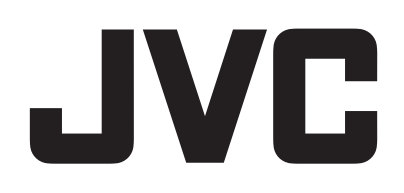

# VIDEOKAMERA

# Yksityiskohtainen käyttöopas GZ-R495

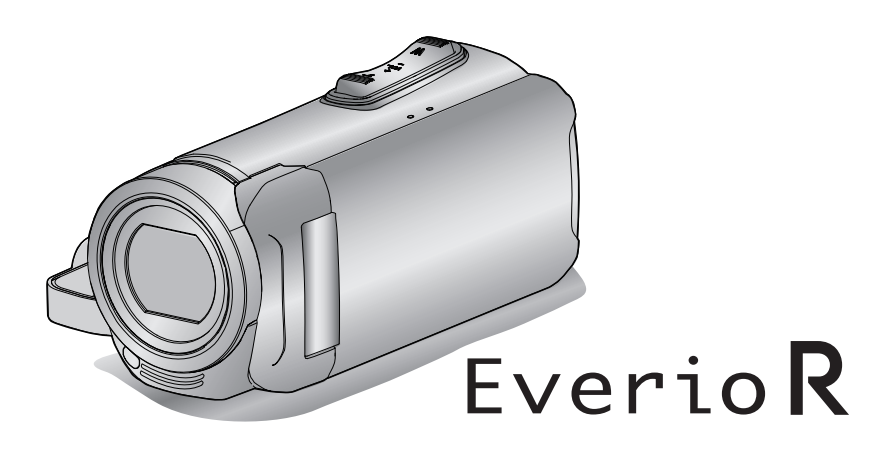

C8B5\_R495\_EU\_FI

### Sisällysluettelo

### Aloittaminen

| Varusteiden tarkastaminen 3                                      |
|------------------------------------------------------------------|
| Laitteen käynnistäminen 4                                        |
| Liitinsuojuksen (SD-kortin suojuksen) avaaminen 4                |
| Lataaminen                                                       |
| Laitteen nollaaminen                                             |
| Quad Proof 6                                                     |
| Ennen kuin käytät laitetta veden alla tai matalassa lämpötilassa |
| Emier nama y at lakena veden and ta matalaeed lampenaeed         |
| Käsihihnan säätö                                                 |
| Linssisuojuksen kiinnittäminen                                   |
| Ydinsuodattimen kiinnittäminen 8                                 |
| SD-kortin liittäminen 9                                          |
| Kävtettävät SD-korttitvypit 9                                    |
| Kosketusnävtön kävttö 10                                         |
| Nävtön lukitseminen (veden alla kuvattaessa) 10                  |
| Kosketusnävtön säätäminen                                        |
| I CD-monitorin painikkeiden ja toimintoien nimet                 |
| Kellon asetus                                                    |
| Kellon nollaaminon 15                                            |
| Näytön kielen vaihtaminen                                        |
| Laitteen niteleminen                                             |
| Kamarajaluatan kiinnitya                                         |
| Tämän leitteen käyttä yllyemeille                                |
| 1 aman latteen käyttö uikomalila                                 |
| Akun lataaminen ulkomalila                                       |
| Kelion asettaminen paikallisaikaan matkustettaessa               |
| Kesaajan asettaminen 19                                          |
| Valinnaiset lisävarusteet 19                                     |

### Tallennus

| Videoiden kuvaaminen automaattitilassa                      | 20 |
|-------------------------------------------------------------|----|
| Yksittäiskuvien ottaminen videotallennuksen aikana          | 23 |
| Yksittäiskuvien otto automaattitilassa                      | 23 |
| Zoomaus                                                     | 26 |
| Manuaalinen tallennus                                       | 27 |
| Tarkennuksen säätö manuaalisesti (FOCUS)                    | 28 |
| Kirkkaudensäätö                                             | 29 |
| Taustavalon kompensaation asetus                            | 30 |
| Valkotasapainon valinta                                     | 31 |
| Lähikuvien ottaminen (TELE MACRO)                           | 32 |
| Kuvaaminen veden alla                                       | 33 |
| Tallennus tehosteita käyttäen (RECORDING EFFECT)            | 34 |
| Vanhanaikaisia mustavalkokuvia muistuttavien kuvien         |    |
| tallennus (GRAINY MONOCHROME)                               | 35 |
| Ruokakuvien tallennus (FOOD)                                | 36 |
| Lapsikuvien tallennus (BABY)                                | 37 |
| Terävä videokuvaus kohteista (TOUCH PRIORITY AE/AF)         | 38 |
| Kameran tärinän vähentäminen                                | 39 |
| Tallennus aikaintervallein (AIKAINTERVALLITALLENNUS)        | 40 |
| Videokuvan tallentaminen yksittäiskuvan näkyessä alinäytöss | sä |
| (VALOKUVAN LISÄÄVÄ TALLENNUS)                               | 42 |
| Ajastimen käyttäminen                                       | 43 |
| Tallennus kiinteällä aikavälillä ja jatkuva toisto          | 45 |
| Videoiden tallennus päivämäärällä ja kellonajalla           | 46 |
| Videoiden tallennus aikalaskurilla                          | 47 |
| Jäljellä olevan tallennusajan tarkastus                     | 48 |
|                                                             |    |

### Toisto

| Videoiden toisto                                       | 50 |
|--------------------------------------------------------|----|
| Normaali toisto                                        | 50 |
| Tallenteen päiväyksen ja muiden tietojen tarkistaminen | 53 |
| TIME COUNTER PLAYBACK                                  | 54 |
| DIGEST PLAYBACK                                        | 55 |
| PLAYBACK OTHER FILE                                    | 56 |
| Yksittäiskuvien toisto                                 | 57 |
| Diaesityksen toisto                                    | 59 |
| TV-vastaanottimeen liittäminen ja siinä katselu        | 59 |

| Kytkentä HDMI-miniliitintä käyttäen | 60 |
|-------------------------------------|----|
| Kytkentä AV-liitintä käyttäen       | 61 |

### Muokkaus

| Tarpeettomien tiedostojen poistaminen<br>Näytössä olevan tiedoston poistaminen<br>Valittujen tiedostojen poistaminen<br>Tiedostojen suojaaminen<br>Näytössä näkyvän tiedoston suojaus tai suojauksen poisto    | 63<br>63<br>63<br>64       |
|----------------------------------------------------------------------------------------------------|----------------------------|
| Valittujen tiedostojen suojaus tai suojauksen poisto<br>Yksittäiskuvan kaappaaminen videolta toiston aikana<br>Saumattomasti tallennettujen videoiden yhdistäminen<br>Videon halutun osan kaappaaminen (RAJAA) | 64<br>65<br>66<br>67<br>68 |

### Kopiointi

| Tiedostojen koostaminen levylle yhdistämällä Blu-ray-      | 60       |
|------------------------------------------------------------|----------|
| tailentimeen<br>Tiedostoien kopiointi SD-kortille          | 69<br>70 |
| Kopiointi Windows-tietokoneelle                            | 71       |
| Järjestelmävaatimusten varmistaminen (ohjeellinen)         | 71       |
| Mukana toimitetun ohjelmiston asentaminen                  |          |
| (sisäänrakennettu)                                         | 75       |
| Kaikkien tiedostojen varmuuskopiointi                      | 78       |
| Tiedostojen organisointi                                   | 80       |
| Videoiden tallentaminen levykkeille                        | 81       |
| Tiedostojen varmuuskopioiminen ilman erillistä ohjelmistoa |          |
| · · · · · · · · · · · · · · · · · · ·                      | 82       |
| Tiedostojen ja kansioiden luettelo                         | 83       |
| Kopiointi Mac-tietokoneelle                                | 84       |

### Asetusvalikko

| Valikon käyttö       8         Ylävalikon käyttö       8         RECORD SETTING Valikko (video)       8         RECORD SETTING Valikko (yksittäiskuva)       9         PLAYBACK SETTING Valikko (video)       9         EDIT Valikko (video)       9         PLAYBACK SETTING Valikko (yksittäiskuva)       9         EDIT Valikko (video)       9         EDIT Valikko (yksittäiskuva)       9         EDIT Valikko (yksittäiskuva)       9         SETUP (video/yksittäiskuva)       9         CONNECTION SETTINGS (video/yksittäiskuva)       10         USB-LIITÄNTÄ VALIKKO       10 | 85<br>85<br>91<br>93<br>94<br>95<br>96<br>97<br>00       |  |
|----------------------------------------------------------------------------------------------------|----------------------------------------------------------|--|
| Osien nimet 10                                                                                                    | )2                                                       |  |
| Merkit LCD-monitorissa 10                                                                                                    | )5                                                       |  |
| Ongelmanratkaisu10                                                                                                    | )8                                                       |  |
| Kun laite ei toimi kunnolla10Lataaminen10Virtalähde10Tallennus10SD-kortti11Toisto11Muokkaus/kopiointi11Tietokone11Näyttö/kuva11Muita ongelmia11Virheviesti?11                                                                                                    | 08<br>08<br>09<br>09<br>10<br>11<br>11<br>12<br>12<br>13 |  |
| Kunnossapito 11                                                                                                    | 15                                                       |  |
| Tekniset tiedot 11                                                                                                    | 6                                                        |  |
| Tavaramerkit118                                                                                                    |                                                          |  |

### Varusteiden tarkastaminen

Mikäli mitään esineitä puuttuu tai ne ovat viallisia, käänny JVC-jälleenmyyjäsi tai lähimmän JVC-huoltokeskuksen puoleen.

| Piirros                                                                                                    | Kuvaus                                                                                                    |  |
|----------------------------------------------------------------------------------------------------|----------------------------------------------------------------------------------------------------|--|
|                                                                                                    | Verkkolaite<br>UIA312-0520<br>tai<br>UNI312-0520<br>• Lataa tämän laitteen. Kiinnitä lataussovitinkaapeli johdon päähän.<br>Sitä voidaan käyttää myös videoiden tallentamiseen tai toistoon sisätiloissa.                                         |  |
| The state                                                                                                    | Lataussovitinkaapeli<br>QAM1580-001<br>• Kiinnitä verkkolaitteen johdon päähän ja yhdistä tämän laitteen USB-liitäntään latausta varten.                                                                                                    |  |
|                                                                                                    | Virtajohto<br>• Liitä virtajohto verkkolaitteeseen.                                                                                                    |  |
|                                                                                                    | USB-johto<br>(Tyyppi A - Mikrotyyppi B)<br>• Yhdistää tämän laitteen tietokoneeseen.                                                                                                    |  |
| A CONTRACTOR OF CONTRACTOR OF | <ul> <li>AV-kaapeli<br/>E3A-0085-00</li> <li>Yhdistää tämän laitteen TV:hen tallennettujen kuvien esittämiseksi siinä.</li> <li>Ota yhteyttä JVC-kauppiaaseen tai lähimpään JVC-palvelukeskukseen, kun haluat ostaa uuden AV-kaapelin.</li> </ul> |  |
|                                                                                                    | Linssin suojus<br>• Kiinnitä linssin suojus, kun tätä laite ei käytetä tai sitä kuljetetaan.                                                                                                    |  |
|                                                                                                    | Ydinsuodatin                                                                                                    |  |
|                                                                                                    | Peruskäyttöopas<br>• Lue tarkkaan ja säilytä tallessa paikassa, josta se on helppo löytää tarpeen mukaan.                                                                                                    |  |

### HUOMAUTUS : -

• Mukana toimitettava ohjelmisto (sovellusohjelmisto) on asennettu laitteeseen.

"Järjestelmävaatimusten varmistaminen (ohjeellinen)" (187 s. 71)

• Ydinsuodatinta käytetään AV-kaapelin kanssa. Älä käytä sitä muun kuin AV-kaapelin kanssa.

"Ydinsuodattimen kiinnittäminen" (🖙 s. 8)

• SD-muistikortit myydään erikseen.

"Käytettävät SD-korttityypit" (🖙 s. 9)

• Kun käytät verkkolaitetta ulkomailla, hanki tarvittaessa kyseisessä maassa käytettäväksi sopiva, kaupallisesti saatavilla oleva sovitinpistoke. "Akun lataaminen ulkomailla" (🖙 s. 18)

### Laitteen käynnistäminen

Kytke laite päälle avaamalla LCD-monitori. Kytke virta pois päältä sulkemalla LCD-monitori.

### Virran kytkeminen päälle

Avaa LCD-monitori.

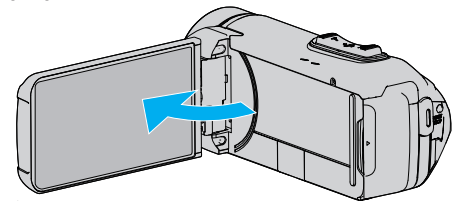

### Virran sammuttaminen

Sulje LCD-monitori.

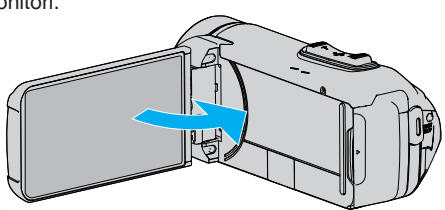

POWER/ACCESS-merkkivalo sammuu, ja virta sammutetaan. "POWER/ACCESS (virta/luku) -merkkivalo" (🖙 s. 103)

### HUOMAUTUS :

- Kun "AUTO POWER OFF" on asetettu kohtaan "ON", tämän laitteen kytkeytyy automaattisesti pois päältä säästääkseen virtaa, kun sitä ei käytetä 5 minuuttiin. (Verkkolaitetta käytettäessä tämä laite siirtyy valmiustilaan.)
- " AUTO POWER OFF " (🖙 s. 98)
- Jos "LCD CLOSED RECORDING" on aktivoitu, tämä laite ei sammu, vaikka LCD-monitori suljetaan tallennuksen aikana.
- "LCD CLOSED RECORDING" (IS s. 90)

### Liitinsuojuksen (SD-kortin suojuksen) avaaminen

### Avaaminen

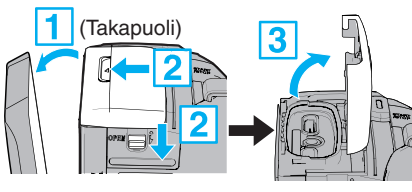

1 Avaa LCD-monitori.

2 Liu'uta suojuksen lukko alas ja liu'uta suojus sivuun.

Nosta suojus hitaasti.
 Sulkeminen

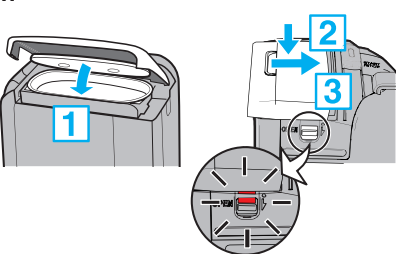

Suojus ei ole kunnolla kiinni, jos liitinsuojuksen lukossa oleva punainen merkki jää näkyviin.

Jätä LCD-näyttö ensin auki.

- 1 Paina kansi hitaasti alas ja varmista samalla, että harmaa vedenpitävä tiiviste asettuu paikoilleen sitä varten olevaan aukkoon.
- 2 Paina koko kantta tasaisella voimalla videokameraa vasten ja kiinnitä se tiukasti täysin paikoilleen.
- 3 Liu'uta suojusta, kunnes se napsahtaa paikoilleen.

Suojus ei ole kunnolla kiinni, jos suojuksen lukossa oleva punainen merkki jää näkyviin.

### TÄRKEÄÄ :

- Varmista, että liitinsuojus ja harmaa vedenpitävä tiiviste ovat ehjiä ja että suojukseen ei ole tarttunut likaa (kuten hiuksia, nukkaa, hiekkaa tai pölyä).
- Jos suojus tai vastaava on vahingoittunut, lopeta vedenalainen käyttö ja ota yhteyttä JVC-jälleenmyyjään tai lähimpään JVC-huoltokeskukseen.
- Älä käytä liikaa voimaa, kun avaat tai suljet liitinsuojuksen.
- Lue "Vedenalaiseen käyttöön liittyviä huomautuksia" (
   s. 6) huolellisesti, ennen kuin käytät kameraa veden alla tai paikoissa, joissa kamera altistuu vesipisaroille.

### Lataaminen

Tässä laitteessa on sisäänrakennettu akku.

Avaa liitännän suojus ja liitä verkkolaite lataamista varten kuvan mukaisesti.

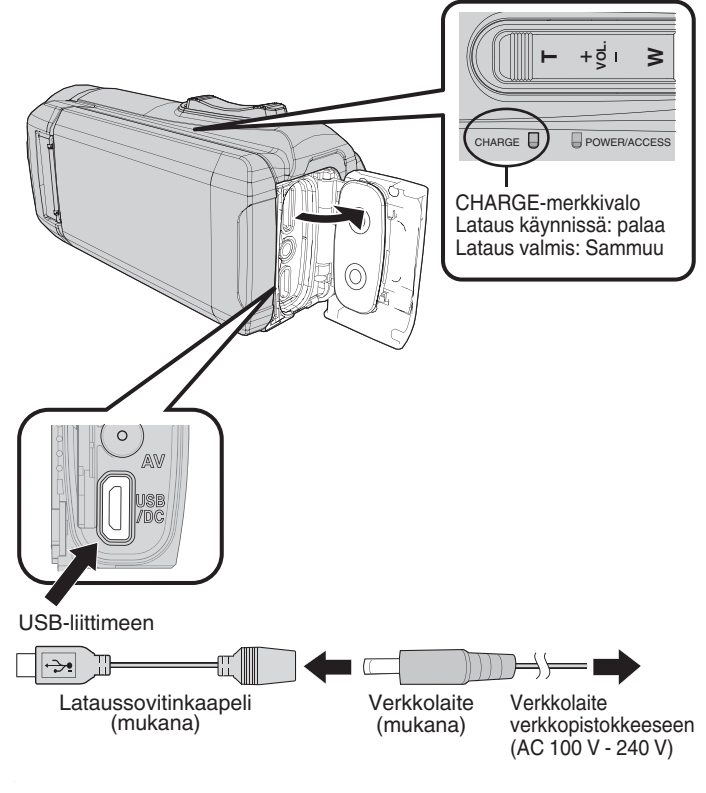

### TÄRKEÄÄ :

- Sisäänrakennettu akku on ostettaessa lataamaton.
- Ostohetkellä tai jos akkua ei ole käytetty pitkään aikaan, latausaika on tavallista pidempi. Kamera ei kytkeydy päälle, jos akun varaus on vähissä. Tässä tapauksessa lataa akkua yli 40 minuuttia ennen kuin kytket virran päälle.
- Latausaika: noin 6 h 10 min (kun ympäristön lämpötila on 25 ℃)
- Akkua ei voi ladata huonelämpötila-alueen 10 °C 35 °C ulkopuolella. CHARGE-valo ei syty, kun akkua ei ladata. Jos lämpötila nousee tai laskee lataamisen aikana, CHARGE-valo vilkkuu hitaasti ja lataus keskeytyy. Irrota tällöin verkkolaite, paina Reset-painiketta ja odota, että huoneen lämpötila on yllä mainitulla lämpötila-alueella ennen kuin lataat uudelleen.
- Voit tallentaa tai toistaa videoita lataamisen aikana. (Latausaika on kuitenkin tällöin tavallista pidempi. Lisäksi jäljellä oleva akkuvirta saattaa vähentyä olosuhteiden mukaisesti.) Jos laitteen sisälämpötila nousee käytön aikana, keskeytä lataaminen hetkeksi. (CHARGE-valo sammuu.)
- Virhetilanteiden (kuten ylijännitteen) sattuessa, lataus keskeytyy. Tällöin CHARGE-merkkivalo vilkkuu nopeasti merkkinä virheestä.
- Näytön (IIII-kuvake muuttuu latauksen aikana (III-kuvakkeeksi, joka ilmoittaa, että lataus on käynnissä. (kun käytetään mukana toimitettua verkkolaitetta)
- Jos tallennusaika muuttuu hyvin lyhyeksi silloinkin, kun akku on täynnä, akku täytyy vaihtaa uuteen. Kysy lähimmästä JVC-palvelukeskuksesta tietoja sisäänrakennetun akun vaihtamisesta (toimenpide on maksullinen).

### TÄRKEÄÄ :

- USB:n kautta ladattaviin laitteisiin liittyy tiettyjä rajoituksia. Käytä lataukseen laitetta, jonka lähtöjännite on vähintään 5 V / 1 A.
- Latauslaitteen ominaisuuksista ja laitteeseen liittämiseen käytettävän USB-kaapelin paksuudesta ja pituudesta riippuen latausaika saattaa olla tavallista pidempi tai lataus ei välttämättä edes käynnisty.
- Emme vastaa toimintahäiriöistä, jotka johtuvat standardista poikkeavan tai huonolaatuisen laitteen käytöstä.

### Laitteen nollaaminen

Jos laitteessa ilmenee toimintahäiriö, nollaa laite seuraavien ohjeiden mukaisesti.

(Laitteen nollaaminen ei poista tallennettuja tietoja.)

- 1 Avaa liitinsuojus.
- Irrota virtajohto ja kaikki liitäntäkaapelit.
- 2 Kytke laite pois päältä sulkemalla LCD-monitori.
- 3 Paina Reset-painiketta varovasti suippokärkisellä esineellä.

#### TÄRKEÄÄ :

- Paina Reset-painiketta varovasti vain kerran.
- Älä käytä teräväkärkisiä esineitä. Tämä voi vahingoittaa laitetta tai aiheuttaa sähköiskun.

#### **HUOMAUTUS**:

 Jos Reset-painikkeen painaminen ei ratkaise ongelmaa, ota yhteyttä lähimpään JVC-huoltokeskukseen.

### **Quad Proof**

Tämä laite on vesitiivis ja pölytiivis sekä pudotuksen ja jäätymisen kestävä.

### QUAD PROOF

| <b>()</b> | Vedenpitävä: Vastaa<br>IEC-<br>standardijulkaisua 529<br>IPX8 ja IPX6 (1 tunti<br>enintään 5 m:n<br>syvyydessä)                                                                                             |      | Pölytiivis: Vastaa IEC-<br>standardijulkaisua 529<br>IP5X                                                                                                    |
|-----------|----------------------------------------------------------------------------------------------------|------|----------------------------------------------------------------------------------------------------|
| 1 the     | Pudotuksen kestävä:<br>Tämä kamera läpäisee<br>valmistajan oman<br>testauksen, joka<br>noudattaa MIL-<br>STD-810F-<br>menetelmää; 516.5.<br>Isku: Pudotus 3 cm<br>paksulle vanerille 1,5<br>m:n korkeudesta | **** | Jäätymisen kestävä:<br>Sallittu<br>käyttölämpötila: –10<br>°C – +40 °C<br>Huomautus: Kun<br>lämpötila on välillä –10<br>°C ja 0 °C, akun<br>suorituskyky laskee<br>väliaikaisesti, mikä<br>lyhentää<br>tallentamiseen<br>käytettävissä olevaa<br>aikaa. |

### TÄRKEÄÄ :

- Kun laitetta käytetään yllä mainituissa lämpötiloissa, ei kuitenkaan voida taata, etteikö vaurioita voi syntyä.
- Takuu ei kata laitteen putoamisesta johtuvan iskun aiheuttamia naarmuja ja kolhuja tai muita ulkonäköön kohdistuneita muutoksia.
- Vääränlaisesta käsittelystä johtuvat toimintahäiriöt mitätöivät takuun.
- Ennen käyttöä vedessä varmista, että olet lukenut ja ymmärtänyt "Ennen kuin käytät laitetta veden alla tai matalassa lämpötilassa" (☞ s. 6).
- Sulje liitinsuojus tiukasti, kunnes se napsahtaa ja varmista, että punainen merkki katoaa kokonaan.
- Varmista, ettei suojuksen sisäpuolella olevaan tiivisteeseen ole tullut vaurioita tai tarttunut mitään vierasta ainesta.
- Kameraa voidaan käyttää enintään 5 m:n syvyydessä korkeintaan tunnin ajan.
- Vesitiiviyttä ei voida taata, jos videokamera altistuu iskulle esimerkiksi pudotessaan.
- Älä hyppää tai sukella veteen videokameran kanssa.
- Älä käytä videokameraa kovassa vedenvirtauksessa, kuten koskissa tai vesiputouksen alla. Kova vedenpaine voi heikentää tuotteen vedenpitävyyttä.
- Älä upota kuumaan lähteeseen tai kuumaan veteen, jonka lämpötila on yli 40 °C.

#### Ennen kuin käytät laitetta veden alla tai matalassa lämpötilassa

"Vedenalaiseen käyttöön liittyviä huomautuksia" (☞ s. 6) "Käytön jälkeinen huolto" (☞ s. 7) "Matalassa lämpötilassa käyttöön liittyviä huomautuksia" (☞ s. 7)

#### Vedenalaiseen käyttöön liittyviä huomautuksia

Huomaa seuraavat käyttäessäsi laitetta veden lähellä tai veden alla.

- Varmista, että suojus on suljettu kunnolla.
- "Liitinsuojuksen (SD-kortin suojuksen) avaaminen" (I s. 4)
- Varmista, että liitinsuojus ja harmaa vedenpitävä tiiviste ovat ehjiä ja että suojukseen ei ole tarttunut likaa (kuten hiuksia, nukkaa, hiekkaa tai pölyä).
- Jos suojus tai vastaava on vahingoittunut, lopeta vedenalainen käyttö ja ota yhteyttä JVC-jälleenmyyjään tai lähimpään huoltokeskukseen.
- Kameraa voidaan käyttää enintään 5 m:n syvyydessä korkeintaan tunnin ajan.

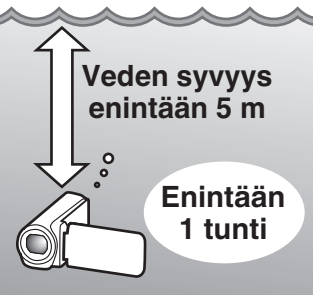

- Älä avaa/sulje suojusta tai aseta/poista SD-korttia tai kaapeleita, kun käytät laitetta veden alla tai rannalla tai jos kätesi ovat märät tai hiekkaiset. Muuten kameraan saattaa päästä vettä, tai kamera voi vahingoittua.
- Älä altista kameraa korkealle paineelle tai tärinälle, joka johtuu nopeasta virtauksesta, vesiputouksesta tai veteen sukeltamisesta.
- Vedenpitävyyttä ei taata, jos kamera putoaa tai muuten altistuu iskulle. Jos kameraan on osunut isku, ota yhteyttä lähimpään huoltokeskukseen.
- Kameran sisältä kuuluvat äänet (zoomausäänet jne.) saattavat tallentua veden alla kuvattaessa. Tämä ei ole vika.
- Älä upota kuumaan lähteeseen tai kuumaan veteen, jonka lämpötila on yli 40 °C. Se voi heikentää vedenpitävyyttä.
- Älä käsittele laitetta, jos käsissäsi on aurinkoöljyä tai aurinkovoidetta. Se voi aiheuttaa värimuutoksia tai heikentää materiaalia.
- Tämä laite uppoaa veden alla. Kiinnitä käsihihna tiukasti, jotta kamera ei katoa veden alla.
- Varusteet eivät ole vedenpitäviä.
- Älä käytä linssin suodatinta tai muunnoslinssiä veden alla tai paikoissa, joissa on vettä.

### Käytön jälkeinen huolto

Kun kameraa on käytetty veden alla tai pölyisissä paikoissa, huuhtele se välittömästi vedellä ja kuivaa huolellisesti.

- 1 Varmista, että liitinsuojus on suljettu.
- 2 Huuhtele puhtaalla vedellä.

Upota kamera astiaan, jossa on niin paljon vettä, että kamera on kokonaan veden alla, ja huuhtele kamera varovasti.

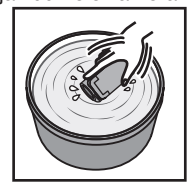

- Kun kameraa on käytetty meressä tai rannalla, upota kamera puhtaaseen veteen noin 10 minuutiksi poistaaksesi suolan ja vaihda sitten vesi ja huuhtele kamera.
- Avaa ja sulje LCD-näyttö ja käytä painikkeita tai zoomaussäätimiä, jotta raoissa oleva hiekka ja pöly irtoavat.
- 3 Kuivaa kamera.

Pyyhi kamera huolellisesti pehmeällä, kuivalla liinalla ja anna sen kuivua hyvin ilmastoidussa, varjoisassa paikassa.

- Aseta kamera niin, että objektiivi osoittaa alaspäin ja LCD-monitori on suljettu, ja anna kameran olla tässä asennossa noin 10 minuuttia. (Tämä helpottaa mikrofonin ja LCD-osan kuivumista.) Nosta kamera sitten pystyyn kuivan liinan päälle. Sulje liitinsuojus, kun kamera on kokonaan kuivunut.
- Pyyhi suojuksen sisällä oleva lika ja vesi pois.
- \* Kameran jättäminen suolaveteen tai suolaveden jääminen kameraan voi aiheuttaa korroosiota, värjäytymiä tai vedenpitävyyden heikentymistä.
- \* Jos pyyhit tai kuivaat kameran, kun siihen on tarttunut hiekkaa, kamera saattaa naarmuuntua.
- \* Älä pese kemikaaleilla, saippualla, neutraaleilla pesuaineilla tai alkoholilla.
- \* Älä kuivaa kameraa hiustenkuivaajalla tai muiden lämmönlähteiden avulla. Se voi heikentää tuotteen vedenpitävyyttä.

#### Matalassa lämpötilassa käyttöön liittyviä huomautuksia

- Akun suorituskyky heikkenee tilapäisesti, kun lämpötila on -10 °C 0 °C, mikä lyhentää jäljellä olevaa tallennusaikaa.
- Akkua ei voi ladata, kun ympäristön lämpötila on alle 10 °C.
- Jos kamera kytketään päälle sen ollessa vielä kylmä, LCD-monitorin suorituskyky heikkenee. Tämä voi aiheuttaa ongelmia, kuten näytön hetkellistä pimentymistä tai jälkikuvia.
- Jos kameraan joutuu lunta tai vettä pakkasessa, painikkeiden, kaiuttimen tai mikrofonin ympärillä oleviin rakoihin saattaa muodostua jäätä. Tämä vaikeuttaa painikkeiden käyttämistä ja heikentää äänenvoimakkuutta.
- Suora kosketus paljaisiin metalliosiin kylmässä säässä voi saada ihon tarttumaan metalliin ja aiheuttaa vammoja, kuten paleltuman. Älä koske paljain käsin.

#### Muita varo-ohjeita

- Älä jätä kameraa matalaan lämpötilaan tai yli 40 °C:n lämpötilaan (kuten suoraan auringonvaloon, auringossa olevaan ajoneuvoon tai lämmittimen lähelle). Tämä heikentää vedenpitävyyttä.
- Vääränlaisesta käsittelystä johtuvat toimintahäiriöt mitätöivät takuun.
- Emme vastaa kameraan sisään päässeestä vedestä johtuvasta tietojen menettämisestä. Tämä varoitus on huomioitava.
- Suosittelemme vaihtamaan vedenpitävän tiivisteen kerran vuodessa vedenpitävyyden varmistamiseksi. Ota yhteyttä lähimpään huoltokeskukseen. (Palvelu on maksullinen)

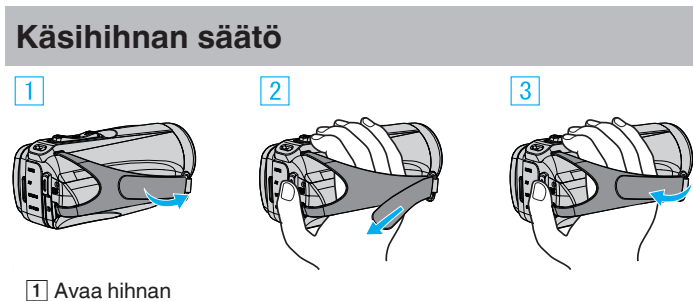

2 Säädä hihnan pituutta

### 3 Sulje hihnan

#### TÄRKEÄÄ : -

• Varmista, että käsihihna on kunnolla kiinni. Jos hihna on löysällä, tämän laitteen voi pudota ja aiheuttaa vahingon.

### Linssisuojuksen kiinnittäminen

Kiinnitä suojus suojelemalla objektiivi, kun kuvausta ei ole.

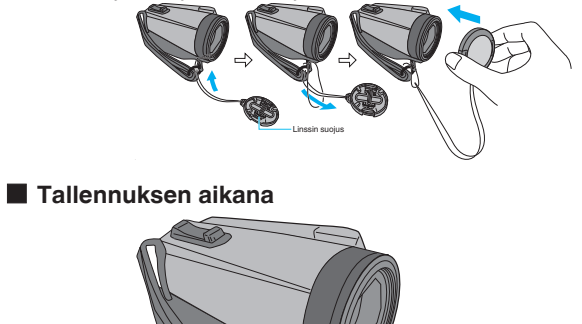

Kiinnitä kahvahihnaan

### Ydinsuodattimen kiinnittäminen

Kiinnitä ydinsuodatin laitteeseen liitettyyn AV-kaapeliin. Vainsuodatin vähentää häiriötä, kun tämä laite liitetään muihin laitteisiin. Vapaula pysäylin 3 cm kijoteise kenne

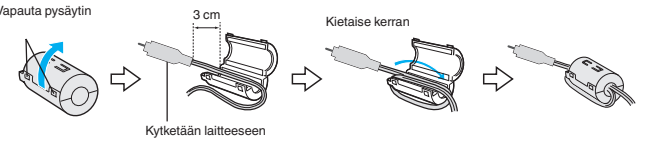

### SD-kortin liittäminen

Kun kaupallisesti saatavana oleva SD-kortti asetetaan sisään, kortille voidaan edelleen tallentaa keskeytyksettä, vaikka sisäisen muistin tallennusaika loppuu.

" SEAMLESS RECORDING " (IS s. 88)

Tallennusvälineen asetuksista riippuen SD-kortille voidaan tallentaa käyttämättä sisäänrakennettua muistia. "Käytettävät SD-korttityypit" (🖙 s. 9)

"Arvioitu videotallennusaika" (🖙 s. 49)

1 Avaa liitinsuojus.

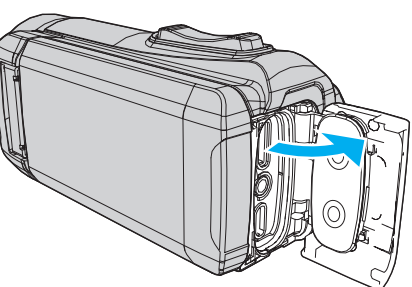

- 2 Kytke laite pois päältä sulkemalla LCD-monitori.
- 3 Aseta SD-kortti sisään.

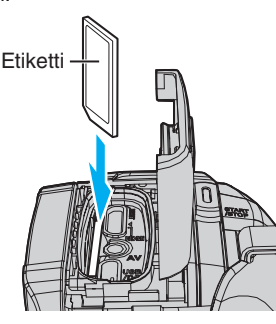

#### Varoitus

- Varmista, ettet aseta SD-korttia väärin päin.
- Tämä voi vahingoittaa laitetta ja SD-korttia.
- Ennen kuin asetat tai poistat SD-kortin, sulje LCD-monitori ja varmista, että POWER/ACCESS-merkkivalo sammuu.
- Älä kosketa metallisia kontaktipintoja liittäessäsi SD-korttia.

#### HUOMAUTUS :

- Sekä videoita että yksittäiskuvia voidaan tallentaa samalle SD-kortille. On suositeltavaa varmistaa SD-kortin videotoimivuus ennen käyttöä.
- Käyttääksesi uutta SD-korttia tai SD-korttia, jota on käytetty muissa laitteissa, SD-kortti pitää formatoida (alustaa) käyttämällä "SETUP"valikon kohtaa "FORMAT SD CARD".
- " FORMAT SD CARD " (🖙 s. 99)

#### Kortin poistaminen

Työnnä SD-korttia sisään kerran ja vedä se sitten suoraan ulos.

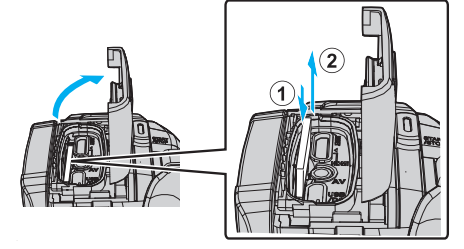

### Käytettävät SD-korttityypit

Seuraavia SD-kortteja voidaan käyttää tässä laitteen.

- Toimivuus on varmistettu seuraavien valmistajien SD-korteilla.
- Panasonic
- TOSHIBA
- SanDisk

#### SD-kortti

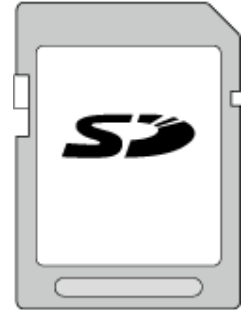

- Tämä laite tukee 256 Mt 2 Gt:n SD-kortteja.
- Käytä videotallennukseen luokan 4 tai sitä korkeamman luokan yhteensopivaa SD-korttia (2 Gt).

### SDHC-kortti

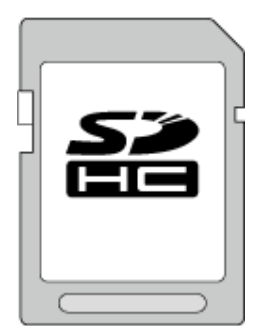

• Käytä videotallennukseen luokan 4 tai sitä korkeamman luokan yhteensopivaa SDHC-korttia (4 Gt–32 Gt).

### SDXC-kortti

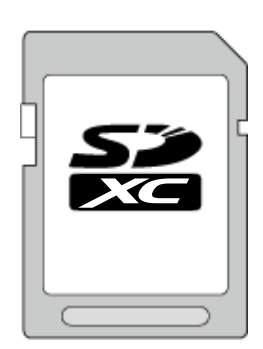

 Käytä videotallennukseen luokan 4 tai sitä korkeamman luokan yhteensopivaa SDXC-korttia (128 Gt).

### Aloittaminen

### HUOMAUTUS : -

- Tämän laitteen ei taata toimivan kaikkien SD-korttien kanssa.
- Älä käytä mini- tai mikroSD-korttia (vaikka kortti olisi asetettu sovittimeen). Se voi aiheuttaa toimintahäiriön.
- Tallentaaksesi videoita, kun "VIDEO QUALITY" (videon laatu) asetuksena on "UXP", luokan 6 tai korkeampi yhteensopivan SDHC/ SDXC-kortin käyttö on suositeltavaa.
- UHS-I SDHC/SDXC -kortteja voidaan käyttää samalla tavalla kuin tavallisia SDHC/SDXC-kortteja.
- UHS Speed Class -nopeusluokitus ei ole tuettu.
- SD-korttia, jota on käytetty tallennukseen ja muokkaukseen tällä laitteella, voidaan toistaa ja muokata vain tällä laitteella.

#### Kun tietokone ei pysty tunnistamaan SDXC-korttia

Vahvista tietokoneesi käyttöjärjestelmä ja päivitä se.

| Windows 7                                               | Lataa ja asenna päivitysohjelma (KB976422)<br>seuraavasta URL-osoitteesta.<br>32 tavun versio<br>http://www.microsoft.com/downloads/details.aspx?<br>displaylang=ja&FamilyID=3ee91fc2-a9bc-4ee1-<br>aca3-2a9aff5915ea<br>http://www.microsoft.com/downloads/en/details.aspx?<br>FamilyID=3ee91fc2-a9bc-4ee1-aca3-2a9aff5915ea<br>64 tavun versio<br>http://www.microsoft.com/downloads/details.aspx?<br>displaylang=ja&FamilyID=73f766dd-7127-4445-<br>b860-47084587155f<br>http://www.microsoft.com/downloads/en/details.aspx?<br>FamilyID=73f766dd-7127-4445-b860-47084587155f |
|---------------------------------------------------------|----------------------------------------------------------------------------------------------------|
| Mac OS X<br>10.4 Tiger /<br>Mac OS X<br>10.5<br>Leopard | Ei ole yhteensopiva.                                                                                                    |
| Mac OS X<br>10.6 Snow<br>Leopard                        | Päivitä käyttöjärjestelmäversioksi 10.6.5 tai uudempi.                                                                                                    |

### Kosketusnäytön käyttö

Tämän laitteen LCD-monitori on kosketuspaneeli, jota voi käyttää koskettamalla näyttöä sormella.

Toimintopainikkeet, pikkukuvat ja valikkokohteet näkyvät näytössä kunkin tilan mukaan (tallennus/toisto/asetus).

 Kosketusnäyttöä voi käyttää kahdella tavalla, nimittäin "koskettamalla" ja "vetämällä". Seuraavassa on muutamia esimerkkejä.

A Tee valinta koskettamalla näytön painiketta (kuvaketta) tai pikkukuvaa (tiedostoa).

Hae haluttu tiedosto näytön pikkukuvakkeita vetämällä.

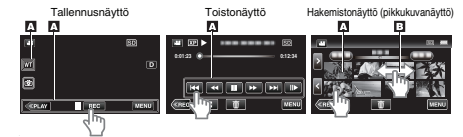

#### **HUOMAUTUS**:

- Tämän laitteen kosketusnäyttö on paineherkkä. Kun kosketusnäyttö ei reagoi helposti, paina sormenpäälläsi hiukan voimakkaammin.
- Älä paina tai hankaa liiallisella voimalla.
- Älä käytä kosketusnäyttöä teräväkärkisellä esineellä.
- Suorita "TOUCH SCREEN ADJUST", jos näytön reaktiivinen alue ei ole samassa kohdassa kuin kosketusalue.
- "Kosketusnäytön säätäminen" (🖙 s. 11)
- Kosketusnäyttöä ei voi käyttää veden alla. Lukitse näyttö toimintavirheiden estämiseksi.

"Kuvaaminen veden alla" (🖙 s. 33)

#### Näytön lukitseminen (veden alla kuvattaessa)

Lukitse näyttö ennen laitteen käyttämistä veden alla estääksesi vedenpaineen aiheuttamat kosketusnäytön toimintavirheet.

- Kun näyttö on lukittu, kosketusnäytön toiminnot lukuun ottamatta toimintoa (f) ovat pois käytöstä.
- START/STOP (tallennus) -painiketta ja zoomausvipua voi käyttää, kun näyttö on lukittu.
- Voidaan asettaa sekä video- että yksittäiskuvatilassa.
- Jos "SCREEN LOCK" on asetettu, laitteen sammuminen LCD-monitorin sulkemisen jälkeen kestää pidempään.

### "SCREEN LOCK" -toiminnon asettaminen

- 1 Tarkista, että laite on tallennustilassa.
- 2 Kosketa "MENU" -painiketta.
- 3 Kosketa "RECORD SETTING" -painiketta.
- 4 Kosketa "SCREEN LOCK" -painiketta.
- - painike ilmestyy näytölle.

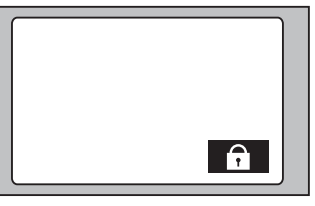

■ "SCREEN LOCK" -toiminnon peruuttaminen Kosketa ①-painiketta.

HUOMAUTUS :

- Kun "SCREEN LOCK" on asetettu, vain kosketusnäytön ₱-painiketta voi käyttää.
- "SCREEN LOCK" -toimintoa ei voida asettaa seuraavissa tilanteissa: - tallennuksen aikana

- kun "TIME-LAPSE RECORDING" tai "DATE/TIME RECORDING" on asetettu

### Kosketusnäytön säätäminen

Säädä toiminta-aluetta, kun kosketusnäyttöä kosketetaan.

1 Kosketa "MENU" -painiketta.

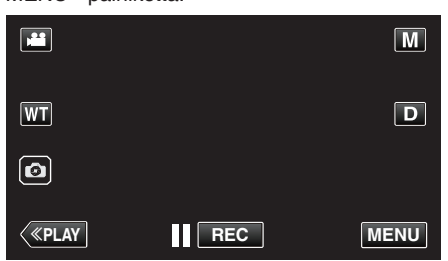

2 Kosketa "SETUP"-kohtaa

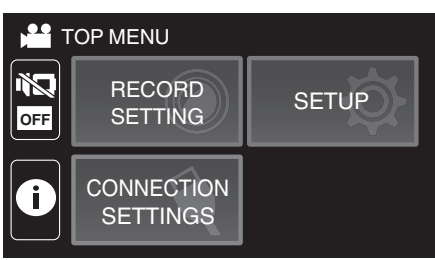

3 Kosketa "TOUCH SCREEN ADJUST"-painiketta.

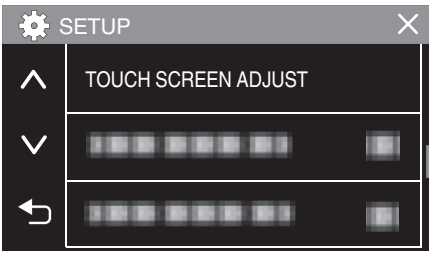

- Kosketusnäytön säätönäyttö tulee esiin.
- 4 Kosketa "+" -painiketta. (yhteensä 3 kertaa)

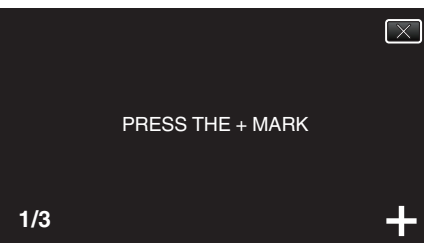

- Kosketa edelleen toistamiseen "+"-hipaisupainiketta sen sijainnin muuttuessa jokaisella kosketuksella.
- Jos jotain muuta aluetta kuin "+"-hipaisupainiketta kosketetaan, seurauksena on virhe. Varmista, että kosketat "+"-merkkiä.
- 5 Vahvista säädetyt sijainnit koskemalla uudelleen "+". (yhteensä 3 kertaa)

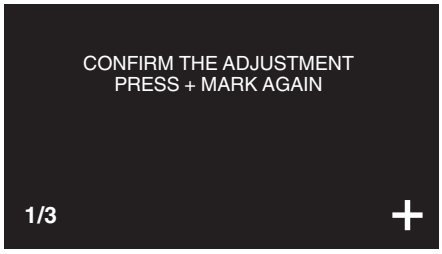

• Kosketa edelleen toistamiseen "+"-hipaisupainiketta sen sijainnin muuttuessa jokaisella kosketuksella.

6 Kosketa "OK"-painiketta.

| COMPLETED |  |
|-----------|--|
| ОК        |  |

• Asettaminen päättyy ja näyttö palaa valikkonäyttöön.

#### TÄRKEÄÄ :

 Älä kosketa muita alueita kuin "+"-hipaisupainiketta kosketusnäytön säädön aikana (vaiheet 4–5). Jos teet niin, seurauksena voi olla, että kosketusnäyttö lakkaa toimimasta.

#### **HUOMAUTUS**:

- Säädä koskemalla kevyesti SD-kortin tms. kulmalla.
- Älä paina teräväkärkisellä esineellä äläkä paina voimakkaasti.

### LCD-monitorin painikkeiden ja toimintojen nimet

Seuraavat näkymät tulevat näyttöön 📽 video- ja 🗖 yksittäiskuvaustiloissa.

### Tallennusnäyttö (video-/yksittäiskuva)

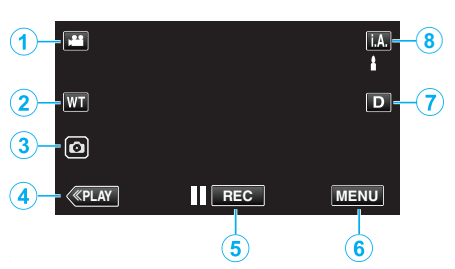

- 1 I/O (Video/yksittäiskuva) -tilapainike
  - Vaihtaa H video- ja D-yksittäiskuvatilojen välillä.
- 2 Zoomauspainike

"Zoomaus" (🖙 s. 26)

- Pysäytyskuvan tallennuspainike
   Tallentaa yksittäiskuvia videon tallennuksen aikana.
   "Yksittäiskuvien ottaminen videotallennuksen aikana" (IST S. 23)
- 4 Toistotilapainike
  - Kytkee päälle toistotilan.
- 5 Tallennuksen käynnistys-/pysäytyspainike
  - II REC: Videontallennuksen käynnistyspainike
    - • REC: Videontallennuksen pysäytyspainike
- 6 Valikkopainike
  - "Valikon käyttö" (🖙 s. 85)
- 7 Näyttöpainike

Jokaisella painikkeen painalluksella näyttö vaihtuu koko näytön ( $\mathbf{D}$ ) ja yksinkertaisen näytön ( $\mathbf{D}$ ) välillä.

- Yksinkertainen näyttö: Jotkin näkymät häviävät automaattisesti, kun näyttöä ei käytetä.
- Koko näyttö: Näyttää kaikki. Näyttöpainike vaihtuu Dhipaisupainikkeesta D?-hipaisupainikkeeksi.
- Kun virta katkaistaan, näyttöasetukseksi palautetaan yksinkertainen näyttö (**D**).

### 8 Tallennustilapainike

Vaihtaa tallennustilaa (i.A. Älykäs automaattinen / M Manuaalinen).

### Toistonäyttö (video)

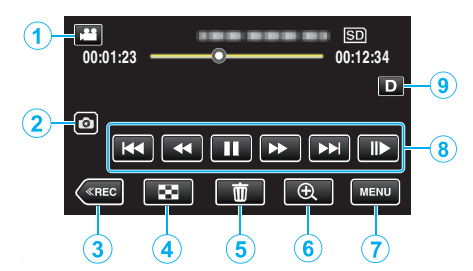

- Kun laitetta ei käytetä tietyn ajan kuluessa, LCD-monitorin toimintopainikkeet häviävät automaattisesti. Näytä toimintopainikkeet uudelleen koskemalla näyttöä.
- 1 I/O (Video/yksittäiskuva) -tilapainike
  - Vaihtaa 🛍 video- ja 🖸-yksittäiskuvatilojen välillä.
- 2 Videokohtauksen tallennuspainike
  - Näkyy, kun toisto on keskeytetty.
    - Tallentaa yhden kohtauksen toistettavasta videosta yksittäiskuvana.
- 3 Tallennustilapainike
  - Kytkee tallennustilan käyttöön.
- 4 Hakemistonäyttö (pikkukuvanäyttö) -painike
  - Palaa hakemistonäyttöön (pienoiskuvanäyttö).
     "Videotoiston toimintopainikkeet" (🖙 s. 51)
- 5 Poistopainike

"Tarpeettomien tiedostojen poistaminen" (188 s. 63)

6 Toiston zoomauspainike

• Suurentaa toistettavan videon.

- "Toistettaessa videota" (🖙 s. 51)
- 7 Valikkopainike "Valikon käyttö" (🖙 s. 85)
  - Toimintopainikkeet
    - "Videotoiston toimintopainikkeet" (I s. 51)
- 9 Näyttöpainike

8

Jokaisella painikkeen painalluksella näyttö vaihtuu koko näytön ( $D_{\ell}$ ) ja yksinkertaisen näytön (D) välillä.

- Yksinkertainen näyttö: Jotkin näkymät häviävät automaattisesti, kun näyttöä ei käytetä.
- Koko näyttö: Näyttää kaikki. Näyttöpainike vaihtuu Dhipaisupainikkeesta D?-hipaisupainikkeeksi.
- Kun virta katkaistaan, näyttöasetukseksi palautetaan yksinkertainen näyttö (**D**).

### Toistonäyttö (yksittäiskuva)

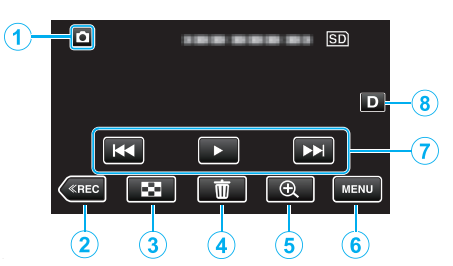

- Kun laitetta ei käytetä tietyn ajan kuluessa, LCD-monitorin toimintopainikkeet häviävät automaattisesti. Näytä toimintopainikkeet uudelleen koskemalla näyttöä.
- 1 I/O (Video/yksittäiskuva) -tilapainike
  - Vaihtaa 🛍 video- ja 🗖-yksittäiskuvatilojen välillä.
- 2 Tallennustilapainike
  - Kytkee tallennustilan käyttöön.
- 3 Hakemistonäyttö (pikkukuvanäyttö) -painike
  - Palaa hakemistonäyttöön (pienoiskuvanäyttö).
     "Toimintopainikkeet yksittäiskuvan toistolle" (I s. 58)
  - Tommopanikkeet yksittaiskuv
- 4 Poistopainike

"Tarpeettomien tiedostojen poistaminen" (188 s. 63)

- 5 Toiston zoomauspainike
  - Suurentaa toistettavan yksittäiskuvan. "Yksittäiskuvien toisto" (🖙 s. 58)
- 6 Valikkopainike
  - "Valikon käyttö" (🖙 s. 85)
- 7 Toimintopainikkeet

"Toimintopainikkeet yksittäiskuvan toistolle" (🖙 s. 58)

8 Näyttöpainike

Jokaisella painikkeen painalluksella näyttö vaihtuu koko näytön (**D**?) ja yksinkertaisen näytön (**D**) välillä.

- Yksinkertainen näyttö: Jotkin näkymät häviävät automaattisesti, kun näyttöä ei käytetä.
- Koko näyttö: Näyttää kaikki. Näyttöpainike vaihtuu Dhipaisupainikkeesta D<sup>2</sup>-hipaisupainikkeeksi.
- Kun virta katkaistaan, näyttöasetukseksi palautetaan yksinkertainen näyttö (**D**).

### Hakemistonäyttö (pikkukuvanäyttö) -näyttö

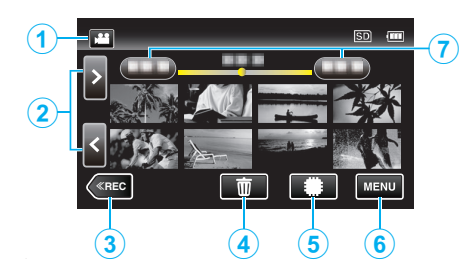

- I II/□ (Video/yksittäiskuva) -tilapainike
   Vaihtaa II video- ja □-yksittäiskuvatilojen välillä.
- Sivu eteenpäin/taaksepäin -painike
   "Videotoiston toimintopainikkeet" (IST s. 51)
   "Toimintopainikkeet yksittäiskuvan toistolle" (IST s. 58)
- 3 Tallennustilapainike
  - Kytkee tallennustilan käyttöön.
- 4 Poistopainike "Näytössä olevan tiedoston poistaminen" (☞ s. 63)
- **5** Toistovälinepainike
  - Vaihtaa SD-kortin ja sisäisen muistin välillä.
- 6 Valikkopainike "Valikon käyttö" (☞ s. 85)
- 7 Päivämääräpainike

"Videotoiston toimintopainikkeet" (🖙 s. 51) "Toimintopainikkeet yksittäiskuvan toistolle" (🖙 s. 58)

### Valikkonäyttö (vain tallennustila)

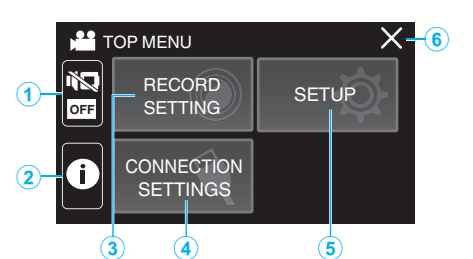

1 SILENT-painike

"Äänettömän tilan käyttö" (🖙 s. 22)

- 2 INFO.-painike
  - "Jäljellä olevan tallennusajan tarkastus" (🖙 s. 48)
- 3 RECORD SETTING-valikko "RECORD SETTING Valikko (video)" (☞ s. 86) "RECORD SETTING Valikko (yksittäiskuva)" (☞ s. 91)
- 4 CONNECTION SETTINGS-valikko "CONNECTION SETTINGS (video/yksittäiskuva)" (☞ s. 100)
- 5 SETUP-valikko "SETUP (video/yksittäiskuva)" (☞ s. 97)
- **6** Sulkupainike Poistu valikosta.

### Valikkonäyttö (toistotila)

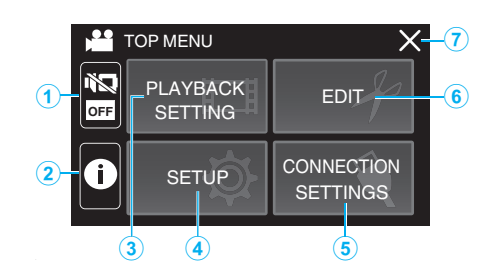

- SILENT-painike
   "Äänettömän tilan käyttö" (ISF s. 22)
- INFO.-painike (näkyy vain toiston jälkeen)
   "Tallenteen päiväyksen ja muiden tietojen tarkistaminen" (ISS s. 53)
- 3 PLAYBACK SETTING-valikko "PLAYBACK SETTING Valikko (video)" (ISS s. 93) "PLAYBACK SETTING Valikko (yksittäiskuva)" (ISS s. 95)
- 4 SETUP-valikko "SETUP (video/yksittäiskuva)" (ISS s. 97)
- 5 CONNECTION SETTINGS-valikko "CONNECTION SETTINGS (video/yksittäiskuva)" (I s. 100)
- 6 EDIT-valikko
   "EDIT Valikko (video)" (☞ s. 94)
   "EDIT Valikko (yksittäiskuva)" (☞ s. 96)
- 7 Sulkupainike Poistu valikosta.

### Kellon asetus

"SET DATE/TIME!" tulee näkyviin, kun kytket laitteen päälle ensimmäistä kertaa tai kun laitetta ei ole käytetty pitkään aikaan. Aseta kello ennen tallentamista.

1 Avaa LCD-monitori.

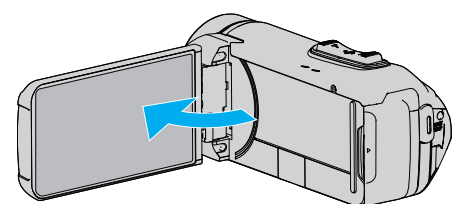

- Laite käynnistyy.
- Kun LCD-monitori suljetaan, laite sammuu.
- 2 Kosketa "OK"-painiketta, kun näytössä näkyy "SET DATE/TIME!".

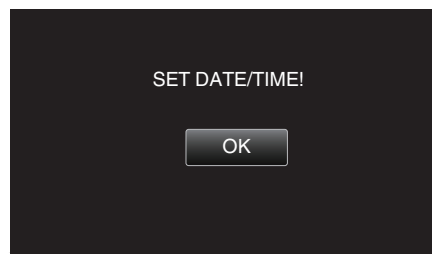

3 Aseta päivämäärä ja aika.

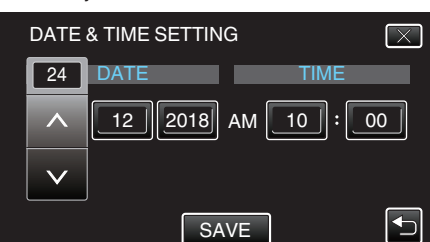

- Kun päivä-, kuukausi-, vuosi-, tunti- tai minuuttikohtaa on kosketettu, näytössä näkyy "∧" ja "∨".
- Säädä lukema kentille vuosi, kuukausi, päivä, tunti ja minuutti hipaisupainikkeilla ∧ ja ∨.
- 4 Kosketa päivämäärän ja ajan asettamisen jälkeen "SAVE"-painiketta.
- 5 Valitse alue, jolla asut, ja kosketa "SAVE"-painiketta.

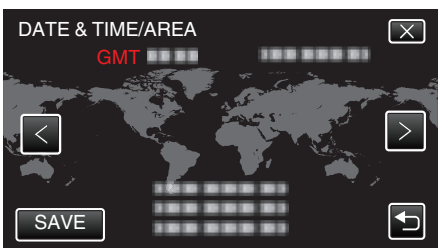

- Valitun paikkakunnan ja GMT-ajan (Greenwich Mean Time) välinen aikaero tulee näyttöön.
- Valitse kaupungin nimi koskettamalla <- tai >-painiketta.

### HUOMAUTUS :

- Kello voidaan asettaa uudelleen aikaan myöhemmin.
- "Kellon nollaaminen" (🖙 s. 15)
- Kun tämän laitteen käytetään ulkomailla, voit asettaa sen paikallisaikaan tallentamista varten.
- "Kellon asettaminen paikallisaikaan matkustettaessa" (187 s. 18)
- Kello nollautuu noin yhden kuukauden kuluttua sen jälkeen kun akku on tyhjentynyt. "SET DATE/TIME!" näkyy seuraavan kerran, kun kytket laitteen päälle. Aseta kello uudelleen sen jälkeen, kun akku on ladattu.

#### Kellon nollaaminen

Aseta kello valitsemalla valikosta "DATE & TIME".

1 Kosketa "MENU" -painiketta.

|              |     | Μ    |
|--------------|-----|------|
| WT           |     | D    |
|              |     |      |
| <b>«PLAY</b> | REC | MENU |

2 Kosketa "SETUP"-kohtaa.

| T the second | OP MENU                |       |
|--------------|------------------------|-------|
| OFF          | RECORD<br>SETTING      | SETUP |
|              | CONNECTION<br>SETTINGS |       |

3 Kosketa "DATE & TIME" -painiketta.

| **     | SETUP       | < |
|--------|-------------|---|
|        |             |   |
| $\sim$ | DATE & TIME |   |
| ◆      |             |   |

- Selaa näyttöä koskettamalla ∧- tai ∨-kuvaketta.
- 4 Kosketa "CLOCK SETTING" -painiketta.

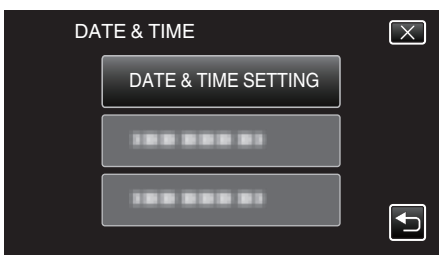

5 Aseta päivämäärä ja aika.

| DATE | & TIME SETTIN | G       | $\times$ |
|------|---------------|---------|----------|
| 24   | DATE          | TIME    |          |
|      | 12 2018       | 10 : 00 | АМ       |
|      |               |         |          |
|      | ļ             |         | _        |
| SET  |               |         |          |

- Kun päivä-, kuukausi-, vuosi-, tunti- tai minuuttikohtaa on kosketettu, näytössä näkyy "∧" ja "∨".
- Säädä lukema kentille vuosi, kuukausi, päivä, tunti ja minuutti hipaisupainikkeilla 
   ja
- 6 Kosketa päivämäärän ja ajan asettamisen jälkeen "SET"-painiketta.

### Aloittaminen

7 Valitse alue, jolla asut, ja kosketa "SAVE"-painiketta.

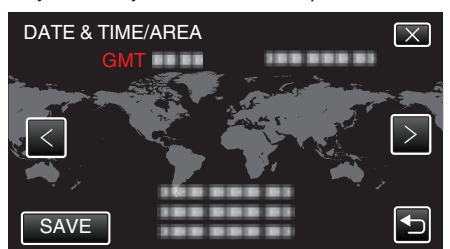

- Valitun paikkakunnan ja GMT-ajan (Greenwich Mean Time) välinen aikaero tulee näyttöön.
- Valitse kaupungin nimi koskettamalla <- tai >-painiketta.

### Näytön kielen vaihtaminen

Näytöllä näkyvä kieli voidaan vaihtaa.

1 Kosketa "MENU" -painiketta.

|    |     | Μ    |
|----|-----|------|
| WT |     | D    |
| Ø  |     |      |
| <  | REC | MENU |

2 Kosketa "SETUP"-kohtaa.

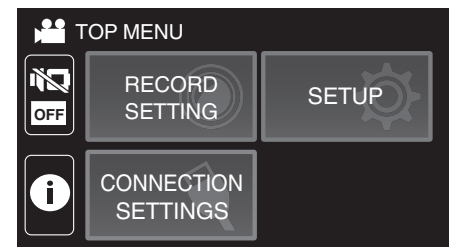

**3** Kosketa "LANGUAGE" -painiketta.

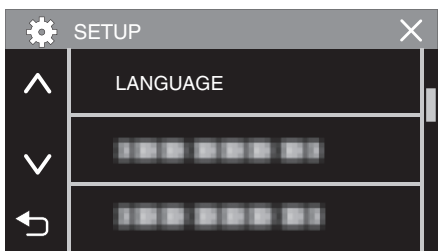

- Selaa näyttöä koskettamalla ∧- tai ∨-kuvaketta.
- 4 Kosketa haluttua kieltä.

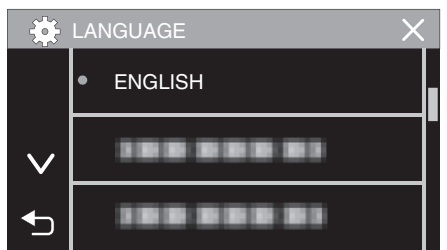

Selaa näyttöä koskettamalla ∧- tai ∨-kuvaketta.

### Laitteen piteleminen

Pidellessäsi tämän laitteen, pidä kyynärpääsi lähellä sivujasi estääksesi kameran tärinän.

 Pitele LCD-näyttöä vasemmalla kädelläsi ja säädä sen kulmaa tarpeen mukaan. LCD-monitorin tukeminen vasemmalla kädellä tallennuksen aikana vakauttaa kameraa.

#### TÄRKEÄÄ :

- Kuvaajan tulisi kiinnittää huomiota ympäristöön kuvauksen aikana ja varmistaa, ettei hän ole vaarassa pudota tai törmätä toiseen henkilöön tai ajoneuvoon.
- Varo pudottamasta tämän laitteen kuljetuksen aikana.
- Vanhempien tulisi valvoa, kun lapset käyttävät tämän laitteen.

### Kamerajalustan kiinnitys

Tämä laite voidaan kiinnittää kolmijalkajalustaan (tai yksijalkajalustaan). Se on kätevä kameran tärinän estämiseksi ja kiinteästä asennosta kuvattaessa.

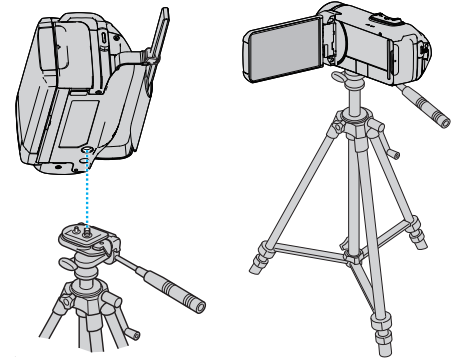

 Estääksesi tämän laitteen putoamisen, tarkista jalusta kiinnitysruuvien reiät ja tämän laitteen kohdistusreiät huolellisesti ennen kiinnitystä ja kiristä ruuvit, niin että ne ovat lujasti kiinni.

#### TÄRKEÄÄ : -

- Estääksesi vahingot tai vauriot, joita voi syntyä tämän laitteen pudotessa, lue käytettävän kolmijalkajalustan (tai yksijalkajalustan) käyttöohje ja varmista, että se on kiinnitetty kunnolla.
- Jalusta voi kaatua ja pudota voimakkaassa tuulessa tai jos se sijoitetaan epävakaalle alustalle.
- Tarkista etukäteen, onko jalustan käyttö sallittua, koska se voidaan kieltää kuvauspaikasta riippuen.

#### HUOMAUTUS :

- On suositeltavaa käyttää kolmijalkajalustaa tai yksijalkajalustaa tallennettaessa olosuhteissa, joissa kameralla on tapana täristä (kuten pimeässä tai zoomatessasi telefotopäällä).
- Aseta kuvanvakain asetukseen () (OFF) käyttäessäsi kolmijalkaista jalustaa tallennukseen.
- "Kameran tärinän vähentäminen" (🖙 s. 39)

### Tämän laitteen käyttö ulkomailla

Virtapistokkeen muoto vaihtelee maittain ja alueittain.

Ladataksesi akun tarvitset sovitinliittimen, joka vastaa pistokkeen muotoa. "Akun lataaminen ulkomailla" (🖙 s. 18)

Muuta päiväys ja aikanäyttö paikallisaikaan valitsemalla

matkakohteesi "AREA SETTING" kohdassa "DATE & TIME".

"Kellon asettaminen paikallisaikaan matkustettaessa" (🖙 s. 18) Kun "ON" on valittuna "DST SETTING" kohdassa "DATE & TIME", aika on

asetettu 1 tunti eteenpäin.

"Kesäajan asettaminen" (IS s. 19)

### Akun lataaminen ulkomailla

Virtapistokkeen muoto vaihtelee maittain ja alueittain. Ladataksesi akun tarvitset sovitinliittimen, joka vastaa pistokkeen muotoa.

| А                       |      | В              | В    | F          | С        |             | 0            |
|-------------------------|------|----------------|------|------------|----------|-------------|--------------|
|                         |      | •              | _    | <br>_      |          | -           |              |
| Pohjois-Amerikł         | ka   | Euroopp        | a    | 0          | seania   | Lá          | ahi-itä      |
| Yhdysvallat             | A    | Islanti        | С    | Australia  | 0        | Israel      | С            |
| Kanada                  | A    | Irlanti        | С    | Guam       | А        | Iran        | C            |
| Meksiko                 | A    | Iso-Britannia  | B.BF | Tahiti     | С        | Kuwait      | B.C          |
|                         |      | Italia         | С    | Tonga      | 0        | Jordania    | B.BF         |
| Aasia                   |      | Itävalta       | С    | Uusi-Seela | anti ()  |             | 6 W L        |
| Japani                  | А    | Alankomaat     | С    | Fidži      | 0        | Almania     | trikka       |
| Intia B.C               | C.BF | Kanariansaaret | С    | Lati       | nalainen | Algeria     | A.B.BF.C     |
| Indonesia               | С    | Kreikka        | C    | Luu        | natamen  | Едури       | B.BF.C       |
| Singapore E             | B.BF | Sveitsi        | С    | Argentiina | 0        | Guinea      | <u> </u>     |
| Sri Lanka B.C           | .BF  | Ruotsi         | С    | Kolumbia   | A        | Kenia       | B.C          |
| Thaimaa A.E             | BF.C | Espanja        | A.C  | Jamaika    | А        | Sambia      | B.BF         |
| Etelä-Korea             | A.C  | Tanska         | С    | Chile      | B.C      | Tansania    | B.BF         |
| Kiina A.B.BF.           | .C.O | Saksa          | С    | Haiti      | A        | Etelä-Afrik | an tasavalta |
| Nepal                   | С    | Norja          | С    | Panama     | A        |             | B.C.BF       |
| Pakistan                | B.C  | Unkari         | С    | Bahama     | A        | Mosambik    | C            |
| Bangladesh              | С    | Suomi          | С    | Puerto Ric | o A      | Marokko     | C            |
| Filippiinit A.E         | 8F.O | Ranska         | С    | Brasilia   | A.C      |             |              |
| Vietnam                 | A.C  | Belgia         | С    | Venezuela  | A        |             |              |
| Hongkongin              |      | Puola          | B.C  | Peru       | A.C      |             |              |
| erityishallintoalue     | B.BF | Portugali      | B.C  |            |          |             |              |
| Macaon                  |      | Romania        | С    |            |          |             |              |
| erityishallintoalue B.C |      |                |      |            |          |             |              |
| Malesia B.E             | BF.C |                |      |            |          |             |              |
|                         |      |                |      |            |          |             |              |

### Kellon asettaminen paikallisaikaan matkustettaessa

Muuta päiväys ja aikanäyttö paikallisaikaan valitsemalla matkakohteesi "AREA SETTING" kohdassa "DATE & TIME". Palauta alueasetukset, kun palaat kotiin matkaltasi.

1 Kosketa "MENU" -painiketta.

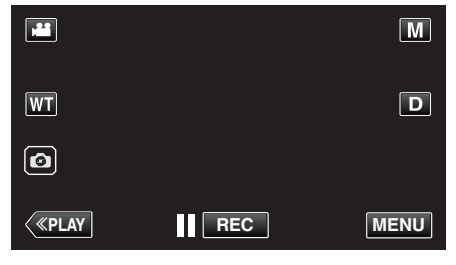

2 Kosketa "SETUP"-kohtaa.

|     | OP MENU                |       |
|-----|------------------------|-------|
| OFF | RECORD<br>SETTING      | SETUP |
|     | CONNECTION<br>SETTINGS |       |

3 Kosketa "DATE & TIME" -painiketta.

| <b>*</b>        | SETUP X     |  |
|-----------------|-------------|--|
|                 |             |  |
| $\mathbf{\vee}$ | DATE & TIME |  |
| €               |             |  |

- Selaa näyttöä koskettamalla ∧- tai ∨-kuvaketta.
- 4 Kosketa "AREA SETTING" -painiketta.

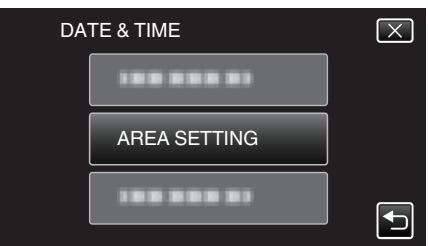

5 Valitse alue, johon matkustat, ja kosketa "SAVE" (tallenna).

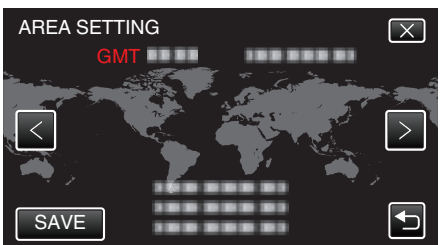

- Valitun paikkakunnan ja GMT-ajan (Greenwich Mean Time) välinen aikaero tulee näyttöön.
- Valitse kaupungin nimi koskettamalla <- tai >-painiketta.

### HUOMAUTUS :

 Asetus "AREA SETTING" muuttaa kellonajan aikaeron mukaan. Palattuasi kotimaahasi, valitse uudelleen se alue, joka oli alunperin asetettu palauttaaksesi alkuperäiset kelloasetukset.

### Kesäajan asettaminen

Kun "ON" on valittuna "DST SETTING" kohdassa "DATE & TIME", aika on asetettu 1 tunti eteenpäin.

1 Kosketa "MENU" -painiketta.

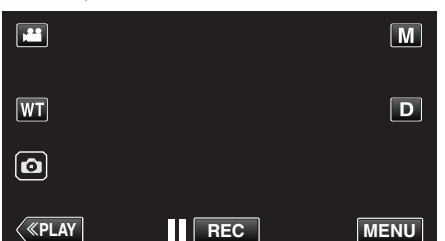

2 Kosketa "SETUP"-kohtaa.

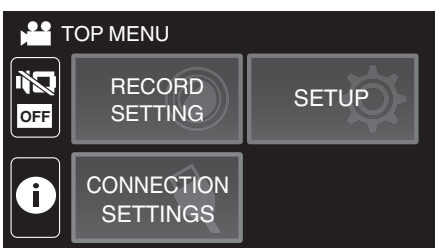

3 Kosketa "DATE & TIME" -painiketta.

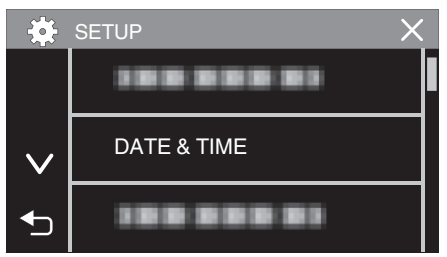

- Selaa näyttöä koskettamalla ∧- tai ∨-kuvaketta.
- **4** Kosketa "DST SETTING" -painiketta.

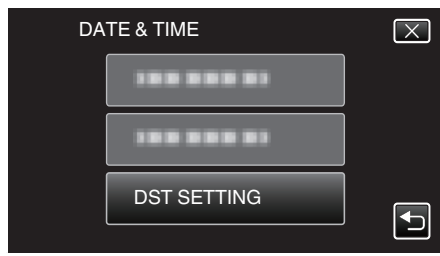

5 Kosketa "ON" -painiketta.

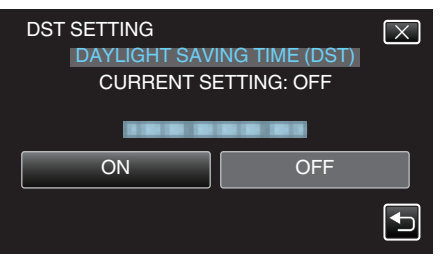

### HUOMAUTUS :

• Mikä on kesäaika?

Kesäaika on järjestelmä, jossa kelloa siirretään 1 tunti eteenpäin tiettynä aikajaksona kesällä.

- Sitä käytetään pääasiassa länsimaissa.
- Palauta kesäajan asetukset, kun palaat kotiin matkaltasi.

### Valinnaiset lisävarusteet

| Tuotenimi                                  | Kuvaus                                                                                                    |
|--------------------------------------------|----------------------------------------------------------------------------------------------------|
| HDMI-minijohto<br>• VX-HD310<br>• VX-HD315 | <ul> <li>Mahdollistaa korkealaatuisen kuvien katselun<br/>televisioon kytkettynä.</li> <li>Lähettää video-, ääni- ja ohjaussignaaleja<br/>laitteiden välillä.</li> </ul> |

#### HUOMAUTUS : -

- Joillakin alueilla edellä mainitut valinnaiset lisävarusteet eivät ehkä ole tuettuja.
- Lisätietoja löydät luettelostamme.
- Lisätietoja mukana toimitetuista lisävarusteista saat kohdasta Varusteiden tarkastaminen.

"Varusteiden tarkastaminen" (🖙 s. 3)

### Videoiden kuvaaminen automaattitilassa

Kamera säätää automaattisesti asetukset, kuten kirkkauden ja tarkennuksen kuvausolosuhteisiin sopiviksi Intelligent Auto -tallennuksella (älykäs automaattitila).

- Tietyissä kuvaustilanteissa, kuten henkilö jne., sen kuvake näkyy näytössä.
- Ennen tärkeän tapahtuman tallentamista on suositeltavaa tehdä koetallennus.
- 1 Avaa LCD-monitori.

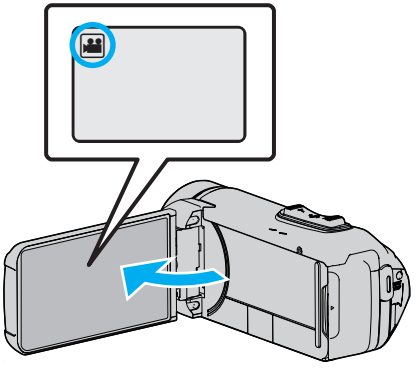

- Tarkasta, onko tallennustilana 👪.
- Mikäli tilana on D yksittäiskuvatila, kosketa D-painiketta tallennusnäytöllä, jotta näkyviin tulee tilanvaihtonäyttö. Vaihda videotilaan koskettamalla H-painiketta.
- 2 Tarkasta, onko tallennustilana **j.A.** älykäs automaattitila.

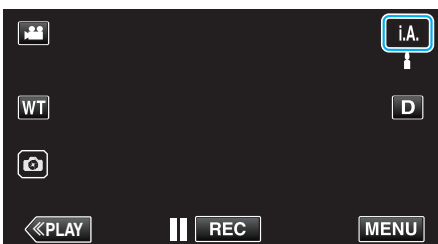

 Mikäli tilana on M manuaalinen, kosketa M-painiketta tallennusnäytöllä, jotta näkyviin tulee tilanvaihtonäyttö. Kosketa i.A.-painiketta vaihtaaksesi tallennustilan älykkääseen automaattitilaan.

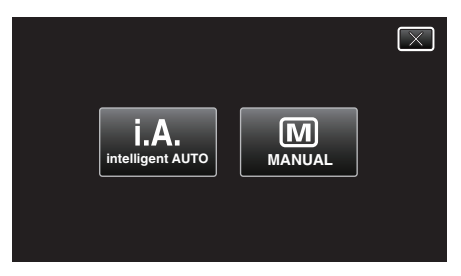

3 Aloita tallennus painamalla START/STOP-painiketta.

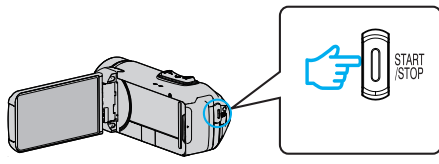

- Pysäytä painamalla uudelleen.
- Jotkin näkymät häviävät noin 3 sekunnin jälkeen. Vaihda näyttöjä **D**-hipaisupainikkeella.

### Merkinnät videon tallennuksessa

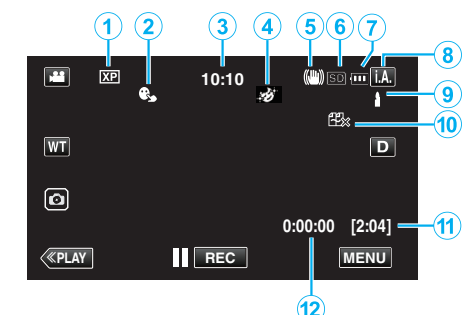

|     | Näyttökuvake                                    | Kuvaus                                                                                                    |
|-----|-------------------------------------------------|----------------------------------------------------------------------------------------------------|
| 1   | Videon laatu                                    | Näyttää "VIDEO QUALITY"-asetuksen<br>kuvakkeen valittuna tallennusvalikossa.<br>" VIDEO QUALITY " (🖙 s. 88)                                                                             |
| 2   | TOUCH PRIORITY<br>AE/AF                         | Näyttää "TOUCH PRIORITY AE/AF" -<br>asetuksen.<br>Asetuksena on oletusarvoisesti "FACE<br>TRACKING".<br>"Terävä videokuvaus kohteista (TOUCH<br>PRIORITY AE/AF)" (I se s. 38)           |
| 3   | Aika                                            | Näyttää senhetkisen ajan.<br>"Kellon asetus" (☞ s. 15)                                                                                                    |
| 4   | RECORDING<br>EFFECT                             | Näyttää vastaavan kuvakkeen, kun<br>tallennuksen tehoste on määritetty.<br>I GRAINY MONOCHROME<br>I FOOD<br>I BABY<br>"Tallennus tehosteita käyttäen (RECORDING<br>EFFECT)" (III S. 34) |
| (5) | Kuvanvakain                                     | Näyttää kuvanvakaimen asetuksen.<br>"Kameran tärinän vähentäminen" (🖙 s. 39)                                                                                                    |
| 9   | Tallennusväline                                 | Esittää mediakuvakkeen, jolle videot<br>tallennetaan.<br>Tallennusvälinettä voidaan vaihtaa.<br>" REC MEDIA FOR VIDEO" (🖙 s. 98)                                                        |
| 1   | Akun varaustila                                 | Näyttää akun arvioidun jäljellä olevan virran<br>käytön aikana.<br>"Jäljellä olevan tallennusajan tarkastus"<br>(🖙 s. 48)                                                               |
| 8   | Tallennustila                                   | Näyttää nykyisen tallennustilan <b>i.A.</b> (älykäs<br>automaattitila) tai M (manuaalinen).<br>Nykyinen kuvaustila tulee näyttöön.                                                      |
| 9   | Älykkään<br>automaattitilan<br>näkymän määritys | Näyttää kohtaukset, jotka älykäs automaattitila<br>on tunnistanut automaattiseti. Useita<br>kohtauksia voidaan tunnistaa.                                                               |
| 1   | Jäljellä oleva<br>tallennusaika                 | Näyttää videotallentamiseen jäljellä olevan<br>ajan.<br>"Jäljellä olevan tallennusajan tarkastus"<br>(🖙 s. 48)                                                                          |
| 1   | Kohtauslaskuri<br>(Tallennettu aika)            | Esittää tällä hetkellä tallennettavan videon kuluneen ajan.                                                                                                    |

#### Näkymä älykkäästä automaattitilasta

| Näyttökuvake                                                                                                    | Kuvaus                                                                                                    |
|----------------------------------------------------------------------------------------------------|----------------------------------------------------------------------------------------------------|
|                                                                                                    | Taltioi henkilön ihon kauniisti.                                                                            |
| ළු                                                                                                    | Anna ihmisten tulla kuvatuksi luonnollisesti.                                                               |
| <b>2</b>                                                                                                    | Kuvaa ihmisryhmää sopivimmilla asetuksilla.                                                                 |
| Ø                                                                                                    | Tallentaa tarkennettaessa läheiseen kohteeseen.                                                             |
| 凸                                                                                                    | Tarkentaa kauas ja taltioi terävän kuvan kirkkain<br>värein.                                                |
| ß                                                                                                    | Minimaalinen kohina yleiskuvassa tallennettaessa<br>pimeässä.                                               |
| ی<br>ک                                                                                                    | Mahdollistaa yökuvauksen tarkasti ja<br>minimaalisella kohinalla yleiskuvassa.                              |
| \$                                                                                                    | Estää värien haalistumisen jopa kirkkaassa<br>ympäristössä (kuten lumihangella ja rannalla)<br>kuvattaessa. |
| 8                                                                                                    | Estää värien haalistumisen kun kohde on<br>kohdevalossa.                                                    |
| Ģ                                                                                                    | Toisintaa puiden vihreän värin voimakkaasti.                                                                |
| ÷                                                                                                    | Taltioi auringonlaskun värit luonnollisesti.                                                                |
| A                                                                                                    | Säätää asetuksia niin, että kohde ei näy liian<br>tummana taustavalon vuoksi.                               |
| *                                                                                                    | Korostaa värien kirkkautta tallennuksen aikana.                                                             |
| a de la companya de la companya de l | Toisintaa ulkotilojen luonnolliset valot<br>päivänvalossa.                                                  |
| 衆                                                                                                    | Toisintaa sisätilojen värit kylmän sävyisessä<br>valaistuksessa.                                            |
| \$ <del>.</del>                                                                                                    | Toisintaa sisätilojen värit lämpimän sävyisessä<br>valaistuksessa.                                          |
| <b>\$</b>                                                                                                    | Valitsee käsikuvaukseen sopivimmat asetukset.                                                               |
| 2                                                                                                    | Valitsee jalan avulla kuvaukseen sopivimmat<br>asetukset.                                                   |

#### HUOMAUTUS : -

- Näkymät voidaan havaita kuvan otto-olosuhteiden mukaan, ja niitä säädetään automaattisesti älykkäässä automaattiitilassa.
- Kuvausolosuhteiden mukaan voidaan tunnistaa useita kohtauksia.
- Jotkin toiminnot eivät välttämättä toimi kuvausolosuhteiden mukaan.

### Videotallennuksen toimintopainikkeet

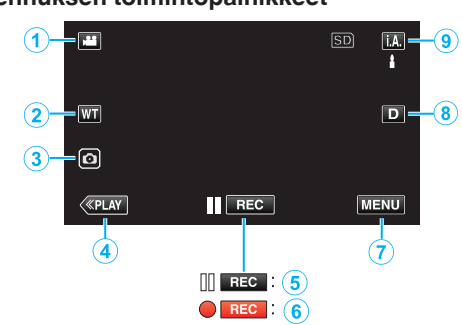

|     | Toimintopainikkee                                                        | t Kuvaus                                                                                                    |
|-----|--------------------------------------------------------------------------|----------------------------------------------------------------------------------------------------|
| 1   | Video-/<br>yksittäiskuvatila<br>⊯/∩                                      | Vaihtaa video- ja yksittäiskuvatilojen välillä.                                                                                                    |
| 2   | WT-zoom                                                                  | Mahdollistaa samojen toimintojen käytön<br>kuin zoomaussäädin.<br>Zoomaussäätimen käytössä usein<br>esiintyvää kameratärinää voidaan<br>minimoida.<br>"Zoomaus" (🖙 s. 26)                                                                                                    |
| 3   | Yksittäiskuvan<br>tallennus 💿                                            | Kosketa tätä painiketta tallentaaksesi<br>yksittäiskuvan videon tallennuksen aikana.<br>"Yksittäiskuvien ottaminen<br>videotallennuksen aikana" (🖙 s. 23)                                                                                                    |
| 4   | Toistotila                                                               | Kytkee päälle toistotilan.                                                                                                    |
| 5/6 | Tallennuksen<br>käynnistys II ििट⊂<br>Tallennuksen<br>valmiustila ● ििट⊂ | Toimii START/STOP-painikkeena.                                                                                                    |
| 1   | MENU                                                                     | Näyttää videotallentamisen eri valikot.<br>"Valikon käyttö" (🖙 s. 85)                                                                                                    |
| 8   | Näyttöpainike <b>D</b>                                                   | <ul> <li>Jokaisella painikkeen painalluksella näyttö vaihtuu koko näytön (D?) ja yksinkertaisen näytön (D) välillä.</li> <li>Yksinkertainen näyttö: Jotkin näkymät häviävät automaattisesti, kun näyttöä ei käytetä.</li> <li>Koko näyttö: Näyttää kaikki. Näyttöpainike vaihtuu D-hipaisupainikkeesta D?-hipaisupainikkeeksi.</li> <li>Kun virta katkaistaan, näyttöasetukseksi palautetaan yksinkertainen näyttö (D).</li> </ul> |
| 9   | Tallennustila<br><b>i.A./M</b>                                           | Vaihtaa <b>i.A.</b> älykkään automaattisen ja M<br>manuaalisen tilan välillä.                                                                                                    |

### Äänettömän tilan käyttö

Äänetön tila -toiminto poistaa käyttöäänen käytöstä. Asetuksesta riippuen näyttö voidaan myös himmentää. Tilan avulla voidaan tallentaa äänettömästi mm. erilaisia esityksiä.

 Kun "SILENT MODE"-kohdan asetuksena on "LCD DARKENED AND SOUND OFF", näytössä näkyy <sup>I</sup>,

### Käyttömenettely

- 1 Kosketa "MENU" -painiketta.
- Ylävalikko tulee näyttöön.
  - 2 Kosketa 🖏 -painiketta

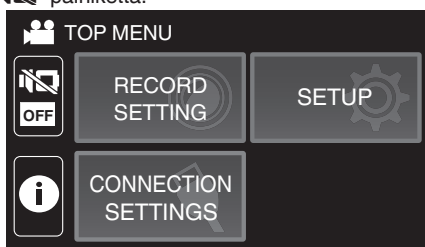

3 Poista vain käyttöääni käytöstä valitsemalla <sup>1</sup>. Himmennä näyttöä ja poista käyttöääni käytöstä valitsemalla <sup>1</sup>

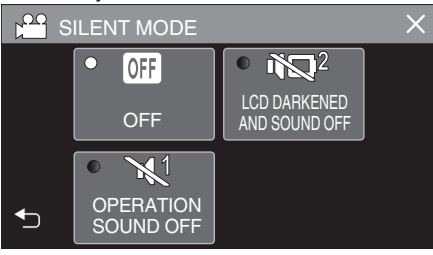

### Hyödylliset asetukset tallentamiseen

 Kun käytetään tilaa "DATE/TIME RECORDING", päivämäärä ja aika voidaan tallentaa videon mukana.

"Videoiden tallennus päivämäärällä ja kellonajalla" (🖙 s. 46)

### TÄRKEÄÄ :

- Älä altista linssiä suoralle auringonvalolle.
- Vaikka tätä laitetta voi käyttää LCD-monitori käännettynä tai LCD-monitori suljettuna "LCD CLOSED RECORDING" aktivoituna, tällöin tämän laitteen lämpötila nousee helpommin. Jätä LCD-monitori auki käyttäessäsi tätä laitetta pitkään tai suorassa auringonvalossa tai korkeassa lämpötilassa.
- Virta voi pysähtyä piirien suojelemiseksi, kun lämpötila nousee liian korkeaksi.
- Tämä on mikroprosessoriohjattu laite. Sähköstaattinen varaus, ulkoinen melu ja häiriö (televisiosta, radiosta jne.) voi estää sitä toimimasta oikein. Sulje tällöin monitorinäyttö katkaistaksesi virran, irrota verkkolaite ja nollaa laite painamalla Reset-painiketta.
- "Laitteen nollaaminen" (ISS s. 5)
- Vastuuvapauslauseke

 Emme ole vastuussa menetetystä tallennetusta sisällöstä, jos videoita/ ääntä ei voi tallentaa eikä sisältöä toistaa laitteen, mukana toimitettujen osien tai muistikortin vian vuoksi.

Poiston jälkeen tallennettua sisältöä (tietoja), mukaan lukien laitevian vuoksi menetetyt tiedot, ei voi palauttaa. Tämä varoitus on huomioitava.
 JVC ei ota vastuuta menetetyistä tiedoista.

### **HUOMAUTUS**:

Jos jäljellä oleva tallennusaika ei ole riittävä, tallenna tiedostot tietokoneelle tai levylle ennen tiedostojen poistamista laitteesta. "Tarpeettomien tiedostojen poistaminen" (🖙 s. 63)

- Jos tiedostoja on paljon, saattaa kestää jonkin aikaa, ennen kuin ne näkyvät toistonäytössä. Odota jonkin aikaa, kun POWER/ACCESSmerkkivalo vilkkuu, mikä osoittaa normaalia toimintaa.
- Tallennus päättyy automaattisesti, koska sitä ei voida suorittaa 12 tai useamman tunnin ajan spesifikaation mukaisesti. (Saattaa kestää aikaa jatkaa tallentamista.)
- Yhteen videotiedostoon voidaan tallentaa enintään 4GB. Tiedostot, joiden tallennuskoko on yli 4GB, jaetaan ja tallennetaan useaan videotiedostoon.
- Kuvausolosuhteista riippuen näytön neljä kulmaa saattavat näyttää tummilta, mutta tämä ei ole toimintahäiriö. Muuta kuvausolosuhteita kääntämällä zoom-vipua jne.

### Yksittäiskuvien ottaminen videotallennuksen aikana

Yksittäiskuvia voidaan tallentaa koskettamalla 💽-painiketta videotilassa (valmiustila tai tallennus).

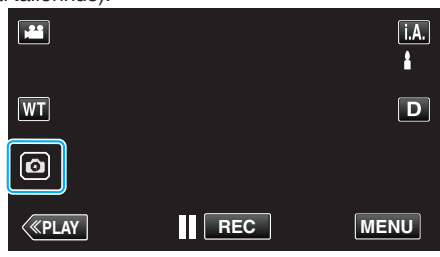

"PHOTO" syttyy näytöllä, kun yksittäiskuva otetaan.

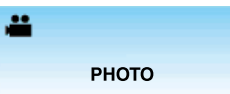

 Videotallennuksen aikana otetut yksittäiskuvat tallennetaan kohdassa "REC MEDIA FOR IMAGE" määritettyyn kohteeseen.

### HUOMAUTUS : -

- Videotilassa tallennetun yksittäiskuvan koko on 1 920 x 1 080.
- Toimintoa ei voi käyttää
  - kun valikko on esillä
  - kun jäljellä oleva tallennusaika tai pariston jäljellä oleva varaus näytetään näytössä
  - kun "TIME-LAPSE RECORDING"-, "RECORDING EFFECT"- tai "DATE/
  - TIME RECORDING" -toiminto on asetettu
  - kun erityinen AV-kaapeli on liitetty AV-liitäntään
  - kun HDMI-kaapeli on liitetty ja lähtöresoluutio on jokin muu kuin 1080i

### Yksittäiskuvien otto automaattitilassa

Voit tallentaa huolehtimatta asetusten yksityiskohdista käyttämällä **j.A.** Intelligent Auto -tilaa (älykäs automaattitila).

1 Avaa LCD-monitori.

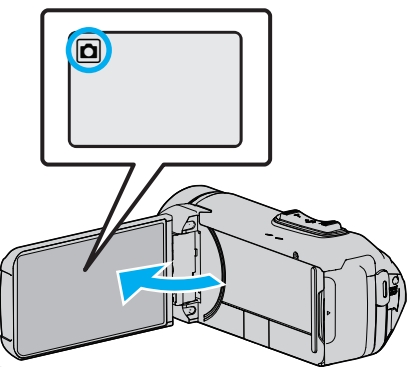

- Tarkasta, onko tallennustilana D.
- Mikäli tilana on H video, kosketa H-painiketta tallennusnäytöllä, jotta näkyviin tulee tilanvaihtonäyttö. Vaihda yksittäiskuvatilaan koskettamalla D-painiketta.
- 2 Tarkasta, onko tallennustilana **j.A.** älykäs automaattitila.

| ٥            | Μ    |
|--------------|------|
| WT           | D    |
| Ø            |      |
| <b>«PLAY</b> | MENU |

 Mikäli tilana on M manuaalinen, kosketa M-painiketta tallennusnäytöllä, jotta näkyviin tulee tilanvaihtonäyttö. Kosketa j.A.-painiketta vaihtaaksesi tallennustilan älykkääseen automaattitilaan.

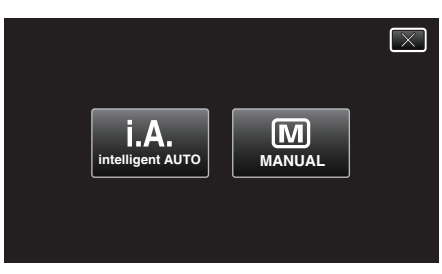

3 Paina START/STOP -painiketta.

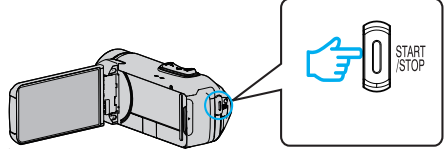

• PHOTO syttyy näytöllä, kun yksittäiskuvaa otetaan.

### HUOMAUTUS :

 Riippuen kohteesta ja kuvan otto-olosuhteista, tallennus ei välttämättä toimi kunnolla edes älykkäässä automaattitilassa (Intelligent Auto tilassa).

### Aloita tallennus säädettyäsi tarkennuksen

.

1 Paina kosketusnäytön -painiketta ja pidä sitä painettuna, kunnes tarkennus on säädetty.

Syttyy vihreänä, kun tarkennus on kohdallaan.

2 Nosta sormi painikkeelta laukaistaksesi sulkimen. Käytettävissä vain, kun "SHUTTER MODE" -asetuksena on "RECORD ONE SHOT".

### Merkinnät yksittäiskuvan tallennuksen aikana

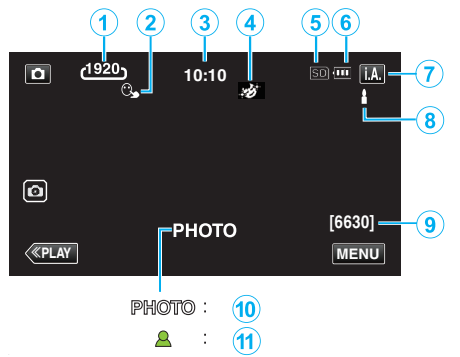

 Jotkin näkymät häviävät noin 3 sekunnin jälkeen. Vaihda näyttöjä D-hipaisupainikkeella.

|   | Näyttökuvake                                    | Kuvaus                                                                                                    |  |  |
|---|-------------------------------------------------|----------------------------------------------------------------------------------------------------|--|--|
| 1 | Kuvakoko                                        | Näyttää kuvakoon kuvakkeen.<br>• Yksittäiskuvien kokoa voidaan muuttaa.<br>" IMAGE SIZE " (🖙 s. 92)                                                                                       |  |  |
| 2 | TOUCH PRIORITY<br>AE/AF                         | Näyttää "TOUCH PRIORITY AE/AF" -<br>asetuksen.<br>Asetuksena on oletusarvoisesti "FACE<br>TRACKING".<br>"Terävä videokuvaus kohteista (TOUCH<br>PRIORITY AE/AF)" (🖙 s. 38)                |  |  |
| 3 | Aika                                            | Näyttää senhetkisen ajan.<br>"Kellon asetus" (🖙 s. 15)                                                                                                    |  |  |
| 4 | RECORDING<br>EFFECT                             | Näyttää vastaavan kuvakkeen, kun<br>tallennuksen tehoste on määritetty.<br>I GRAINY MONOCHROME<br>I FOOD<br>I BABY<br>"Tallennus tehosteita käyttäen (RECORDING<br>EFFECT)" (III'' s. 34) |  |  |
| 6 | Tallennusväline                                 | Esittää mediakuvakkeen, jolle yksittäiskuvat<br>tallennetaan.<br>Tallennusvälinettä voidaan vaihtaa.<br>" REC MEDIA FOR IMAGE " (🖙 s. 99)                                                 |  |  |
| 6 | Akun varaustila                                 | Näyttää akun arvioidun jäljellä olevan virran<br>käytön aikana.<br>"Jäljellä olevan tallennusajan tarkastus"<br>(🖙 s. 48)                                                                 |  |  |
| 1 | Tallennustila                                   | Näyttää nykyisen tallennustilan <b>i.A.</b> (älykäs automaattitila) tai <b>M</b> (manuaalinen).                                                                                           |  |  |
| 8 | Älykkään<br>automaattitilan<br>näkymän määritys | Näyttää kohtaukset, jotka älykäs automaattitila<br>on tunnistanut automaattiseti. Useita<br>kohtauksia voidaan tunnistaa.                                                                 |  |  |
| 9 | Jäljellä olevien<br>kuvien määrä                | Näyttää jäljellä olevien kuvien määrän<br>yksittäiskuvatallennuksessa.<br>"Arvioitu yksittäiskuvien määrä (yksikkö:<br>kuvien määrä)" (🖙 s. 49)                                           |  |  |
| 1 | Tallennus<br>käynnissä                          | "PHOTO" ilmestyy näytölle, kun yksittäiskuvaa otetaan.                                                                                                    |  |  |
| Ð | Tarkennus                                       | Syttyy vihreänä, kun tarkennus on kohdallaan.                                                                                                    |  |  |

### Näkymä älykkäästä automaattitilasta

| Näyttökuvake | Kuvaus                                                                                                    |  |  |
|--------------|----------------------------------------------------------------------------------------------------|--|--|
|              | Taltioi henkilön ihon kauniisti.                                                                            |  |  |
| æ            | Anna ihmisten tulla kuvatuksi luonnollisesti.                                                               |  |  |
| æ            | Kuvaa ihmisryhmää sopivimmilla asetuksilla.                                                                 |  |  |
| Ø            | Tallentaa tarkennettaessa läheiseen kohteeseen.                                                             |  |  |
|              | Tarkentaa kauas ja taltioi terävän kuvan kirkkain<br>värein.                                                |  |  |
| 8            | Minimaalinen kohina yleiskuvassa tallennettaessa<br>pimeässä.                                               |  |  |
| Э<br>Э       | Mahdollistaa yökuvauksen tarkasti ja<br>minimaalisella kohinalla yleiskuvassa.                              |  |  |
| <b>\$</b>    | Estää värien haalistumisen jopa kirkkaassa<br>ympäristössä (kuten lumihangella ja rannalla)<br>kuvattaessa. |  |  |
| <b>A</b>     | Estää värien haalistumisen kun kohde on<br>kohdevalossa.                                                    |  |  |
| Ģ            | Toisintaa puiden vihreän värin voimakkaasti.                                                                |  |  |
| ¢            | Taltioi auringonlaskun värit luonnollisesti.                                                                |  |  |
| A            | Säätää asetuksia niin, että kohde ei näy liian<br>tummana taustavalon vuoksi.                               |  |  |
| *            | Korostaa värien kirkkautta tallennuksen aikana.                                                             |  |  |
| <b>1</b>     | Toisintaa ulkotilojen luonnolliset valot<br>päivänvalossa.                                                  |  |  |
| 況            | Toisintaa sisätilojen värit kylmän sävyisessä<br>valaistuksessa.                                            |  |  |
| -<br>ж       | Toisintaa sisätilojen värit lämpimän sävyisessä<br>valaistuksessa.                                          |  |  |
| <b>P</b>     | Valitsee käsikuvaukseen sopivimmat asetukset.                                                               |  |  |
|              | Valitsee jalan avulla kuvaukseen sopivimmat asetukset.                                                      |  |  |

### HUOMAUTUS : -

 Näkymät voidaan havaita kuvan otto-olosuhteiden mukaan, ja niitä säädetään automaattisesti älykkäässä automaattitilassa.

- Kuvausolosuhteiden mukaan voidaan tunnistaa useita kohtauksia.
- Jotkin toiminnot eivät välttämättä toimi kuvausolosuhteiden mukaan.

#### Toimintopainikkeet yksittäiskuvan tallentamiselle

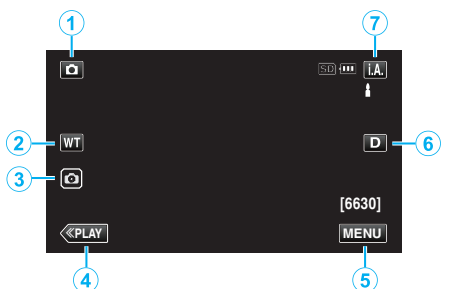

|     | Toimintopainikkee                   | t Kuvaus                                                                                                    |
|-----|-------------------------------------|----------------------------------------------------------------------------------------------------|
| 1   | Video-/<br>yksittäiskuvatila<br>₩/◘ | Vaihtaa video- ja yksittäiskuvatilojen välillä.                                                                                                    |
| 2   | WT-zoom                             | Mahdollistaa samojen toimintojen käytön<br>kuin zoomaussäädin.<br>Zoomaussäätimen käytössä usein<br>esiintyvää kameratärinää voidaan<br>minimoida.<br>"Zoomaus" (🖙 s. 26)                                                                                                    |
| 3   | Yksittäiskuvan<br>tallennus 💿       | Mahdollistaa yksittäiskuvien ottamisen<br>kosketuspaneelia käyttämällä. Voit säätää<br>tarkennuksen ennen kuvausta painamalla<br>painiketta ja pitämällä sitä painettuna.<br>"Aloita tallennus säädettyäsi<br>tarkennuksen" (🖙 s. 23)                                                                                                    |
| (4) | Toistotila                          | Kytkee päälle toistotilan.                                                                                                    |
| 5   | MENU                                | Näyttää yksittäiskuvatallentamisen eri<br>valikot.<br>"Valikon käyttö" (🖙 s. 85)                                                                                                    |
| 6   | Näyttöpainike <b>D</b>              | <ul> <li>Jokaisella painikkeen painalluksella näyttö vaihtuu koko näytön (<b>D</b>?) ja yksinkertaisen näytön (<b>D</b>) välillä.</li> <li>Yksinkertainen näyttö: Jotkin näkymät häviävät automaattisesti, kun näyttöä ei käytetä.</li> <li>Koko näyttö: Näyttää kaikki. Näyttöpainike vaihtuu <b>D</b>-hipaisupainikkeesta <b>D</b>?-hipaisupainikkeeksi.</li> <li>Kun virta katkaistaan, yksinkertainen näyttö (<b>D</b>) määritetään käyttöön.</li> </ul> |
| 1   | Tallennustila                       | Vaihtaa <b>i.A.</b> älykkään automaattisen ja M<br>manuaalisen tilan välillä.                                                                                                    |

### Äänettömän tilan käyttö

Äänetön tila -toiminto poistaa käyttöäänen käytöstä. Asetuksesta riippuen näyttö voidaan myös himmentää. Tilan avulla voidaan tallentaa äänettömästi mm. erilaisia esityksiä.

 Kun "SILENT MODE"-kohdan asetuksena on "LCD DARKENED AND SOUND OFF", näytössä näkyy ing.

#### Käyttömenettely

- 1 Kosketa "MENU" -painiketta.
- Ylävalikko tulee näyttöön.
  - 2 Kosketa 🖏 -painiketta.

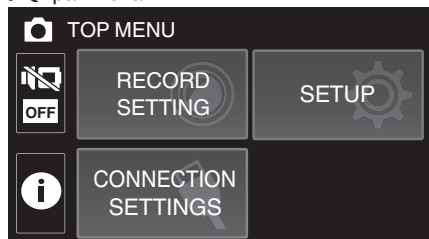

Poista vain käyttöääni käytöstä valitsemalla <sup>1</sup>. Himmennä näyttöä ja poista käyttöääni käytöstä valitsemalla <sup>1</sup>2<sup>1</sup>.

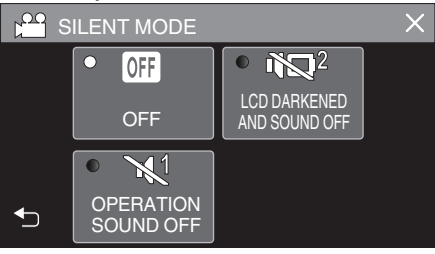

#### TÄRKEÄÄ :

- Älä altista linssiä suoralle auringonvalolle.
- Vaikka tätä laitetta voi käyttää LCD-monitorin ollessa käännetty ja suljettu, lämpötila nousee tällöin helpommin. Jätä LCD-monitori auki käyttäessäsi tätä laitetta pitkään tai suorassa auringonvalossa tai korkeassa lämpötilassa.
- Virta voi pysähtyä piirien suojelemiseksi, kun lämpötila nousee liian korkeaksi.
- Älä poista verkkolaitetta tai SD-korttia, kun POWER/ACCESS-merkkivalo palaa. Tallennetut tiedot voivat vioittua lukukelvottomiksi.
- Tämä on mikroprosessoriohjattu laite. Sähköstaattinen varaus, ulkoinen melu ja häiriö (televisiosta, radiosta jne.) voi estää sitä toimimasta oikein. Sulje tällöin monitorinäyttö katkaistaksesi virran, irrota verkkolaite ja nollaa laite painamalla Reset-painiketta.

"Laitteen nollaaminen" (ISB s. 5)

#### HUOMAUTUS : ----

- Ennen tärkeän tapahtuman tallentamista on suositeltavaa tehdä koetallennus.
- Kuvausolosuhteista riippuen näytön neljä kulmaa saattavat näyttää tummilta, mutta tämä ei ole toimintahäiriö. Muuta kuvausolosuhteita kääntämällä zoom-vipua jne.

### Tallennus

### Zoomaus

Kuvakulmaa voidaan säätää zoomin avulla.

- Käytä W-päätä (laajakulma) kuvataksesi laajempaa kuvakenttää.
- Käytä T-päätä (telefoto) suurentaaksesi kohdetta kuvausta varten.

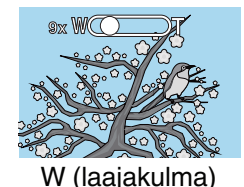

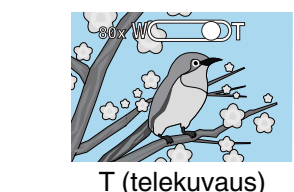

Seuraavat zoomausvaihtoehdot ovat käytettävissä:

- Optinen zoom (1 40x)
- Digitaalinen zoom (41 200x)
- Voit käyttää zoomaukseen myös kosketusnäytön zoomauspainiketta (WT).
- Kosketa WT-painiketta ja paina sitten T (telekuvaus)- tai W (laajakulma) painiketta ja pidä sitä painettuna.

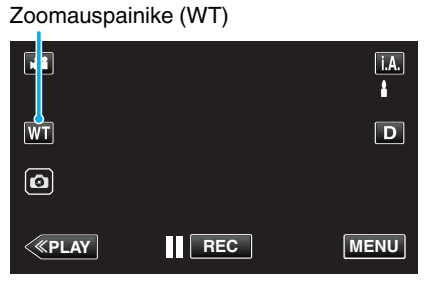

### **HUOMAUTUS**:

- Kun digitaalinen zoom on käytössä, kuvasta tulee rakeista, koska sitä suurennetaan digitaalisesti.
- Zoomaussuhteen määrää voidaan muuttaa.
- " ZOOM " (🖙 s. 88)

### Zoomausmuisti

Zoomausasennon voi tallentaa kosketusnäytön zoomausmuistin kuvakkeella (WT).

#### Tallennusmenetelmä

1 Zoomaa haluamaasi tallennuskohtaan.

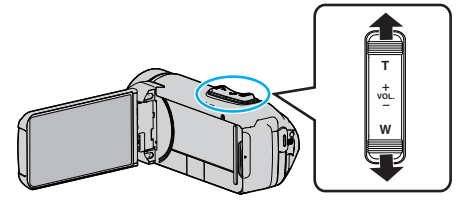

2 Kosketa "WT"-painiketta.

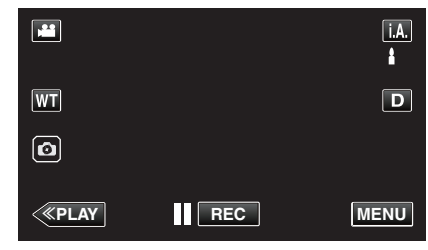

3 Paina "M"-painiketta ja pidä se painettuna noin sekunnin ajan.

| T |     | i.A. |
|---|-----|------|
|   |     | D    |
|   | REC | MENU |

• Tallenna zoomauskohta.

### Käyttötiedot

1 Kosketa "WT"-painiketta.

|    |     | i.A. |
|----|-----|------|
| WT |     | D    |
| Ø  |     |      |
| <  | REC | MENU |

2 Kosketa "M"-painiketta.

|          | i.A.<br>≜ |
|----------|-----------|
|          | D         |
| <u> </u> |           |
| REC      | MENU      |

• Zoomaa etukäteen tallennettuun kohtaan.

#### **HUOMAUTUS** :

 Jos kohtien DIS, VIDEO QUALITY tai ZOOM asetuksia muutetaan, tallennettu zoomausasento poistetaan.

### Manuaalinen tallennus

Tilanteissa, joissa et voi käyttää tallentamiseen älykästä automaattitallennusta, voit muuttaa asetuksia ja tallentaa käyttämällä manuaalista tallennusta.

1 Avaa LCD-monitori.

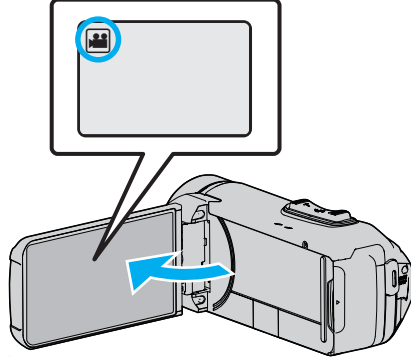

- Aseta tallennustilaksi joko 📽 video tai 🗖 yksittäiskuva.
- Vaihda video- ja yksittäiskuvatilan välillä koskettamalla ita Dpainiketta tallennusnäytöllä, jotta näkyviin tulee tilanvaihtonäyttö. Kosketa ita D vaihtaaksesi tilan video- tai yksittäiskuvatilaksi.
- **2** Valitse manuaalinen tallennustila.

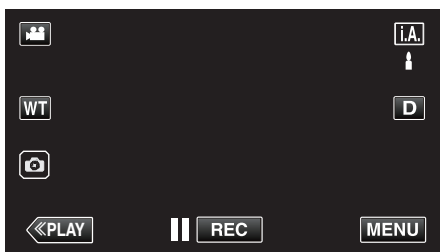

 Mikäli tilana on j.A. älykäs automaattitila, kosketa j.A.-painiketta tallennusnäytöllä, jotta näkyviin tulee tilanvaihtonäyttö. Vaihda manuaaliseen tallennustilaan koskettamalla M-painiketta.

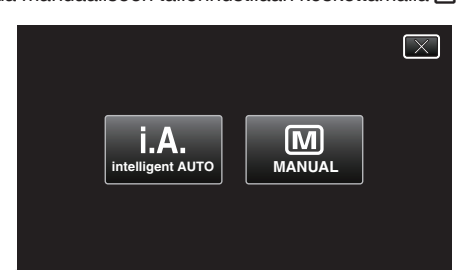

**3** Kosketa "MENU" -painiketta.

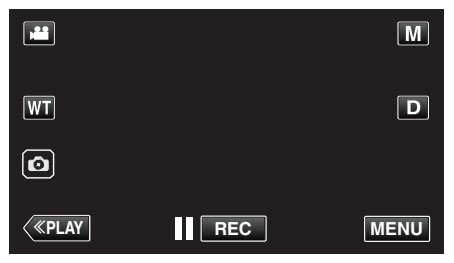

- Ylävalikko tulee näyttöön.
- 4 Kosketa "RECORD SETTING"-kohtaa.

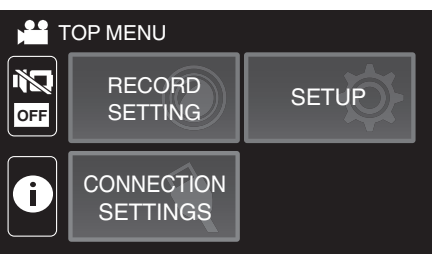

5 Tee manuaaliset asetukset kohdetta napauttamalla.

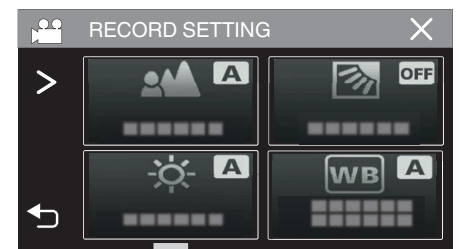

 Lisätietoja manuaaliasetuksista löydät kohdasta "Manuaalisen tallennuksen valikko".

#### Manuaalisen tallennuksen valikko

Seuraavat asetukset voidaan määrittää.

| Nimi                 | Kuvaus                                                                                                    |  |  |  |
|----------------------|----------------------------------------------------------------------------------------------------|--|--|--|
| FOCUS                | <ul> <li>Käytä manuaalista tarkennusta, jos kohde ei<br/>tarkennu automaattisesti.</li> <li>"Tarkennuksen säätö manuaalisesti (FOCUS)"<br/>(IST s. 28)</li> </ul>                                    |  |  |  |
| BRIGHTNESS<br>ADJUST | <ul> <li>Yleistä näytön kirkkautta voidaan säätää.</li> <li>Käytä tätä tallentaessasi pimeässä tai<br/>kirkkaassa paikassa.</li> <li>"Kirkkaudensäätö" (🖙 s. 29)</li> </ul>                          |  |  |  |
| BACKLIGHT COMP.      | <ul> <li>Korjaa kuvaa, kun kohde näyttää liian<br/>tummalta taustavalon vuoksi.</li> <li>Käytä tätä kuvattaessa valoa vasten.</li> <li>"Taustavalon kompensaation asetus"<br/>(INT S. 30)</li> </ul> |  |  |  |
| WHITE BALANCE        | <ul> <li>Yleistä näytön väriä voidaan säätää.</li> <li>Käytä tätä kun näytön värit poikkeavat<br/>todellisista väreistä.</li> <li>"Valkotasapainon valinta" (🖙 s. 31)</li> </ul>                     |  |  |  |
| TELE MACRO           | <ul> <li>Käytä tätä ottaaksesi lähikuvia (makro)<br/>kohteesta.</li> <li>"Lähikuvien ottaminen (TELE MACRO)"<br/>(IST s. 32)</li> </ul>                                                              |  |  |  |

### Tarkennuksen säätö manuaalisesti (FOCUS)

Säädä tarkennusta manuaalisesti, kun et pysty tarkentamaan kunnolla älykkäällä automaattitilalla tai kun haluat lukita tarkennuksen.

1 Valitse manuaalinen tallennustila.

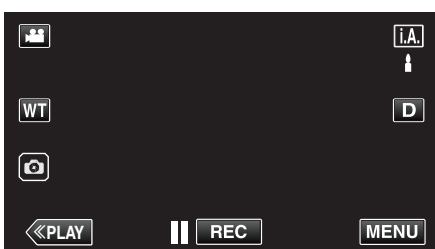

 Mikäli tilana on j. A. älykäs automaattitila, kosketa j. A.-painiketta tallennusnäytöllä, jotta näkyviin tulee tilanvaihtonäyttö. Vaihda manuaaliseen tallennustilaan koskettamalla M-painiketta.

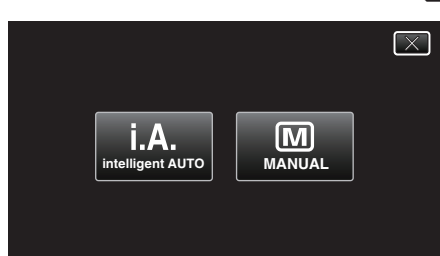

2 Kosketa "MENU" -painiketta.

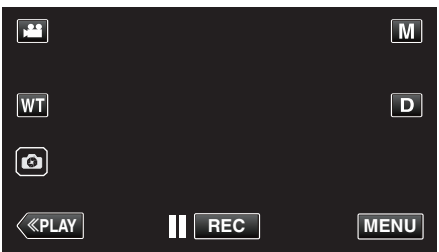

- Ylävalikko tulee näyttöön.
- **3** Kosketa "RECORD SETTING"-kohtaa.

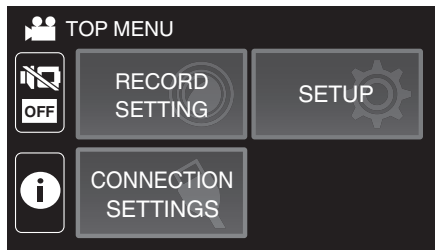

**4** Kosketa "FOCUS" -painiketta.

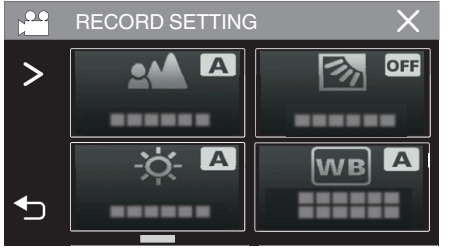

- Poistu valikosta koskettamalla X.
- Palaa edelliseen näyttöön koskettamalla <sup>←</sup>-painiketta.

5 Kosketa "MANUAL" -painiketta.

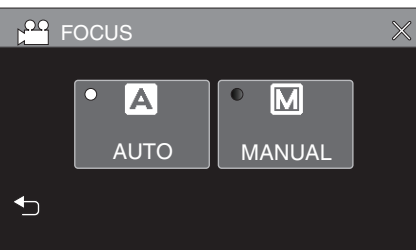

6 Säädä tarkennus.

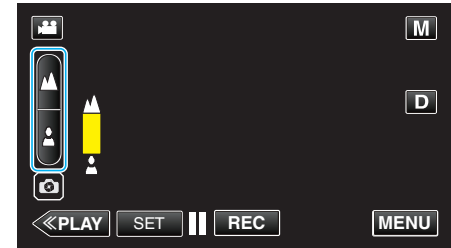

- Paina (tarkenna kauas), kun haluat tarkentaa etäiseen kohteeseen. Jos Anäyttää vilkkuvan, tarkennusta ei voi määrittää yhtään
- kauemmaksi.
  Paina (tarkenna lähelle), kun haluat tarkentaa läheiseen kohteeseen.
  Jos näyttää vilkkuvan, tarkennusta ei voi määrittää yhtään lähemmäksi.
- 7 Vahvista painamalla "SET" (aseta).

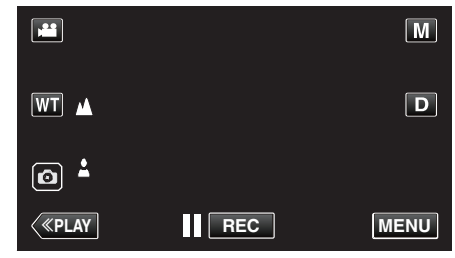

 Kun tarkennus on vahvistettu, tarkennuskehys poistuu ja 
ja 
tulee näyttöön.

### Kirkkaudensäätö

Voit säätää kirkkauden haluamallesi tasolle.

1 Valitse manuaalinen tallennustila.

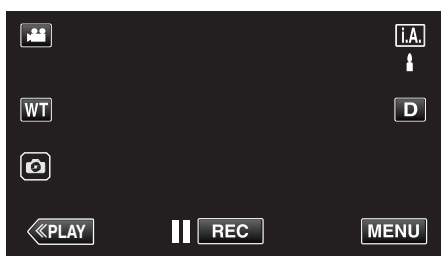

 Mikäli tilana on j, A, älykäs automaattitila, kosketa j, A, painiketta tallennusnäytöllä, jotta näkyviin tulee tilanvaihtonäyttö. Vaihda manuaaliseen tallennustilaan koskettamalla M-painiketta.

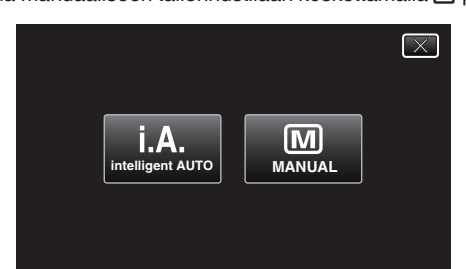

2 Kosketa "MENU" -painiketta.

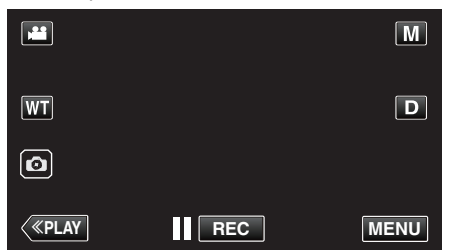

- Ylävalikko tulee näyttöön.
- 3 Kosketa "RECORD SETTING"-kohtaa.

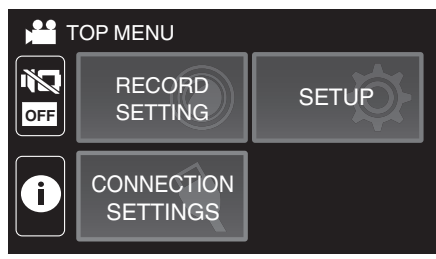

4 Kosketa "BRIGHTNESS ADJUST" -painiketta.

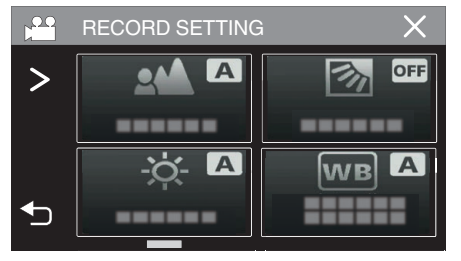

- Poistu valikosta koskettamalla X.
- Palaa edelliseen näyttöön koskettamalla 5-painiketta.

5 Kosketa "MANUAL" -painiketta.

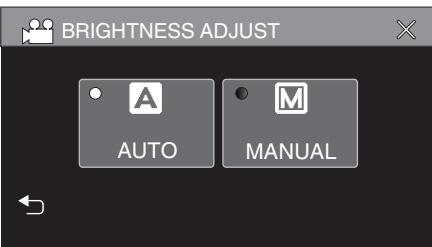

6 Säädä kirkkausarvo.

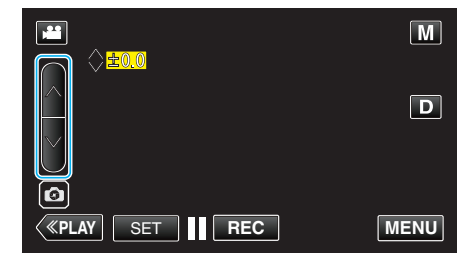

- Kompensaatioväli: -2,0 +2,0
- Lisää kirkkautta painamalla 🔨.
- Vähennä kirkkautta painamalla V.
- 7 Vahvista painamalla "SET" (aseta).

|              |     | M    |
|--------------|-----|------|
| +2.0         |     |      |
| WT           |     | D    |
| Ø            |     |      |
|              |     |      |
| <b>«PLAY</b> | REC | MENU |

### HUOMAUTUS : -

Asetuksia voidaan säätää erikseen videoille ja yksittäiskuville.

### Taustavalon kompensaation asetus

Voit korjata kuvaa, kun kohde näyttää liian tummalta taustavalon vuoksi.

1 Valitse manuaalinen tallennustila.

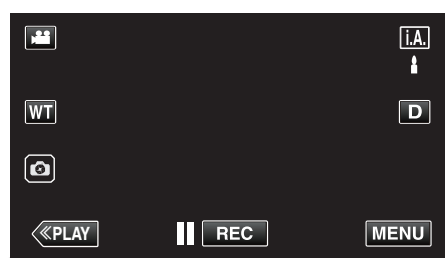

 Mikäli tilana on j.A. älykäs automaattitila, kosketa j.A.-painiketta tallennusnäytöllä, jotta näkyviin tulee tilanvaihtonäyttö. Vaihda manuaaliseen tallennustilaan koskettamalla M-painiketta.

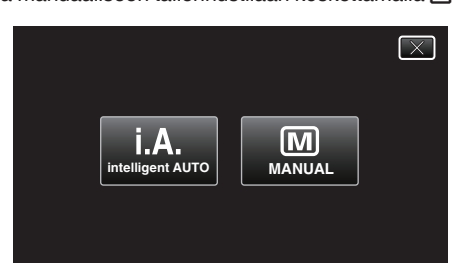

2 Kosketa "MENU" -painiketta.

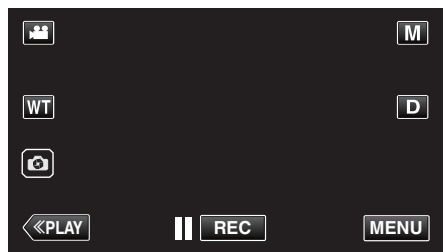

- Ylävalikko tulee näyttöön.
- **3** Kosketa "RECORD SETTING"-kohtaa.

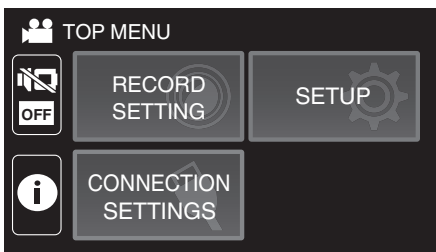

**4** Kosketa "BACKLIGHT COMP." -painiketta.

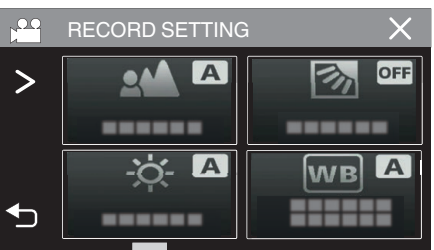

- Poistu valikosta koskettamalla X.
- Palaa edelliseen näyttöön koskettamalla <sup>(</sup>-painiketta.

5 Kosketa "ON"- tai "ADVANCE"-painiketta.

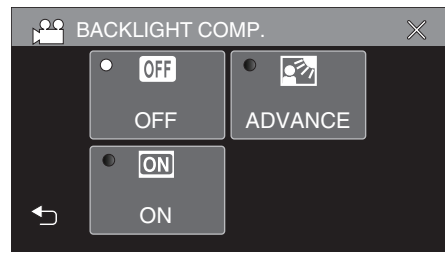

- "ADVANCE" on suunniteltu kompensoimaan taustavalo paremmin. Valitse tämä valinta, kun taustavalon kompensointi ei tapahdu kunnolla "ON"-asetuksella.
- Valinnan jälkeen ➡-kuvake (Advance: M) tulee näkyviin.

| Asetus  | Tiedot                                                        |
|---------|---------------------------------------------------------------|
| OFF     | Taustavalon kompensointi on poissa käytöstä.                  |
| ON      | Taustavalon kompensointi on käytössä.                         |
| ADVANCE | Tulee olla valittuna, jotta taustavalon kompensointi on hyvä. |

### Valkotasapainon valinta

Voit asettaa värisävyn valonlähteen mukaan.

1 Valitse manuaalinen tallennustila.

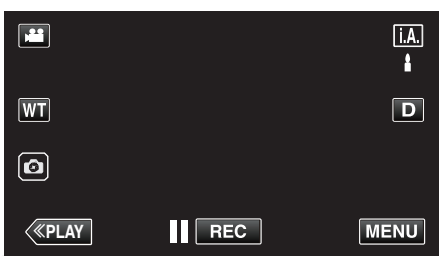

 Mikäli tilana on j.A. älykäs automaattitila, kosketa j.A.-painiketta tallennusnäytöllä, jotta näkyviin tulee tilanvaihtonäyttö. Vaihda manuaaliseen tallennustilaan koskettamalla M-painiketta.

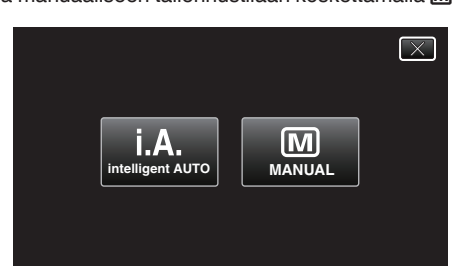

2 Kosketa "MENU" -painiketta.

|              |     | Μ    |
|--------------|-----|------|
| WT           |     | D    |
| Ø            |     |      |
| <b>«PLAY</b> | REC | MENU |

- Ylävalikko tulee näyttöön.
- 3 Kosketa "RECORD SETTING"-kohtaa.

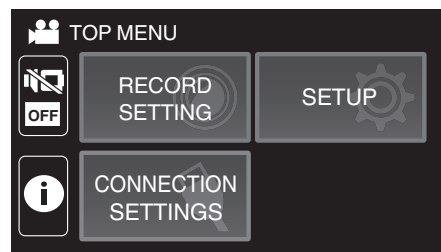

**4** Kosketa "WHITE BALANCE" -painiketta.

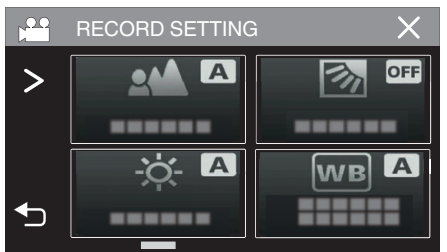

- Poistu valikosta koskettamalla X.
- Palaa edelliseen näyttöön koskettamalla 5-painiketta.

5 Valitse valkotasapainon asetus.

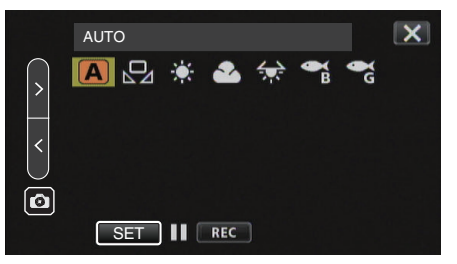

- Voit joko koskettaa kuvaketta tai valita kohteen käyttämällä "<" ">"painiketta ja koskettamalla "SET".
- Valkotasapainon kuvake tulee näyttöön, kun asetus on valmis.

| Asetus       | Tiedot                                                                  |
|--------------|-------------------------------------------------------------------------|
| AUTO         | Säätää automaattisesti luonnollisiin väreihin.                          |
| MWB          | Käytä tätä, kun epäluonnollisten värien ongelmaa<br>ei voida ratkaista. |
| 쓚 FINE       | Aseta tämä kuvattaessa ulkona aurinkoisena<br>päivänä.                  |
|              | Aseta tämä kuvattaessa pilvisenä päivänä tai varjossa.                  |
| 😪 HALOGEN    | Aseta tämä kuvattaessa keinovalaistuksen, kuten videovalon, alla.       |
| MARINE:BLUE  | Valitse tämä, kun kuvaat syvässä vedessä (vesi<br>näkyy sinisenä).      |
| MARINE:GREEN | Valitse tämä, kun kuvaat matalassa vedessä (vesi<br>näkyy vihreänä).    |

#### MWB-asetuksen käyttö

- 1 Siirrä osoitin kohtaan "MWB" käyttämällä "<" ">"-painiketta.
- 2 Pidä tyhjää valkoista paperia linssin edessä, niin että paperi täyttää näytön, ja kosketa "SET"-painiketta ja pidä sitä painettuna.
- 3 🛛 vilkkuu; nosta sormesi, kun asetusnäyttö häviää näytöltä.
  - Voit valita asetuksen myös koskettamalla "MWB"-kuvaketta ja pitämällä sitä painettuna.

#### HUOMAUTUS :

 Asetus ei vaihdu, jos "MWB"-hipaisupainiketta kosketetaan liian nopeasti (alle 1 sekunnin).

### Lähikuvien ottaminen (TELE MACRO)

Voit ottaa kohteesta lähikuvia telemakrotoiminnolla, vaikka laite on asetettu telefotozoomaukselle.

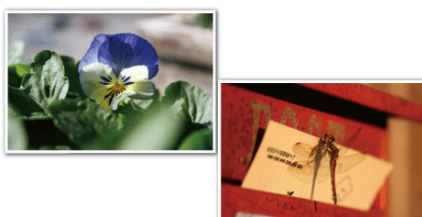

\* Kuva on ainoastaan vaikutelma.

1 Valitse manuaalinen tallennustila.

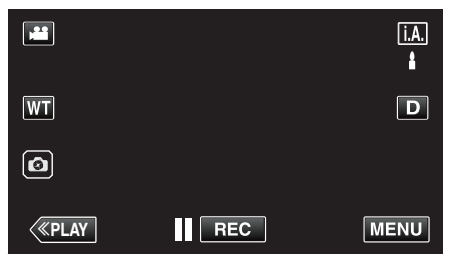

 Mikäli tilana on i, A, älykäs automaattitila, kosketa i, A,-painiketta tallennusnäytöllä, jotta näkyviin tulee tilanvaihtonäyttö. Vaihda manuaaliseen tallennustilaan koskettamalla M-painiketta.

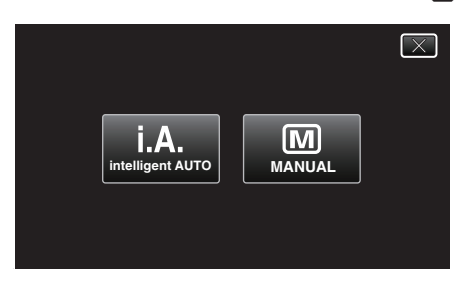

2 Kosketa "MENU" -painiketta.

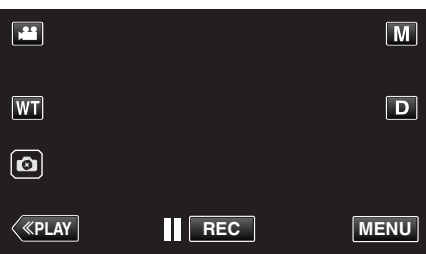

- Ylävalikko tulee näyttöön.
- 3 Kosketa "RECORD SETTING"-kohtaa.

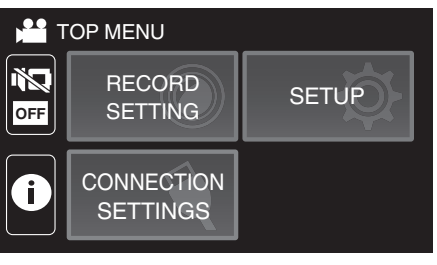

4 Kosketa "TELE MACRO" -painiketta.

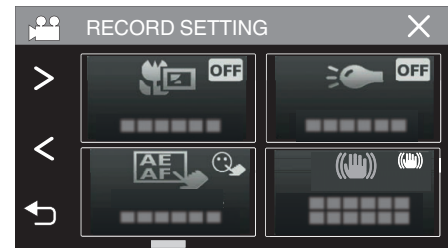

- Poistu valikosta koskettamalla X.
- Palaa edelliseen näyttöön koskettamalla 5-painiketta.
- 5 Kosketa "ON"-painiketta.

| TELE MACRO 🛛 👋 |   |     |  |    |  |
|----------------|---|-----|--|----|--|
|                |   |     |  |    |  |
|                | • | OFF |  | ON |  |
|                |   | OFF |  | ON |  |
| €              |   |     |  |    |  |

• Valinnan jälkeen telemakrokuvake 💵 tulee esiin.

| Asetus | Tiedot                                                                                                    |
|--------|----------------------------------------------------------------------------------------------------|
| OFF    | Mahdollistaa lähikuvat 1 m:iin saakka telefoto (T) -päällä.<br>Mahdollistaa lähikuvat 5 senttimetriin saakka laajakulma (W) -<br>päällä.              |
| ON     | Mahdollistaa lähikuvat 60 senttimetriin saakka telefoto (T) -<br>päällä.<br>Mahdollistaa lähikuvat 5 senttimetriin saakka laajakulma (W) -<br>päällä. |

### TÄRKEÄÄ : -

• Kun et ota lähikuvia, vaihda "TELE MACRO" -asetukseksi "OFF". Kuva saattaa olla muutoin epätarkka.

### Kuvaaminen veden alla

Ota seuraavat asetukset käyttöön kuvatessasi veden alla.

### Valkotasapainon asettaminen vedenalaiseen tilaan

Korjaa värejä veden alla kuvattaessa, jotta värit tallentuvat luonnollisempina. Valitse jompikumpi seuraavista kahdesta asetuksesta riippuen kuvauspaikan veden väristä.

1 Valitse manuaalinen tallennustila.

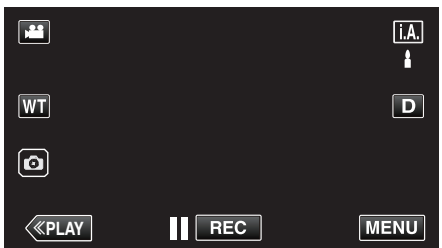

 Mikäli tilana on j.A. älykäs automaattitila, kosketa j.A.-painiketta tallennusnäytöllä, jotta näkyviin tulee tilanvaihtonäyttö. Vaihda manuaaliseen tallennustilaan koskettamalla M-painiketta.

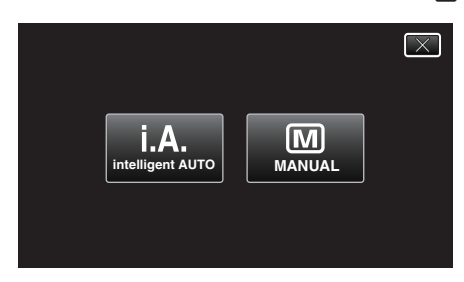

2 Kosketa "MENU" -painiketta.

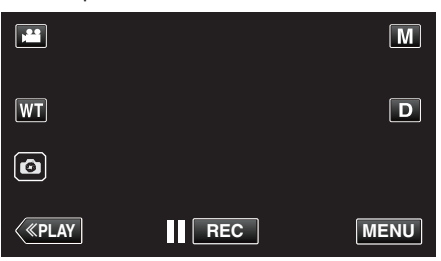

- Ylävalikko tulee näyttöön.
- 3 Kosketa "RECORD SETTING"-kohtaa.

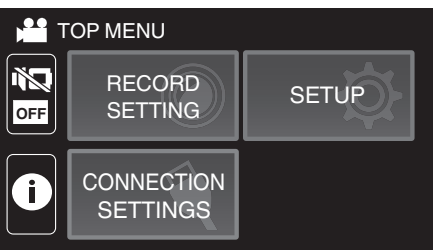

**4** Kosketa "WHITE BALANCE" -painiketta.

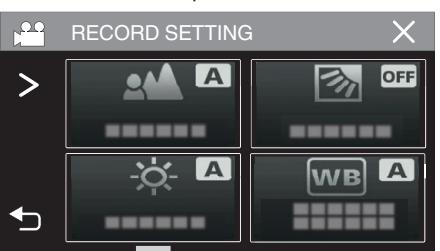

5 Kosketa 🔓- tai 🖓-painiketta.

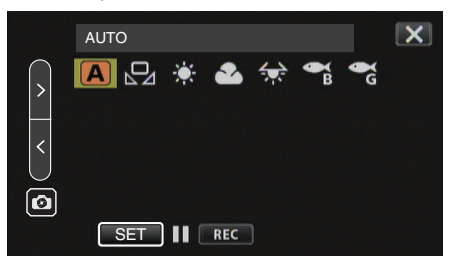

| -                    |                                                                      |
|----------------------|----------------------------------------------------------------------|
| Asetus               | Tiedot                                                               |
| MARINE:BLUE          | Valitse tämä, kun kuvaat syvässä vedessä (vesi<br>näkyy sinisenä).   |
| ିଙ୍କ<br>MARINE:GREEN | Valitse tämä, kun kuvaat matalassa vedessä (vesi<br>näkyy vihreänä). |

### HUOMAUTUS : -

- Korjaus ei välttämättä vaikuta odotetulla tavalla.
- Suosittelemme kokeilemaan tallennusta etukäteen.

### Näytön lukitseminen

1 Kosketa "MENU" -painiketta.

|    |     | Μ    |
|----|-----|------|
| WT |     | D    |
| Ø  |     |      |
| <  | REC | MENU |

- Ylävalikko tulee näyttöön.
- 2 Kosketa "RECORD SETTING"-kohtaa.

| T the | OP MENU                |       |
|-------|------------------------|-------|
| OFF   | RECORD<br>SETTING      | SETUP |
| 0     | CONNECTION<br>SETTINGS |       |

3 Muuta näytettäviä kohteita koskettamalla >.

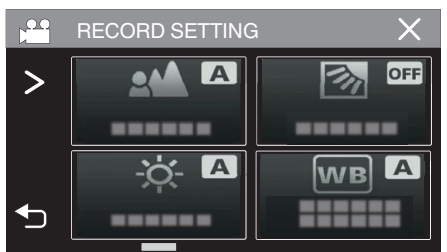

### Tallennus

4 Kosketa "SCREEN LOCK" -painiketta.

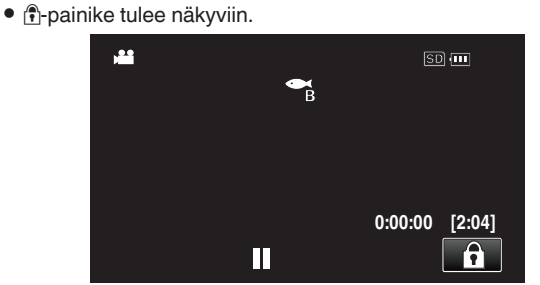

### HUOMAUTUS :

- Jos "SCREEN LOCK" on asetettu, laitteen sammuminen LCD-monitorin sulkemisen jälkeen kestää pidempään. Jos avaat LCD-monitorin suljettuasi sen ja virta on edelleen päällä, voit jatkaa tallennusta.
- Jos "LCD CLOSED RECORDING" (I s. 90) -asetuksena on "ON", laite ei sammu, vaikka LCD-monitori suljetaan.

#### **"SCREEN LOCK" -toiminnon peruuttaminen** Kosketa ()-painiketta.

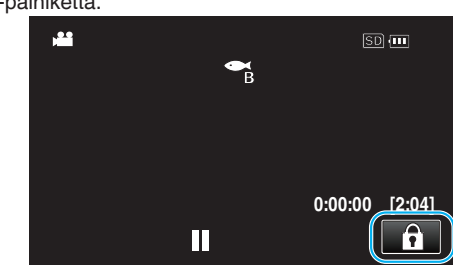

#### HUOMAUTUS :

- Kun "SCREEN LOCK" on asetettu, vain kosketusnäytön ()-painiketta voi käyttää.
- START/STOP (tallennus) -painiketta ja zoomausvipua voi käyttää, kun näyttö on lukittu.
- "SCREEN LOCK"-toimintoa ei voida asettaa seuraavissa tilanteissa:
   tallennuksen aikana
- kun asetuksena on "TIME-LAPSE RECORDING" tai "DATE/TIME RECORDING".

### TÄRKEÄÄ :

- Ennen kuin käytät kameraa veden alla, lue "Ennen kuin käytät laitetta veden alla tai matalassa lämpötilassa" (ISS s. 6) huolellisesti. Jos laitetta ei käytetä oikein, siihen pääsevä vesi voi vahingoittaa laitetta ja aiheuttaa vammoja.
- Varmista, että liitinsuojus on suljettu kunnolla, ennen kuin käytät laitetta veden alla tai rannalla.
- "Liitinsuojuksen (SD-kortin suojuksen) avaaminen" (🖙 s. 4)

# Tallennus tehosteita käyttäen (RECORDING EFFECT)

Voit lisätä ja tallentaa erilaisia tehosteita videoihin tai yksittäiskuviin. Kun asetus on valittu, voit helposti tallentaa kuvia, jotka sopivat kuhunkin tilanteeseen.

| Tehosteen tyyppi     | Tehosteen kuvaus                                                                                                    |
|----------------------|----------------------------------------------------------------------------------------------------|
| GRAINY<br>MONOCHROME | Tallentaa filmikuvia muistuttavia yksivärisiä kuvia<br>lisäämällä keskitason kirkkauden kontrastia ja<br>korostamalla epätasaista, rakeista vaikutelmaa.<br>"Vanhanaikaisia mustavalkokuvia muistuttavien<br>kuvien tallennus (GRAINY MONOCHROME)"<br>(IST s. 35) |
| FOOD                 | Tallentaa ruokakuvia, joissa ruoka näyttää<br>herkulliselta myös kotien<br>loisteputkivalaistuksessa, muuttamalla värejä<br>lämpimämmän sävyisiksi ja syventämällä värejä.<br>"Ruokakuvien tallennus (FOOD)" (☞ s. 36)                                            |
| ₩<br>BABY            | Tallentaa pehmeän ja herkän kuvan, jossa ihon<br>sävyä on vaalennettu, mutta punainen sävy on<br>säilytetty, mikä saa ihon näyttämään kauniilta ja<br>tasaiselta.<br>"Lapsikuvien tallennus (BABY)" (🖙 s. 37)                                                     |

#### TÄRKEÄÄ : -

Kuvausympäristöstä ja kohteesta riippuen haluttua kuvaustehostetta ei välttämättä saavuteta.

### Vanhanaikaisia mustavalkokuvia muistuttavien kuvien tallennus (GRAINY MONOCHROME)

Tallentaa filmikuvia muistuttavia yksivärisiä kuvia lisäämällä keskitason kirkkauden kontrastia ja korostamalla epätasaista, rakeista vaikutelmaa.

1 Avaa LCD-monitori.

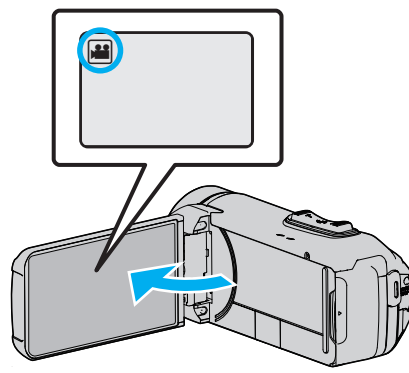

- Aseta tallennustilaksi joko 📽 video tai 🗖 yksittäiskuva.
- Vaihda video- ja yksittäiskuvatilan välillä koskettamalla H- tai Dpainiketta tallennusnäytöllä, jotta näkyviin tulee tilanvaihtonäyttö. Kosketa H tai D vaihtaaksesi tilan video- tai yksittäiskuvatilaksi.
- 2 Kosketa "MENU" -painiketta.

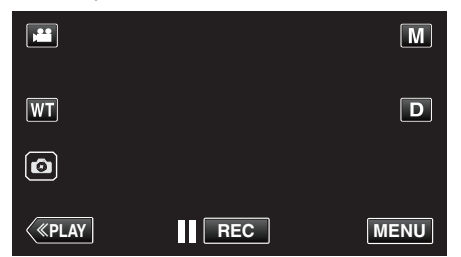

- Ylävalikko tulee näyttöön.
- 3 Kosketa "RECORD SETTING" -painiketta.

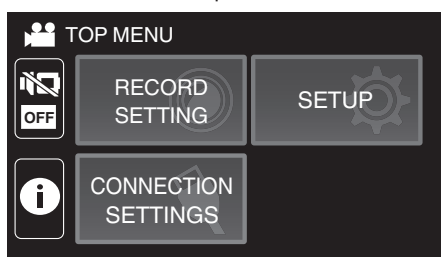

**4** Kosketa "RECORDING EFFECT" -painiketta.

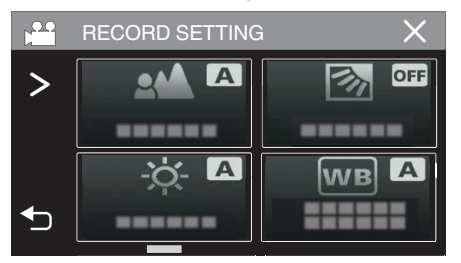

- Jos kuvake ei näy näytöllä, kosketa ">" vierittääksesi näyttöä.
- Poistu valikosta koskettamalla X.
- Palaa edelliseen näyttöön koskettamalla 5-painiketta.

5 Kosketa "GRAINY MONOCHROME" -painiketta.

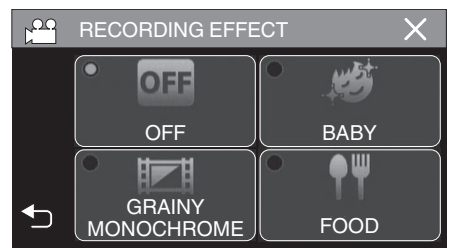

- Poistu valikosta koskettamalla X.
- Palaa edelliseen näyttöön koskettamalla D-painiketta.
- 6 Aloita tallennus.
  - Poista asetus käytöstä toistamalla menettely alusta alkaen ja koskettamalla "OFF" vaiheessa 5.

### Ruokakuvien tallennus (FOOD)

Tallentaa ruokakuvia, joissa ruoka näyttää herkulliselta myös kotien loisteputkivalaistuksessa, muuttamalla värejä lämpimämmän sävyisiksi ja syventämällä värejä.

1 Avaa LCD-monitori.

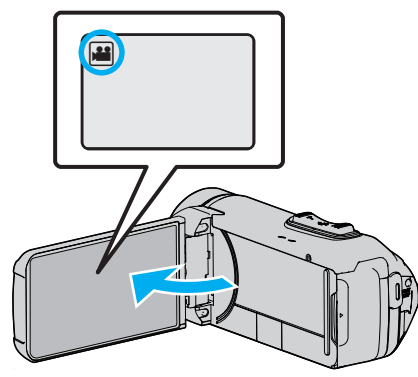

- Aseta tallennustilaksi joko 📽 video tai 🗖 yksittäiskuva.
- Vaihda video- ja yksittäiskuvatilan välillä koskettamalla H- tai Dpainiketta tallennusnäytöllä, jotta näkyviin tulee tilanvaihtonäyttö. Kosketa H tai D vaihtaaksesi tilan video- tai yksittäiskuvatilaksi.
- 2 Kosketa "MENU" -painiketta.

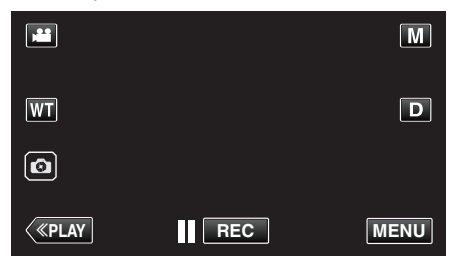

- Ylävalikko tulee näyttöön.
- 3 Kosketa "RECORD SETTING" -painiketta.

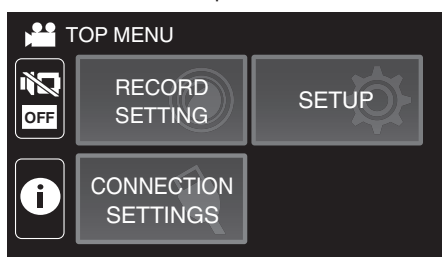

**4** Kosketa "RECORDING EFFECT" -painiketta.

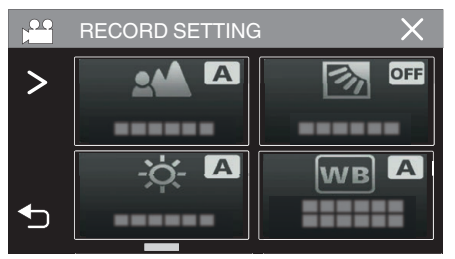

- Jos kuvake ei näy näytöllä, kosketa ">" vierittääksesi näyttöä.
- Poistu valikosta koskettamalla X.
- Palaa edelliseen näyttöön koskettamalla 5-painiketta.

5 Kosketa "FOOD" -painiketta.

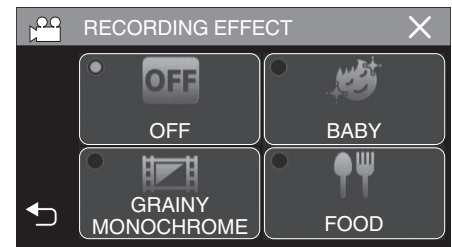

- Poistu valikosta koskettamalla X.
- Palaa edelliseen näyttöön koskettamalla 5-painiketta.
- 6 Aloita tallennus.
  - Poista asetus käytöstä toistamalla menettely alusta alkaen ja koskettamalla "OFF" vaiheessa 5.
# Lapsikuvien tallennus (BABY)

Tallentaa pehmeän ja herkän kuvan, jossa ihon sävyä on vaalennettu, mutta punainen sävy on säilytetty, mikä saa ihon näyttämään kauniilta ja tasaiselta.

1 Avaa LCD-monitori.

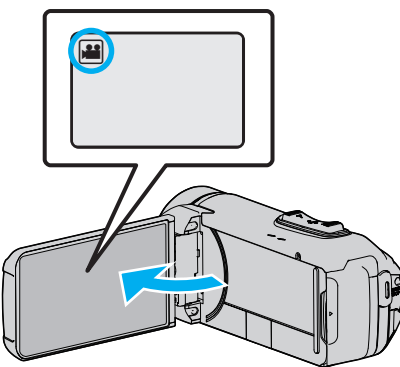

- Aseta tallennustilaksi joko 🛍 video tai 🗖 yksittäiskuva.
- Vaihda video- ja yksittäiskuvatilan välillä koskettamalla #- tai Dpainiketta tallennusnäytöllä, jotta näkyviin tulee tilanvaihtonäyttö. Kosketa # tai D vaihtaaksesi tilan video- tai yksittäiskuvatilaksi.
- 2 Kosketa "MENU" -painiketta.

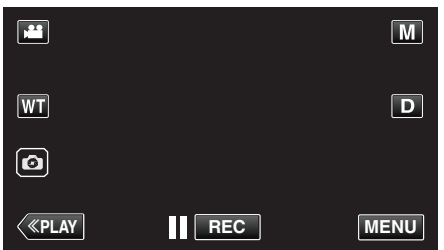

- Ylävalikko tulee näyttöön.
- 3 Kosketa "RECORD SETTING" -painiketta.

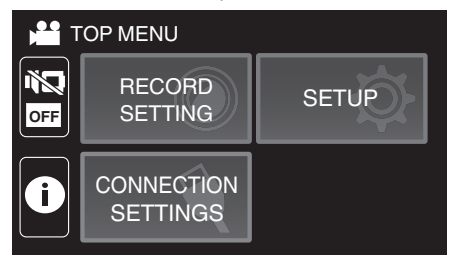

4 Kosketa "RECORDING EFFECT" -painiketta.

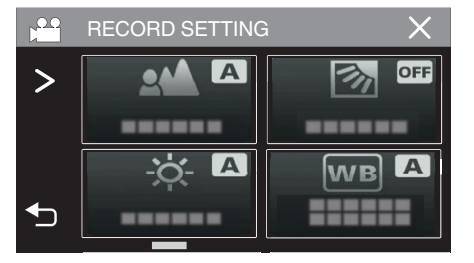

- Jos kuvake ei näy näytöllä, kosketa ">" vierittääksesi näyttöä.
- Poistu valikosta koskettamalla X.
- Palaa edelliseen näyttöön koskettamalla 5-painiketta.

5 Kosketa "BABY" -painiketta.

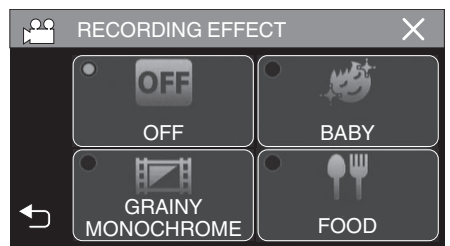

- Poistu valikosta koskettamalla X.
- Palaa edelliseen näyttöön koskettamalla 5-painiketta.
- 6 Aloita tallennus.
  - Poista asetus käytöstä toistamalla menettely alusta alkaen ja koskettamalla "OFF" vaiheessa 5.

# Terävä videokuvaus kohteista (TOUCH **PRIORITY AE/AF)**

"TOUCH PRIORITY AE/AF" on toiminto, joka säätää tarkennusta ja kirkkautta valitun kohdan mukaan.

Tämä toiminto on käytettävissä sekä videoille että yksittäiskuville.

1 Avaa LCD-monitori.

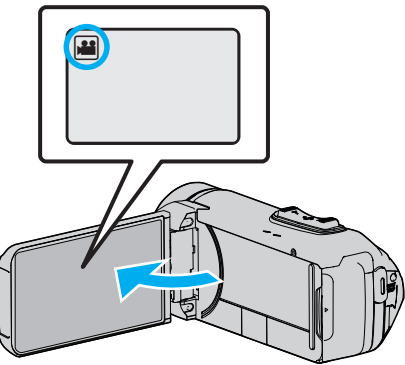

- Aseta tallennustilaksi joko 📽 video tai 🗖 yksittäiskuva.
- Vaihda video- ja yksittäiskuvatilan välillä koskettamalla 44- tai 04painiketta tallennusnäytöllä, jotta näkyviin tulee tilanvaihtonäyttö. Kosketa 🛍 tai 🖸 vaihtaaksesi tilan video- tai yksittäiskuvatilaksi.
- 2 Kosketa "MENU" -painiketta.

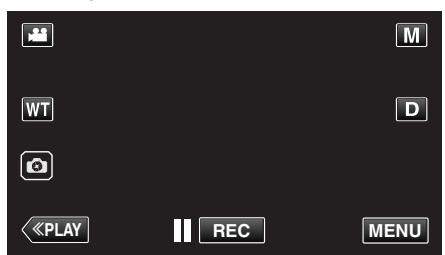

- Ylävalikko tulee näyttöön.
- 3 Kosketa "RECORD SETTING"-kohtaa.

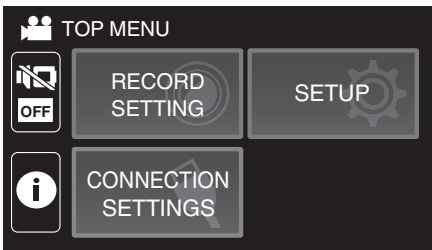

4 Kosketa "TOUCH PRIORITY AE/AF" -painiketta.

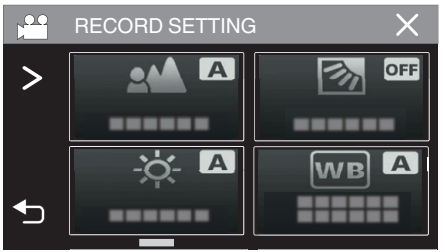

- Jos kuvake ei näy näytöllä, kosketa ">" vierittääksesi näyttöä.
- Poistu valikosta koskettamalla X.
- Palaa edelliseen näyttöön koskettamalla 5-painiketta.

5 Kosketa haluttua asetusta.

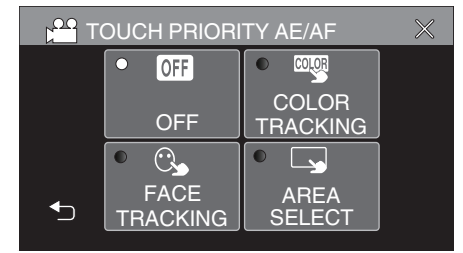

FACE TRACKING

AREA SELECT

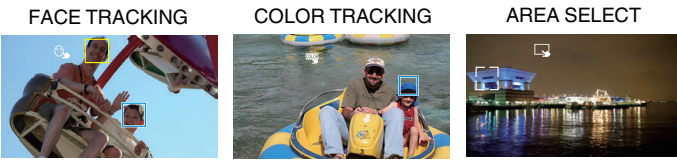

- Tarkennus ja kirkkaus säätyvät automaattisesti valitun kohdan (kasvot/väri/alue) mukaan. Sininen kehys ilmestyy valitun kohteen (kasvot/väri) ympärille ja valkoinen kehys valitun alueen ympärille.
- Jos asettaa asetuksen uudelleen, kosketa haluttua kohtaa (kasvot/ väri/alue) uudelleen.
- Kosketa sinistä kehystä peruuttaaksesi "FACE TRACKING"tai "COLOR TRACKING"-toiminnon.
- Peruuttaaksesi "AREA SELECT"-toiminnon napauta valkoista kehystä.

| Asetus            | Tiedot                                                                                                    |
|-------------------|----------------------------------------------------------------------------------------------------|
| OFF               | Poistaa käytöstä toiminnon.                                                                                                    |
| FACE<br>TRACKING  | S ilmestyy näyttöön. Tallennus suoritetaan samalla kun<br>kamera seuraa ja säätää automaattisesti kosketettujen<br>kasvojen (kohteen) tarkennusta ja kirkkautta. Lisäksi<br>vihreä kehys ilmestyy kosketettujen kasvojen (kohteen)<br>ympärille.                                                                                                    |
| COLOR<br>TRACKING | ilmestyy näyttöön. Tallennus suoritetaan samalla, kun<br>kosketettua väriä (kohdetta) seurataan ja säädetään<br>automaattisesti asianmukaisella tarkennuksella. Lisäksi<br>sininen kehys ilmestyy kosketetun värin (kohteen)<br>ympärille.                                                                                                    |
| AREA<br>SELECT    | ilmestyy näyttöön. Tallennus suoritetaan samalla kun<br>kosketettua aluetta (kiinteää sijaintia) seurataan ja<br>säädetään automaattisesti asianmukaisella<br>tarkennuksella ja kirkkaudella. Lisäksi valkoinen kehys<br>ilmestyy kosketetun alueen ympärille.<br>AREA SELECTTOUCH PRIORITY AE/AF-kohdassa on<br>käytettävissä vain optisen zoomauksen rajoissa. (ei<br>voida käyttää, kun käytetään digitaalista zoomia) |

#### HUOMAUTUS : -

- Kun "TOUCH PRIORITY AE/AF" on valittu, "FOCUS" asetetaan asetukseen "AUTO" automaattisesti.
- Jos haluat peruuttaa asetuksen, kosketa haluttua kohtaa (kasvot/väri/ alue) uudelleen.
- Jos haluat asettaa asetuksen uudelleen, kosketa valitsematonta kohtaa (kasvot/väri/alue).
- Jos kamera kadottaa kohteen, kosketa kohdetta uudelleen.
- Asetuksen peruuntuvat, kun zoomaustoimintoa käytetään. (vain "AREA SELECT")
- Kun "COLOR TRACKING" (väriseuranta) on valittu, seurattava kohde (väri) voi vaihtua, jos samanlaisia värejä tunnistetaan. Kosketa tässä tapauksessa kohdetta uudelleen. Seurattavaa kohdetta (väriä) voidaan myös seurata uudelleen, jos se ilmestyy näytön keskelle määrätyn ajan kuluessa.

## TÄRKEÄÄ :

- LCD-näytön reunojen lähellä olevat kohteet eivät saata reagoida tai niitä ei saateta tunnistaa niitä kosketettaessa. Siirrä kohde tässä tapauksessa keskelle ja kosketa sitä uudelleen.
- Toiminnon "FACE TRACKING" kunnolla toimiminen riippuu kuvausolosuhteista (etäisyys, kulma, kirkkaus jne.) sekä kohteesta (kasvojen suunta jne.). Kasvoja on myös erityisen vaikea havaita taustavalossa.
- "COLOR TRACKING" -toiminto ei ehkä toimi kunnolla - kuvattaessa kohteita, joilla ei ole kontrastia
- kuvattaessa suurella nopeudella liikkuvia kohteita
- kuvattaessa pimeässä paikassa
- kun ympäristön kirkkaus muuttuu.
- "AREA SELECT" ei ole käytettävissä, kun käytetään digitaalista zoomia.
- Kun "FACE TRACKING" -toiminto on valittu, kohde voi kadota, jos kameraa liikutetaan hyvin nopeasti pysty- tai vaakasuunnassa.

# Kameran tärinän vähentäminen

Kun kuvanvakautin on asetettu, kameran tärinää videotallennuksen aikana voidaan vähentää tehokkaasti.

1 Kosketa "MENU" -painiketta.

|              |     | Μ    |
|--------------|-----|------|
| WT           |     | D    |
| Ø            |     |      |
| <b>«PLAY</b> | REC | MENU |

2 Kosketa "RECORD SETTING"-kohtaa.

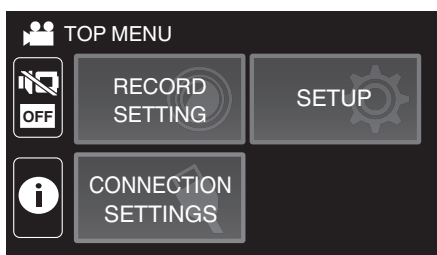

3 Kosketa "OIS" -painiketta.

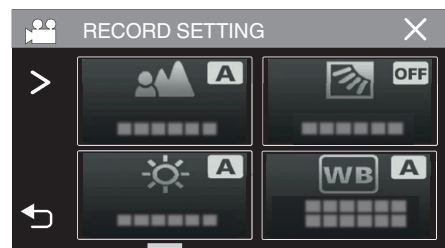

- Jos kuvake ei näy näytöllä, kosketa ">" vierittääksesi näyttöä.
- Poistu valikosta koskettamalla X.
- Palaa edelliseen näyttöön koskettamalla 5-painiketta.
- 4 Kosketa haluttua asetusta.

| D 🗂 D | IS      | ×           | ,<br>, |
|-------|---------|-------------|--------|
|       | •       | • ())+1     |        |
|       | OFF     | ON(AIS)     |        |
|       | • (!!!) | • (1),2     |        |
|       | ON      | ON(ENH.AIS) |        |

| Asetus                | Tiedot                                                                                                    |
|-----------------------|----------------------------------------------------------------------------------------------------|
| ល OFF                 | Poistaa käytöstä kuvanvakautuksen.                                                                                                    |
| (IIII) ON             | Vähentää kameran tärinää normaaleissa<br>kuvausolosuhteissa.                                                                                                    |
| (111), ON (AIS)       | Vähentää kameran tärinää tehokkaammin<br>kuvatessa kirkkaita kohteita<br>laajakulmapäässä.<br>Vain laajakulmapäässä (noin 5x).                                                          |
| (1)2 (tehostettu AIS) | Parannetun AIS-tilan korjausalue on<br>suurempi kuin AIS-tilassa. Kameran tärinää<br>voidaan vähentää tehokkaammin, vaikka<br>tallennettaisiin zoomaamalla laajakulmasta<br>telekuvaan. |

#### HUOMAUTUS : -

- On suositeltavaa asettaa kuvanvakautin "OFF", kun kuvataan jalustan päältä vähän liikkuvaa kohdetta.
- Täydellinen kuvan vakaus ei ehkä ole saavutettavissa, mikäli kamera tärisee paljon.
- Tämä asetus on tehokas vain videotallennuksessa.
- Kuvanvakauttimen käyttäminen kaventaa kuvakulmaa.
- Dynaaminen zoomaus ei ole käytettävissä tehostetussa AIS-tilassa.
- Parannetun AIS-tilan resoluutio on pienempi kuin muissa tiloissa.

# Tallennus aikaintervallein (AIKAINTERVALLITALLENNUS)

Tällä toiminnolla voidaan näyttää hitaasti, pitkän ajanjakson aikana tapahtuvat muutokset lyhyellä aikajaksolla ottamalla kohtauksesta kuvia tietyin välein.

Tämä on hyödyllistä kuvattaessa havaintoja, kuten kukannupun avautuminen.

1 Avaa LCD-monitori.

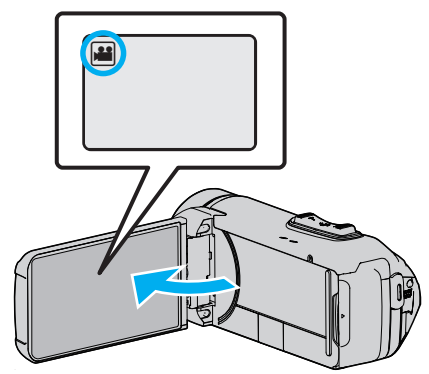

- Tarkasta, onko tallennustilana 🛍.
- Mikäli tilana on D yksittäiskuvatila, kosketa D-painiketta tallennusnäytöllä, jotta näkyviin tulee tilanvaihtonäyttö. Vaihda videotilaan koskettamalla #-painiketta.
- 2 Kosketa "MENU" -painiketta.

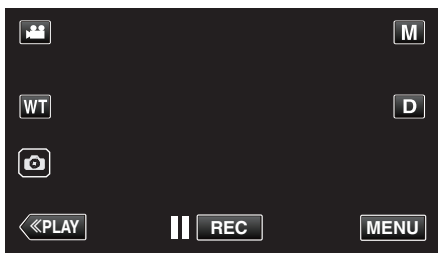

- Ylävalikko tulee näyttöön.
- 3 Kosketa "RECORD SETTING"-kohtaa.

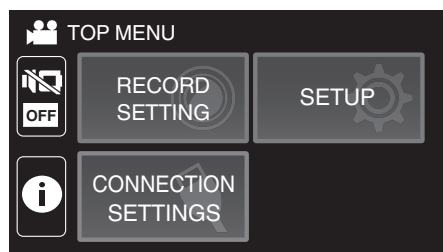

4 Kosketa "TIME-LAPSE RECORDING" -painiketta.

|   | RECORD SETTING | à X  |
|---|----------------|------|
| > |                | OFF  |
|   |                |      |
|   | - <u>ò</u> - 🔺 | WB A |
| ∽ |                |      |

- Jos kuvake ei näy näytöllä, kosketa ">" vierittääksesi näyttöä.
- Poistu valikosta koskettamalla X.
- Palaa edelliseen näyttöön koskettamalla 5-painiketta.

#### 5 Valitse tallennusintervalli (1-80 sekuntia).

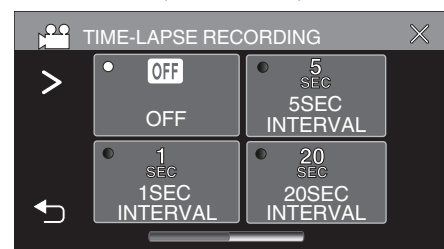

- Jos kuvake ei näy näytöllä, kosketa ">" vierittääksesi näyttöä.
- Mitä suurempi on sekuntimäärä, sen pidempi on tallennusintervalli.
- Poistu valikosta koskettamalla X.
- Palaa edelliseen näyttöön koskettamalla 5-painiketta.
- 6 Aloita tallennus.

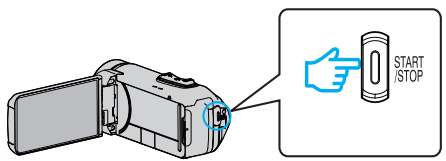

- Kuva otetaan valitun jakson mukaisin intervallein.
- Kun tallennusintervalli on asetettu kohtaan "20SEC INTERVAL" tai suuremmaksi, tämän laitteen vaihtaa virransäästötilaan tallennusten välillä.

Seuraavassa tallennuspisteessä virransäästötila sammuu ja tallennus alkaa automaattisesti.

 Aikaintervallitallennuksen asetukset eivät tallennu, kun virta kytketään pois päältä.

## Merkinnät aikaintervallitallennuksen aikana

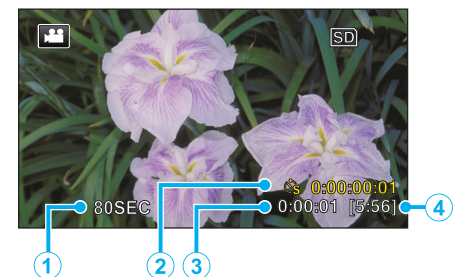

|   | Näyttö                          | Kuvaus                                                                           |
|---|---------------------------------|----------------------------------------------------------------------------------|
| 1 | Tallennusväli                   | Näyttää asetetun tallennusintervallin.                                           |
| 2 | Tallennettu aika                | Näyttää videon todellisen tallennusajan.<br>Tallennusaika kasvaa kuvanyksikkönä. |
| 3 | Todellinen kulunut<br>aika      | Näyttää todellisuudessa kuluneen ajan tallennuksen alusta.                       |
| 4 | Jäljellä oleva<br>tallennusaika | Jäljellä oleva tallennusaika valitun videolaadun<br>kanssa.                      |

### Aika-intervalliasetus

Mitä suurempi on sekuntimäärä, sen pidempi on tallennusintervalli.

| Asetus         | Tiedot                                                                                                    |
|----------------|----------------------------------------------------------------------------------------------------|
| OFF            | Poistaa käytöstä toiminnon.                                                                                  |
| 1SEC INTERVAL  | Ottaa kuvan 1 sekunnin intervallein.<br>Tallennetut videot toistetaan 30-kertaisella<br>toistonopeudella.    |
| 5SEC INTERVAL  | Ottaa kuvan 5 sekunnin intervallein.<br>Tallennetut videot toistetaan 150-kertaisella<br>toistonopeudella.   |
| 20SEC INTERVAL | Ottaa kuvan 20 sekunnin intervallein.<br>Tallennetut videot toistetaan 600-kertaisella<br>toistonopeudella.  |
| 80SEC INTERVAL | Ottaa kuvan 80 sekunnin intervallein.<br>Tallennetut videot toistetaan 2400-kertaisella<br>toistonopeudella. |

#### TÄRKEÄÄ :

- Aikaintervallitallennuksen aikana videon laatu asetetaan XP-tilaan.
- Ääntä ei voi tallentaa aikaintervallitallennuksen aikana.
- Kun tallennus lopetetaan tallennusajan ollessa alle "0:00:00:14", video ei tallennu.
- Zoomaus, samanaikainen yksittäiskuvan tallennus ja kuvanvakain eivät ole käytettävissä aikaintervallitallennuksessa.
- Kun aikaintervallitallennus on asetettu, yksittäiskuvia ei voida tallentaa.

#### **HUOMAUTUS** :

- Aikaintervallitallennuksen asetukset eivät nollaudu, kun virta on kytketty pois päältä. Aikaintervallitallennuksen uudelleen aloittamiseksi valinta on tehtävä uudelleen.
- Tallennus loppuu automaattisesti 99 tunnin kuluttua sen aloittamisesta.
- Käytä kolmijalkaa ja verkkolaitetta pitkien ajanjaksojen aikaintervallitallennuksessa. On myös suositeltavaa säätää tarkennus ja valkotasapaino manuaalisesti.

"Kamerajalustan kiinnitys" (🖙 s. 17)

# Videokuvan tallentaminen yksittäiskuvan näkyessä alinäytössä (VALOKUVAN LISÄÄVÄ TALLENNUS)

Yksittäiskuvan näyttäminen alinäytössä ennen videon tallennusta ja kuvan tallentaminen videon tallennuksen aikana.

1 Avaa LCD-monitori.

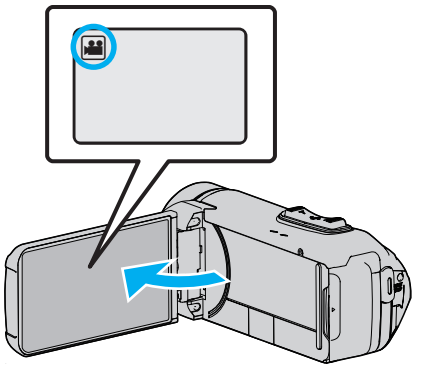

- Tarkasta, onko tallennustilana 👪.
- Mikäli tilana on D yksittäiskuvatila, kosketa D-painiketta tallennusnäytöllä, jotta näkyviin tulee tilanvaihtonäyttö. Vaihda videotilaan koskettamalla H-painiketta.
- 2 Kosketa "MENU" -painiketta.

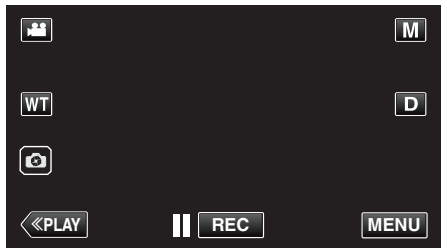

- Ylävalikko tulee näyttöön.
- 3 Kosketa "RECORD SETTING"-kohtaa.

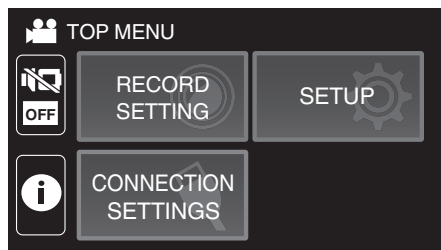

4 Valitse "VALOKUVAN LISÄÄVÄ TALLENNUS".

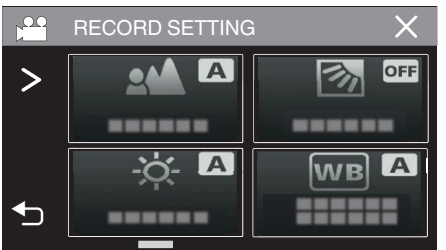

- Jos kuvake ei näy näytöllä, kosketa ">" vierittääksesi näyttöä.
- Poistu valikosta koskettamalla X.
- Palaa edelliseen näyttöön koskettamalla <sup>←</sup>-painiketta.

5 Ota alinäytön yksittäiskuva painamalla START/STOP-painiketta tai napauttamalla 🔊-painiketta.

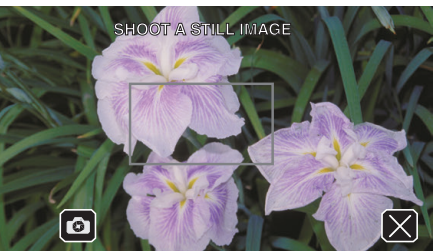

6 Valitse alinäytön paikka.

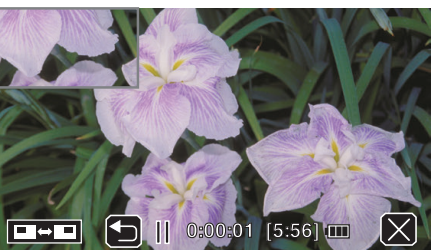

- ■ painikkeen napauttaminen vaihtaa alinäytön paikkaa seuraavassa järjestyksessä: yläoikea → alaoikea → alavasen → ylävasen.
- Piilota alinäyttö napauttamalla sitä. Napauta mitä tahansa alinäytön kohtaa sen ollessa näytössä.
- Voit ottaa alinäyttöä varten uuden yksittäiskuvan napauttamalla painiketta.
- Voit muuttaa sen näyttöpaikkaa samoin kuin piilottaa tai näyttää alinäytön samalla tavalla myös videon tallennuksen alkamisen jälkeen.
- 7 Aloita videon tallennus.

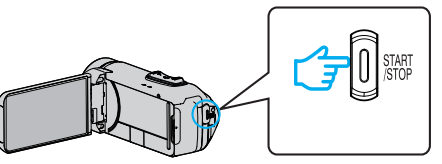

- Paina START/STOP-painiketta uudelleen lopettaaksesi tallennuksen.
- Lopeta "VALOKUVAN LISÄÄVÄ TALLENNUS" valitsemalla X. (Jos haluat suorittaa muitakin toimintoja kuin tallennuksen, peruuta ensin "VALOKUVAN LISÄÄVÄ TALLENNUS" valitsemalla X.)
- "VALOKUVAN LISÄÄVÄ TALLENNUS" päättyy sammuttamalla kamera.
- Kun "VALOKUVAN LISÄÄVÄ TALLENNUS" päättyy, alinäyttöä varten otettu yksittäiskuva häviää. (Sitä ei tallenneta yksittäiskuvana.)

# Ajastimen käyttäminen

Voit tallentaa video- tai yksittäiskuvaa ajastinta käyttämällä.

Tämän ominaisuuden avulla kuvaaja pääsee kuviin mukaan tallennettaessa video- tai yksittäiskuvaa.

2 sekunnin ajastimella voidaan estää laukaisimen painamisesta aiheutuva kameran tärähtäminen yksittäiskuvaa otettaessa.

#### **HUOMAUTUS:**

• On suositeltavaa käyttää kamerajalustaa, kun kuvataan ajastintoimintoa käyttäen.

"Kamerajalustan kiinnitys" (🖙 s. 17)

### Ajastimen käyttäminen videotilassa

1 Avaa LCD-monitori.

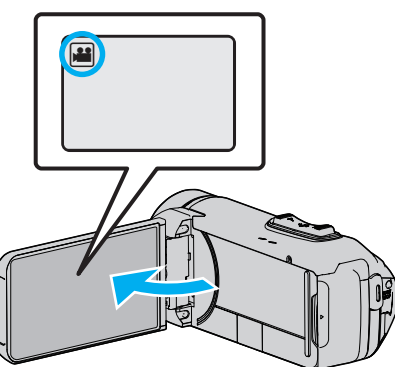

- Tarkasta, onko tallennustilana 💾
- Jos tämä laite on yksittäiskuvatilassa D, saat tilanvaihtonäytön näkyviin napauttamalla kosketusnäytön Han (video/yksittäiskuva) painiketta. Vaihda videotilaan koskettamalla #-painiketta.

2 Kosketa "MENU" -painiketta.

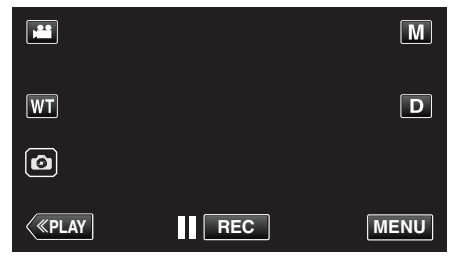

- Ylävalikko tulee näyttöön.
- 3 Kosketa "RECORD SETTING"-kohtaa.

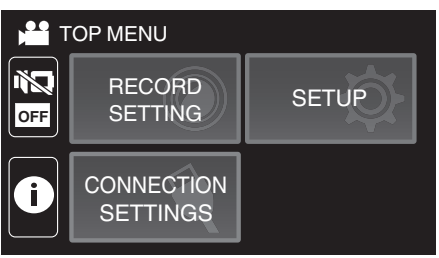

4 Kosketa "SELF-TIMER" -painiketta.

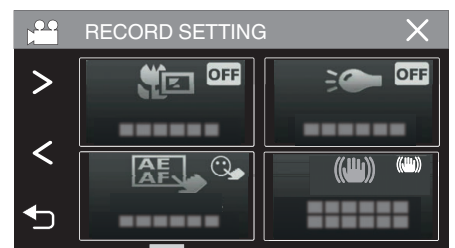

- Jos kuvake ei näy näytöllä, kosketa ">" vierittääksesi näyttöä.
- Poistu valikosta koskettamalla X. • Palaa edelliseen näyttöön koskettamalla 5-painiketta.
- Kosketa "ON" -painiketta 5

| on pa               | iiiiiiiiii | na.    |    |          |
|---------------------|------------|--------|----|----------|
| r <mark>oo</mark> s | ELF        | -TIMER |    | $\times$ |
|                     |            |        |    |          |
|                     | •          | OFF    | ON |          |
|                     |            | OFF    | ON |          |
| 4                   |            |        |    |          |
|                     |            |        |    |          |

6 Paina START/STOP -painiketta.

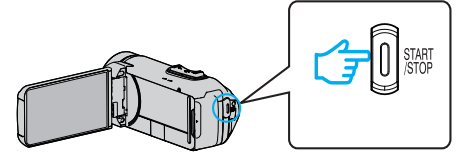

- Tallennuksen aloituslaskenta tulee näkyviin ja tallennus alkaa 5 sekunnin kuluttua.
- Voit pysäyttää ajastimen painamalla tallennuspainiketta uudelleen.

## Ajastimen käyttäminen yksittäiskuvatilassa

1 Avaa LCD-monitori.

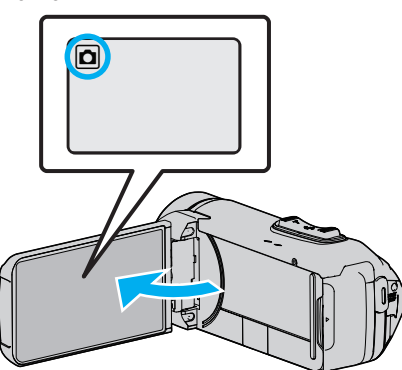

- Tarkasta, onko tallennustilana 🗅.
- Mikäli tilana on Hivideo, kosketa Hi-painiketta tallennusnäytöllä, jotta näkyviin tulee tilanvaihtonäyttö.

Vaihda yksittäiskuvatilaan koskettamalla D-painiketta.

2 Kosketa "MENU" -painiketta.

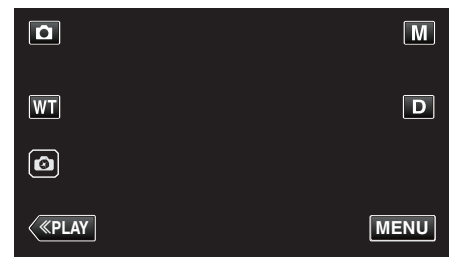

- Ylävalikko tulee näyttöön.
- 3 Kosketa "RECORD SETTING"-kohtaa.

| OFF | RECORD<br>SETTING      | SETUP |
|-----|------------------------|-------|
| Ĵ   | CONNECTION<br>SETTINGS |       |

4 Kosketa "SELF-TIMER" -painiketta.

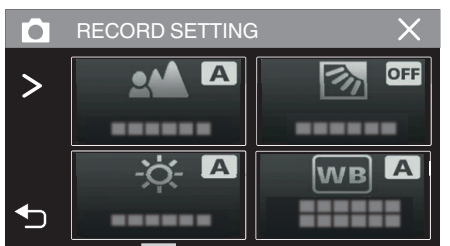

- Jos kuvake ei näy näytöllä, kosketa ">" vierittääksesi näyttöä.
- Poistu valikosta koskettamalla X.
- Palaa edelliseen näyttöön koskettamalla 5-painiketta.

5 Kosketa "2SEC"- tai "10SEC"-painiketta.

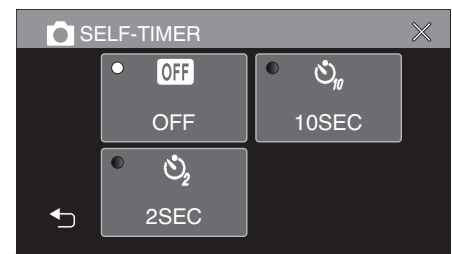

- 6 Kuvaa yksittäiskuva.
  - Ajastin tulee näkyviin ja ajanlasku kuvan ottoon alkaa.
  - Voit pysäyttää ajastimen painamalla START/STOP-painiketta uudelleen.

# HUOMAUTUS :

- Laitteen START/STOP-painiketta ei voi käyttää tarkennuksen säätämiseen etukäteen. Säädä tarkennusta etukäteen painamalla kosketusnäytön 
   painiketta ja pitämällä sitä painettuna, kunnes tarkennus on säädetty.
- "Aloita tallennus säädettyäsi tarkennuksen" (🖙 s. 23)
- Kun ajastin on näkyvissä, painikkeita ei voi käyttää, koska ne eivät näy näytöllä.

# Tallennus kiinteällä aikavälillä ja jatkuva toisto

Kun olet tallentanut tietyn ajan, tämä laite toistaa kohtauksen automaattisesti ja toistaa sitten tallennus- ja toistoprosessin aina uudelleen. Tätä voidaan käyttää urheilu- tai tanssimuotojen tarkistamiseen.

Tallennettu kohtaus voidaan myös poistaa automaattisesti asetuksista riippuen.

1 Avaa LCD-monitori.

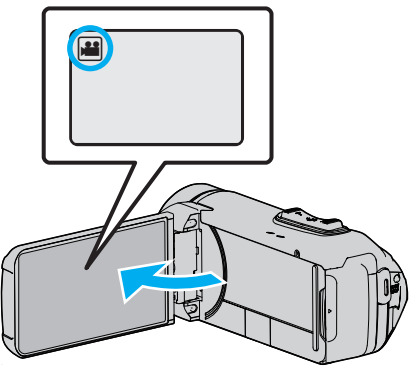

- Tarkasta, onko tallennustilana 🛍.
- Mikäli tilana on D yksittäiskuvatila, kosketa D-painiketta tallennusnäytöllä, jotta näkyviin tulee tilanvaihtonäyttö. Vaihda videotilaan koskettamalla H-painiketta.
- 2 Kosketa "MENU" -painiketta.

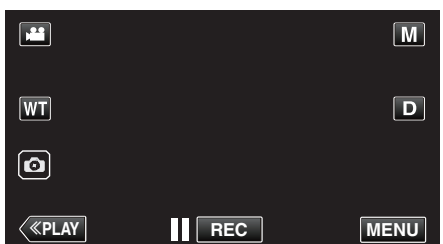

- Ylävalikko tulee näyttöön.
- 3 Kosketa "RECORD SETTING" -painiketta.

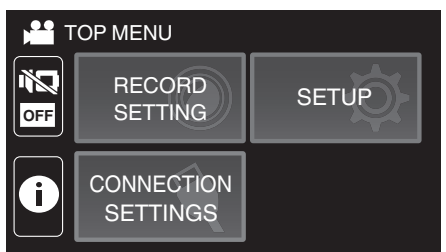

4 Kosketa "SELF-CHECK REC/PLAY" -painiketta.

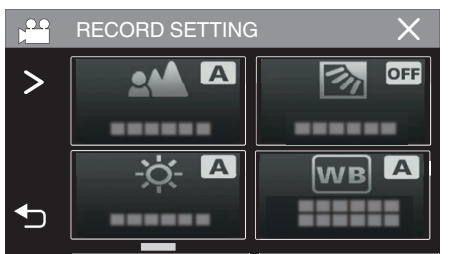

- Jos kuvake ei näy näytöllä, kosketa ">" vierittääksesi näyttöä.
- Poistu valikosta koskettamalla X.
- Palaa edelliseen näyttöön koskettamalla 5-painiketta.

5 Kosketa "SET" -painiketta.

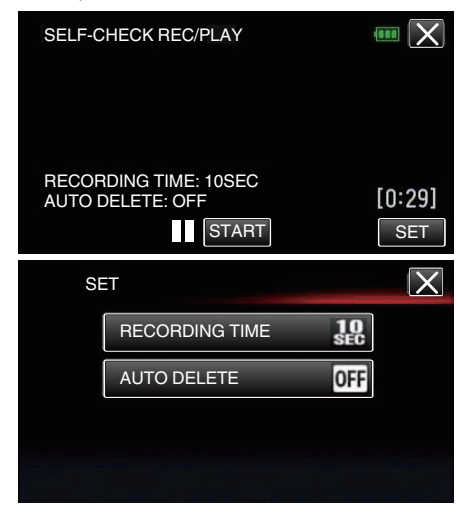

| RECORDING TIME | 10–40 sekuntia (voidaan asettaa 5 sekunnin<br>välein). |
|----------------|--------------------------------------------------------|
| AUTO DELETE    | Pois: tallennettu video säilytetään.                   |
|                | Päällä: tallennettu video poistetaan.                  |

- Palaa edelliseen näyttöön koskettamalla X-painiketta.
- Tämä toimenpide ei ole välttämätön, jos et aio muuttaa näkyvillä olevaa nykyistä asetusta.
- 6 Kosketa "START" -painiketta.
  - Toiminnon alussa ennen tallennuksen käynnistymistä on 5 sekunnin aloituslaskenta.

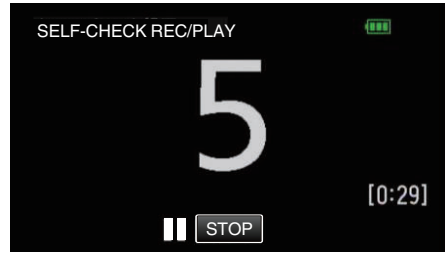

 Kun tallennus alkaa, numeron väri muuttuu ja tallennuksen jäljellä oleva sekuntimäärä näytetään.

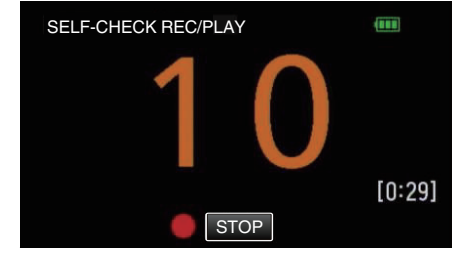

Kun tallennus on valmis, toisto alkaa automaattisesti.

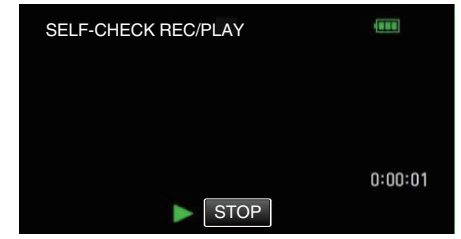

- Kun toisto päättyy, seuraava tallennus alkaa automaattisesti.
- Poistu "SELF-CHECK REC/PLAY" -toiminnosta
- koskettamalla "STOP"-painiketta.

#### **HUOMAUTUS**:

 START/STOP-painiketta ei voi käyttää "SELF-CHECK REC/PLAY" toiminnon aikana.

# Videoiden tallennus päivämäärällä ja kellonajalla

Voit tallentaa päivämäärän ja kellonajan videoiden mukana. Valitse tämä asetus, kun haluat tallentaa päivämäärän ja kellonajan näytön tiedoston mukana.

- (Päivämäärää ja aikaa ei voi poistaa tallennuksen jälkeen.)
- 1 Avaa LCD-monitori.

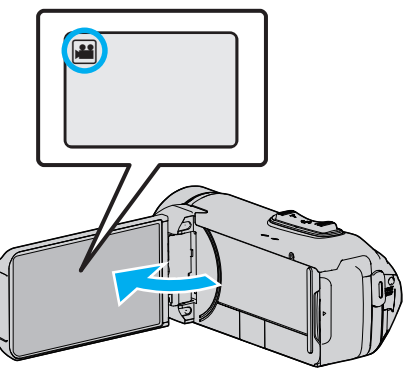

- Tarkasta, onko tallennustilana 💾
- Mikäli tilana on D yksittäiskuvatila, kosketa D-painiketta tallennusnäytöllä, jotta näkyviin tulee tilanvaihtonäyttö. Vaihda videotilaan koskettamalla H-painiketta.
- 2 Kosketa "MENU" -painiketta.

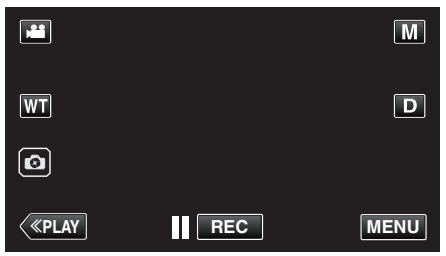

- Ylävalikko tulee näyttöön.
- 3 Kosketa "RECORD SETTING" -painiketta.

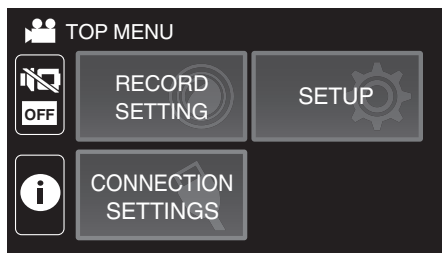

4 Kosketa "DATE/TIME RECORDING" -painiketta.

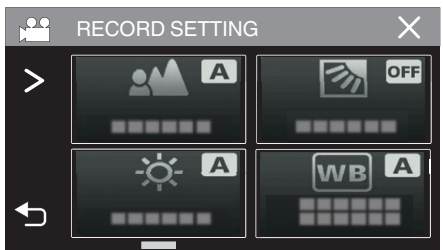

- Jos kuvake ei näy näytöllä, kosketa ">" vierittääksesi näyttöä.
- Poistu valikosta koskettamalla X.
- Palaa edelliseen näyttöön koskettamalla 5-painiketta.

5 Valitse kellon tyyppi <- tai >-kuvakkeella ja kosketa "SET".

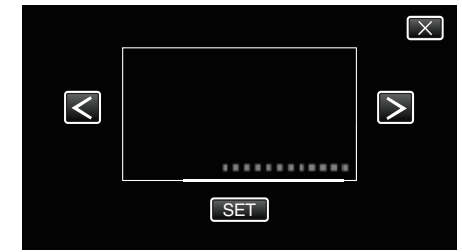

- Kun "SET"-kuvaketta kosketaan, päivämäärän/ajan tallennusta koskevat varo-ohjeet tulevat näkyviin.
- Poistu valikosta koskettamalla X.
- 6 Kosketa näyttökohtaa sormellasi ja säädä sen paikkaa vetämällä sitä sormellasi.

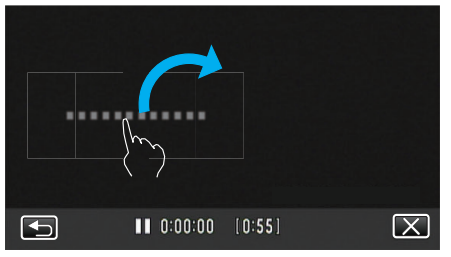

- Siirrä päivämäärän ja kellonajan näyttöä koskettamalla sitä samalla sormella ja siirtämällä sitä näytöllä.
- 7 Aloita tallennus painamalla START/STOP-painiketta.

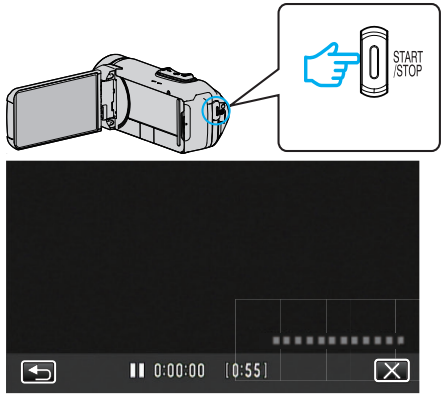

- Paina START/STOP-painiketta uudelleen lopettaaksesi tallennuksen.
- Palaa kellotyyppien valintanäyttöön koskettamalla <sup>←</sup>-kuvaketta.
- Poistu "DATE/TIME RECORDING" -toiminnosta koskettamalla X-painiketta.
- (Jos haluat suorittaa muitakin toimintoja kuin tallennuksen, peruuta ensin "DATE/TIME RECORDING" koskettamalla X-painiketta.)

## TÄRKEÄÄ :

• Päivämäärää ja aikaa ei voi poistaa tallennuksen jälkeen.

# Videoiden tallennus aikalaskurilla

Voit tallentaa videota sekuntikellolla. Voit käynnistää, pysäyttää ja nollata sekuntikellon kuten minkä tahansa sekuntikellon. Tätä voidaan käyttää urheiluvideoiden tallentamiseen. (Tallennettua aikalaskuria ei voi poistaa jälkeenpäin.)

1 Avaa LCD-monitori.

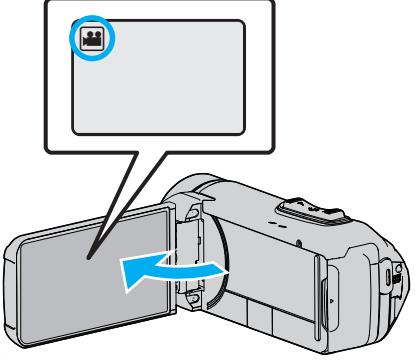

- Tarkasta, onko tallennustilana 💾
- Mikäli tilana on D yksittäiskuvatila, kosketa D-painiketta tallennusnäytöllä, jotta näkyviin tulee tilanvaihtonäyttö. Vaihda videotilaan koskettamalla H-painiketta.
- 2 Kosketa "MENU" -painiketta.

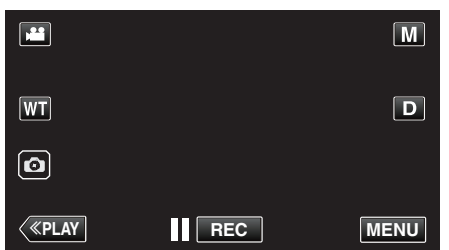

- Ylävalikko tulee näyttöön.
- 3 Kosketa "RECORD SETTING"-kohtaa.

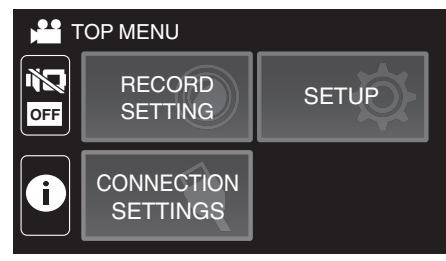

4 Kosketa "TIME COUNTER RECORDING" -painiketta.

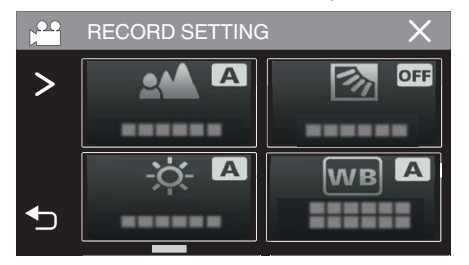

- Jos kuvake ei näy näytöllä, kosketa ">" vierittääksesi näyttöä.
- Poistu valikosta koskettamalla X.
- Palaa edelliseen näyttöön koskettamalla 5-painiketta.
- 5 Kosketa näyttökohtaa sormellasi ja säädä sen paikkaa vetämällä sitä sormellasi.

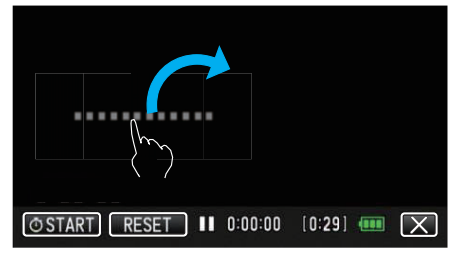

- Asemaa voidaan säätää, kun tallennus pysähtyy.
- 6 Aloita tallennus painamalla START/STOP-painiketta.

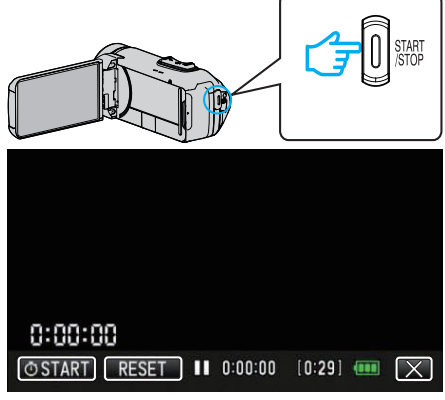

- Paina START/STOP-painiketta uudelleen lopettaaksesi tallennuksen.
- Poistu tilasta "TIME COUNTER RECORDING" koskettamalla Xpainiketta, kun tallennus päättyy. (Jos haluat suorittaa muitakin toimintoja kuin tallennuksen, poistu ensin "TIME COUNTER RECORDING" -tilasta koskettamalla Xpainiketta.)
- 7 Käynnistä laskuri koskettamalla näytön "<sup>1</sup> START" -painiketta.

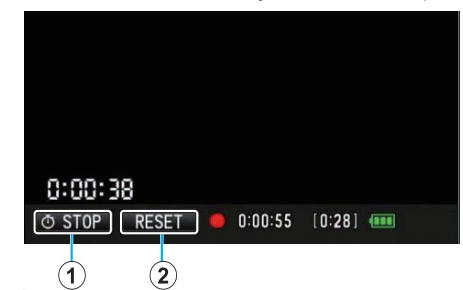

- Voit aloittaa tallennuksen sen jälkeen kun laskuri on käynnistetty.
- Voit pysäyttää, nollata tai jatkaa laskurin käyttöä milloin tahansa tallennuksen aikana.

|                                                        | rin.   |
|--------------------------------------------------------|--------|
| ②         RESET         Asettaa laskurin lukemaksi 0:0 | 00:00. |

### HUOMAUTUS : -

- Jos "TIME COUNTER RECORDING" -tilasta poistutaan, kun laskuri on vielä käynnissä, laskuri jatkaa laskemista siitä, mihin se jäi, kun tilaa "TIME COUNTER RECORDING" käytetään seuraavan kerran.
- Jos laskurin käynnistymisestä on kulunut 24 tuntia tai jos kello on asetettu, laskurin lukema palautuu automaattisesti tilaan "0:00:00" ja laskuri pysähtyy.
- Tallennettua aikalaskuria ei voi poistaa jälkeenpäin.

# Jäljellä olevan tallennusajan tarkastus

Näytä jäljellä oleva akkuvirta ja jäljellä oleva tallennusaika.

# HUOMAUTUS :

- Jäljellä oleva akkuvirta ja jäljellä oleva tallennusaika ovat arvioita.
- Jäljellä oleva tallennusaika näytetään ainoastaan videotilassa.
- Jäljellä oleva tallennusaika näytetään valittuna olevalle tallennusvälineelle.
- 1 Avaa LCD-monitori.

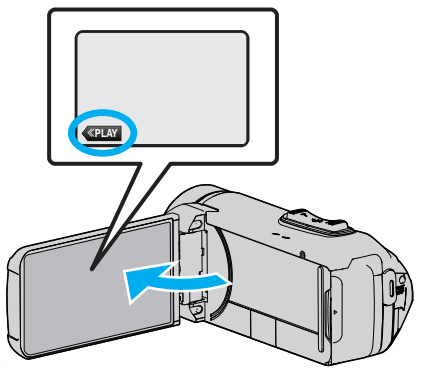

- Tarkista, että kamera on asetettu tallennustilaan. Jos kamera on toistotilassa, napsauta «REC siirtyäksesi tallennustilaan.
- 2 Kosketa "MENU" -painiketta.

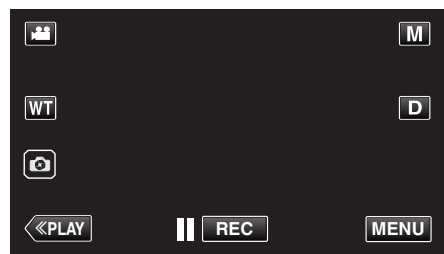

- Ylävalikko tulee näyttöön.
- 3 Kosketa (i) -painiketta.

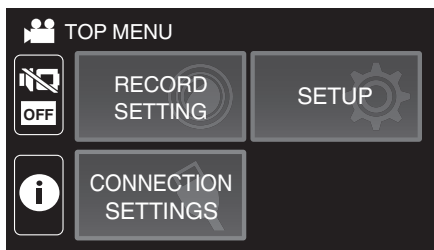

4 Näytä jäljellä oleva tallennusaika.

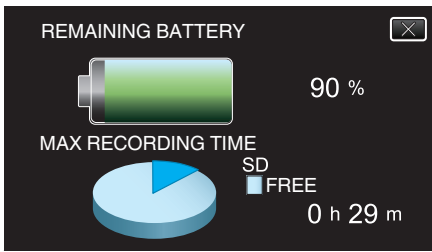

- Jäljellä oleva tallennusaika näytetään ainoastaan videotallennustilassa.
- Jäljellä oleva tallennusaika näytetään valittuna olevalle tallennusvälineelle.
- Kun verkkolaite on liitetty, jäljellä olevan akkuvirran tilalla näkyy ().
- Jos haluat poistua näytöstä, kosketa imes.

# Arvioitu videotallennusaika

| Kuvanlaadulla | Sisäinen muisti |
|---------------|-----------------|
|               | 4 Gt            |
| UXP           | 15 min          |
| ХР            | 20 min          |
| EP            | 1 h 20 min      |

| Kuvanlaadulla | SDHC/SDXC-kortti |            |            |            |             |             |
|---------------|------------------|------------|------------|------------|-------------|-------------|
|               | 4GB              | 8GB        | 16GB       | 32GB       | 64GB        | 128GB       |
| UXP           | 20 min           | 40 min     | 1 h 20 min | 2 h 40 min | 5 h 40 min  | 11 h 30 min |
| ХР            | 30 min           | 1 h        | 1 h 50 min | 3 h 50 min | 8 h 10 min  | 16 h 20 min |
| EP            | 1 h 40 min       | 3 h 30 min | 7 h        | 14 h       | 28 h 50 min | 57 h 50 min |

• Yllä esitetty tallennusaika muuttuu tallennusolosuhteiden mukaan.

#### Arvioitu yksittäiskuvien määrä (yksikkö: kuvien määrä)

| Kuvakoko                   | Sisäinen muisti | SDHC/SDXC-kortti |      |      |      |      |
|----------------------------|-----------------|------------------|------|------|------|------|
|                            | 4 Gt            | 4GB              | 8GB  | 16GB | 32GB | 64GB |
| 3 680 x 2 760 (10 M) (4:3) | 500             | 600              | 1300 | 2500 | 5100 | 9999 |
| 1920 x 1080 (2M) (16:9)    | 2500            | 3100             | 6400 | 9999 | 9999 | 9999 |
| 1440 x 1080 (1,5M) (4:3)   | 3300            | 4200             | 8400 | 9999 | 9999 | 9999 |
| 640 x 480 (0,3M) (4:3)     | 9999            | 9999             | 9999 | 9999 | 9999 | 9999 |

• Videotallennuksen tai videotoiston aikana otetut yksittäiskuvat tallentuvat koossa 1920 x 1080.

#### Sisäänrakennetun akun arvioitu kesto

| Todellinen tallennusaika | Yhtämittainen tallennusaika<br>(Maksimitallennusaika) |
|--------------------------|-------------------------------------------------------|
| 2 h 50 min               | 5 h 10 min                                            |

• Yllä olevat arvot pätevät, kun "MONITOR BRIGHTNESS" on asetettu arvoon "3" (perus).

- Todellinen tallennusaika on tallennusaika, kun toimintoja, kuten tallennuksen käynnistystä/pysäytystä, laitteen kytkemistä päälle/pois tai zoomausta suoritetaan toistuvasti.
- Todellinen tallennusaika voi vaihdella kuvausympäristöstä ja käytöstä riippuen.
- Jos tallennusaika muuttuu hyvin lyhyeksi silloinkin, kun akku on täynnä, akku täytyy vaihtaa uuteen. Kysy lähimmästä JVC-palvelukeskuksesta tietoja sisäänrakennetun akun vaihtamisesta (toimenpide on maksullinen).

# Videoiden toisto

Seuraavat ovat toistotyyppejä, jotka tällä laitteella voi suorittaa.

| Osa                    | Kuvaus                                                                                                    |
|------------------------|----------------------------------------------------------------------------------------------------|
| Normaali toisto        | Toistaa tallennetut videot.                                                                                                    |
| DIGEST<br>PLAYBACK     | Kohtaukset poimitaan automaattisesti tallennetusta<br>videosta ja koostetaan yhteenvedon toistoa varten<br>määrätyltä kestolta.<br>Aloita toisto "DIGEST PLAYBACK" -<br>toiminnosta "PLAYBACK SETTING"-valikosta. |
| PLAYBACK<br>OTHER FILE | Videotiedostot, joiden hallintatiedot ovat vaurioituneet,<br>voidaan toistaa.<br>Aloita toisto "PLAYBACK OTHER FILE" -<br>toiminnosta "PLAYBACK SETTING"-valikosta.                                               |

# TÄRKEÄÄ :

- Varmuuskopioi tärkeät tallennetut tiedot. Tärkeät tallennetut tiedot on suositeltavaa varmuuskopioida BD:lle tai johonkin muuhun tallennusvälineeseen.
- Tämä on mikroprosessoriohjattu laite. Sähköstaattinen varaus, ulkoinen melu ja häiriö (televisiosta, radiosta jne.) voi estää sitä toimimasta oikein. Sulje tällöin monitorinäyttö katkaistaksesi virran, irrota verkkolaite ja nollaa laite painamalla Reset-painiketta.
- "Laitteen nollaaminen" (🖙 s. 5)
- Vastuuvapauslauseke
  - Emme ole vastuussa menetetystä tallennetusta sisällöstä, jos videoita/ ääntä ei voi tallentaa eikä sisältöä toistaa laitteen, mukana toimitettujen osien tai muistikortin vian vuoksi.
  - Poiston jälkeen tallennettua sisältöä (tietoja), mukaan lukien laitevian vuoksi menetetyt tiedot, ei voi palauttaa. Tämä varoitus on huomioitava.
  - JVC ei ota vastuuta menetetyistä tiedoista.
  - Laadunparannuksen vuoksi vialliset tallennusvälineet on analysoitava. Tästä johtuen niitä ei voi palauttaa.

# Normaali toisto

Toistaa tallennetut videot.

1 Avaa LCD-monitori.

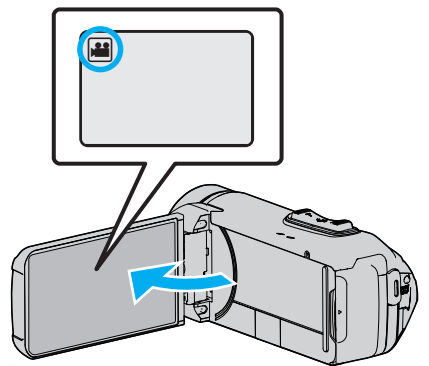

- Tarkasta, onko tallennustilana 🛍.
- Mikäli tilana on D yksittäiskuvatila, kosketa D-painiketta tallennusnäytöllä, jotta näkyviin tulee tilanvaihtonäyttö. Vaihda videotilaan koskettamalla H-painiketta.
- 2 Valitse toistotila koskettamalla «PLAY-painiketta.

|    |     | i.A. |
|----|-----|------|
| WT |     | D    |
| Ø  |     |      |
| <  | REC | MENU |

3 Kosketa tiedostoa (kuva).

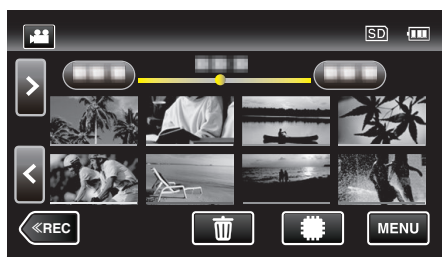

- Kosketa #/ D valitaksesi toistovälineen ja muuttaaksesi hakemistoruutua (esikatselunäyttö).
- 🗈 näkyy viimeksi toistetussa kuvassa.
- Pikkukuvanäytön alla näkyvät eriväriset viivat osoittavat tallennuspäivät.
- 4 Toisto alkaa.
  - Kosketa ], kun haluat keskeyttää.
  - Palaa hakemistonäyttöön koskettamalla

#### TÄRKEÄÄ :

- Vaikka tätä laitetta voi käyttää LCD-monitorin ollessa käännetty ja suljettu, lämpötila nousee tällöin helpommin. Älä käytä tätä laitetta LCD-monitori käännettynä tai suljettuna pitkiä aikoja tai paikoissa, jotka altistuvat suoralle auringonvalolle tai korkeille lämpötiloille.
- Virta voi pysähtyä piirien suojelemiseksi, kun lämpötila nousee liian korkeaksi.

# Videotoiston toimintopainikkeet

#### Hakemistoruudun aikana

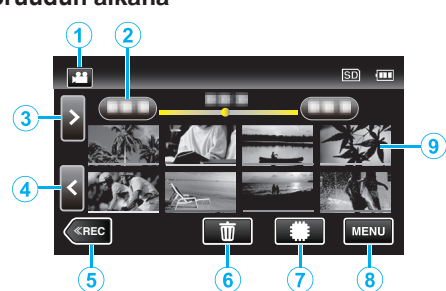

|   | Näyttö                                | Kuvaus                                                                                                    |
|---|---------------------------------------|----------------------------------------------------------------------------------------------------|
| 1 |                                       | Vaihtaa video- ja yksittäiskuvatilojen välillä.                                                                                                    |
| 2 | (Päivämäärän ja<br>kellonajan näyttö) | Siirtää seuraavaan tai edelliseen<br>päivämäärään                                                                                                    |
| 3 | >                                     | Näyttää seuraavan hakemistonäytön<br>(pikkukuvanäytön)<br>• Voit tehdä saman toiminnon<br>zoomaussäätimellä.                                                                                                    |
| 4 | <                                     | Näyttää edellisen hakemistonäytön<br>(pikkukuvanäytön)<br>• Voit tehdä saman toiminnon<br>zoomaussäätimellä.                                                                                                    |
| 5 | «REC                                  | Kytkee tallennustilan käyttöön.                                                                                                    |
| 6 | ش<br>ا                                | Näyttää hakemistonäytön (pikkukuvanäytön)<br>poiston suorittamiseksi                                                                                                    |
| 1 | #/SD                                  | Vaihtaa muistilaitetta, johon kuvat tallennetaan<br>(🏶 sisäinen muisti / 🗊 SD -kortti)                                                                                                    |
| 8 | MENU                                  | Näyttää valikkonäytön.                                                                                                    |
| 9 | Pikkukuva<br>(tiedosto)               | Kosketus: käynnistää toiston<br>Vedä oikealle: näyttää ennen tallennuspäivää<br>otetun tiedoston<br>Vedä vasemmalle: näyttää tallennuspäivän<br>jälkeen otetun tiedoston<br>Tiedostot, joilla on sama tallennuspäivämäärä,<br>on merkitty pikkukuviin samanvärisellä<br>alleviivauksella. |

### Toistettaessa videota

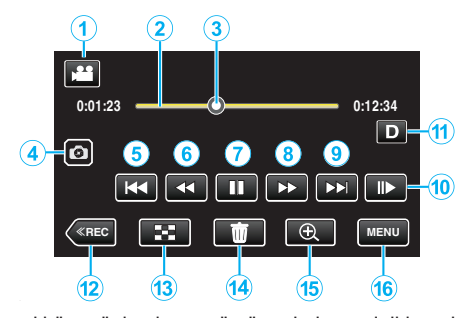

 Kun laitetta ei käytetä, kosketusnäytön toimintopainikkeet häviävät automaattisesti. Näytä toimintopainikkeet uudelleen koskemalla näyttöä.

|     | Näyttö                                        | Kuvaus                                                                                                    |
|-----|-----------------------------------------------|----------------------------------------------------------------------------------------------------|
| 1   |                                               | Vaihtaa video- ja yksittäiskuvatilojen välillä.                                                                                                    |
| 2   | (Aikapalkki)                                  | Kosketa jotakin kohtaa – siirtyy kosketettuun<br>kohtaan<br>Vedä toistopistettä vasemmalle tai oikealle –<br>aloittaa toiston uudesta kohdasta<br>Kosketa jotakin kohtaa – siirtyy kosketettuun<br>kohtaan                                                                                                    |
| 3   | (Kohdistin)                                   | Näyttää senhetkisen arvioidun toistokohdan<br>kuvatusta kohtauksesta                                                                                                    |
| 4   | ٢                                             | Tallentaa yhden kohtauksen toistettavasta<br>videosta yksittäiskuvana.<br>• Näkyy, kun toisto on keskeytetty.                                                                                                    |
| (5) |                                               | <ul> <li>Palaa kohtauksen alkuun. Palaa edelliseen kohtaukseen, jos kosketetaan kohtauksen alkua.</li> <li>Mahdollistaa samojen toimintojen käytön kuin zoomaussäädin, kun toisto on keskeytetty.</li> </ul>                                                                                                    |
| 9   | ◀◀ (toiston<br>aikana)                        | Haku taaksepäin (nopeus nousee jokaisella<br>kosketuksella)                                                                                                    |
|     | <ul> <li>(keskeytyksen<br/>aikana)</li> </ul> | Hidastettu takaisinpäinkelaus / Aloita hidas<br>takaisinpäintoisto pitämällä painike painettuna                                                                                                    |
| 1   |                                               | Aloittaa toiston                                                                                                    |
|     | н                                             | Keskeytys                                                                                                    |
| 8   | ►► (toiston aikana)                           | Haku eteenpäin (nopeus nousee jokaisella<br>kosketuksella)                                                                                                    |
|     | I► (keskeytyksen<br>aikana)                   | Kelaa eteenpäin hidastetusti / Aloita hidas<br>toisto pitämällä painike painettuna                                                                                                    |
| 9   |                                               | Siirtyy seuraavaan kohtaukseen                                                                                                    |
| 1   | II►                                           | <ul> <li>Nopeus voidaan asettaa<br/>toiminnolla "SLOW-MOTION SPEED"<br/>(IRT s. 93).</li> </ul>                                                                                                    |
| •   | REC                                           | <ul> <li>Jokaisella painikkeen painalluksella näyttö<br/>vaihtuu koko näytön (D?) ja yksinkertaisen<br/>näytön (D) välillä.</li> <li>Yksinkertainen näyttö: Jotkin näkymät<br/>häviävät automaattisesti, kun näyttöä ei<br/>käytetä.</li> <li>Koko näyttö: Näyttää kaikki. Näyttöpainike<br/>vaihtuu D-hipaisupainikkeesta D?-<br/>hipaisupainikkeeksi.</li> <li>Kun virta katkaistaan, näyttöasetukseksi<br/>palautetaan yksinkertainen näyttö (D).</li> </ul> |
|     |                                               |                                                                                                    |

| 13 | 8    | Pysäytä (palaa hakemistonäyttöön)                                                                                                    |
|----|------|----------------------------------------------------------------------------------------------------|
| 14 | Ŵ    | Poistaa näytössä olevan videon.                                                                                                    |
| 15 | ®.   | <ul> <li>Suurentaa näytössä olevaa videota.</li> <li>Kosketa kuvaa kohdasta, jota haluat<br/>suurentaa.</li> <li>Zoomaussuhdetta muutetaan (+)- ja (-)-<br/>painikkeilla.</li> </ul> |
| 16 | MENU | Näyttää valikkonäytön.                                                                                                    |

## HUOMAUTUS : -

- Kosketa tai vedä kosketusnäytön toiminta-alueella.
- Tallennuspäivä ja -aika voidaan näyttää ruudulla toiston aikana.

(I® s. 93)

#### Videoiden äänenvoimakkuuden säätäminen

Voit säätää äänenvoimakkuutta zoomauksen ja äänenvoimakkuuden säätövivulla.

Lisää äänenvoimakkuutta

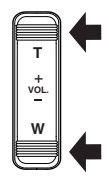

Vähennä äänenvoimakkuutta

# Tallenteen päiväyksen ja muiden tietojen tarkistaminen

Voit katsoa tallennettujen videoiden tallennustiedot.

1 Avaa LCD-monitori.

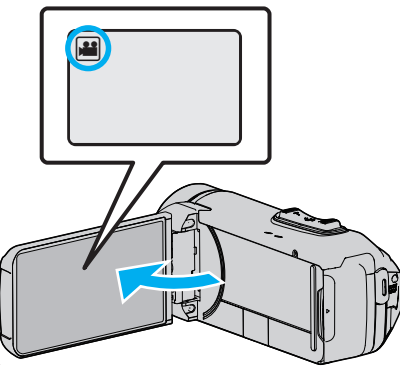

- Kosketa 🛍 tai 🗅 valitaksesi video- tai yksittäiskuvatilan.
- 2 Valitse toistotila koskettamalla «PLAY-painiketta.

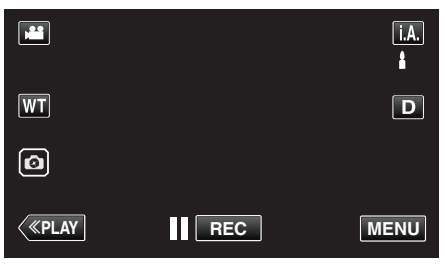

**3** Aloita toisto koskettamalla tiedostoa.

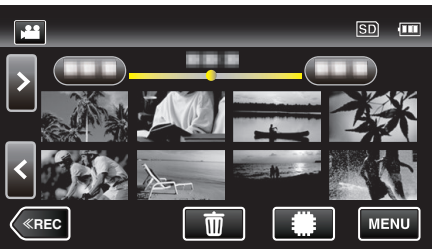

4 Kosketa "MENU" -painiketta.

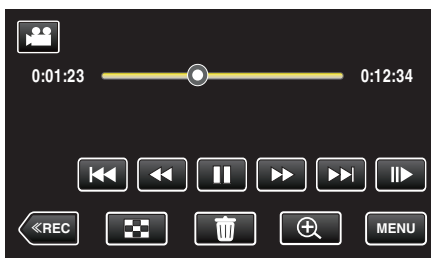

5 Kosketa (i) -painiketta.

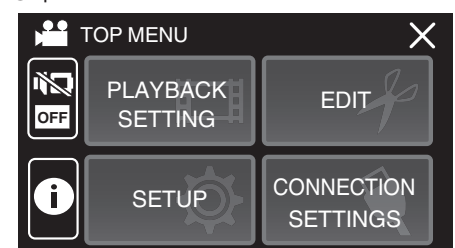

• Poistu valikosta koskettamalla X.

Voit esittää valitun tiedoston tallennuspäivän ja keston.

|                                            |                                  | $\left[\times\right]$ |
|--------------------------------------------|----------------------------------|-----------------------|
| DATE/TIME<br>PB TIME<br>QUALITY<br>PROTECT | :<br>: 00:10:00<br>: XP<br>: OFF |                       |
|                                            |                                  |                       |

# TIME COUNTER PLAYBACK

Aikalaskuri, joka voidaan nollata, voidaan näyttää toiston aikana. Tätä voidaan käyttää urheiluvideoiden toistamiseen.

1 Avaa LCD-monitori.

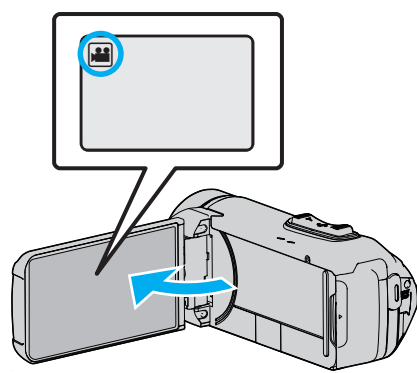

- Tarkasta, onko tallennustilana 🛍.
- Mikäli tilana on D yksittäiskuvatila, kosketa D-painiketta tallennusnäytöllä, jotta näkyviin tulee tilanvaihtonäyttö. Vaihda videotilaan koskettamalla H-painiketta.
- 2 Valitse toistotila koskettamalla «PLAY-painiketta.

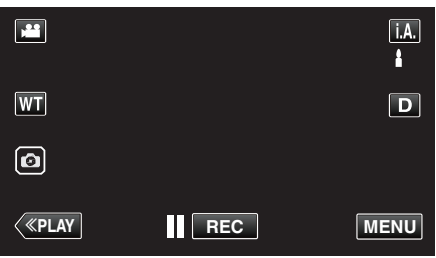

3 Kosketa "MENU" -painiketta.

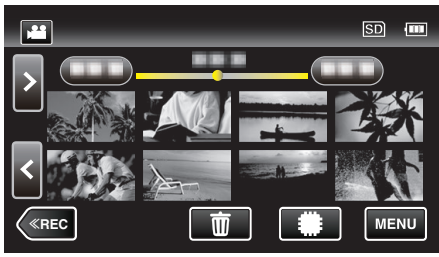

**4** Kosketa "PLAYBACK SETTING"-painiketta.

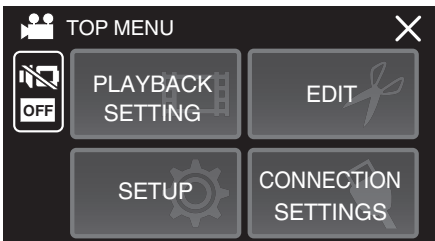

5 Kosketa "TIME COUNTER PLAYBACK" -painiketta.

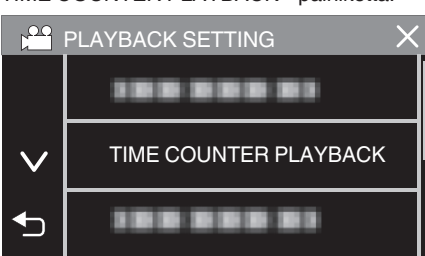

6 Aseta "TIME COUNTER PLAYBACK" tilaan ON.

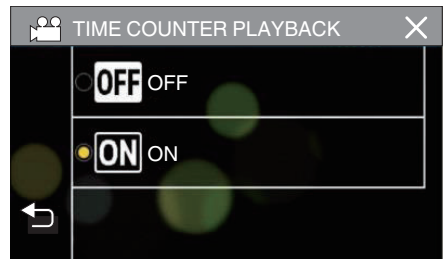

7 Aloita toisto koskettamalla tiedostoa.

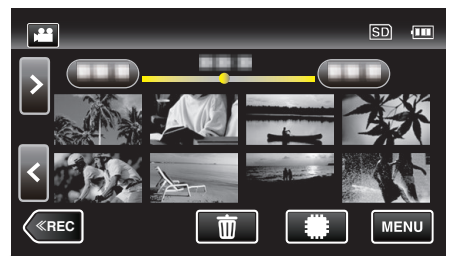

- Tunnit:minuutit:sekunnit-laskuri tulee näkyviin.
- 8 Keskeytä toisto ja nollaa laskuri.

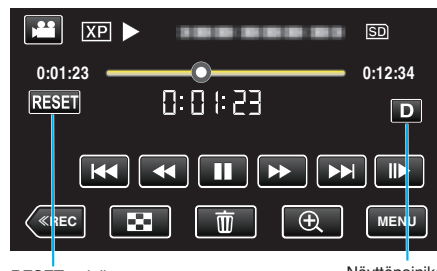

RESET-painike

- Näyttöpainike
- Voit asettaa laskurin lukemaksi "0:00:00" koskettamalla "RESET"painiketta.
- 1/10 sekunnin numero näkyy, kun toisto keskeytetään.
- Laskuri voidaan nollata myös normaalin toiston ja hitaan toiston aikana.

## HUOMAUTUS :

- Voit nollata laskurin toiston aikana siirtymällä koko näyttöön "NäyttöpainikeD" (IST s. 21) -painikkeella.
- Jos haluat nollata laskurin tietyssä kohdassa, keskeytä toisto ja kosketa sitten "RESET"-painiketta.
- Kun laite siirtyy seuraavaan kohtaukseen, laskuri nollautuu automaattisesti.

# DIGEST PLAYBACK

Voit toistaa yhteenvedon tallennetuista videoista (yhteenvedon toisto). Tämä on kätevää videoiden nopeaa tarkistusta varten.

1 Avaa LCD-monitori.

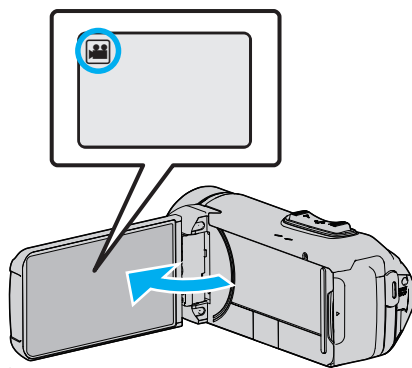

- Tarkasta, onko tallennustilana 🛍.
- Mikäli tilana on D yksittäiskuvatila, kosketa D-painiketta tallennusnäytöllä, jotta näkyviin tulee tilanvaihtonäyttö. Vaihda videotilaan koskettamalla 
  -painiketta.
- 2 Valitse toistotila koskettamalla «PLAY-painiketta.

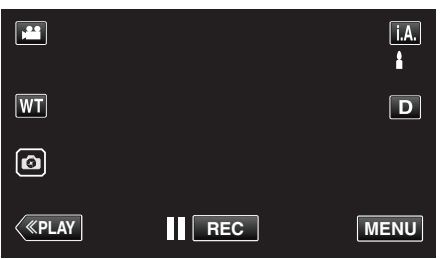

3 Kosketa "MENU" -painiketta.

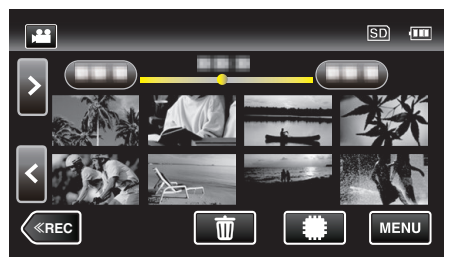

4 Kosketa "PLAYBACK SETTING"-painiketta.

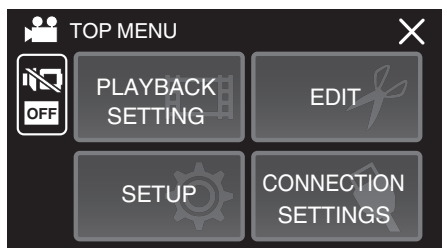

5 Kosketa "DIGEST PLAYBACK" -painiketta.

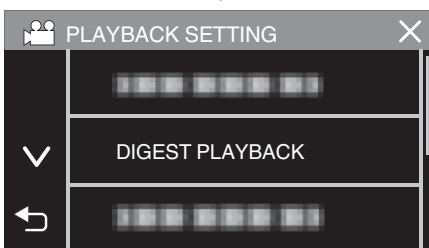

6 Kosketa valitaksesi päivämäärän yhteenvedon toistolle.

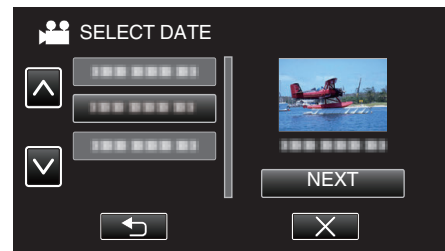

- Kosketa päivämäärän valinnan jälkeen "NEXT"-painiketta.
- Kun kosketetaan "ALL"-painiketta, yhteenvedon toisto suoritetaan kaikille päivämäärille.
- Poistu valikosta koskettamalla X.
- Palaa edelliseen näyttöön koskettamalla <sup>(</sup>-painiketta.
- 7 Valitse yhteenvedon toistoaika

| Vain, kur | n vaiheessa | 7 on valittu | "AUTO".) |
|-----------|-------------|--------------|----------|
|           |             |              |          |

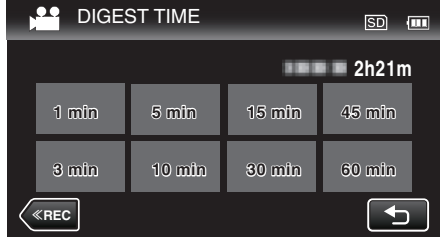

- Valitse yhteenvedon toistoaika minuutteina (min).
- Yhteenvedon toiston aikanäyttö vaihtelee tallennusajan mukaan.
- Kun "DIGEST PLAYBACK" -toiminnon alkaminen kestää (yli 2 sekuntia) yhteenvedon toistoajan valinnan suorittamisen jälkeen, siirron edistyminen näkyy näytöllä.
- Yhteenvedon toiston aika on vain ohjeellinen.
- 8 Yhteenvedon toisto alkaa.

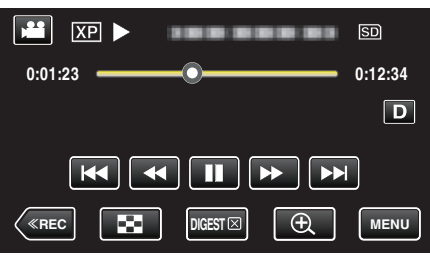

- Kosketa ], kun haluat keskeyttää.
- Palaa hakemistonäyttöön koskettamalla
- Palaa normaalin toiston näyttöön koskettamalla "DIGESTX" -kohtaa.
- Videon toiston aikaiset toiminnot
- "Videotoiston toimintopainikkeet" (188 s. 51)

# Toisto

9 Yhteenvedon toisto pysähtyy automaattisesti; voit myös tuoda seuraavan ruudun näyttöön koskettamalla "MENU"-kuvaketta.

| TO NORMAL PLAYBACK |
|--------------------|
|                    |
| PLAYBACK AGAIN     |
| SELECT DATE        |

- TO NORMAL PLAYBACK: aloittaa normaalin toiston.
- PLAYBACK AGAIN: aloittaa uudelleen yhteenvedon toiston.
- SELECT DATE: palaa vaiheeseen 6.

# PLAYBACK OTHER FILE

Videon hallintatiedot saattavat vahingoittua, jos tallennusta ei suoriteta oikein, esimerkiksi jos virta sammutetaan tallennuksen ollessa käynnissä. Seuraavat toimet voidaan tehdä videoiden toistamiseksi, kun hallintotiedot ovat virheelliset.

1 Avaa LCD-monitori.

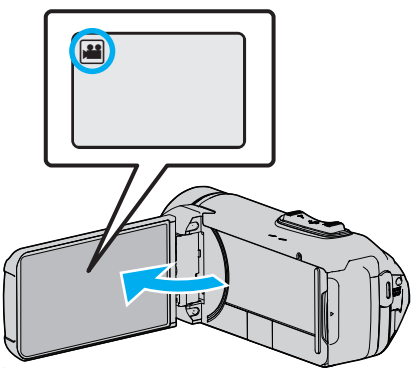

- Tarkasta, onko tallennustilana 🏭.
- Mikäli tilana on D yksittäiskuvatila, kosketa D-painiketta tallennusnäytöllä, jotta näkyviin tulee tilanvaihtonäyttö. Vaihda videotilaan koskettamalla 
  -painiketta.
- $\label{eq:last_linear} 2 \quad \text{Valitse to is to tila koskettamalla} \ll \textbf{PLAY}\text{-painiketta}.$

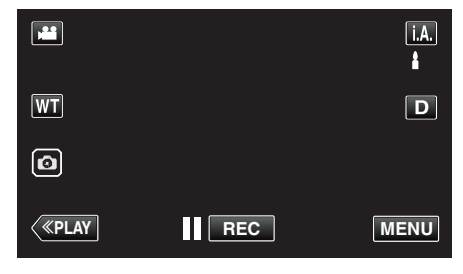

3 Kosketa "MENU" -painiketta.

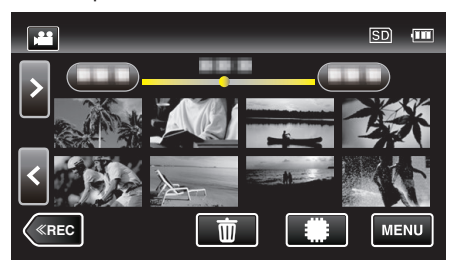

4 Kosketa "PLAYBACK SETTING"-painiketta.

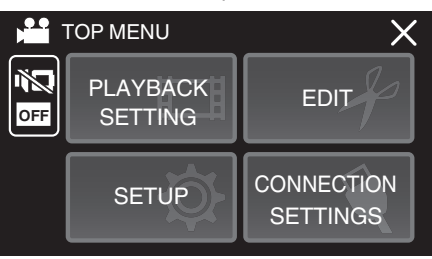

5 Kosketa "PLAYBACK OTHER FILE" -painiketta.

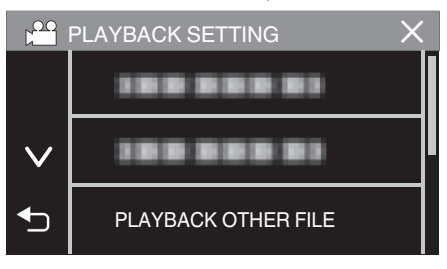

6 Aloita toisto koskettamalla tiedostoa.

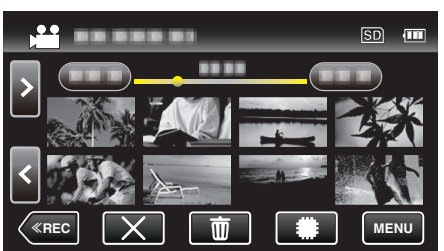

- "Videotoiston toimintopainikkeet" (1 s. 51)
- Kosketa "X" palataksesi tavalliseen hakemistonäyttöön.

#### **HUOMAUTUS** :

- MTS-tiedosto luodaan EXTMOV-kansioon, kun hallintatiedot korruptoituvat.
- Korruptoituneen tiedoston kunnosta riippuen toisto voi epäonnistua tai sen laatu voi olla heikko.

# Yksittäiskuvien toisto

Voit valita toistettavat tallennetut yksittäiskuvat hakemistoruudusta (esikatselunäyttö).

1 Avaa LCD-monitori.

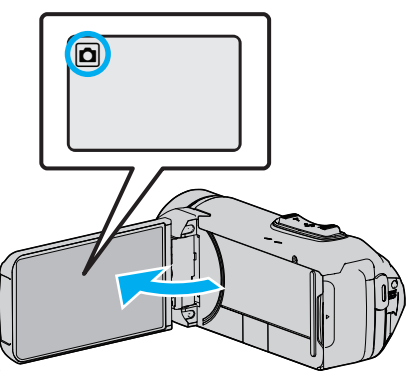

- Mikäli tilana on H video, kosketa H-painiketta tallennusnäytöllä, jotta näkyviin tulee tilanvaihtonäyttö.
   Vaihda yksittäiskuvatilaan koskettamalla D-painiketta.
- 2 Valitse toistotila koskettamalla «PLAY-painiketta.

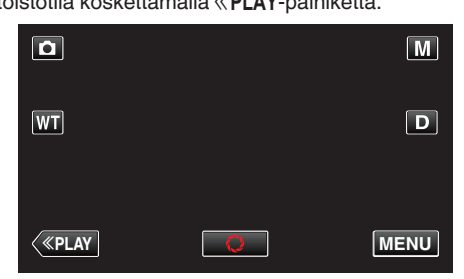

3 Aloita toisto koskettamalla tiedostoa.

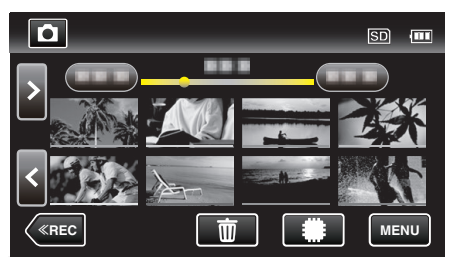

- Kosketa #/SD valitaksesi toistovälineen ja muuttaaksesi hakemistoruutua (esikatselunäyttö).
- Palaa hakemistonäyttöön koskettamalla
- D näkyy viimeksi toistetussa kuvassa.
- Pikkukuvanäytön alla näkyvät eriväriset viivat osoittavat tallennuspäivät.

## Toimintopainikkeet yksittäiskuvan toistolle

#### Hakemistoruudun aikana

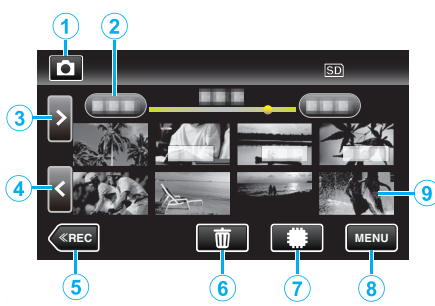

 Yksittäiskuvat, joita tallennetaan jatkuvasti suurella tai keskinopeudella, ryhmitetään yhteen. Vain ensimmäinen tallennettu tiedosto (yksittäiskuva) näytetään, ja ryhmä näkyy vihreän kehyksen kanssa.

|   | Näyttö                                | Kuvaus                                                                                                    |
|---|---------------------------------------|----------------------------------------------------------------------------------------------------|
| 1 |                                       | Vaihtaa video- ja yksittäiskuvatilojen välillä.                                                                                                    |
| 2 | (Päivämäärän ja<br>kellonajan näyttö) | Siirtää seuraavaan tai edelliseen<br>päivämäärään                                                                                                    |
| 3 | >                                     | Näyttää seuraavan hakemistonäytön<br>(pikkukuvanäytön)<br>• Voit tehdä saman toiminnon<br>zoomaussäätimellä.                                                                                                    |
| 4 | <                                     | Näyttää edellisen hakemistonäytön<br>(pikkukuvanäytön)<br>• Voit tehdä saman toiminnon<br>zoomaussäätimellä.                                                                                                    |
| 5 | «REC                                  | Kytkee tallennustilan käyttöön.                                                                                                    |
| 6 | <u>ش</u>                              | Näyttää hakemistonäytön (pikkukuvanäytön)<br>poiston suorittamiseksi                                                                                                    |
| 1 | SD .                                  | Vaihtaa SD-kortin ja sisäisen muistin<br>hakemistonäyttöjen välillä.                                                                                                    |
| 8 | MENU                                  | Näyttää valikkonäytön.                                                                                                    |
| 9 | Tiedosto<br>(Yksittäiskuva)           | Kosketa pikkukuvaa – käynnistää toiston<br>Hipaise oikealle - Siirtyy oikealle edelliseen<br>hakemistoruutuun (pikkukuvanäyttö)<br>Hipaise vasemmalle - Siirtyy vasemmalle<br>seuraavaan hakemistoruutuun<br>(pikkukuvanäyttö) |

## Toistettaessa yksittäiskuvaa

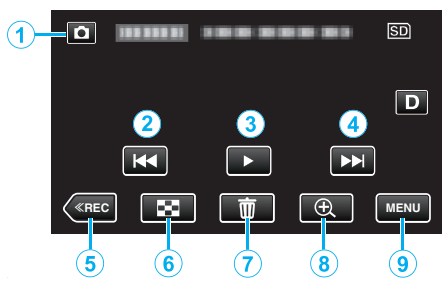

 Kun laitetta ei käytetä, kosketusnäytön toimintopainikkeet häviävät automaattisesti. Näytä toimintopainikkeet uudelleen koskemalla näyttöä.

|   | Näyttö                              | Kuvaus                                                                                                    |  |
|---|-------------------------------------|----------------------------------------------------------------------------------------------------|--|
| 1 | Video-/<br>yksittäiskuvatila<br>₩/ロ | Vaihtaa video- ja yksittäiskuvatilojen välillä.                                                                                                    |  |
| 2 | <b>H</b> 4                          | <ul> <li>Palaa edelliseen yksittäiskuvaan</li> <li>Voit tehdä saman toiminnon zoomaussäätimellä.</li> </ul>                                                                 |  |
| 3 | ▶ / ■                               | Käynnistää/keskeyttää diaesityksen                                                                                                    |  |
| 4 |                                     | <ul><li>Siirtyy seuraavaan yksittäiskuvaan</li><li>Voit tehdä saman toiminnon<br/>zoomaussäätimellä.</li></ul>                                                              |  |
| 5 | «REC                                | Kytkee tallennustilan käyttöön.                                                                                                    |  |
| 9 | 8                                   | Palaa hakemistonäyttöön                                                                                                    |  |
| 1 |                                     | Poistaa näytössä olevan yksittäiskuvan.                                                                                                    |  |
|   | ⊕Toiston zoomaus                    | <ul> <li>Suurentaa näytössä olevaa videota.</li> <li>Kosketa kuvaa kohdasta, jota haluat suurentaa.</li> <li>Zoomaussuhdetta muutetaan (+)- ja (-)-painikkeilla.</li> </ul> |  |
| 9 | MENU                                | Näyttää valikkonäytön.                                                                                                    |  |

#### **HUOMAUTUS:**

• Kosketa tai vedä kosketusnäytön toiminta-alueella.

#### TÄRKEÄÄ : -

 Tämä on mikroprosessoriohjattu laite. Sähköstaattinen varaus, ulkoinen melu ja häiriö (televisiosta, radiosta jne.) voi estää sitä toimimasta oikein. Sulje tällöin monitorinäyttö katkaistaksesi virran, irrota verkkolaite ja nollaa laite painamalla Reset-painiketta.

"Laitteen nollaaminen" (IST s. 5)

# Diaesityksen toisto

Yksittäiskuvia voidaan toistaa diaesityksenä. Kosketa ► yksittäiskuvien toiston aikana diaesityksen aloittamiseksi.

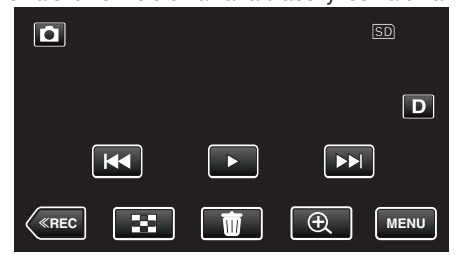

"Toimintopainikkeet yksittäiskuvan toistolle" (128 s. 58)

#### **HUOMAUTUS:**

• Siirtymiin voidaan lisätä efektejä diaesityksen toistossa.

" SLIDE SHOW EFFECTS " (IS s. 95)

# TV-vastaanottimeen liittäminen ja siinä katselu

Voit kytkeä tämän laitteen televisioon toistoa varten. Television kuvanlaatu vaihtelee television tyypin ja liitosjohdon mukaan. Valitse liitin, joka sopii parhaiten televisioosi.

• Katso ohjeita myös käytettävän television käyttöoppaasta.

"Kytkentä HDMI-miniliitintä käyttäen" (I s. 60)

"Kytkentä AV-liitintä käyttäen" (🖙 s. 61)

 Kun haluat näyttää päivämäärän ja kellonajan televisiossa, määritä sekä "DISPLAY DATE/TIME" että "DISPLAY ON TV""ON"-tilaan.
 (187 s. 93)

" DISPLÁY ON TV " (🖙 s. 100)

#### Epänormaali kuva TV:llä

| Ongelma                                                                                        | Toimenpide                                                                                                    |  |
|------------------------------------------------------------------------------------------------|----------------------------------------------------------------------------------------------------|--|
| Kuvat eivät näy<br>televisiossa oikein.                                                        | <ul> <li>Irrota johto ja kytke se uudelleen.</li> <li>Sammuta tämän laitteen ja käynnistä se<br/>uudelleen.</li> <li>Kuvat eivät ehkä näy kunnolla, kun akun virta on<br/>vähissä. Käytä verkkolaitetta.</li> </ul>                                                                                                    |  |
| Kuvat vääristyvät<br>televisiossa<br>pystysuuntaisesti.                                        | <ul> <li>Aseta "CONNECTION SETTINGS"-<br/>valikon "VIDEO OUTPUT"-asetukseksi "4:3".</li> <li>"VIDEO OUTPUT" (IN s. 100)</li> </ul>                                                                                                    |  |
| Kuvat vääristyvät<br>televisiossa<br>vaakasuuntaisesti.                                        | <ul> <li>Säädä television kuvaa vastaavasti.</li> </ul>                                                                                                    |  |
| Kuvien väri näyttää<br>omituiselta.                                                            | <ul> <li>Säädä television kuvaa vastaavasti.</li> </ul>                                                                                                    |  |
| HDMI-CEC-<br>toiminnot eivät toimi<br>oikein eikä televisio<br>toimi tämän laitteen<br>kanssa. | <ul> <li>Televisioiden toiminta voi vaihdella teknisten<br/>ominaisuuksien mukaan, vaikka televisio olisikin<br/>HDMI-CEC-yhteensopiva. Täten tämän laitteen<br/>HDMI-CEC-toimintoja ei voida taata kaikkien<br/>televisioiden kohdalla. Aseta tällöin "HDMI<br/>CONTROL" asetukseen "OFF".</li> <li>"HDMI CONTROL " (I S. 100)</li> </ul> |  |
| Näytön kieli on<br>muutettu.                                                                   | <ul> <li>Näin voi käydä silloin, kun tämä laite liitetään<br/>HDMI-minikaapelilla televisioon, jossa on toinen<br/>kieliasetus.</li> </ul>                                                                                                    |  |

#### TÄRKEÄÄ :-

• Kytke tämä laite ja televisio pois päältä ennen kuin teet mitään liitäntöjä.

 Ennen kuin asetat tai poistat SD-kortin, sulje LCD-monitori ja varmista, että POWER/ACCESS-merkkivalo sammuu.

# Kytkentä HDMI-miniliitintä käyttäen

Jos käytät HDTV:tä, voit toistaa kuvaa HD-tasoisena liittämällä laitteen HDMI-miniliittimeen.

"Valinnaiset lisävarusteet" (🖙 s. 19)

• Kun et käytä mukana toimitettua kaapelia, käytä korkeanopeuksista HDMI-minikaapelia HDMI-minikaapelina.

- Katso ohjeita myös käytettävän television käyttöoppaasta.
- 1 Kytke televisioon.

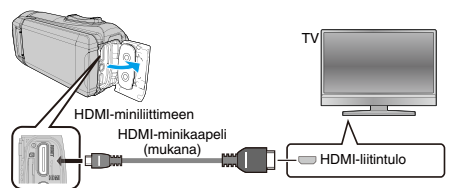

2 Liitä sovitinkaapeli ja verkkolaite tähän laitteeseen.

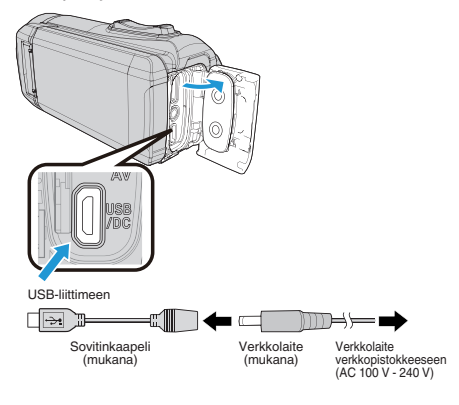

3 Avaa LCD-monitori.

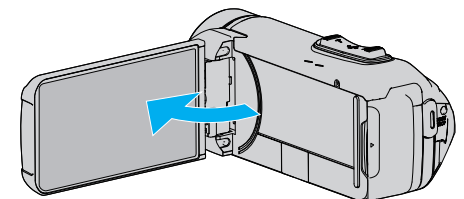

- Laite käynnistyy automaattisesti.
- **4** Paina TV:n tulon valintapainike painiketta kytkeäksesi tulon tästä laitteesta yhdistetyn liittimen kautta.

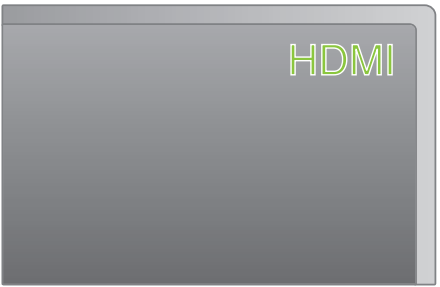

5 Toista tiedosto.

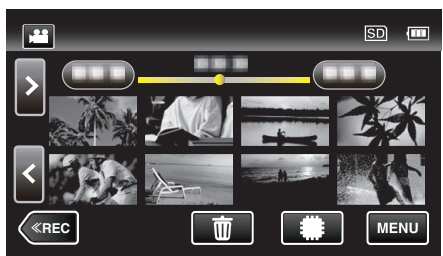

- "Videoiden toisto" (🖙 s. 50)
- "Yksittäiskuvien toisto" (🖙 s. 57)

#### HUOMAUTUS : -

- Muuta "HDMI OUTPUT" -laitteen asetukset liitännän mukaan.
- " HDMI OUTPUT " (🖙 s. 100)
- Kun TV-liitäntä on HDMI-minikaapelin kautta, kuvat ja äänet eivät välttämättä näy oikein liitetyssä televisiossa. Toimi tällöin seuraavasti.

1) Irrota HDMI-minikaapeli ja liitä se uudelleen.

- 2) Sammuta tämän laitteen ja käynnistä se uudelleen.
- Mikäli sinulla on kysyttävää TV:stä tai liitostavasta, ota yhteys TVvastaanottimesi valmistajaan.

#### Käyttö yhdessä TV:n kanssa HDMI-kaapelia käyttäen

Kun tämä laite kytketään HDMI-CEC-toimintoa tukevaan televisioon, HDMIminijohto mahdollistaa yhdistettyjen toimintojen käytön TV:n kanssa.

 HDMI-CEC (Consumer Electronics Control) on teollinen standardi, joka mahdollistaa HDMI-CEC-toimintoa tukevien laitteiden yhteiskäytön HDMI-kaapeleita käyttäen.

#### **HUOMAUTUS** : -

- Kaikki HDMI-laitteet eivät täytä HDMI-CEC-standardia. Tämän laitteen HDMI-toiminto ei toimi, kun se liitetään kyseisiin laitteisiin.
- Tämä laite ei välttämättä toimi kaikkien HDMI-CEC-toimintoa tukevien laitteiden kanssa.
- Jokaisen HDMI-CEC-toimintoa tukevan laitteen teknisistä ominaisuuksista riippuen jotkin toiminnot eivät välttämättä toimi tämän laitteen kanssa. (Katso lisätietoja television käyttöohjeista.)
- Joidenkin liitettyjen laitteiden kohdalla voi esiintyä odottamattomia toimintoja. Aseta tällöin "HDMI CONTROL" asetukseen "OFF".
- " HDMI CONTROL " (🖙 s. 100)

#### Valmistelutoimenpiteet

- Liitä HDMI-minijohto tästä laitteesta televisioon.
- "Kytkentä HDMI-miniliitintä käyttäen" (I s. 60)
- Kytke televisio päälle ja aseta HDMI-CEC-toiminnon asetus valintaan "ON". (Katso lisätietoja television käyttöohjeista.)
- Aseta CONNECTION SETTINGS-valikon "HDMI CONTROL"asetukseksi "ON".
- " HDMI CONTROL " (🖙 s. 100)

#### Toimintatapa 1

- 1 Kytke tämä laite päälle.
- 2 Valitse toistotila.
- 3 Liitä HDMI-minijohto.
  - Televisio kytkeytyy päälle automaattisesti ja se kytkeytyy HDMIsyöttötilaan, kun laite kytketään päälle.

#### Toimintatapa 2

- 1 Kytke televisio pois päältä.
- Laite kytkeytyy automaattisesti pois päältä.

#### **HUOMAUTUS:**

• Liitetystä televisiosta riippuen tämän laitteen näyttökieli kytkeytyy automaattisesti kieliasetukseen, joka valitaan televisiolle tämän laitteen kytkennän yhteydessä.

(Tämä on voimassa vain, jos tämä laite tukee televisiolle valittua kieltä.) Tätä laitetta voidaan käyttää jollakin toisella kielellä kuin television näyttökielellä asettamalla "HDMI CONTROL" asetukseen "OFF".

- Television näyttökieli ei vaihdu automaattisesti, vaikka tämän laitteen näyttökieltä vaihdettaisiinkin.
- Kyseiset toiminnot eivät välttämättä toimi oikein, kun järjestelmään liitetään muita laitteita, kuten vahvistin tai valitsin. Aseta "HDMI CONTROL" asetukseen "OFF".
- Jos HDMI-CEC ei toimi oikein, kytke tämä laite päälle ja pois päältä.

#### Kytkentä AV-liitintä käyttäen

Toistaaksesi videoita TV:ssä liitä AV-kaapeli (mukana: E3A-0085-00) tämän laitteen AV-liitäntään.

- Katso ohjeita myös käytettävän television käyttöoppaasta.
- 1 Kytke televisioon.

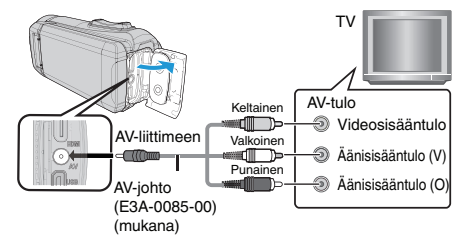

2 Liitä sovitinkaapeli ja verkkolaite tähän laitteeseen.

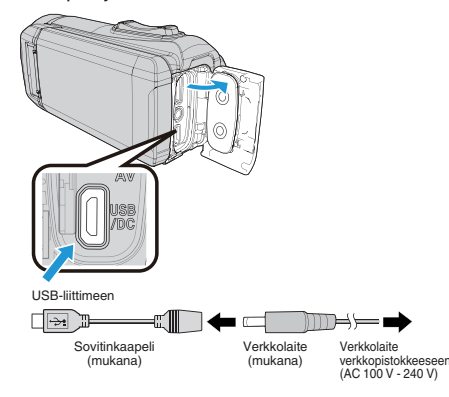

3 Avaa LCD-monitori.

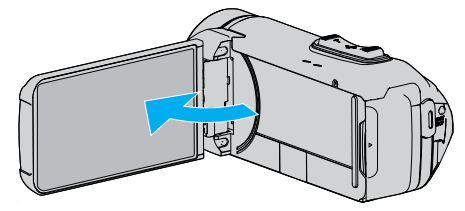

- Laite käynnistyy automaattisesti.
- 4 Paina TV:n tulon valintapainike painiketta kytkeäksesi tulon tästä laitteesta yhdistetyn liittimen kautta.

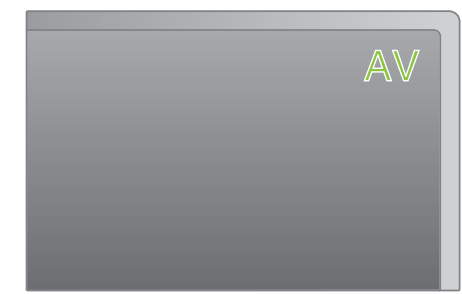

**5** Toista tiedosto.

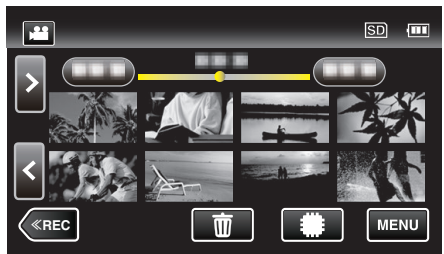

"Videoiden toisto" (🖙 s. 50) "Yksittäiskuvien toisto" (🖙 s. 57)

## HUOMAUTUS : -

- Mikäli sinulla on kysyttävää TV:stä tai liitostavasta, ota yhteys TVvastaanottimesi valmistajaan.
- AV-kaapeli (mukana: E3A-0085-00)

Seuraavassa on kuvattu nelinastaisen pienoisliittimen johtoja koskevat tekniset tiedot (video/ääni).

Voit hankkia sen lähimmältä JVC-jälleenmyyjältä tai JVC-huoltokeskuksesta.

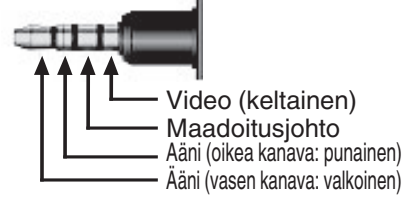

• Kun käytät mukana toimitettua AV-kaapelia, kiinnitä ensin tämän laitteen mukana toimitettu ydinsuodatin.

"Ydinsuodattimen kiinnittäminen" (🖙 s. 8)

# Tarpeettomien tiedostojen poistaminen

Poista tarpeettomia videoita ja yksittäiskuvia, kun tallennusvälineen tila on loppumassa.

- Tällä tavoin voit vapauttaa lisätilaa tallennusvälineestä. "Näytössä olevan tiedoston poistaminen" (🖙 s. 63)
- "Valittujen tiedostojen poistaminen" (🖙 s. 63)
- HUOMAUTUS : -
- Poistettuja tiedostoja ei voi palauttaa.
- Suojattuja tiedostoja ei voi poistaa.
- Poista suojaus ennen tiedoston poistoa.
- "Tiedostojen suojaaminen" (🖙 s. 64)
- Muista varmuuskopioida tärkeät tiedostot tietokoneelle.
- "Kaikkien tiedostojen varmuuskopiointi" (🖙 s. 78)

### Näytössä olevan tiedoston poistaminen

Poistaa näytössä olevan tiedoston.

#### TÄRKEÄÄ :

- Poistettuja tiedostoja ei voi palauttaa.
- 1 Kosketa me-kuvaketta.

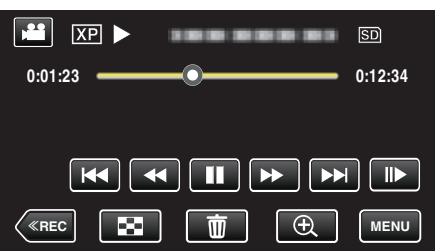

- Kuvassa näkyy videotila, mutta samat toiminnot koskevat yksittäiskuvatilaa.
- 2 Kosketa "YES" -painiketta.

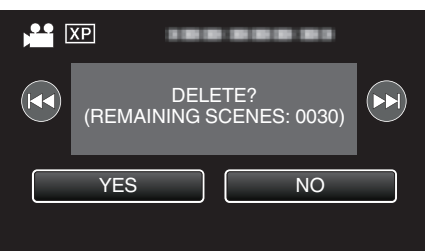

- Valitse edellinen tai seuraava tiedosto koskettamalla 🖂 tai >>.
- Kun tiedostoja ei ole enää jäljellä, näyttö palaa hakemistonäyttöön.

## Valittujen tiedostojen poistaminen

Poistaa valitut tiedostot.

### TÄRKEÄÄ :

- Poistettuja tiedostoja ei voi palauttaa.
- 1 Avaa LCD-monitori.

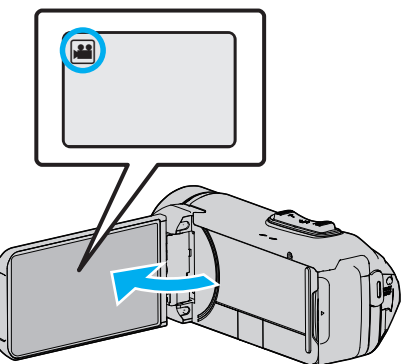

- Kosketa **#** tai 🖸 valitaksesi video- tai yksittäiskuvatilan.
- Kosketa D- tai painiketta tallennusnäytöllä, jotta näkyviin tulee tilanvaihtonäyttö.
   Vaihda videotilaan H koskettamalla - painiketta.
  - Vaihda yksittäiskuvatilaan 🗖 koskettamalla 🖸 painiketta.
- 2 Valitse toistotila koskettamalla «PLAY-painiketta.

|              |     | Μ    |
|--------------|-----|------|
| WT           |     | D    |
|              |     |      |
| <b>«PLAY</b> | REC | MENU |

- Kuvassa näkyy videotila, mutta samat toiminnot koskevat yksittäiskuvatilaa.
- Kosketa m
   –kuvaketta.

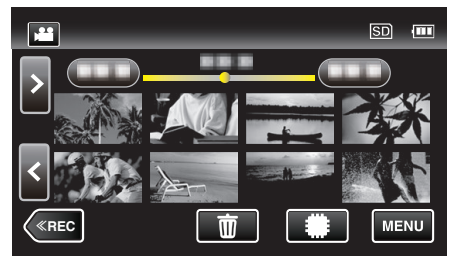

4 Poista tiedostot koskemalla niitä.

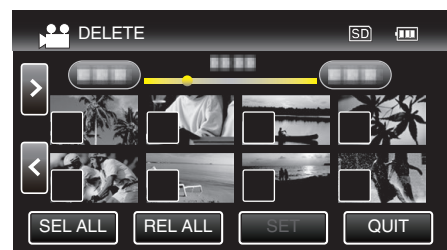

- ✓ ilmestyy näyttöön valituille tiedostoille.
   Poista ✓ tiedoston kohdalta koskettamalla tiedostoa uudelleen.
- Valitse kaikki tiedostot koskettamalla "SEL ALL".
- Vapauta kaikki valinnat koskettamalla "REL ALL".

## Muokkaus

5 Kosketa "SET" -painiketta.

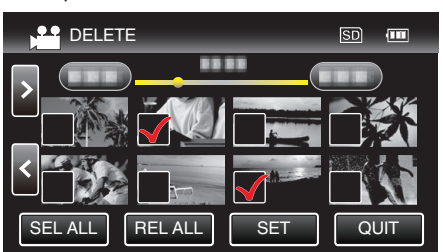

- Jos tiedostoa ei ole valittu, "SET"-painiketta ei voi painaa.
- 6 Vahvista poisto koskettamalla "EXECUTE".

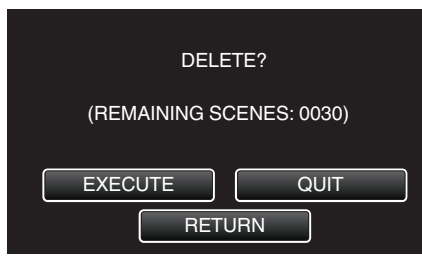

- Kun poisto on tehty, kosketa "OK".
- Peruuta poisto koskettamalla "QUIT".

# Tiedostojen suojaaminen

Estä tärkeiden videoiden/yksittäiskuvien poistaminen vahingossa suojaamalla ne.

"Näytössä näkyvän tiedoston suojaus tai suojauksen poisto" (☞ s. 64) "Valittujen tiedostojen suojaus tai suojauksen poisto" (☞ s. 65)

#### TÄRKEÄÄ :

• Kun tallennusväline formatoidaan, jopa suojatut tiedostot poistetaan.

## Näytössä näkyvän tiedoston suojaus tai suojauksen poisto Suojaa näytössä näkyvän tiedoston tai poistaa sen suojauksen.

1 Kosketa "MENU" -painiketta.

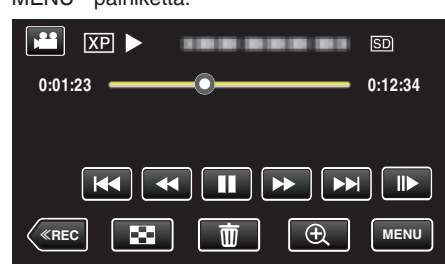

- Kuvassa näkyy videotila, mutta samat toiminnot koskevat yksittäiskuvatilaa.
- 2 Kosketa "EDIT"-painiketta.

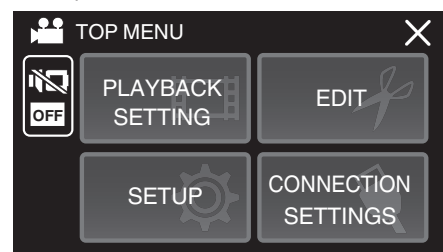

3 Kosketa "PROTECT/CANCEL" -painiketta.

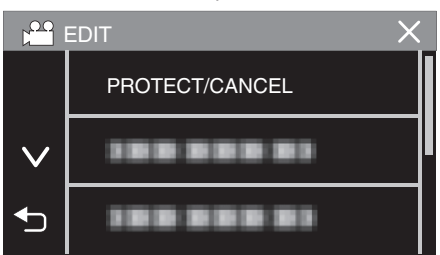

4 Kosketa "YES" -painiketta.

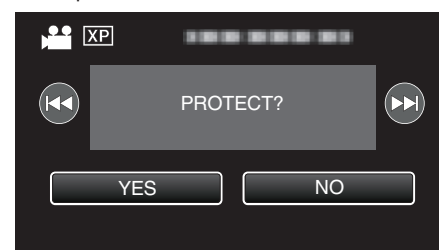

- Kosketa asetuksen jälkeen "OK".

## Valittujen tiedostojen suojaus tai suojauksen poisto

- Suojaa valitut tiedostot tai poistaa suojauksen.
- 1 Avaa LCD-monitori.

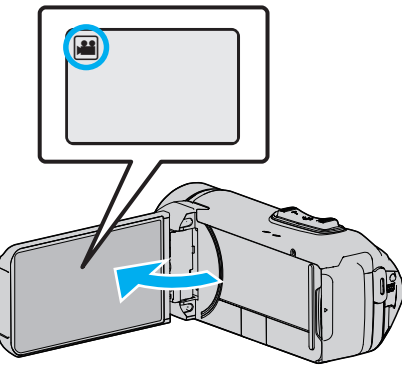

- Kosketa 🛍 tai 🗖 valitaksesi video- tai yksittäiskuvatilan.
- Kosketa D- tai painiketta tallennusnäytöllä, jotta näkyviin tulee tilanvaihtonäyttö.
   Vaihda videotilaan H koskettamalla - painiketta.
  - Vaihda yksittäiskuvatilaan 🖸 koskettamalla 🖸-painiketta.
- 2 Valitse toistotila koskettamalla «PLAY-painiketta.

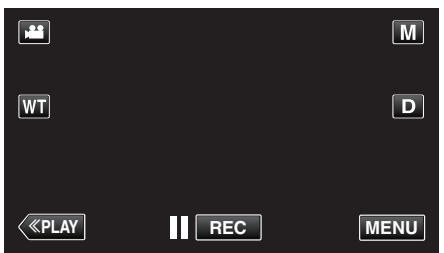

- Kuvassa näkyy videotila, mutta samat toiminnot koskevat yksittäiskuvatilaa.
- **3** Kosketa "MENU" -painiketta.

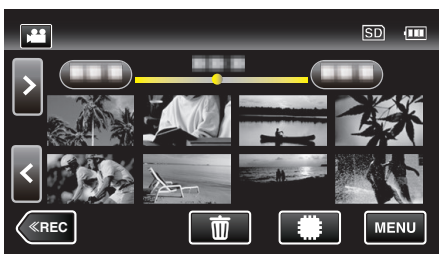

4 Kosketa "EDIT"-painiketta.

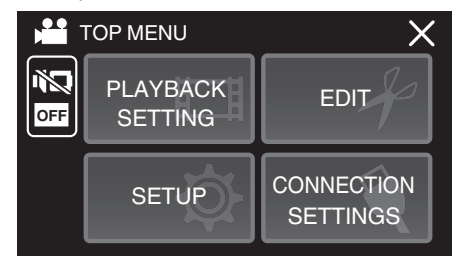

**5** Kosketa "PROTECT/CANCEL" -painiketta.

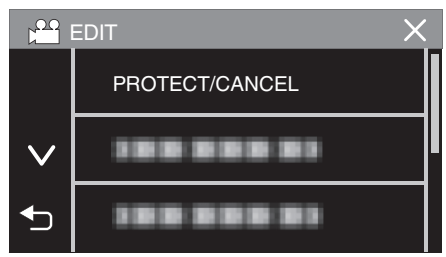

6 Kytke suojaus päälle tai pois koskettamalla tiedostoja.

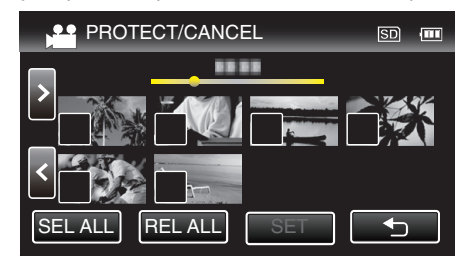

- ✓ ilmestyy näyttöön valituille tiedostoille.
   Poista ✓ tiedoston kohdalta koskettamalla tiedostoa uudelleen.
- On ja ✓ näkyvät näytössä jo suojatuille tiedostoille. Kun haluat poistaa tiedoston suojauksen, kosketa tiedostoa niin että ✓ poistuu.
- Valitse kaikki tiedostot koskettamalla "SEL ALL".
- Vapauta kaikki valinnat koskettamalla "REL ALL".
- 7 Päätä suojausasettaminen koskettamalla "SET".

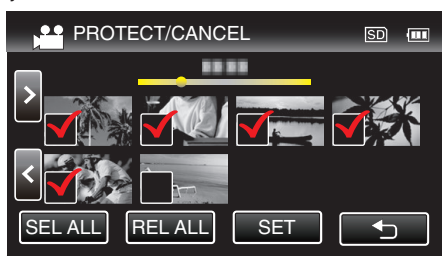

 Suojausmerkit On ilmestyvät näyttöön valitulle tiedostoille. Suojausmerkit On poistuvat tiedostoista, joista valinta poistetaan.

# Yksittäiskuvan kaappaaminen videolta toiston aikana

- Voit kaapata yksittäiskuvia haluamistasi kohtauksista tallennetuilla videoilla.
- 1 Avaa LCD-monitori.

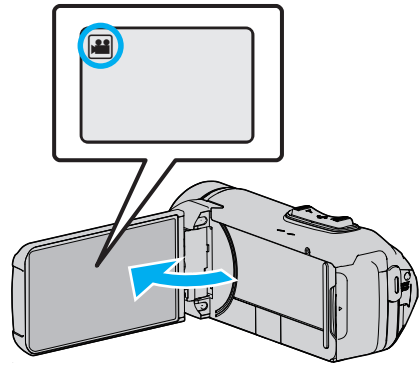

- Tarkasta, onko tallennustilana 👪.
- Mikäli tilana on D yksittäiskuvatila, kosketa D-painiketta tallennusnäytöllä, jotta näkyviin tulee tilanvaihtonäyttö. Vaihda videotilaan koskettamalla H-painiketta.
- 2 Valitse toistotila koskettamalla «PLAY-painiketta.

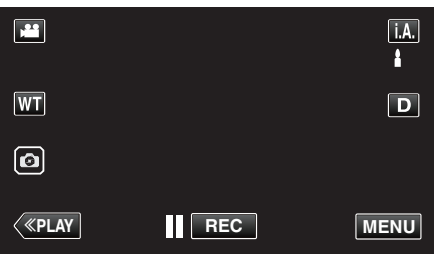

3 Kosketa haluttua videota.

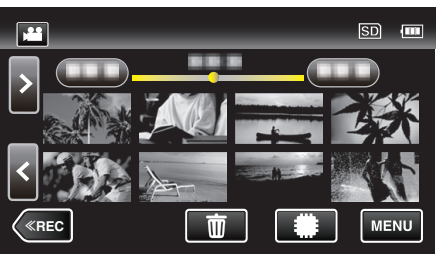

4 Kosketa keskeytyksen hipaisupainiketta 🚺 halutussa kohdassa toiston aikana.

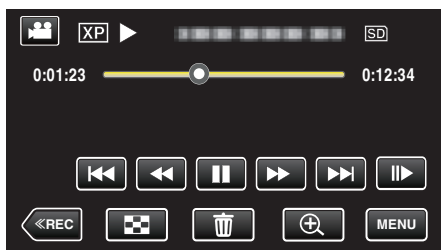

 Videon keskeydyttyä voit hienosäätää siepattavaa kohtaa koskettamalla eteenpäin hidastuksen painiketta I> tai taaksepäin hidastuksen painiketta <I.</li> 5 Kosketa 💿-painiketta.

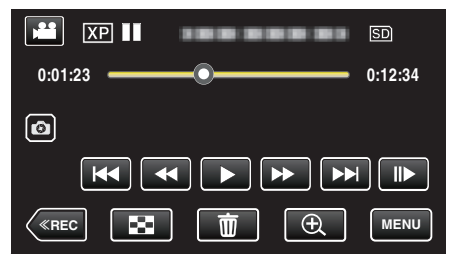

#### **HUOMAUTUS**:

- Kaapattavien yksittäiskuvien koko on 1920x1080.
- Siepatut yksittäiskuvat tallennetaan laitteeseen, jolla video toistetaan.

# Saumattomasti tallennettujen videoiden yhdistäminen

Videot, jotka on tallennettu kahdelle eri tallennusvälineelle videotallennusvalikon "SEAMLESS RECORDING"-asetuksen ollessa käytössä, voidaan yhdistää yhdeksi videoksi. " SEAMLESS RECORDING " (III S. 88)

1 Avaa LCD-monitori.

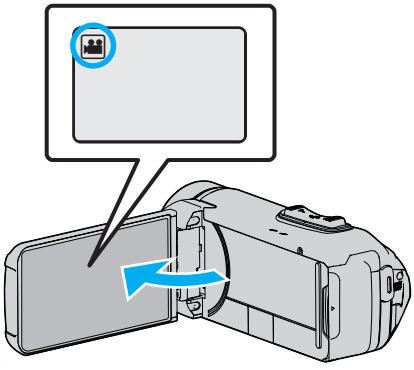

- Tarkasta, onko tallennustilana 💾
- Mikäli tilana on D yksittäiskuvatila, kosketa D-painiketta tallennusnäytöllä, jotta näkyviin tulee tilanvaihtonäyttö. Vaihda videotilaan koskettamalla H-painiketta.
- 2 Valitse toistotila koskettamalla «PLAY-painiketta.

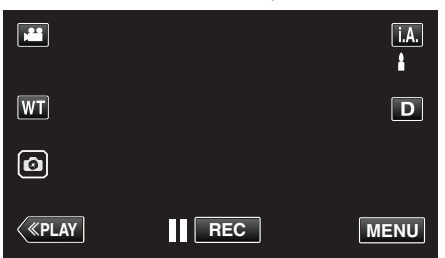

3 Kosketa "MENU" -painiketta.

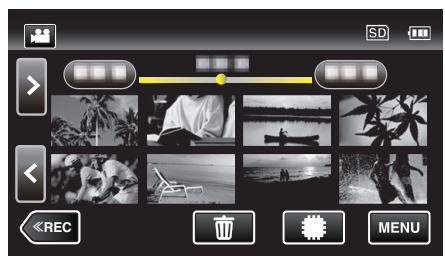

**4** Kosketa "EDIT"-painiketta.

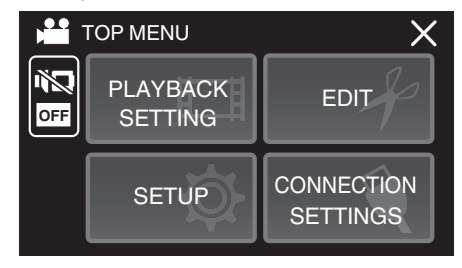

5 Kosketa "SEAMLESS REC CTRL"-painiketta.

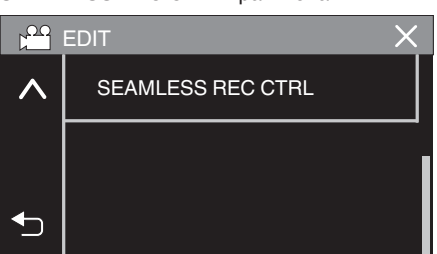

6 Kosketa "COMBINE SCENES"-painiketta.

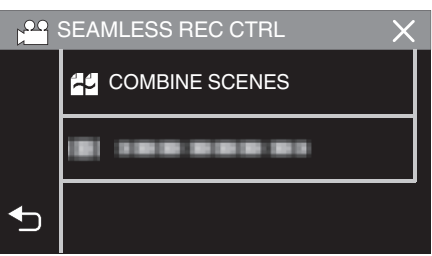

- Tämä laite aloittaa saumattomien videoiden haun. Yhdistämistä ei voida tehdä, jos saumattomia videoita ei löydy.
- 7 Kosketa "YES" -painiketta.

| THE ABOVE SC<br>COMBINE WITH | ENE IS FOUND<br>I THIS SCENE? |
|------------------------------|-------------------------------|
| YES                          | NO                            |
|                              | Ð                             |

8 Kosketa medialaitetta, johon tallennus tehdään.

|                             |                             | $\times$ |
|-----------------------------|-----------------------------|----------|
| SELECT THE MI<br>THE COMBIN | EDIA TO STORE<br>IED SCENES |          |
| BUILT-IN MEMORY             | SD CARD                     |          |
|                             |                             | <b>€</b> |

9 Kosketa "YES" -painiketta.

|               | $\overline{\times}$ |
|---------------|---------------------|
| START COMBINI | NG THE SCENES?      |
| YES           | NO                  |
|               |                     |

- Videoiden yhdistäminen alkaa.
- Kosketa videoiden yhdistämisen jälkeen "OK".

#### HUOMAUTUS :

 Saumattomia videoita ei voi yhdistää, jos sisäisessä muistissa tai SDkortilla ei ole riittävästi tilaa. Tarkista jäljellä oleva tila ennen yhdistämistä.

# Miten saumaton videotallennus voidaan ottaa uudelleen käyttöön

Jotta saumaton tallennus voidaan aloittaa uudelleen edellisen tallennusjakson päätyttyä, saumattomat videot on yhdistettävä tai saumattomien videoiden yhdistämistiedot on poistettava. Poista saumattomien videoiden yhdistämistiedot valitsemalla "DEL COMBINED SCENES" vaiheessa 6.

# Videon halutun osan kaappaaminen (RAJAA)

Valitse haluttu osa videota ja tallenna se uutena videotiedostona.

- Alkuperäinen video säilyy sijainnissaan.
- 1 Avaa LCD-monitori.

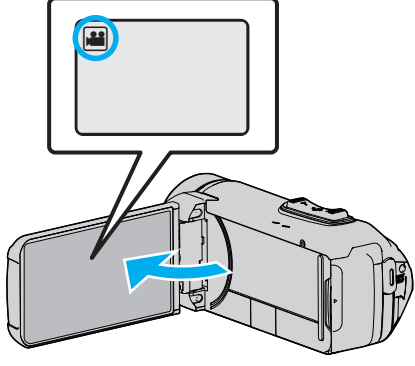

- Tarkasta, onko tallennustilana 👪.
- Mikäli tilana on D yksittäiskuvatila, kosketa D-painiketta tallennusnäytöllä, jotta näkyviin tulee tilanvaihtonäyttö. Vaihda videotilaan koskettamalla 2-painiketta.
- 2 Valitse toistotila koskettamalla «PLAY-painiketta.

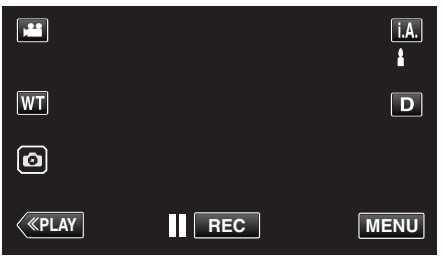

**3** Kosketa "MENU" -painiketta.

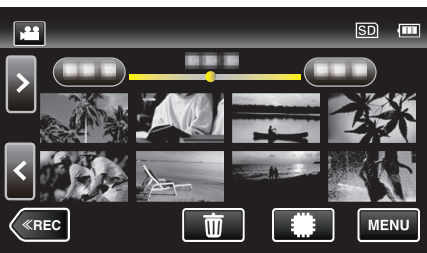

4 Kosketa "EDIT"-painiketta.

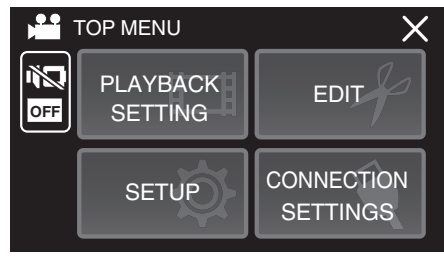

5 Kosketa "TRIMMING" -painiketta.

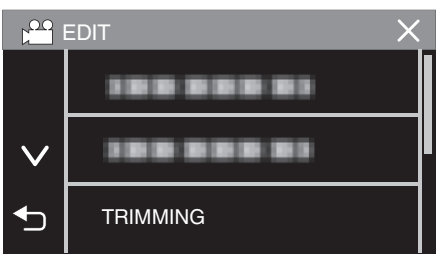

6 Kosketa muokattavaa videota.

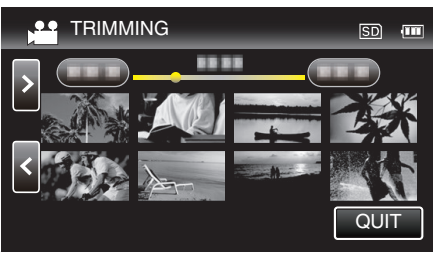

7 Keskeytä toisto halutussa aloituskohdassa koskettamalla **II** ja kosketa sitten "A".

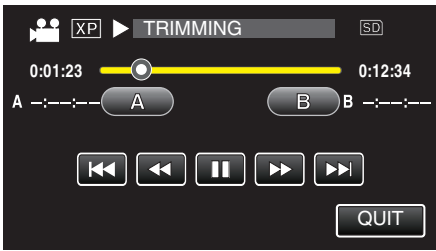

- Kun "A"-hipaisupainiketta kosketetaan, aloituskohta asetetaan.
- Jatka toistoa aloituskohdan asettamisen jälkeen koskettamalla
- 8 Keskeytä toisto halutussa lopetuskohdassa koskettamalla 🚺 ja kosketa sitten "B".

| XP II TRIMMING | SD      |
|----------------|---------|
| 0:01:23        | 0:12:34 |
| A 0:00:23 A    | B B -:: |
|                |         |
|                | QUIT    |

- Kun "B"-hipaisupainiketta kosketetaan, lopetuskohta asetetaan.
- Jos haluat asettaa aloitus- tai lopetuskohdan uudelleen, kosketa "A" tai "B" kuvauksen halutussa kohdassa.
- Voit hienosäätää kohtaa painamalla ◀I ja I►, kun toisto on keskeytetty.
- 9 Kosketa "SET" -painiketta.

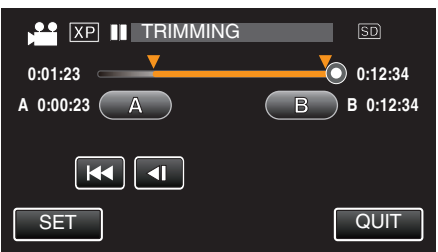

- Kun "SET"-hipaisupainiketta kosketetaan, rajausalue vahvistetaan.
- 10 Kosketa "YES" -painiketta.

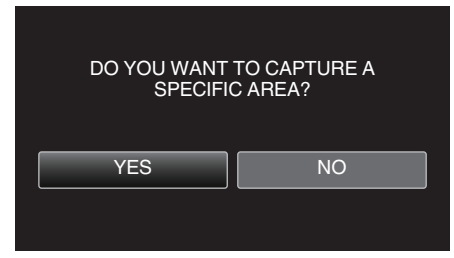

- Kosketa kopioinnin jälkeen "OK".
- Kun kopiointi on valmis, kopioitu tiedosto lisätään hakemistonäyttöön.

#### **HUOMAUTUS**:

• Jakokohta saattaa poiketa hieman valitusta kohtauksesta.

# Tiedostojen koostaminen levylle yhdistämällä Blu-ray-tallentimeen

Voit koostaa videoita teräväpiirtolaadulla liittämällä AVCHD-yhteensopivan Blu-ray-tallentimen tähän laitteeseen USB-kaapelilla. Katso lisätietoja levyn luomisesta Blu-ray-tallentimen käyttöohjeista.

- Tätä toimintoa ei voida suorittaa, jos akkuvirtaa ei ole jäljellä riittävästi. Lataa akku ensin täyteen.
- 1 Avaa liitinsuojus.
- 2 Kytke Blu-ray-tallentimeen.
  - Liitä käyttämällä tämän laitteen mukana toimitettua USB-kaapelia.
  - Ennen kuin liität kaapeleita, sulje LCD-monitori sammuttaaksesi tämän laitteen.

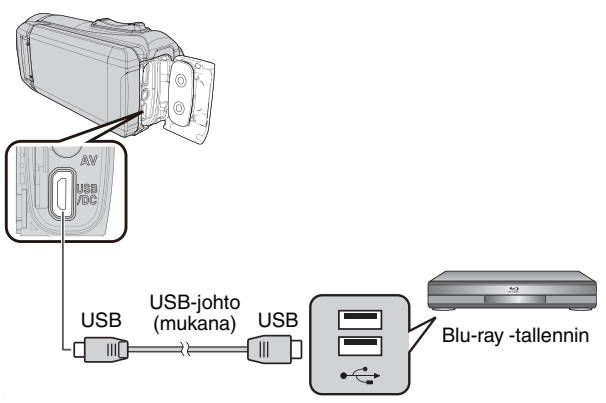

3 Avaa LCD-monitori.

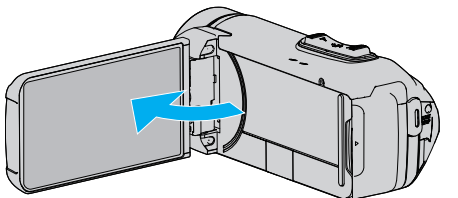

- Laite käynnistyy ja "SELECT DEVICE" -näyttö tulee näkyviin.
- 4 Kosketa "CONNECT TO OTHER"-painiketta.

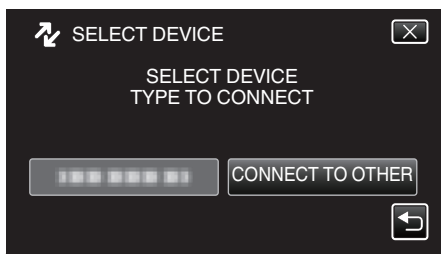

5 Kosketa haluttua mediaa.

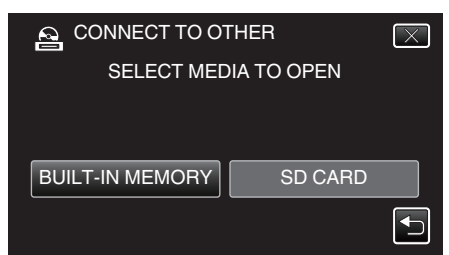

• Kun kameran toiminto on valmis, seuraava näkymä tulee näyttöön.

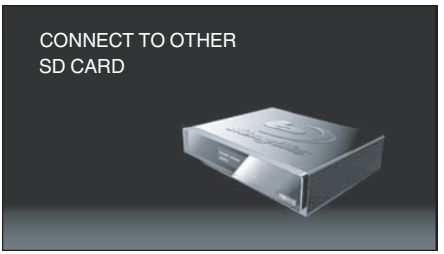

- Toiminnot on suoritettava Blu-ray-tallentimella näytön vaihduttua.
- **6** Suorita koostaminen Blu-ray-tallentimella.
  - Lue myös Blu-ray-tallentimen käyttöohjeet.
  - Kun koostaminen on valmis, sulje tämän laitteen LCD-monitori ja tarkista, että POWER/ACCESS-merkkivalo on sammunut, ennen kuin irrotat USB-kaapelin. Tälle laitteelle ei voi suorittaa toimintoja, ennen kuin USB-johto on irrotettu.

# Tiedostojen kopiointi SD-kortille

Voit kopioida videoita ja yksittäiskuvia (stillkuvia) sisäisestä muistista SDkortille.

Kortille kopioidut yksittäiskuvat voidaan viedä kätevästi liikkeeseen tulostettavaksi (kehitettäväksi).

• Tätä toimintoa ei voida suorittaa, jos akkuvirtaa ei ole jäljellä riittävästi. Lataa akku ensin täyteen.

## TÄRKEÄÄ :-

- Varmista, että tallennusvälineessä on riittävästi tilaa.
- SD-kortin videoita ei voi kopioida sisäiseen muistiin.
- 1 Avaa LCD-monitori.

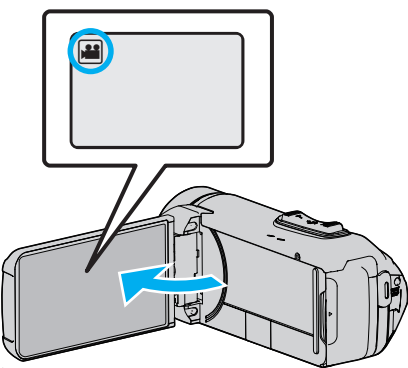

- Kosketa 🛍 tai 🗅 valitaksesi video- tai yksittäiskuvatilan.
- 2 Valitse toistotila koskettamalla «PLAY-painiketta.

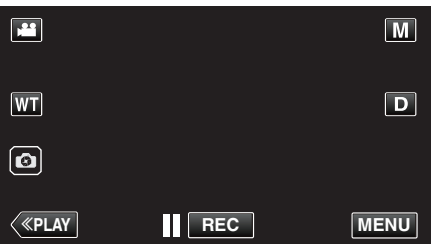

- Tila vaihtuu tallennuksen ja toiston välillä joka kosketuksella.
- **3** Kosketa "MENU" -painiketta.

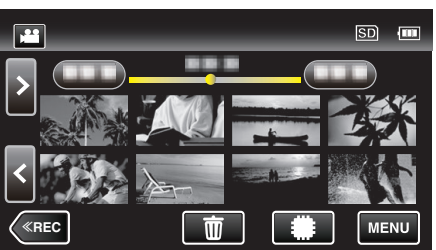

4 Kosketa "EDIT"-painiketta.

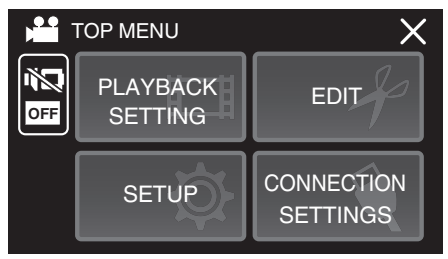

5 Kosketa "COPY" -painiketta.

|                 | EDIT | X |
|-----------------|------|---|
|                 |      |   |
| $\mathbf{\vee}$ | СОРҮ |   |
| €               |      |   |

**6** Kopioi tiedostot koskemalla niitä.

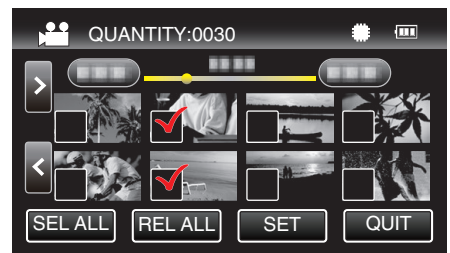

- ✓ ilmestyy näyttöön valituille tiedostoille.
   Poista ✓ tiedoston kohdalta koskettamalla tiedostoa uudelleen.
- Valitse kaikki tiedostot koskettamalla "SEL ALL".
- Vapauta kaikki valinnat koskettamalla "REL ALL".
- 7 Kosketa "SET" -painiketta.

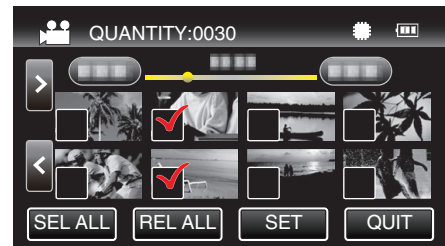

- "SET" ei ole aktiivinen, kun mitään tiedostoja ei ole valittu.
- 8 Kosketa "YES" -painiketta.

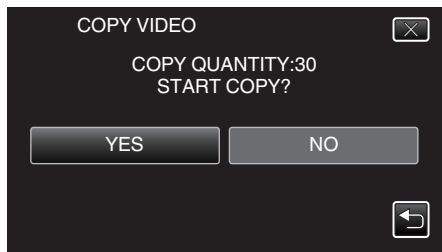

- Kopiointi alkaa.
- Kosketa kopioinnin jälkeen "OK".

# Kopiointi Windows-tietokoneelle

Voit kopioida tiedostoja tietokoneelle mukana toimitetulla ohjelmistolla.

Levyjä voidaan luoda käyttämällä tietokoneen DVD- tai Blu-ray-asemaa.

Ellei mukana toimitettua ohjelmistoa ole asennettu, tämän laitteen tunnistetaan ulkoisena tallennuslaitteena, kun se liitetään.

#### **HUOMAUTUS** :

- Jotta voit tallentaa levyille, tietokoneessa pitää olla tallentava DVD- tai Blu-ray-asema.
- Jos haluat luoda DVD-videolevyjä käyttämällä mukana toimitettua ohjelmistoa, lisäohjelmisto (DVD-videoiden luomiseen tarkoitettu ohjelmisto) on asennettava.

Katso lisätietoja Pixelan kotisivulta.

- http://www.pixela.co.jp/oem/jvc/mediabrowser/e/
- Tiedostojen varmuuskopioimista ilman erillistä ohjelmistoa ei tueta.

#### Ongelmat mukana toimitetun Everio MediaBrowser 4-ohjelmiston käytössä

Ota yhteys alla mainittuun asiakaspalvelukeskukseen.

• Pixela-käyttäjätukikeskus

| Puhelin  | Yhdysvallat ja Kanada (Englanti): +1-800-458-4029 (maksuton)<br>Eurooppa (Iso-Britannia, Saksa, Ranska ja Espanja)<br>(Englanti): +800-1532-4865 (maksuton)<br>Muut Euroopan maat<br>(Englanti): +44-1489-250-012<br>Aasia (Filippiinit) (Englanti): +63-2-438-0090 |
|----------|----------------------------------------------------------------------------------------------------|
| Kotisivu | http://www.pixela.co.jp/oem/jvc/mediabrowser/e/                                                                                                    |

• Jos haluat lisätietoja ohjelmiston käyttämisestä, katso Everio MediaBrowser 4 -sovelluksen "Ohje"-valikon "MediaBrowser opastus".

 Ohje(H)
 F1

 MediaBrowser opastus(H)
 F1

 Tarkista uusin versio verkosta
 B

 Napsauta saadaksesi uusimmat tuotetiedot
 B

 Versiotiedot(A)
 F1

Järjestelmävaatimusten varmistaminen (ohjeellinen)

#### Windows 10

1 Napsauta hiiren oikealla painikkeella "käynnistyspainiketta", ja valitse ja napsauta sitten "Järjestelmä".

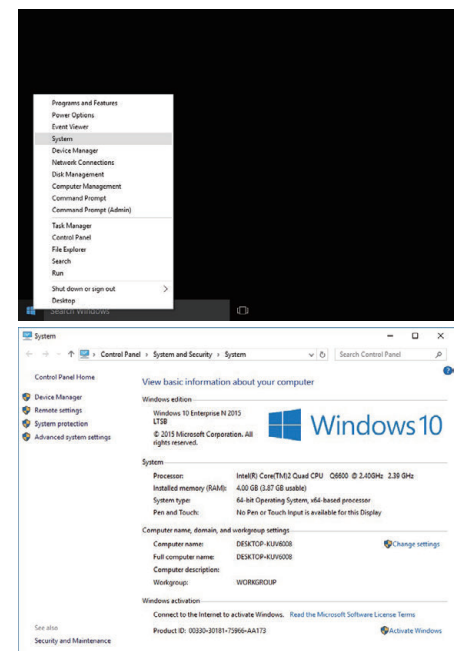

Jos "This PC"-kuvake näkyy työpöydällä, napsauta kuvaketta hiiren oikealla painikkeella ja valitse valikosta "Properties" näyttääksesi tietokoneesi tiedot.

# Windows 8/Windows 8.1

 Näytä "Apps". (Windows 8) Napsauta "Search"-kuvaketta. (Windows 8.1) Napsauta ①.

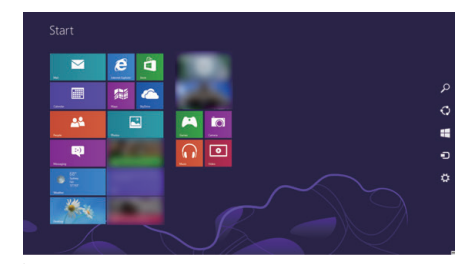

2 Napsauta "Windows System Tool"-valikossa hiiren oikealla painikkeella "Computer" tai "PC" valitaksesi valintaruudun.

| 0                  | 🖸              |                  |               |                 |
|--------------------|----------------|------------------|---------------|-----------------|
|                    | interes 🔁      |                  |               | Contract Prompt |
| Canana Canana      |                |                  | inga karantar |                 |
|                    | ā              |                  | tany tana     |                 |
| <b>X</b> ****      | <b>III</b>     |                  |               | Orbuit Program  |
| <b>E</b> ***       |                |                  |               | The Laplace     |
| eternet Laponet    | <b>1 1 1 1</b> |                  |               |                 |
| <b>2</b>           |                |                  | 10-0%         |                 |
| 📰 <sup>16</sup> 00 |                | Catalana         |               | 🐹 lak kinage    |
|                    |                |                  |               |                 |
| <b>n</b>           |                | Math reput Fared |               |                 |
| <b>B</b> •••       |                | and second       | Terrer (      |                 |
|                    |                |                  |               |                 |
| E                  |                | teres here       | I manufactor  |                 |

3 Napsauta alapalkista "Properties".

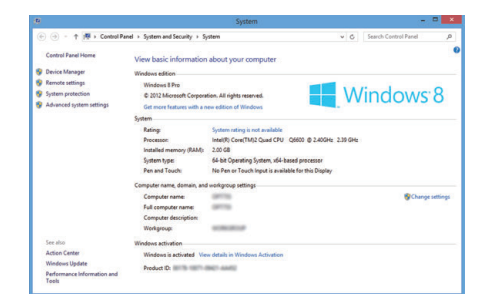

Jos "Computer"-kuvake näkyy työpöydällä, napsauta kuvaketta hiiren oikealla painikkeella ja valitse valikosta "Properties" näyttääksesi tietokoneesi
tiedot.
## Windows 7

1 Napsauta käynnistyspainiketta.

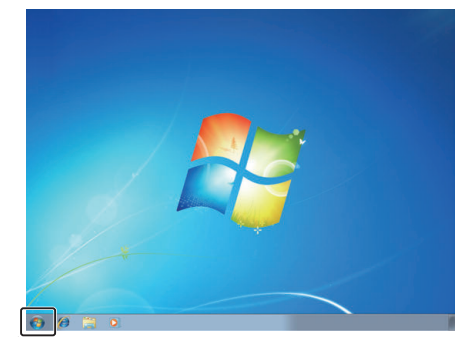

2 Napsauta hiiren oikealla painikkeella Tietokone.

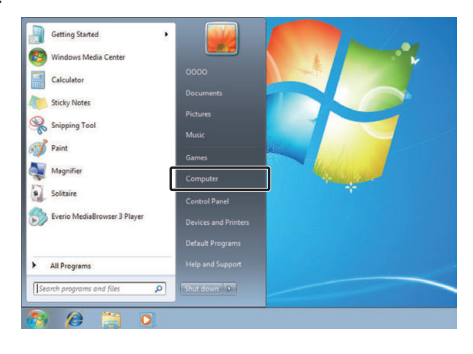

3 Napsauta "Ominaisuudet".

| • | <b>Open</b><br>Manage    |  |  |  |  |  |  |
|---|--------------------------|--|--|--|--|--|--|
|   | Map network drive        |  |  |  |  |  |  |
|   | Disconnect network drive |  |  |  |  |  |  |
|   | Show on Desktop          |  |  |  |  |  |  |
|   | Rename                   |  |  |  |  |  |  |
|   | Properties               |  |  |  |  |  |  |

4 Tarkista alla olevan taulukon kohdat.

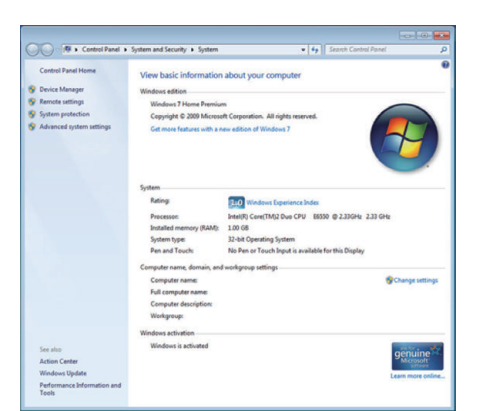

|                  | Windows 10/Windows 8/Windows 8.1                                                                                                    | Windows 7                                                                                                    |
|------------------|----------------------------------------------------------------------------------------------------|----------------------------------------------------------------------------------------------------|
| OS               | Windows 10 64-bittinen<br>Windows 10 Home tai Windows 10 Pro<br>(Esiasennetut versiot, vain työpöytätila)<br>Windows 8 64-bittinen<br>Windows 8 tai Windows 8 Pro<br>(Esiasennetut versiot, vain työpöytätila)<br>Windows8.1 64-bittinen<br>Windows8.1 tai Windows8.1 Pro<br>(Esiasennetut versiot, vain työpöytätila) | Windows 7, 32-/64-bittinen<br>Home Premium<br>(vain esiasennetut versiot)Service Pack 1                               |
| Prosessori       | Intel Core Duo -prosessori, 1,66 GHz tai nopeampi<br>(Intel Core 2 Duo -prosessori, 2,13 GHz tai nopeampi suositeltu)                                                                                                    | Intel Core Duo -prosessori, 1,66 GHz tai nopeampi<br>(Intel Core 2 Duo -prosessori, 2,13 GHz tai nopeampi suositeltu) |
| RAM-muisti       | Vähintään 2 Gt                                                                                                    | Vähintään 2 Gt                                                                                                    |
| Videon editointi | Intel Core i7, CPU 2,53 GHz tai suurempaa suositellaan                                                                                                    | Intel Core i7, CPU 2,53 GHz tai suurempaa suositellaan                                                                |

## Muut vaatimukset

Näyttö: vähintään 1024×768 pikseliä (suositellaan vähintään 1280×1024 pikseliä) Grafiikka: Intel G965 tai nopeampi suositeltu

#### HUOMAUTUS : -

• Mukana toimitetun ohjelmiston toimintoja ei voida taata, mikäli tietokone ei täytä yllä mainittuja järjestelmävaatimuksia.

• Kysy lisätietoja PC:n valmistajalta.

# Mukana toimitetun ohjelmiston asentaminen (sisäänrakennettu)

Voit näyttää tallennetut kuvat kalenterimuodossa ja editoida mukana toimitetulla ohjelmistolla.

• Tätä toimintoa ei voida suorittaa, jos akkuvirtaa ei ole jäljellä riittävästi. Lataa akku ensin täyteen.

## Valmistelutoimenpiteet

Yhdistä tämä laite tietokoneeseen USB-kaapelilla.

## Windows 10

- 1 Avaa liitinsuojus.
- 2 Liitä tietokoneeseen käyttämällä mukana toimitettua USB-kaapelia.
  - Ennen kuin liität kaapelin, sulje LCD-monitori sammuttaaksesi tämän laitteen.

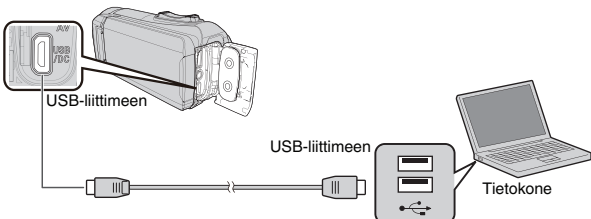

3 Avaa LCD-monitori.

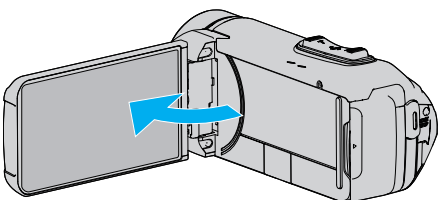

- Yksikkö käynnistyy ja "SELECT DEVICE"-valikko tulee näkyviin.
- 4 Kosketa "CONNECT TO PC" -painiketta.

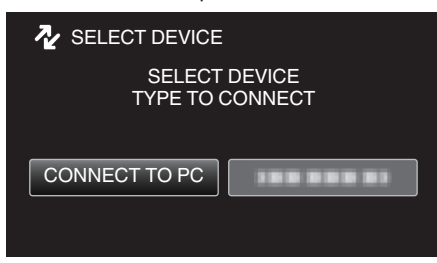

5 Kosketa "PLAYBACK ON PC"-painiketta.

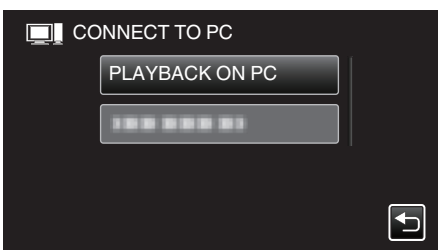

- Irrota USB-kaapeli palataksesi tallennus- tai toistonäyttöön.
- "Everio Software Setup" ilmestyy tietokoneen näyttöön. Tietokoneelle on suoritettava toiminnot näytön vaihduttua.

- 6 Toimi tietokoneellasi seuraavasti.
  - 1 Avaa "Käynnistä-valikko", ja napsauta sitten "All apps".

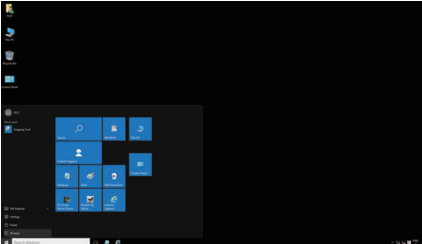

2 Napsauta "Windows System" -valikossa kohtaa "This PC".

| 2                       |           |   |               |            |  |  |
|-------------------------|-----------|---|---------------|------------|--|--|
| U.                      |           |   |               |            |  |  |
|                         |           |   |               |            |  |  |
|                         |           |   |               |            |  |  |
|                         | _         |   |               |            |  |  |
| Freese Sector           |           |   |               | . د        |  |  |
| a sana han              |           | 2 |               |            |  |  |
| Control from a          |           | - |               |            |  |  |
| Columba Program         | - 4       |   | 0             | Transfer 1 |  |  |
|                         |           | - | and have been |            |  |  |
|                         | R.        |   | e             |            |  |  |
|                         | Sec. Sec. |   | -             |            |  |  |
| No. of Concession, Name |           |   |               |            |  |  |
|                         |           |   |               |            |  |  |
|                         |           |   |               |            |  |  |

- Jos "This PC"-kuvake näkyy työpöydällä, kaksoisnapsauta kuvaketta avataksesi "This PC".
- 3 Kaksoisnapsauta "JVCCAM\_APP"-kuvaketta kohdassa "Devices with Removable Storage".

|                                  |                         | as By Search This DC  | 0     |
|----------------------------------|-------------------------|-----------------------|-------|
| Quick access                     | Folders (6)             |                       |       |
| Desktop x*                       | Desktop                 | Documents             |       |
| Documents #  Fictures #  Win10EN | Downloads               | Music                 |       |
| CneDrive                         | Pictures                | Videos                |       |
| This PC                          | Devices and drives (5)  |                       |       |
| - JVCCAM_APP (Ht)                | Local Disk (C:)         | Local Disk (D:)       |       |
| - IVCCAM_MEM (F:)                | 201 GB free of 213 GB   | 710 GB free of 718 GB |       |
| 🥩 Network                        | BD-RE Drive (E:)        | JVCCAM_MEM (Fr)       |       |
|                                  | NCCAM_APP (H)           |                       |       |
|                                  | 7.92 MB free of 73.2 MB |                       |       |
|                                  |                         |                       |       |
|                                  |                         |                       |       |
|                                  |                         |                       |       |
| 1 items                          |                         |                       | BEE 8 |

4 Kaksoisnapsauta "install (tai Install.exe)".

| A Quick access                | Name      | Date modified      | Туре              | Size  |
|-------------------------------|-----------|--------------------|-------------------|-------|
| Desitop 💉                     | data      | 10/27/2015 10:43   | File folder       |       |
| 👃 Downloads 🚿                 | Pixela    | 10/27/2015 10:43   | File folder       |       |
| Documents *                   | autorun   | 9/28/2005 1:09 PM  | Setup Information | 1     |
| Dictores at                   | 🐝 install | 9/13/2013 10:23 AM | Application       | 1,405 |
| 📣 OneDrive                    |           |                    |                   |       |
| IVCCAM_APP (H) IVCCAM_MEM (F) |           |                    |                   |       |
| 🥏 Network                     |           |                    |                   |       |
|                               |           |                    |                   |       |

- 5 Napsauta "Yes" Käyttäjätilien valvonta -näytöllä.
- "Software Setup" tulee näkyviin hetken kuluttua.
- 7 Napsauta "Everio MediaBrowser 4".

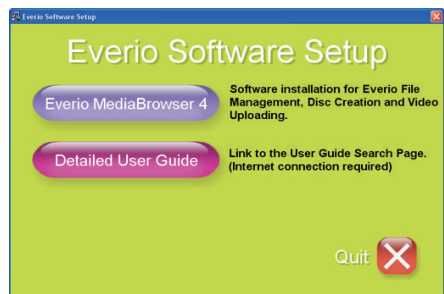

• Noudata näytön ohjeita viimeistelläksesi asennuksen.

## Kopiointi

8 Napsauta "Valmis".

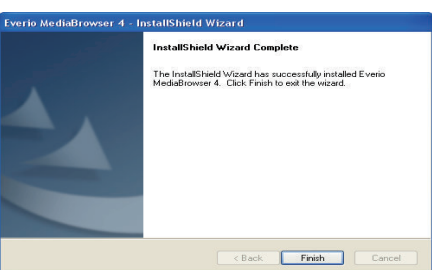

9 Napsauta "QUIT".

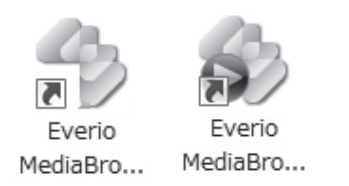

- Asennus on valmis, ja työpöydälle on luotu kaksi kuvaketta.
- 10 Irrota tämä laite tietokoneesta.

"Laitteen kytkeminen irti tietokoneesta" (🖙 s. 79)

#### **HUOMAUTUS**:

- Jos "Everio Software Setup" ei tule näyttöön, kaksoisnapsauta "JVCCAM\_APP" "Oma tietokone"- tai "Tietokone" näytöstä ja kaksoisnapsauta sitten "install (tai Install.exe)".
- Jos automaattisen toiston valintaikkuna tulee esiin, valitse "Avaa kansio, jossa ovat halutut tiedostot" ja napsauta "OK". Napsauta sitten kansiosta "install (tai Install.exe)".

## Windows 8/Windows 8.1

- 1 Avaa liitinsuojus.
- 2 Liitä tietokoneeseen käyttämällä mukana toimitettua USB-kaapelia.
  - Ennen kuin liität kaapelin, sulje LCD-monitori sammuttaaksesi tämän laitteen.

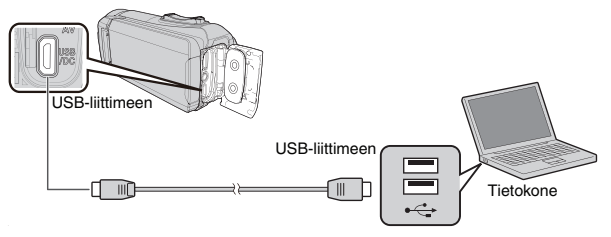

3 Avaa LCD-monitori.

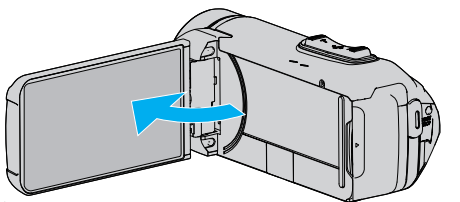

- Yksikkö käynnistyy ja "SELECT DEVICE"-valikko tulee näkyviin.
- 4 Kosketa "CONNECT TO PC" -painiketta.

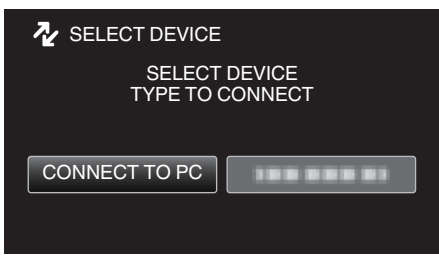

5 Kosketa "PLAYBACK ON PC"-painiketta.

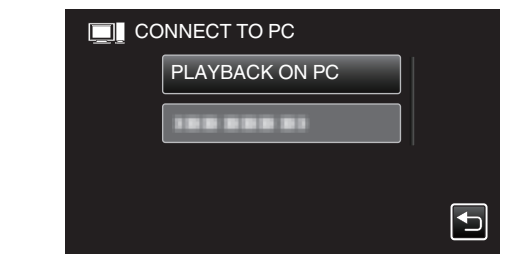

- Irrota USB-kaapeli palataksesi tallennus- tai toistonäyttöön.
- "Everio Software Setup" ilmestyy tietokoneen näyttöön. Tietokoneelle on suoritettava toiminnot näytön vaihduttua.
- 6 Toimi tietokoneellasi seuraavasti.
  - 1 Näytä "Apps".
    - (Windows 8) Napsauta "Search"-kuvaketta. (Windows 8.1) Napsauta ①.

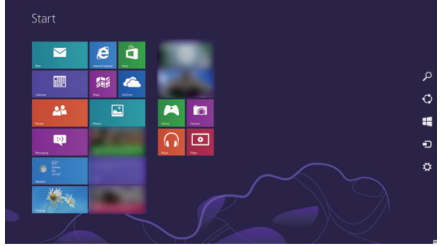

2 Napsauta "Windows System Tool"-valikossa "Computer" tai "PC".

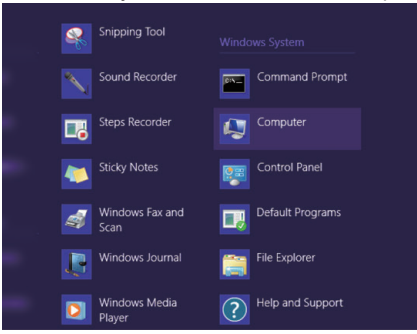

- Jos "Computer"-kuvake näkyy työpöydällä, kaksoisnapsauta kuvaketta avataksesi "Computer".
  - 3 Kaksoisnapsauta "JVCCAM\_APP"-kuvaketta kohdassa "Devices with Removable Storage".

| # I 🗋 🖬 = I                                                   |                                                                          | Computer                                               |   |                 |   |     |
|---------------------------------------------------------------|--------------------------------------------------------------------------|--------------------------------------------------------|---|-----------------|---|-----|
| File Computer                                                 | View                                                                     |                                                        |   |                 |   | ~ 6 |
| 🐑 🤿 × 🕇 🌆                                                     | Computer                                                                 | ~                                                      | Ċ | Search Computer |   | P   |
| Favorites E Desktop E Downloads Recent places                 | Hard Disk Drive     Local Disk     free                                  | es (2)<br>(C:)<br>ee of 2 (2)                          |   |                 |   |     |
| Cibraries<br>☐ Documents<br>☐ Music<br>☐ Pictures<br>☐ Videos | Devices with Re     D-RE Drik     D-bytes fre     CDFS     NCCAM,     fn | movable Storage (2)<br>re (<br>e of<br>APP ()<br>ee of |   |                 |   |     |
| Nomegroup                                                     |                                                                          |                                                        |   |                 |   |     |
| 🗣 Network                                                     |                                                                          |                                                        |   |                 |   |     |
| 4 items                                                       |                                                                          |                                                        |   |                 | 8 |     |

4 Kaksoisnapsauta "install (tai Install.exe)".

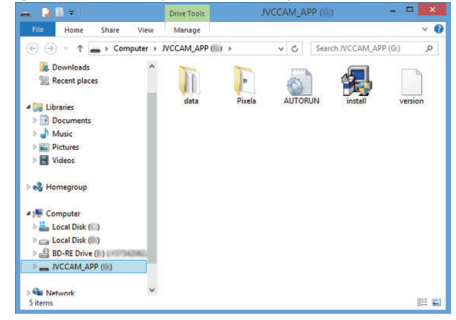

- 5 Napsauta "Yes" Käyttäjätilien valvonta -näytöllä.
- "Software Setup" tulee näkyviin hetken kuluttua.

7 Napsauta "Everio MediaBrowser 4".

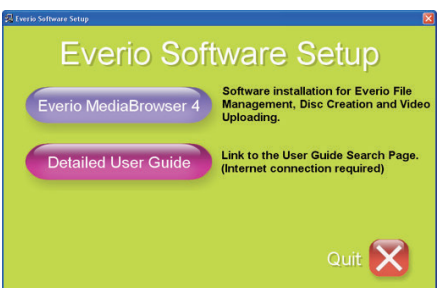

- Noudata näytön ohjeita viimeistelläksesi asennuksen.
- 8 Napsauta "Valmis".

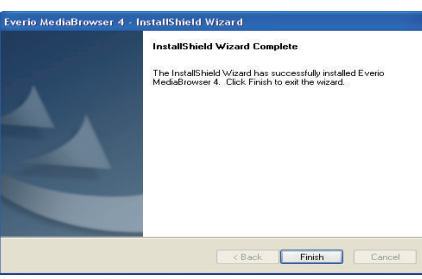

9 Napsauta "QUIT".

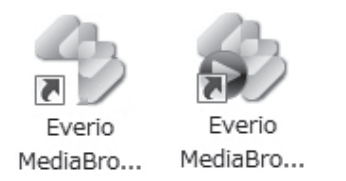

- Asennus on valmis, ja työpöydälle on luotu kaksi kuvaketta.
- 10 Irrota tämä laite tietokoneesta.

"Laitteen kytkeminen irti tietokoneesta" (🖙 s. 79)

#### **HUOMAUTUS** :

- Jos "Everio Software Setup" ei tule näyttöön, kaksoisnapsauta "JVCCAM\_APP" "Oma tietokone"- tai "Tietokone" näytöstä ja kaksoisnapsauta sitten "install (tai Install.exe)".
- Jos automaattisen toiston valintaikkuna tulee esiin, valitse "Avaa kansio, jossa ovat halutut tiedostot" ja napsauta "OK". Napsauta sitten kansiosta "install (tai Install.exe)".

## Windows 7

- 1 Avaa liitinsuojus.
- 2 Liitä tietokoneeseen käyttämällä mukana toimitettua USB-kaapelia.
  - Ennen kuin liität kaapelin, sulje LCD-monitori sammuttaaksesi tämän laitteen.

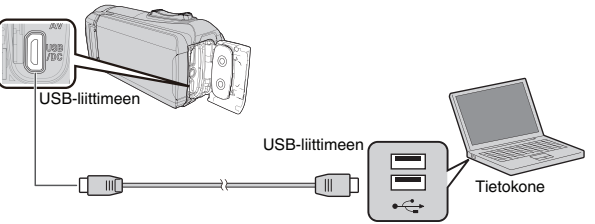

3 Avaa LCD-monitori.

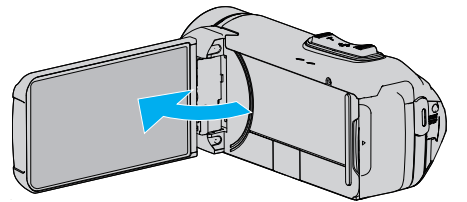

- Yksikkö käynnistyy ja "SELECT DEVICE"-valikko tulee näkyviin.
- 4 Kosketa "CONNECT TO PC" -painiketta.

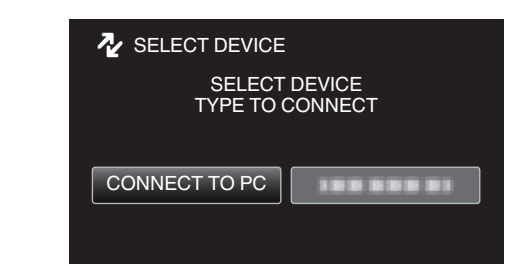

5 Kosketa "PLAYBACK ON PC"-painiketta.

| -  |            |    |  |
|----|------------|----|--|
|    | NECT TO PC |    |  |
| PI | LAYBACK ON | PC |  |
|    |            |    |  |
|    |            |    |  |
|    |            |    |  |
|    |            |    |  |

- "Everio Software Setup" ilmestyy tietokoneen näyttöön. Tietokoneelle on suoritettava toiminnot näytön vaihduttua.
- 6 Toimi tietokoneellasi seuraavasti.
  - Napsauta "Avaa kansio, jossa ovat halutut tiedostot" automaattisen toiston valintaikkunassa ja kaksoisnapsauta sitten "install.exe".
     Napsauta "Yes" Käyttäjätilien valvonta -näytöllä.

|                       | Ð.        | Program name:<br>Verified publisher:<br>File origin: | install<br>Victor Company of Japan,Limited<br>Hard drive on this computer |
|-----------------------|-----------|------------------------------------------------------|---------------------------------------------------------------------------|
| <ul><li>✓ s</li></ul> | how detai | ils                                                  | Yes No                                                                    |

- "Software Setup" tulee n\u00e4kyviin hetken kuluttua.
- Jos se ei tule näkyviin, kaksoisnapsauta "JVCCAM\_APP" kohdassa "Tietokone" tai "Oma tietokone" ja kaksoisnapsauta sitten "install.exe".

## Kopiointi

7 Napsauta "Everio MediaBrowser 4".

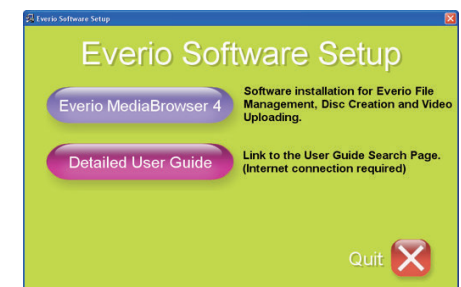

- Noudata näytön ohjeita viimeistelläksesi asennuksen.
- 8 Napsauta "Valmis".

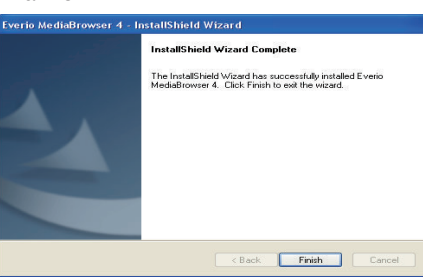

9 Napsauta "QUIT".

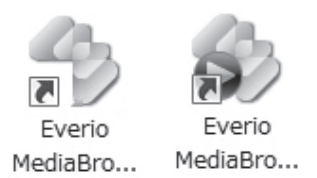

- Asennus on valmis, ja työpöydälle on luotu kaksi kuvaketta.
- 10 Irrota tämä laite tietokoneesta.

"Laitteen kytkeminen irti tietokoneesta" (🖙 s. 79)

## HUOMAUTUS :

- Jos "Everio Software Setup" ei tule näyttöön, kaksoisnapsauta "JVCCAM\_APP" "Oma tietokone"- tai "Tietokone" näytöstä ja kaksoisnapsauta sitten "install (tai Install.exe)".
- Jos automaattisen toiston valintaikkuna tulee esiin, valitse "Avaa kansio, jossa ovat halutut tiedostot" ja napsauta "OK". Napsauta sitten kansiosta "install (tai Install.exe)".

#### Kaikkien tiedostojen varmuuskopiointi

Varmista ennen varmuuskopiointia, että tietokoneen kiintolevyllä on tarpeeksi vapaata tilaa.

Varmuuskopiointi ei ala jos tilaa ei ole tarpeeksi.

- Tätä toimintoa ei voida suorittaa, jos akkuvirtaa ei ole jäljellä riittävästi. Lataa akku ensin täyteen.
- 1 Avaa liitinsuojus.
- 2 Liitä tietokoneeseen käyttämällä mukana toimitettua USB-kaapelia.
  - Ennen kuin liität kaapelin, sulje LCD-monitori sammuttaaksesi tämän laitteen.

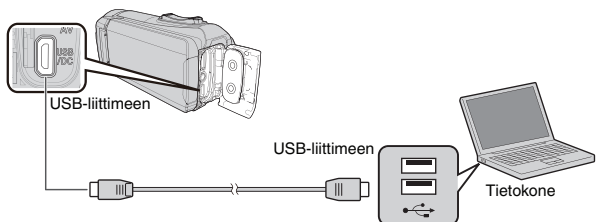

3 Avaa LCD-monitori.

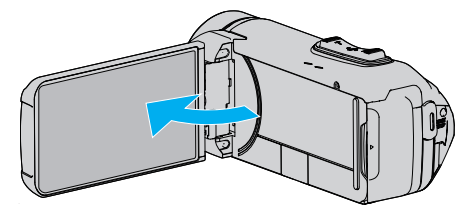

- Yksikkö käynnistyy ja "SELECT DEVICE"-valikko tulee näkyviin.
- 4 Kosketa "CONNECT TO PC" -painiketta.

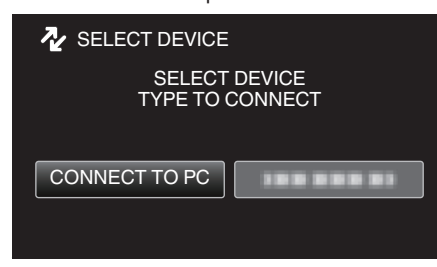

5 Kosketa "BACK UP" -painiketta.

| CONNECT TO PC |   |
|---------------|---|
| 188 888 81    |   |
| BACK UP       |   |
|               |   |
|               | Ð |

- Irrota USB-kaapeli palataksesi tallennus- tai toistonäyttöön.
- Mukana toimitettu ohjelmisto Everio MediaBrowser 4 käynnistyy tietokoneella.

Seuraavat toiminnot tehdään tietokoneella.

**6** Valitse kuvatiedoston lähde.

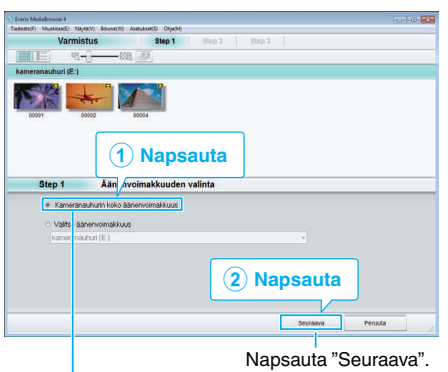

Napsauta "Kameranauhurin koko äänenvoimakkuus".

7 Aloita varmuuskopiointi.

#### Tallennuskohde (PC) Steg 2 Varnista Adot voree a paranata skokopuelutta. Textustapen derusakoste Clusen00000/skollberis Helabitower 4 Kottassen unsansat Tertitera kapanietti: v 100 Vapas tei 12.0 rl Textustor fysichtigt

- Varmuuskopiointi alkaa.
- 8 Kun varmuuskopiointi on tehty, napsauta "OK".

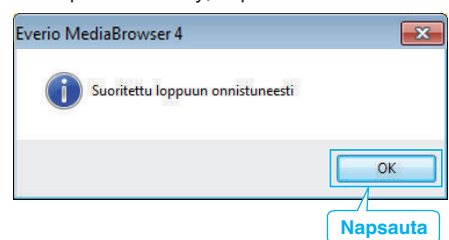

9 Irrota tämä laite tietokoneesta.

#### **HUOMAUTUS** :

- Ennen varmuuskopion tekemistä lataa SD-kortti, jolle videot ja yksittäiskuvat ovat tallennettuna laitteella.
- Jos mukana toimitetun ohjelmiston Everio MediaBrowser 4 käytössä ilmenee ongelmia, ota yhteys "Pixela käyttötukikeskukseen".

| Puhelin  | Yhdysvallat ja Kanada (Englanti): +1-800-458-4029<br>(maksuton)<br>Eurooppa (Iso-Britannia, Saksa, Ranska ja Espanja)<br>(Englanti): +800-1532-4865 (maksuton)<br>Muut Euroopan maat<br>(Englanti): +44-1489-564-764<br>Aasia (Filippiinit) (Englanti): +63-2-438-0090 |
|----------|----------------------------------------------------------------------------------------------------|
| Kotisivu | http://www.pixela.co.jp/oem/jvc/mediabrowser/e/                                                                                                    |

 Poista tarpeettomat videot ennen varmuuskopion tekemistä. Monen videon varmuuskopiointi vie aikaa.

"Tarpeettomien tiedostojen poistaminen" (18 s. 63)

## Laitteen kytkeminen irti tietokoneesta

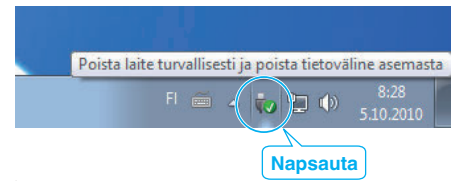

- 1 Napsauta "Poista laite turvallisesti ja poista tietoväline asemasta".
- 2 Napsauta kaikkia "JVCCAM~"-kohtia.
- 3 Irrota USB-johto ja sulje LCD-monitori.

## Tiedostojen organisointi

Varmuuskopioituasi tiedostosi järjestä ne lisäämällä nimekkeitä, kuten "Perheretki" tai "Urheilutapahtuma". Tämä on kätevää levykkeiden luomisen lisäksi myös tiedostojen tarkastelussa.

- 1 Kaksoisnapsauta Everio MediaBrowser 4 -kuvaketta.
  - Pakkauksen ohjelmisto käynnistyy.

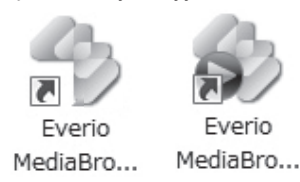

2 Näytä tiedostojen kuukausi organisointia varten.

| Everio Medialirouser 4      |                     | Napsa          | au | ta             |    |       |          |               |
|-----------------------------|---------------------|----------------|----|----------------|----|-------|----------|---------------|
| Tiedester(F) Muckkas(E) Nay | talio Ikkunaliio As | end and chiefe |    |                |    |       |          |               |
| + +-                        |                     | 1              |    |                |    |       | Quodatin | <b>D</b> • Z• |
| Laite                       |                     | Kuukaust 1     |    |                |    | 9 9   |          |               |
| Rameranauhuri (E.)          |                     |                |    |                |    |       |          |               |
| 🕒 Girrettava levy (F.)      | Ma                  | m              |    | Ke             | To | Pe    | La       | Su            |
| Kirjasto                    | 30                  |                | 9  | 1              | 2  | з     | 4        |               |
| Contexta talent             |                     |                |    |                |    |       |          |               |
| Manual of                   |                     |                |    | - <b>T</b> - U |    | 1 I . |          |               |

## 3 Luo käyttäjälista.

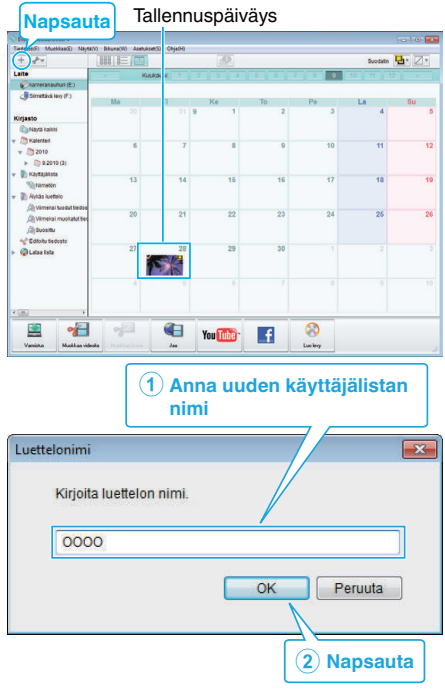

Uusi käyttäjälista lisätään käyttäjälistakirjastoon.

- 4 Napsauta tallennuspäivää.
  - Sinä päivänä tallennettujen tiedostojen esikatselukuvat näytetään.

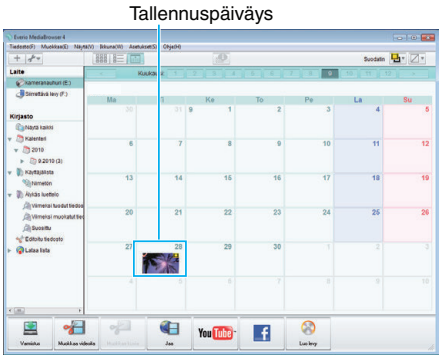

**5** Rekisteröi tiedostot luotuun käyttäjälistaan.

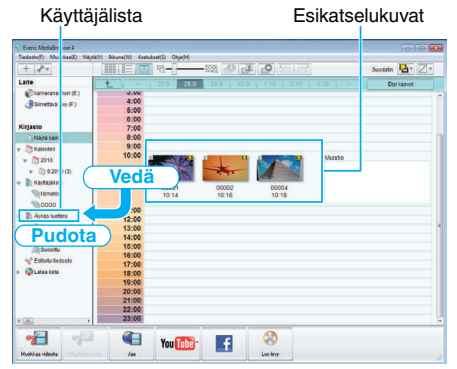

## Videon tai yksittäiskuvan yksilöinti:

- Voit valita tiedostoja käyttämällä näytön oikean yläkulman VALITSEvalikkoa.
- Tarkista pikkukuvan oikean yläkulman video-/yksittäiskuvakuvake.

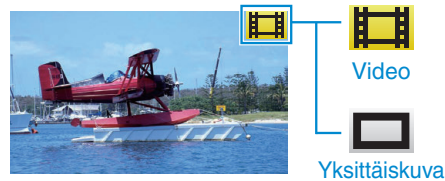

#### **HUOMAUTUS** :

• Jos mukana toimitetun ohjelmiston Everio MediaBrowser 4 käytössä ilmenee ongelmia, ota yhteys "Pixela käyttötukikeskukseen".

| Puhelin  | Yhdysvallat ja Kanada (Englanti): +1-800-458-4029<br>(maksuton)<br>Eurooppa (Iso-Britannia, Saksa, Ranska ja Espanja)<br>(Englanti): +800-1532-4865 (maksuton)<br>Muut Euroopan maat<br>(Englanti): +44-1489-564-764<br>Aasia (Filippiinit) (Englanti): +63-2-438-0090 |
|----------|----------------------------------------------------------------------------------------------------|
| Kotisivu | http://www.pixela.co.jp/oem/jvc/mediabrowser/e/                                                                                                    |

## Videoiden tallentaminen levykkeille

- Kopioi käyttäjälistan avulla järjestetyt tiedostot levyille.
- 1 Aseta uusi levy tietokoneen tallentavaan DVD-asemaan.
- 2 Valitse haluttu käyttäjälista.

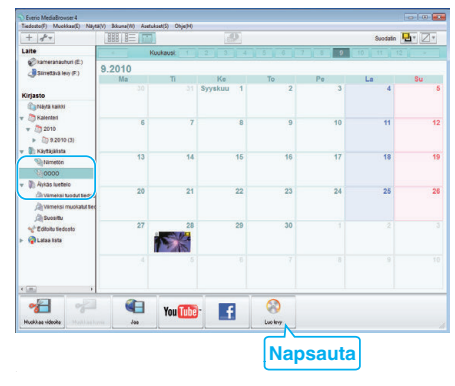

## 3 Valitse levytyyppi.

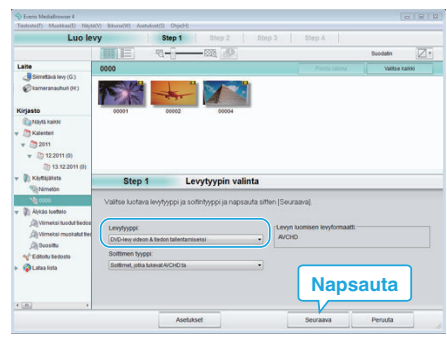

4 Valitse levylle kopioitavat tiedostot järjestyksessä.

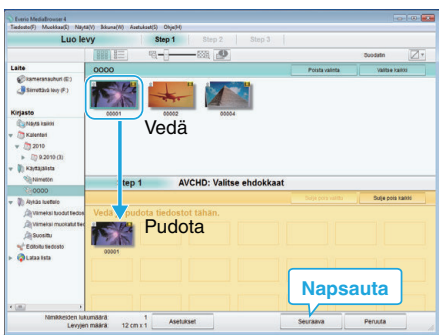

- Valitse levytyyppi napsauta "Asetukset".
- Valitse kaikki näkyvät tiedostot napsauta "Valitse kaikki".
- Valittuasi ne napsauta "Seuraava".
- **5** Aseta levyn ylävalikon nimi.

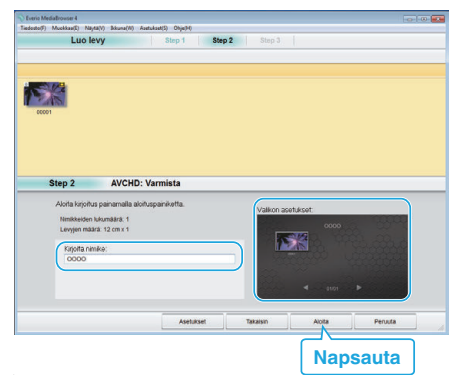

- Valitse valikon tausta napsauta "Asetukset".
- Napsauta asetuksen valitsemisen jälkeen "Aloita".

6 Kun kopiointi on valmis, valitse "OK".

| Everio MediaBrowser 4                     | ×        |
|-------------------------------------------|----------|
| <b>i</b> Suoritettu loppuun onnistuneesti |          |
|                                           | ОК       |
| <u>.</u>                                  | Napsauta |

#### HUOMAUTUS : -

 Seuraavan tyyppisiä levykkeitä voidaan käyttää mukana toimitetussa Everio MediaBrowser 4-ohjelmistossa.

DVD-R DVD-R DL

DVD-RW

DVD+R

DVD+R DL DVD+RW

. .

• Laitteen mukana toimitettu Everio MediaBrowser 4-ohjelmisto tukee seuraavia muotoja.

AVCHD DVD-Video\*

\* Jos haluat luoda DVD-videolevyjä käyttämällä mukana toimitettua ohjelmistoa, lisäohjelmisto (DVD-videoiden luomiseen tarkoitettu ohjelmisto) on asennettava.

Katso lisätietoja Pixelan kotisivulta.

- http://www.pixela.co.jp/oem/jvc/mediabrowser/e/
- Käytä Blu-ray-levyn luomiseen kaupallisesti saatavilla olevaa ohjelmistoa.
- Käytä Everio MediaBrowser 4 -soitinta AVCHD-levyn toistamiseen. Lue käyttöohjeet Everio MediaBrowser 4 -ohjelmiston opastiedostosta.
- Kun UXP-tallennustilassa tallennettuja videoita kopioidaan AVCHD-levyn luomiseksi, videot on muunnettava XP-tallennustilaan ennen kopioimista. Siksi niiden kopioiminen voi kestää kauemmin kuin muissa tiloissa tallennettujen videoiden kopiointi.
- Näytä Everio MediaBrowser 4 -ohjelmiston ohjetiedosto valitsemalla "Ohje" Everio MediaBrowser 4 -valikkoriviltä tai painamalla näppäimistön F1-näppäintä.
- Jos mukana toimitetun ohjelmiston Everio MediaBrowser 4 käytössä ilmenee ongelmia, ota yhteys "Pixela käyttötukikeskukseen".

| Puhelin  | Yhdysvallat ja Kanada (Englanti): +1-800-458-4029<br>(maksuton)<br>Eurooppa (Iso-Britannia, Saksa, Ranska ja Espanja)<br>(Englanti): +800-1532-4865 (maksuton)<br>Muut Euroopan maat<br>(Englanti): +44-1489-564-764<br>Aasia (Filippiinit) (Englanti): +63-2-438-0090 |
|----------|----------------------------------------------------------------------------------------------------|
| Kotisivu | http://www.pixela.co.jp/oem/jvc/mediabrowser/e/                                                                                                    |

## Tiedostojen varmuuskopioiminen ilman erillistä ohjelmistoa

Kopioi tiedostot tietokoneelle seuraavalla tavalla.

- Tätä toimintoa ei voida suorittaa, jos akkuvirtaa ei ole jäljellä riittävästi. Lataa akku ensin täyteen.
- 1 Avaa liitinsuojus.
- 2 Liitä tietokoneeseen käyttämällä mukana toimitettua USB-kaapelia.
  - Ennen kuin liität kaapelin, sulje LCD-monitori sammuttaaksesi tämän laitteen.

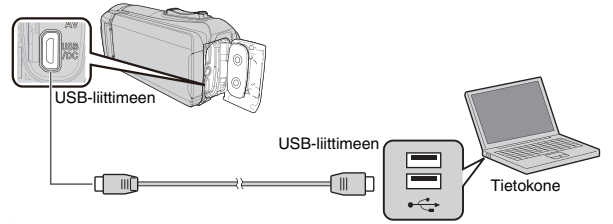

3 Avaa LCD-monitori.

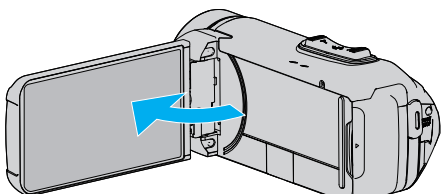

- Yksikkö käynnistyy ja "SELECT DEVICE"-valikko tulee näkyviin.
- 4 Kosketa "CONNECT TO PC" -painiketta.

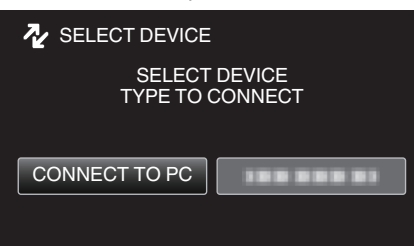

5 Kosketa "PLAYBACK ON PC"-painiketta.

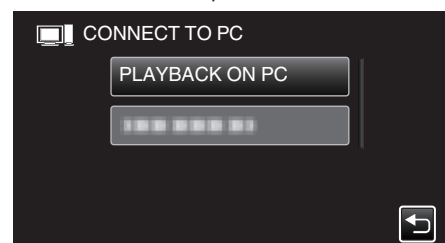

- Irrota USB-kaapeli palataksesi tallennus- tai toistonäyttöön.
- Sulkee Everio MediaBrowser 4-ohjelman, jos se käynnistyy.
- Kun kameran toiminto on valmis, seuraava näkymä tulee näyttöön.

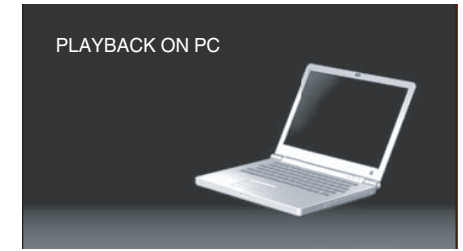

• Tietokoneelle on suoritettava toiminnot näytön vaihduttua.

- 6 (Windows10)
  - Napsauta "Windows System" -valikossa "This PC", ja napsauta sitten "This PC" -kohdan "JVCCAM\_SD"-kuvaketta. (Windows 8/8.1) Napsauta "Windows System Tool"-valikossa hiiren oikealla painikkeella kohtaa "Computer" valitaksesi valintaruudun ja napsauta sitten "JVCCAM\_SD"-kuvaketta. (Windows 7) Valitse "Tietokone""Käynnistä"-valikosta ja napsauta sitten "JVCCAM\_SD"-kuvaketta.
  - Avaa kansio, jossa ovat halutut tiedostot.
  - "Tiedostojen ja kansioiden luettelo" (🖙 s. 83)
- 7 Kopioi tiedostot mihin tahansa tietokoneen kansioon (työpöytä jne.).

#### TÄRKEÄÄ :

 Jos kamera ja tietokone on yhdistetty USB-kaapelilla, tallennettu tallennusväline on kirjoitussuojattu.

#### **HUOMAUTUS**:

- Muokkaa/katso tiedostoja ohjelmistolla, joka tukee AVCHD (video)/JPEG (yksittäiskuva) -tiedostoja.
- Yllä mainitut tietokoneen toimenpiteet voivat vaihdella käytetyn järjestelmän mukaan.

#### Laitteen kytkeminen irti tietokoneesta

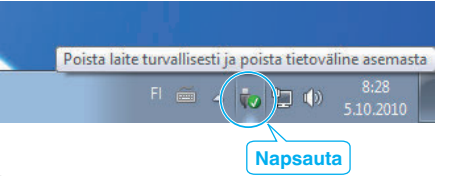

- 1 Napsauta "Poista laite turvallisesti ja poista tietoväline asemasta".
- 2 Napsauta kaikkia "JVCCAM~"-kohtia.
- 3 Irrota USB-johto ja sulje LCD-monitori.

## Tiedostojen ja kansioiden luettelo

Kansiot ja tiedostot luodaan sisäänrakennetussa muistissa ja SD-kortilla seuraavalla tavalla. Ne luodaan vain tarvittaessa.

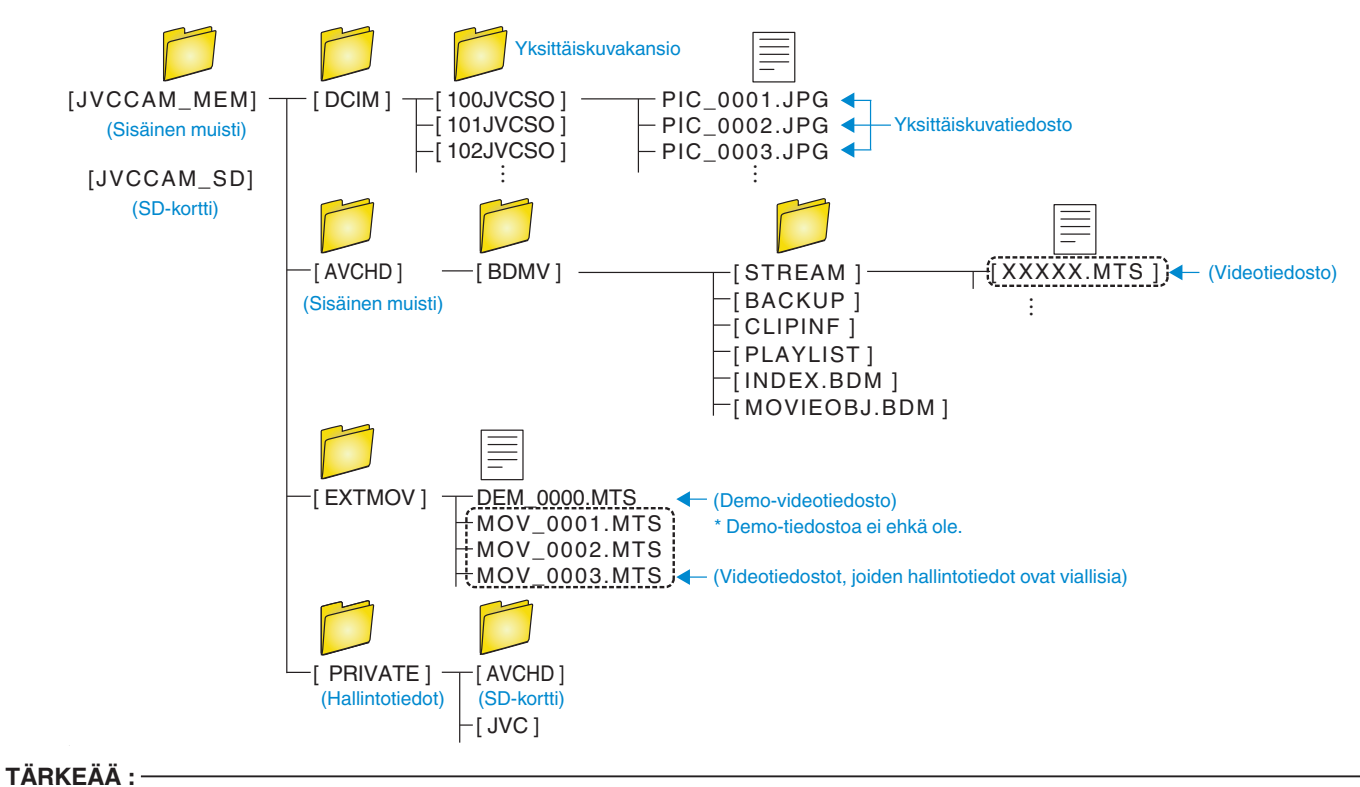

• Jos kamera ja tietokone on yhdistetty USB-kaapelilla, tallennettu tallennusväline on kirjoitussuojattu.

# Kopiointi Mac-tietokoneelle

Kopioi tiedostot Mac-tietokoneeseen seuraavalla tavalla.

#### TÄRKEÄÄ :

• Tätä toimintoa ei voida suorittaa, jos akkuvirtaa ei ole jäljellä riittävästi. Lataa akku ensin täyteen.

- 1 Avaa liitinsuojus.
- 2 Liitä tietokoneeseen käyttämällä mukana toimitettua USB-kaapelia.
  - Ennen kuin liität kaapelin, sulje LCD-monitori sammuttaaksesi tämän laitteen.

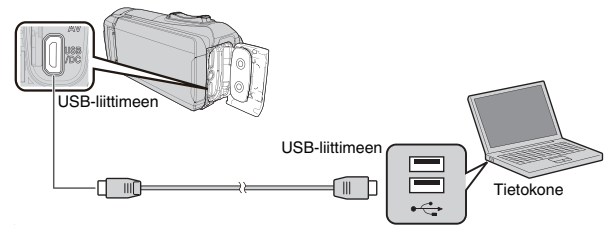

3 Avaa LCD-monitori.

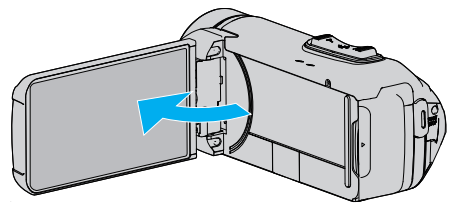

4 Kosketa "CONNECT TO PC" -painiketta.

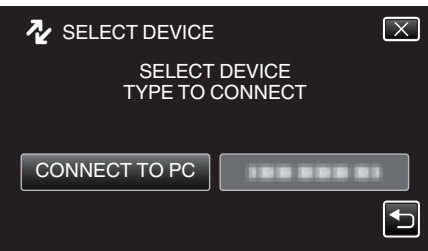

5 Kosketa "PLAYBACK ON PC"-painiketta.

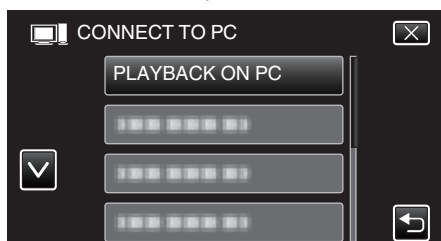

- Irrota USB-kaapeli palataksesi tallennus- tai toistonäyttöön.
- Kun kameran toiminto on valmis, seuraava näkymä tulee näyttöön.

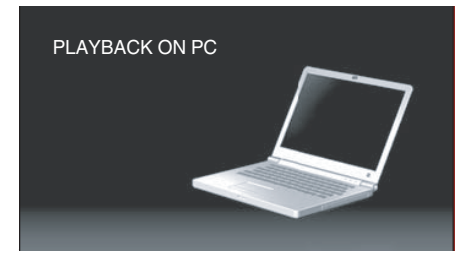

• "JVCCAM\_MEM"- tai "JVCCAM\_SD"-kuvake ilmestyy työpöydälle.

- 6 Lataa kuvatiedosto iPhotoon.
  - iPhoto käynnistyy automaattisesti ja näyttää kameralla tallennetut videot. Lataa haluamasi kuvat.
  - Sisäisessä muistissa ja SD-kortilla olevat kuvat näytetään erikseen. Vaihda vaihtoehtojen JVCCAM\_MEM (sisäinen muisti) ja JVCCAM-SD (SD-kortti) välillä iPhoton "Lähdeluettelon" kohdassa "Laitteet".
  - iPhotolla ladattuja videoita ei voi muokata iMoviella. Muokataksesi videoita lataa tiedostot iMoviesta.
- 7 Muokkaa videota käyttämällä iMovieta.
  - Käynnistä iMovie ja lataa tarvittavat videot iMoviehen.
  - iPhotolla ladattuja videoita ei voi tuoda iMoviehen.
  - Katso lisätietoja iMovien käytöstä iMovie-ohjetiedostosta.

#### TÄRKEÄÄ :

- Älä irrota kaapelia tai sammuta tätä laitetta, ennen kuin kuvat on ladattu.
- Jos kamera ja tietokone on yhdistetty USB-kaapelilla, tallennettu tallennusväline on kirjoitussuojattu.
- Mac-koneelle kopioitavia MTS-tiedostoja ei voi tuoda iMovie-ohjelmaan. Tuo MTS-tiedostot iMovie-ohjelmalla, jotta voit käyttää niitä sillä.

#### **HUOMAUTUS**:

- Muokkaa/katso tiedostoja ohjelmistolla, joka tukee AVCHD (video) tiedostoja.
- Irrottaessasi tämän laitteen tietokoneesta, vedä ja pudota "JVCCAM\_MEM"- tai "JVCCAM\_SD"-kuvake työpöydältä roskakoriin.

## iMovie ja iPhoto

Voit tuoda tiedostoja tältä laitteelta tietokoneelle käyttämällä Applen ohjelmistoja iMovie '8, iMovie '9, iMovie '11, iMovie version 10 (video) tai iPhoto (yksittäiskuva).

Tarkista tiedot iMovien ja iPhoton PC-käyttöjärjestelmästä Applelta.

- Katso uusimmat tiedot ohjelmistoista iMovie ja iPhoto Applen verkkosivustolta.
- Katso tiedot ohjelmiston iMovie tai iPhoto käytöstä ohjelmiston ohjetiedostosta.
- Ei voida taata, että toiminnot toimivat kaikissa tietokoneympäristöissä.

# Valikon käyttö

- Tässä laitteessa on käytettävissä seuraava valikko.
- TOP MENU: valikko, joka sisältää kaikki kohteet, jotka koskevat videoiden tallennus-, yksittäiskuvien tallennus-, videoiden toisto- ja yksittäiskuvien toistotiloja.

## Ylävalikon käyttö

Valikon kautta voidaan säätää eri asetuksia.

1 Kosketa "MENU" -painiketta.

|              |     | М    |
|--------------|-----|------|
| WT           |     | D    |
| Ø            |     |      |
| <b>«PLAY</b> | REC | MENU |

- Ylävalikko tulee näyttöön.
- Valikon sisältö riippuu käytössä olevasta tilasta.
- 2 Kosketa haluttua valikkoa.

|     | OP MENU                |       |
|-----|------------------------|-------|
| OFF | RECORD<br>SETTING      | SETUP |
| Ĵ   | CONNECTION<br>SETTINGS |       |

3 Kosketa haluttua asetusta.

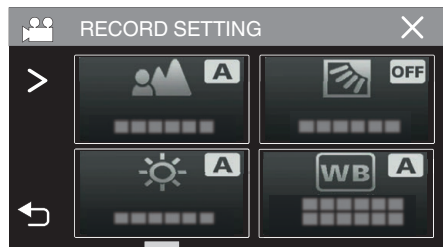

#### HUOMAUTUS : -

- Näyttääksesi edellisen/seuraavan valikon
- Kosketa <- tai >-painiketta.
- Edelliseen ruutuun palaaminen
- Kosketa 🕁 -painiketta.
- Ruudusta poistuminen
- Kosketa imes (lopeta).

# **RECORD SETTING Valikko (video)**

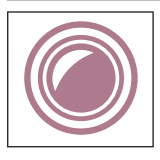

## FOCUS

Tarkennusta voidaan säätää manuaalisesti.

- "Tarkennuksen säätö manuaalisesti (FOCUS)" (🖙 s. 28)
- \* Näytetään ainoastaan kuvattaessa manuaalitilassa.

## **BRIGHTNESS ADJUST**

Säätää ruudun kokonaiskirkkautta. "Kirkkaudensäätö" (🖙 s. 29) \* Näytetään ainoastaan kuvattaessa manuaalitilassa.

#### BACKLIGHT COMP.

Korjaa kuvaa, kun kohde näyttää liian tummalta taustavalon vuoksi.

- "Taustavalon kompensaation asetus" (🖙 s. 30)
- \* Näytetään ainoastaan kuvattaessa manuaalitilassa.

## WHITE BALANCE

Säätää väriä valonlähteen mukaan.

"Valkotasapainon valinta" (🖙 s. 31)

\* Näytetään ainoastaan kuvattaessa manuaalitilassa.

## **TELE MACRO**

Mahdollistaa lähikuvat zoomin telefotopäätä (T) käytettäessä.

"Lähikuvien ottaminen (TELE MACRO)" (18 s. 32)

\* Näytetään ainoastaan kuvattaessa manuaalitilassa.

## **TOUCH PRIORITY AE/AF**

Säätää automaattisesti tarkennuksen ja kirkkauden kohteiden kasvojen tai valitun alueen mukaan. "Terävä videokuvaus kohteista (TOUCH PRIORITY AE/AF)" (🖙 s. 38)

## DIS

Kameran tärinää voidaan vähentää tehokkaasti videon tallennuksen aikana. "Kameran tärinän vähentäminen" (🖙 s. 39)

## GAIN UP

Saa kohteen näyttämään kirkkaalta automaattisesti tallennettaessa pimeissä tiloissa.

| Asetus            | Tiedot                                                              |
|-------------------|---------------------------------------------------------------------|
| OFF               | Poistaa käytöstä toiminnon.                                         |
| ON                | Kirkastaa sähköisesti kuvausaluetta, kun on pimeää.                 |
| AUTO SLOW-SHUTTER | Hidastaa suljinnopeutta kohtauksen kirkastamiseksi, kun on hämärää. |

#### HUOMAUTUS : -

Vaikka "AUTO SLOW-SHUTTER" kirkastaa kohtausta enemmän kuin "ON", kohteen liikkeet voivat tulla epäluonnollisiksi.

## WIND CUT

Vähentää tuulen aiheuttamaa ääntä.

| Asetus | Tiedot                            |
|--------|-----------------------------------|
| OFF    | Poistaa käytöstä toiminnon.       |
| ON     | Aktivoi toiminnon.                |
| AUTO   | Aktivoi toiminto automaattisesti. |

## SELF-TIMER

Käytä tätä toimintoa, kun haluat ottaa kuvaajan mukaan kuvaan tai videoon. "Ajastimen käyttäminen videotilassa" (🖙 s. 43)

#### TIME-LAPSE RECORDING

Tällä toiminnolla voidaan näyttää hitaasti, pitkän ajanjakson aikana tapahtuvat muutokset lyhyellä aikajaksolla ottamalla kohtauksesta kuvia tietyin välein. Tämä on hyödyllistä kuvattaessa havaintoja, kuten kukannupun avautuminen. "Tallennus aikaintervallein (AIKAINTERVALLITALLENNUS)" (🖙 s. 40)

## SELF-CHECK REC/PLAY

Kun olet tallentanut tietyn ajan, tämä laite toistaa kohtauksen automaattisesti ja toistaa sitten tallennus- ja toistoprosessin aina uudelleen. "Tallennus kiinteällä aikavälillä ja jatkuva toisto" (🖙 s. 45)

#### DATE/TIME RECORDING

Voit tallentaa päivämäärän ja kellonajan videoiden mukana.

Valitse tämä asetus, kun haluat tallentaa päivämäärän ja kellonajan näytön tiedoston mukana.

(Päivämäärää ja aikaa ei voi poistaa tallennuksen jälkeen.) "Videoiden tallennus päivämäärällä ja kellonajalla" (🖙 s. 46)

## TIME COUNTER RECORDING

Voit tallentaa videota sekuntikellolla. Voit käynnistää, pysäyttää ja nollata sekuntikellon kuten minkä tahansa sekuntikellon. "Videoiden tallennus aikalaskurilla" (🖙 s. 47)

## VALOKUVAN LISÄÄVÄ TALLENNUS

Yksittäiskuvan näyttäminen alinäytössä ennen videon tallennusta ja kuvan tallentaminen videon tallennuksen aikana. "Videokuvan tallentaminen yksittäiskuvan näkyessä alinäytössä (VALOKUVAN LISÄÄVÄ TALLENNUS)" (🖙 s. 42)

#### **RECORDING EFFECT**

Voit lisätä ja tallentaa kuviin erilaisia tehosteita. Kun asetus on valittu, voit helposti tallentaa kuvia, jotka sopivat kuhunkin tilanteeseen.

## GRAINY MONOCHROME

Voit tallentaa kuvia, jotka muistuttavat rakeisia mustavalkokuvia. "Vanhanaikaisia mustavalkokuvia muistuttavien kuvien tallennus (GRAINY MONOCHROME)" (🖙 s. 35)

#### FOOD

Voit ottaa ruokakuvia, joissa ruoka näyttää houkuttelevalta. "Ruokakuvien tallennus (FOOD)" (🖙 s. 36)

#### BABY

Voit ottaa pehmeäsävyisiä kuvia selkeyttämällä ja kirkastamalla ihonväriä. Tämä tehoste sopii vauvojen kuvaamiseen. "Lapsikuvien tallennus (BABY)" (🖙 s. 37)

## SHUTTER MODE

Jatkuvan kuvaamisen asetuksia voidaan säätää.

| Asetus              | Tiedot                                                                                |
|---------------------|---------------------------------------------------------------------------------------|
| RECORD ONE SHOT     | Tallentaa yhden yksittäiskuvan.                                                       |
| CONTINUOUS SHOOTING | Tallentaa yksittäiskuvia jatkuvasti niin kauan kun LCD-näytön 🕢-painiketta painetaan. |

#### **HUOMAUTUS:-**

- Videotilassa tallennetun yksittäiskuvan koko on 1 920 x 1 080.
- Jotkin SD-kortit eivät ehkä tue jatkuvaa kuvaamista.
- Jatkuvan kuvauksen nopeus laskee, jos tätä toimintoa käytetään toistuvasti.

## SEAMLESS RECORDING

Jatkaa tallennusta keskeytyksettä SD-kortille, kun sisäinen muisti tulee täyteen.

| Asetus | Tiedot                                        |
|--------|-----------------------------------------------|
| OFF    | Ei vaihda tallennusvälinettä automaattisesti. |
| ON     | Vaihtaa tallennusvälineen automaattisesti.    |

#### HUOMAUTUS : -

• Saumatonta tallennusta ei voi suorittaa, jos SD-kortilla ei ole riittävästi tilaa.

• 🕮 tulee näyttöön, jos saumatonta tallennusta ei voi suorittaa.

 Jotta saumaton tallennus voidaan aloittaa uudelleen edellisen tallennusjakson päätyttyä, saumattomat videot on yhdistettävä tai saumattomien videoiden yhdistämistiedot on poistettava.

"Saumattomasti tallennettujen videoiden yhdistäminen" (🖙 s. 67)

## VIDEO QUALITY

Asettaa videolaadun.

| Asetus | Tiedot                                             |
|--------|----------------------------------------------------|
| UXP    | Mahdollistaa tallennuksen parhaalla kuvanlaadulla. |
| XP     | Mahdollistaa tallennuksen korkealla kuvanlaadulla. |
| EP     | Mahdollistaa pitkäkestoiset tallennukset.          |

#### HUOMAUTUS : -

• Häiriöiden välttämiseksi aseta "UXP"- tai "XP"-tila tallentaessasi nopeasti liikkuvia tapahtumia tai tapahtumia, joissa esiintyy huomattavia kirkkausmuutoksia.

• Kopioi videolaadulla "UXP" tallennetut videot Blu-ray-levyille.

## ZOOM

Asettaa suurimman zoom-suhteen.

| Asetus       | Tiedot                                                                                                    |
|--------------|----------------------------------------------------------------------------------------------------|
| 40x OPTICAL  | Mahdollistaa tallennuksen 1–40-kertaisella optisella zoomilla. Käytä tätä, kun et halua käyttää digitaalista zoomia. |
| 60x DYNAMIC  | Mahdollistaa tallennuksen 1–40-kertaisella optisella zoomilla ja 41–60-kertaisella digitaalisella zoomilla.          |
| 120x DIGITAL | Mahdollistaa tallennuksen 1–40-kertaisella optisella zoomilla ja 41–120-kertaisella digitaalisella zoomilla.         |
| 200x DIGITAL | Mahdollistaa tallennuksen 1–40-kertaisella optisella zoomilla ja 41–200-kertaisella digitaalisella zoomilla.         |

## HUOMAUTUS : -

• Kun digitaalinen zoom on käytössä, kuvasta tulee rakeista, koska sitä suurennetaan digitaalisesti.

• Kuvakulma muuttuu, kun kuvanvakain kytketään päälle tai pois.

## ZOOM MIC

Määrittää zoomausmikrofonin.

| Asetus | Tiedot                                                  |
|--------|---------------------------------------------------------|
| OFF    | Poistaa zoomausmikrofonin käytöstä.                     |
| ON     | Tallentaa äänet samaan suuntaan kuin zoomaustoimenpide. |

## HUOMAUTUS : -

• Kun "ON" on valittu, laajakulmapään (W) voimakkuus on suurempi kuin telekuvauspään (T).

## MIC LEVEL

Tee säädöt niin, ettei "MIC LEVEL" muutu punaiseksi.

| Asetus | Tiedot                          |
|--------|---------------------------------|
| OFF    | Piilottaa mikrofonitulon tason. |
| ON     | Näyttää mikrofonitulon tason.   |

## MIC LEVEL SETTING

Määrittää mikrofonin tason.

Tee säädöt niin, ettei "MIC LEVEL" muutu punaiseksi.

| Asetus | Tiedot                         |
|--------|--------------------------------|
| +1     | Lisää mikrofonitulon tasoa.    |
| 0      | Mikrofonitulon taso ei muutu.  |
| -1     | Vähentää mikrofonitulon tasoa. |

#### **K2 TECHNOLOGY**

Vähentää äänenlaadun heikentymistä, jonka aiheuttaa digitaalinen signaalinkäsittely, ja tallentaa alkuperäistä hyvin lähellä olevalla äänenlaadulla.

| Asetus | Tiedot                            |
|--------|-----------------------------------|
| OFF    | Poistaa K2 TECHNOLOGY -asetuksen. |
| ON     | Aktivoi K2 TECHNOLOGY -asetuksen. |

#### SCREEN LOCK

Kun kuvaat veden alla, lukitse kosketusnäyttö estääksesi toimintavirheet.

"Näytön lukitseminen (veden alla kuvattaessa)" (🖙 s. 10)

## LCD CLOSED RECORDING

Tämä laite ei sammu, vaikka LCD-monitori suljetaan tallennuksen aikana.

| Asetus | Tiedot                                                   |
|--------|----------------------------------------------------------|
| OFF    | Laite kytkeytyy pois päältä, kun LCD-monitori suljetaan. |
| ON     | Aktivoi LCD CLOSED RECORDING -asetuksen.                 |

#### HUOMAUTUS : -

• Jos "LCD CLOSED RECORDING" on asetettu tilaan "ON", pysäytä tallennus ennen kuin kytket laitteen pois päältä.

Kun "LCD CLOSED RECORDING" on asetettu tilaan "ON" ja tallennus on käynnissä LCD-monitori suljettuna (tai LCD-monitori käännettynä), zoomaussäädintä ja START/STOP-painiketta ei voi käyttää.

# **RECORD SETTING Valikko (yksittäiskuva)**

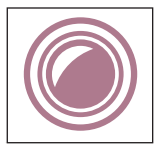

#### FOCUS

Tarkennusta voidaan säätää manuaalisesti.

- "Tarkennuksen säätö manuaalisesti (FOCUS)" (🖙 s. 28)
- \* Näytetään ainoastaan kuvattaessa manuaalitilassa.

#### **BRIGHTNESS ADJUST**

Säätää ruudun kokonaiskirkkautta.

"Kirkkaudensäätö" (🖙 s. 29)

\* Näytetään ainoastaan kuvattaessa manuaalitilassa.

#### BACKLIGHT COMP.

Korjaa kuvaa, kun kohde näyttää liian tummalta taustavalon vuoksi.

- "Taustavalon kompensaation asetus" (🖙 s. 30)
- \* Näytetään ainoastaan kuvattaessa manuaalitilassa.

## WHITE BALANCE

Säätää väriä valonlähteen mukaan.

"Valkotasapainon valinta" (🖙 s. 31)

\* Näytetään ainoastaan kuvattaessa manuaalitilassa.

## **TELE MACRO**

Mahdollistaa lähikuvat zoomin telefotopäätä (T) käytettäessä.

"Lähikuvien ottaminen (TELE MACRO)" (188 s. 32)

\* Näytetään ainoastaan kuvattaessa manuaalitilassa.

## **TOUCH PRIORITY AE/AF**

Säätää automaattisesti tarkennuksen ja kirkkauden kohteiden kasvojen tai valitun alueen mukaan. "Terävä videokuvaus kohteista (TOUCH PRIORITY AE/AF)" (🖙 s. 38)

## SELF-TIMER

Käytä tätä ottaessasi ryhmäkuvaa. "Ajastimen käyttäminen" (🖙 s. 43)

#### **GAIN UP**

Saa kohteen näyttämään kirkkaalta automaattisesti tallennettaessa pimeissä tiloissa.

| Asetus | Tiedot                                              |
|--------|-----------------------------------------------------|
| OFF    | Poistaa käytöstä toiminnon.                         |
| ON     | Kirkastaa sähköisesti kuvausaluetta, kun on pimeää. |

#### HUOMAUTUS : -

• Asetusta voidaan säätää erikseen videoille. "GAIN UP (video)" (🖙 s. 86)

## RECORDING EFFECT

Voit lisätä ja tallentaa kuviin erilaisia tehosteita. Kun asetus on valittu, voit helposti tallentaa kuvia, jotka sopivat kuhunkin tilanteeseen.

## GRAINY MONOCHROME

Voit tallentaa kuvia, jotka muistuttavat rakeisia mustavalkokuvia.

"Vanhanaikaisia mustavalkokuvia muistuttavien kuvien tallennus (GRAINY MONOCHROME)" (🖙 s. 35)

## FOOD

Voit ottaa ruokakuvia, joissa ruoka näyttää houkuttelevalta. "Ruokakuvien tallennus (FOOD)" (🖙 s. 36)

#### **BABY**

Voit ottaa pehmeäsävyisiä kuvia selkeyttämällä ja kirkastamalla ihonväriä. Tämä tehoste sopii vauvojen kuvaamiseen. "Lapsikuvien tallennus (BABY)" (🖙 s. 37)

## SHUTTER MODE

Jatkuvan kuvaamisen asetuksia voidaan säätää.

| Asetus              | Tiedot                                                                                                    |
|---------------------|----------------------------------------------------------------------------------------------------|
| RECORD ONE SHOT     | Tallentaa yhden yksittäiskuvan.                                                                                                    |
| CONTINUOUS SHOOTING | Tallentaa yksittäiskuvia jatkuvasti niin kauan kun START/STOP-painiketta painetaan.<br>Tallentaa yksittäiskuvia jatkuvasti niin kauan kun START/STOP-painiketta painetaan tai kun LCD-näytön<br>I-painiketta kosketetaan. |

#### HUOMAUTUS : -

• Jotkin SD-kortit eivät ehkä tue jatkuvaa kuvaamista.

Jatkuvan kuvauksen nopeus laskee, jos tätä toimintoa käytetään toistuvasti.

## IMAGE SIZE

Asettaa kuvakoon (pikselien määrän) yksittäiskuville.

| Asetus                                             | Tiedot                                                                                                    |
|----------------------------------------------------|----------------------------------------------------------------------------------------------------|
| 1920X1080(2M)                                      | Ottaa yksittäiskuvia, joiden kuvasuhde on 16:9.<br>• Kuvasuhteessa 16:9 tallennettujen yksittäiskuvien reunat saattavat jäädä ulkopuolelle tulostettaessa. |
| 3680X2760(10M)<br>1440X1080(1.5M)<br>640X480(0.3M) | Ottaa yksittäiskuvia, joiden kuvasuhde on 4:3.                                                                                                    |

## SCREEN LOCK

Kun kuvaat veden alla, lukitse kosketusnäyttö estääksesi toimintavirheet. "Näytön lukitseminen (veden alla kuvattaessa)" (🖙 s. 10)

# PLAYBACK SETTING Valikko (video)

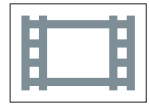

## **DISPLAY DATE/TIME**

Määrittää, näytetäänkö tallennuspäivämäärä ja -aika videotoiston aikana.

| Asetus | Tiedot                                                |
|--------|-------------------------------------------------------|
| OFF    | Ei näytä päivämäärää eikä kellonaikaa toiston aikana. |
| ON     | Näyttää päivämäärän ja kellonajan toiston aikana.     |

## TIME COUNTER PLAYBACK

Aikalaskuri, joka voidaan nollata, voidaan näyttää toiston aikana. "TIME COUNTER PLAYBACK" (IS s. 54)

#### **SLOW-MOTION SPEED**

Hitaan toiston toistonopeuden määrittämiseen.

| Asetus | Tiedot                                                          |
|--------|-----------------------------------------------------------------|
| 1/2    | Asettaa hitaan toiston nopeuden 1/2:aan normaalista nopeudesta. |
| 1/4    | Asettaa hitaan toiston nopeuden 1/4:aan normaalista nopeudesta. |
| 1/8    | Asettaa hitaan toiston nopeuden 1/8:aan normaalista nopeudesta. |

#### **DIGEST PLAYBACK**

Toistaa yhteenvedon tallennetuista videoista.

" DIGEST PLAYBACK " (IN s. 55)

## PLAYBACK OTHER FILE

Toistaa viallisilla hallintotiedoilla varustetut videot. " PLAYBACK OTHER FILE " ( $\mathfrak{rs}$  s. 56)

# EDIT Valikko (video)

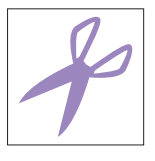

## **PROTECT/CANCEL**

Suojaa tiedostot tahattomalta poistolta. "Näytössä näkyvän tiedoston suojaus tai suojauksen poisto" (🖙 s. 64) "Valittujen tiedostojen suojaus tai suojauksen poisto" (🖙 s. 65)

#### COPY

Kopioi tiedostot sisäisestä muistista SD-kortille. "Tiedostojen kopiointi SD-kortille" (1887 s. 70)

## TRIMMING

Valitse haluttu osa videota ja tallenna se uutena videotiedostona. Alkuperäinen video säilyy sijainnissaan. "Videon halutun osan kaappaaminen (RAJAA)" (🖙 s. 68)

## SEAMLESS REC CTRL

Videot, jotka on tallennettu kahdelle eri tallennusvälineelle videotallennusvalikon "SEAMLESS RECORDING"-asetuksen ollessa käytössä, voidaan yhdistää yhdeksi videoksi. "Saumattomasti tallennettujen videoiden yhdistäminen" (🖙 s. 67)

# PLAYBACK SETTING Valikko (yksittäiskuva)

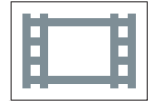

## SLIDE SHOW EFFECTS

Määrittää kuvien näyttötavan diaesitystoistossa.

| Asetus       | Tiedot                                                               |
|--------------|----------------------------------------------------------------------|
| SLIDE        | Vaihtaa näytön liukumalla oikealta vasemmalle.                       |
| BLINDS       | Vaihtaa näytön jakamalla pystysuoriin kaistoihin.                    |
| CHECKERBOARD | Vaihtaa näytön ruudullisen kuvion kautta.                            |
| RANDOM       | Vaihtaa ruudun satunnaisefektillä SLIDE, "BLINDS" ja "CHECKERBOARD". |

## HUOMAUTUS : -

• Diaesitystehosteet eivät ole käytettävissä, kun yksittäiskuvia toistetaan ulkoisissa laitteissa (kuten ulkoisissa USB-kiintolevyasemissa).

# EDIT Valikko (yksittäiskuva)

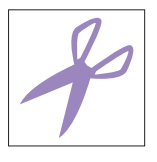

## PROTECT/CANCEL

Suojaa tiedostot tahattomalta poistolta. "Näytössä näkyvän tiedoston suojaus tai suojauksen poisto" (🖙 s. 64) "Valittujen tiedostojen suojaus tai suojauksen poisto" (🖙 s. 65)

## COPY

Kopioi tiedostot sisäisestä muistista SD-kortille. "Tiedostojen kopiointi SD-kortille" (🖙 s. 70)

# SETUP (video/yksittäiskuva)

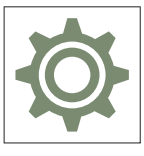

## Mobile User Guide

Näyttää QR-koodin, jolla pääset kännykkäkäyttöoppaaseen.

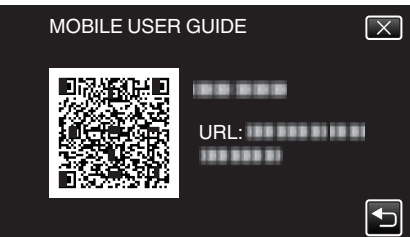

 Portaalisivusto tulee näkyviin, kun QR-koodi on luettu oikein. Valitse kamerasi mallin nimi nähdäksesi sen kännykkäkäyttöoppaan.

## HUOMAUTUS : -

- QR-koodin lukemiseen vaaditaan tietty sovellus. Jos QR-koodia ei voi lukea, syötä URL manuaalisesti verkkoselaimessa.
- Android-laitteet ja iPhone tukevat kännykkäkäyttöopasta. Saat sen näkyviin standardeilla selaimilla, kuten Google Chrome (Android) ja Mobile Safari (iPhone).
- QR-koodi on Denso Wave Incorporatedin rekisteröity tuotemerkki.

#### **DATE & TIME**

Nollaa nykyisen ajan tai asettaa paikallisaikaan käytettäessä tämän laitteen ulkomailla.

"Kellon asetus" (🖙 s. 15)

"Kellon asettaminen paikallisaikaan matkustettaessa" (🖙 s. 18)

"Kesäajan asettaminen" (🖙 s. 19)

## DATE DISPLAY STYLE

Asettaa vuoden, kuukauden ja päivän järjestyksen sekä kellonajan esitystavan muodon (24h/12h).

| Lajittelujärjestys | Ajan näyttö |
|--------------------|-------------|
| year.month.day     | 12h         |
| month.day.year     | 24h         |
| day.month.year     | -           |

## LANGUAGE

Näytöllä näkyvä kieli voidaan vaihtaa. "Näytön kielen vaihtaminen" (🖙 s. 16)

## MONITOR BRIGHTNESS

Asettaa LCD-monitorin kirkkauden.

| Asetus | Tiedot                                                                                                  |
|--------|----------------------------------------------------------------------------------------------------|
| AUTO   | Asettaa kirkkauden automaattisesti kohtaan "4" käytettäessä ulkona ja kohtaan "3" käytettäessä sisällä. |
| 4      | Kirkastaa monitorin taustavaloa riippumatta ympäristön olosuhteista.                                    |
| 3      | Valitsee vakiokirkkauden.                                                                               |
| 2      | Pimentää monitorin taustavaloa riippumatta ympäristön olosuhteista.                                     |
| 1      | Määrittää hämärään kirkkauteen.<br>Auttaa valittuna säästämään akunkestoa.                              |

## **AUTO POWER OFF**

Kun mitään toimintoja ei tehdä 5 minuuttiin, tämä toiminto sammuttaa laitteen tai asettaa laitteen valmiustilaan, kun verkkolaite on käytössä, jos et ole muistanut katkaista virtaa.

| Asetus | Tiedot                                                                                 |
|--------|----------------------------------------------------------------------------------------|
| OFF    | Virta ei kytkeydy pois päältä, vaikkei tämän laitteen käytettäisi 5 minuuttiin.        |
| ON     | Kytkee virran automaattisesti pois päältä, jos tämän laitteen ei käytetä 5 minuuttiin. |

#### HUOMAUTUS : -

• Kytkee virran automaattisesti pois päältä, jos tämän laitteen ei käytetä 5 minuuttiin.

• Käytettäessä verkkolaitetta tämän laitteen ei siirry valmiustilaan.

## DEMO MODE

Esittää demonstraation tämän laitteen erikoisominaisuuksista.

| Asetus | Tiedot                                                        |
|--------|---------------------------------------------------------------|
| OFF    | Poistaa käytöstä toiminnon.                                   |
| ON     | Esittää demonstraation tämän laitteen erikoisominaisuuksista. |

#### HUOMAUTUS : -

• Tämä tila ei ole saatavan toistotilassa.

## **TOUCH SCREEN ADJUST**

Säätää kosketusnäytön hipaisupainikkeiden toiminta-aluetta. "Kosketusnäytön säätäminen" (🖙 s. 11)

#### **REC MEDIA FOR VIDEO**

Asettaa tallennus-/toistovälineen videoille.

| Asetus          | Tiedot                                                 |
|-----------------|--------------------------------------------------------|
| BUILT-IN MEMORY | Tallentaa videot laitteen sisäänrakennettuun muistiin. |
| sd CARD         | Tallentaa videot SD-kortille.                          |

### **REC MEDIA FOR IMAGE**

Asettaa tallennus-/toistovälineen yksittäiskuville.

| Asetus          | Tiedot                                                               |
|-----------------|----------------------------------------------------------------------|
| BUILT-IN MEMORY | Tallentaa yksittäiskuvat tämän laitteen sisäänrakennettuun muistiin. |
| ₪ SD CARD       | Tallentaa yksittäiskuvat SD-kortille.                                |

## FORMAT BUILT-IN MEM.

Poistaa kaikki tiedostot sisäänrakennetusta muistista.

| Asetus               | Tiedot                                                                                                    |
|----------------------|----------------------------------------------------------------------------------------------------|
| FILE                 | Poistaa kaikki tiedostot sisäänrakennetusta muistista.                                                                                           |
| FILE + MANAGEMENT NO | Poistaa kaikki tiedostot sisäisestä muistista ja palauttaa kansio-ja tiedostonumeroiksi "1".<br>(AVCHD-videotiedoston tiedostonumero alkaa "0".) |

#### TÄRKEÄÄ : -

 Kaikki sisäisessä muistissa olevat tiedot poistetaan, kun se alustetaan. Kopioi kaikki sisäisessä muistissa tiedostot tietokoneelle ennen alustamista.

• Varmista, että akku on täysin ladattu tai liitä verkkolaite, koska formatointiprosessi voi kestää jonkin aikaa.

#### FORMAT SD CARD

Poistaa kaikki tiedostot SD-kortilta.

| Asetus               | Tiedot                                                                               |
|----------------------|--------------------------------------------------------------------------------------|
| FILE                 | Poistaa kaikki tiedostot SD-kortilta.                                                |
| FILE + MANAGEMENT NO | Poistaa kaikki tiedostot SD-kortilta ja palauttaa kansio- ja tiedostonumeroiksi "1". |

#### TÄRKEÄÄ : -

- Ei valittavana, kun SD-korttia ei ole sisällä.
- Kaikki SD-kortilla olevat tiedot poistetaan, kun kortti alustetaan.
- Kopioi kaikki SD-kortin tiedostot tietokoneelle ennen alustamista.
- Varmista, että akku on täysin ladattu tai liitä verkkolaite, koska formatointiprosessi voi kestää jonkin aikaa.

#### FACTORY PRESET

Palauttaa kaikki asetukset niiden oletusarvoihin.

## FIRMWARE UPDATE

Päivittää tämän laitteen toiminnot uusimpaan versioon. Katso lisätietoja JVC:n kotisivulta. (Kotisivulla ei ole ladattavia ohjelmia, jos tälle laitteelle ei ole saatavilla ohjelmiston päivitysohjelmaa.) http://www3.jvckenwood.com/english/support/index.html

#### **OPEN SOURCE LICENSES (vain tallennus)**

Näyttää avoimen lähdekoodin ohjelmistolisenssit, joita käytetään tässä laitteessa.

# CONNECTION SETTINGS (video/yksittäiskuva)

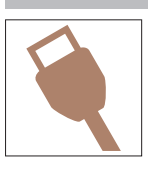

## **DISPLAY ON TV**

Näyttää kuvakkeet ja päiväyksen/ajan TV-ruudulla.

| Asetus | Tiedot                                         |
|--------|------------------------------------------------|
| OFF    | Ei näytä kuvakkeita ja päiväystä/aikaa TV:ssä. |
| ON     | Esittää kuvakkeet ja päiväyksen/ajan TV:ssä.   |

## **VIDEO OUTPUT**

Asettaa kuvasuhteen (16:9 tai 4:3) liitettävän TV:n mukaan.

| Asetus | Tiedot                                                |
|--------|-------------------------------------------------------|
| 4:3    | Valitse tämä liittäessäsi tavanomaiseen TV:hen (4:3). |
| 16:9   | Valitse tämä liittäessäsi laajakulma-TV:hen (16:9).   |

## **HDMI OUTPUT**

Määrittää lähdön HDMI-liittimestä, kun laite on liitettynä TV:hen.

| Asetus | Tiedot                                                                    |
|--------|---------------------------------------------------------------------------|
| AUTO   | Yleensä suositellaan valintaa "AUTO".                                     |
| 576p   | Valitse tämä valinta, kun videon toisto yksikössä "AUTO" on virheellinen. |

## **HDMI CONTROL**

Määrittää, linkitetäänkö toimintoja HDMI-CEC-yhteensopivalle TV:lle.

| Asetus | Tiedot                                   |
|--------|------------------------------------------|
| OFF    | Kytkee yhdistetyt toiminnot pois päältä. |
| ON     | Kytkee yhdistetyt toiminnot päälle.      |

# **USB-LIITÄNTÄ VALIKKO**

Tämä valikko näytetään, kun laite yhdistetään tietokoneeseen USB-kaapelilla.

## PLAYBACK ON PC

- Esittää laitteen tallentamat videot käyttämällä Everio MediaBrowser 4 -ohjelmaa.
- "Mukana toimitetun ohjelmiston asentaminen (sisäänrakennettu)" (168 s. 75)
- Tallentaa laitteella tallennetut videot tietokoneellasi toimitettua ohjelmistoa käyttämättä.
- "Tiedostojen varmuuskopioiminen ilman erillistä ohjelmistoa" (🖙 s. 82)

"Kopiointi Mac-tietokoneelle" (🖙 s. 84)

## **BACK UP**

Varmuuskopioi laitteella tallennetut videot tietokoneelle Everio MediaBrowser 4 -ohjelmalla. "Kaikkien tiedostojen varmuuskopiointi" (🖙 s. 78)

## HUOMAUTUS : -

- Ennen varmuuskopion tekemistä, lataa SD-kortti, jolle videot ovat tallennettuna laitteella.
- Kun olet varmuuskopioinut tiedostosi mukana toimitetulla ohjelmistolla, niitä ei voi palauttaa tälle laitteelle.
- Poista tarpeettomat videot ennen varmuuskopion tekemistä. Monen videon varmuuskopiointi vie aikaa.

"Tarpeettomien tiedostojen poistaminen" (128 s. 63)

# Oikea puoli

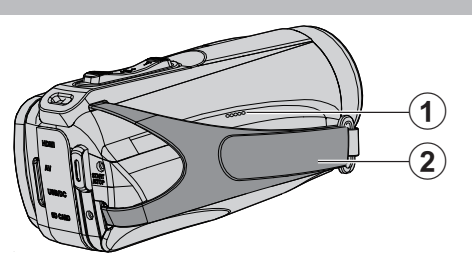

## Kaiutin

## 2 Käsihihna

• Pujota kätesi käsihihna läpi pidelläksesi tukevasti kiinni tämän laitteen. "Käsihihnan säätö" (🖙 s. 8)

# Alapuoli

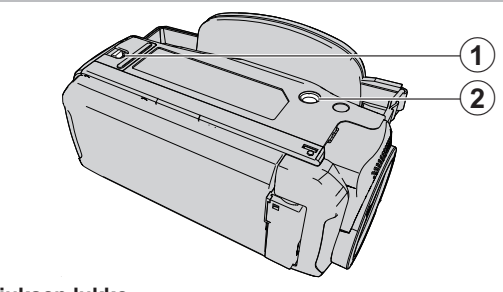

Suojuksen lukko

② Jalustan asennusliitin "Kamerajalustan kiinnitys" (☞ s. 17)

# Ylä-/vasen/takapuoli

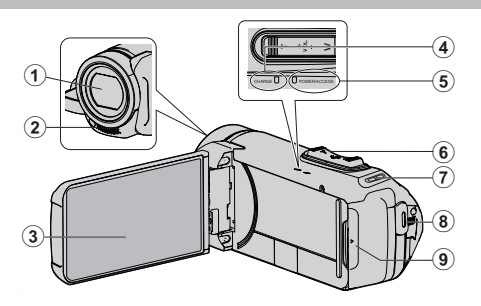

#### Linssi

- Linssin suojana on lasinen suojus.
- Jos linssi on likainen, poista pöly käyttämällä erikseen saatavaa linssipuhallinta ja pyyhi lika pois käyttämällä erikseen saatavaa puhdistusliinaa.
- Älä peitä linssiä sormillasi tallennuksen aikana.

#### 2 Stereomikrofoni

- Älä peitä mikrofonia sormillasi videotallennuksen aikana.
- LCD-monitori

#### Ocharge (lataus) -merkkivalo

- Palaa: Lataus käynnissä
- Sammuu: Lataus valmis / Lämpötila-alueen ulkopuolella
- Vilkkuu: Latausvirhe tai epätavallinen lämpötila

#### S POWER/ACCESS (virta/luku) -merkkivalo

 Syttyy tai välkkyy tallennuksen ja toiston aikana. Älä poista SD-korttia tai liitäntäkaapeleita.

#### 6 Zoomaus/äänenvoimakkuussäädin

- Kuvauksen aikana: Säätää kuvausetäisyyttä.
- Toiston aikana (hakemistoruutu): siirtää seuraavalle tai edelliselle sivulle.
- Videotoiston aikana: Säätää äänenvoimakkuutta.

#### Hihnan kiinnike

- Hihna ei kuulu toimitukseen.
- START/STOP videontallennuspainike
- Käynnistää/pysäyttää videoiden/yksittäiskuvien tallennuksen.

## Liitinsuojus

## Liitinsuojuksen sisäpuoli

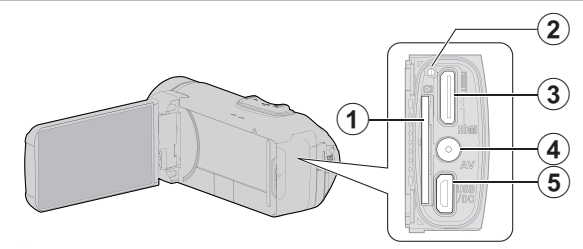

#### SD-korttipaikka

• Aseta valinnainen SD-kortti sisään.

#### 2 Nollauspainike

#### 8 HDMI-miniliitin

• Liitettävissä TV:hen HDMI-minikaapelilla.

#### AV-liitin

• TV:n AV-liittimeen jne. kytkemistä varten.

#### USB-liitin

- Liitä verkkolaitteeseen latausta varten.
- Voit liittää laitteen myös ulkoiseen laitteeseen tai tietokoneeseen USBkaapelilla.

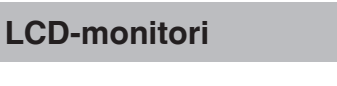

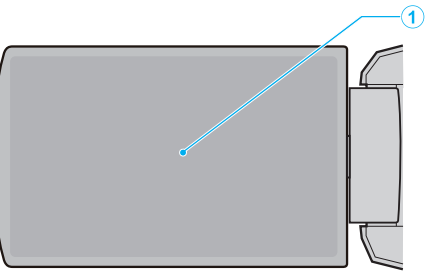

#### LCD-monitori

- Kytkee virran päälle ja pois avattaessa ja suljettaessa.
- Mahdollistaa omakuvien oton kiertämällä monitoria.

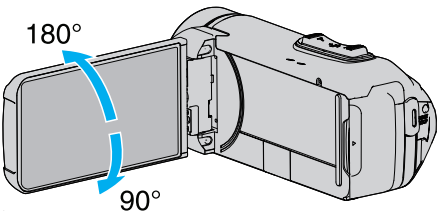

"Kosketusnäytön käyttö" (🖙 s. 10)

"LCD-monitorin painikkeiden ja toimintojen nimet" (188 s. 12)

#### TÄRKEÄÄ :

• Älä paina pintaa voimalla tai kohdista sitä voimakkaille iskuille. Tämä saattaa vaurioittaa tai rikkoa näytön.

# Yleiset tallennusmerkit

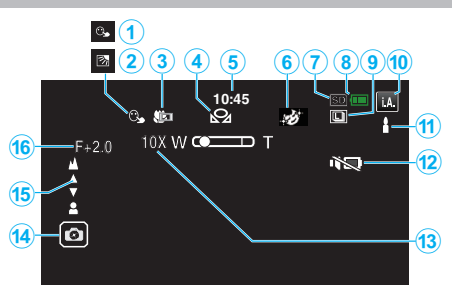

## **1** TOUCH PRIORITY AE/AF

"Terävä videokuvaus kohteista (TOUCH PRIORITY AE/AF)" (1 s. 38)

## 2 Taustavalon kompensaatio

"Taustavalon kompensaation asetus" (INF s. 30)

## 6 Telemakro

"Lähikuvien ottaminen (TELE MACRO)" (I s. 32)

# VALKOTASAPAINO

"Valkotasapainon valinta" (INF s. 31)

## 6 Aika

"Kellon asetus" (🖙 s. 15)

#### **6** RECORDING EFFECT

"Tallennus tehosteita käyttäen (RECORDING EFFECT)" (1 s. 34)

### Tallennusväline

" REC MEDIA FOR VIDEO " (ISS s. 98) " REC MEDIA FOR IMAGE " (IS s. 99)

#### 8 Akun varaustila

"Jäljellä olevan tallennusajan tarkastus" (🖙 s. 48)

#### **()** JATKUVA KUVAUS

"SHUTTER MODE (video)" (INST s. 87)

"SHUTTER MODE (Yksittäiskuva)" (18 s. 92) Tallennustila

"Videoiden kuvaaminen automaattitilassa" (ISS s. 20) "Manuaalinen tallennus" (🖙 s. 27)

## Älykkään automaattitilan näkymän määritys

 Näyttää kohtaukset, jotka älykäs automaattitila on tunnistanut automaattiseti. Useita kohtauksia voidaan tunnistaa.

"Näkymä älykkäästä automaattitilasta" (I s. 21)

#### SILENT MODE

"Äänettömän tilan käyttö" (🖙 s. 22)

#### Coom

" ZOOM " (🖙 s. 88)

## Suljin

#### Tarkennus

"Tarkennuksen säätö manuaalisesti (FOCUS)" (1 s. 28)

#### Kirkkaus

"Kirkkaudensäätö" (🖙 s. 29)

## Videon tallennus

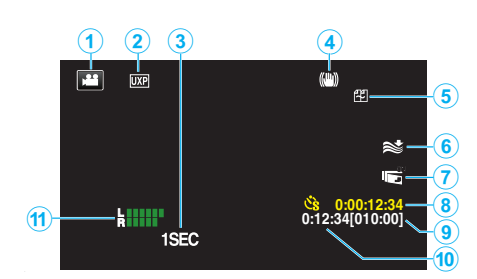

## Videotila

• Vaihtaa video- ja yksittäiskuvatilojen välillä.

#### 2 Videon laatu

" VIDEO QUALITY " (138 s. 88)

**3** TIME-LAPSE RECORDING(1SEC)

"Tallennus aikaintervallein (AIKAINTERVALLITALLENNUS)" (1 s. 40)

#### A Kuvanvakain

"Kameran tärinän vähentäminen" (🖙 s. 39)

6 Tuulen vaimennus

" WIND CUT " (🖙 s. 87)

## LCD CLOSED RECORDING

"LCD CLOSED RECORDING" (IST s. 90)

## 8 Aikaintervallitallennuksen laskin

"Tallennus aikaintervallein (AIKAINTERVALLITALLENNUS)" (ISS s. 40)

#### Jäljellä oleva tallennusaika

"Jäljellä olevan tallennusajan tarkastus" (I s. 48)

## Kohtauslaskuri

**MIC LEVEL METER** 

"MIC LEVEL" (🖙 s. 89)

## Yksittäiskuvan tallennus

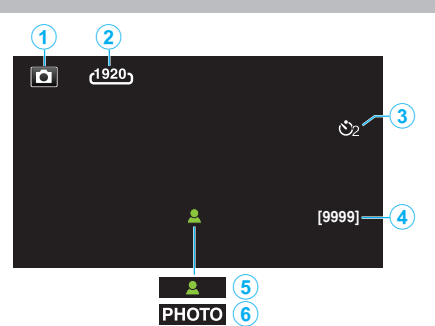

#### Yksittäiskuvatila

• Vaihtaa video- ja yksittäiskuvatilojen välillä.

#### 2 Kuvakoko

" IMAGE SIZE " (188 s. 92)

Itselaukaisin

"Ajastimen käyttäminen" (I s. 43)

#### Jäljellä olevien kuvien määrä

"Jäljellä olevan tallennusajan tarkastus" (🖙 s. 49)

#### 5 Tarkennus

Tallennus käynnissä

# Videotoisto

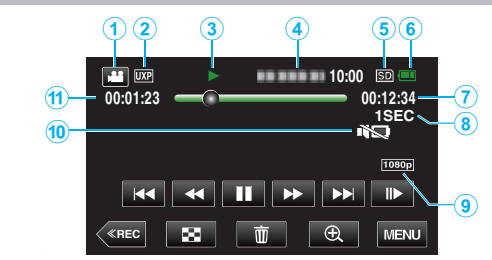

## Videotila

• Vaihtaa video- ja yksittäiskuvatilojen välillä.

## Videon laatu

" VIDEO QUALITY " (🖙 s. 88)

#### O Toiminnan merkkivalo

"Videotoiston toimintopainikkeet" (PS s. 51)

## Päiväys/aika

• Näyttää tallennuspäivämäärän ja -ajan.

## 6 Tallennusväline

" REC MEDIA FOR VIDEO " (188 s. 98)

#### 6 Akun varaustila

"Jäljellä olevan tallennusajan tarkastus" (🖙 s. 48)

## Toistoaika

## Aika-intervallitoisto

"Aika-intervalliasetus" (🖙 s. 41)

# 8 1080p – tulo

" HDMI OUTPUT " (🖙 s. 100)

#### SILENT MODE

"Äänettömän tilan käyttö" (🖙 s. 22)

## Kohtauslaskuri

# Yksittäiskuvan toisto

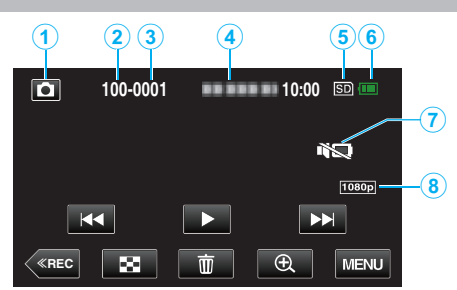

## 1 Yksittäiskuvatila

• Vaihtaa video- ja yksittäiskuvatilojen välillä.

#### 2 Kansionumero

3 Tiedostonumero

#### Päiväys/aika

Näyttää tallennuspäivämäärän ja -ajan.

#### 6 Tallennusväline

" REC MEDIA FOR IMAGE " (III s. 99)

## 6 Akun varaustila

"Jäljellä olevan tallennusajan tarkastus" (🖙 s. 48)

"Äänettömän tilan käyttö" (🖙 s. 22)

#### 8 1080p – tulo

" HDMI OUTPUT " (🖙 s. 100)

# Kun laite ei toimi kunnolla

## Laitteen nollaaminen

Tämä on mikroprosessoriohjattu laite. Sähköstaattinen varaus, ulkoinen melu ja häiriö (esim. televisiosta tai radiosta) voi estää sitä toimimasta oikein. Tässä tapauksessa nollaa laite suorittamalla alla olevat vaiheet. (Tallennetut tiedot eivät häviä.)

- 1 Avaa liitinsuojus.
- Irrota virtajohto ja kaikki liitäntäkaapelit.
- 2 Kytke laite pois päältä sulkemalla LCD-monitori.
- 3 Paina Reset-painiketta varovasti suippokärkisellä esineellä.

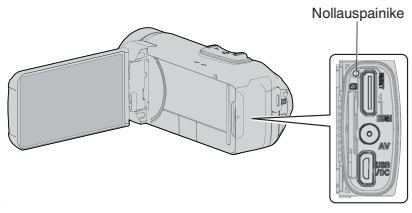

## Lataaminen

#### Akun lataaminen ei onnistu.

Kun akku on ladattu täyteen, merkkivalo ei syty.

Käytä lataukseen vain mukana toimitettua verkkolaitetta. Takuu ei kata toimintahäiriötä, joka johtuu jonkun muun kuin laitteen mukana toimitetun verkkolaitteen käytöstä.

Tarkista liitäntä ja irrota sitten lataussovitinkaapeli ja kiinnitä se takaisin. Lataus ei onnistu matalassa tai kylmässä lämpötilassa. Lataa huoneenlämmössä lämpötila-alueella 10 °C – 35 °C. (Jos lämpötila on annetun alueen ulkopuolella, lataus saattaa pysähtyä akun suojaamiseksi.) Ei-alkuperäisen verkkolaitteen käyttö saattaa aiheuttaa tämän laitteen vaurioitumisen. Käytä alkuperäistä verkkolaitetta.

#### Jäljellä olevan akkuvirran näyttö ei pidä paikkaansa.

Jos tämän laitteen käytetään pitkään korkeassa tai alhaisessa lämpötilassa, tai jos akkua ladataan toistuvasti, akun jäljellä oleva virta ei ehkä esitetä oikein.

## Akku loppuu nopeasti jopa latauksen jälkeen.

Käytä lataukseen vain mukana toimitettua verkkolaitetta. Takuu ei kata toimintahäiriötä, joka johtuu jonkun muun kuin laitteen mukana toimitetun verkkolaitteen käytöstä.

Akun suorituskyky heikkenee tilapäisesti, kun lämpötila on -10 °C – 0 °C, mikä lyhentää jäljellä olevaa tallennusaikaa.

Jos tallennusaika muuttuu hyvin lyhyeksi silloinkin, kun akku on täynnä, akku täytyy vaihtaa uuteen. Kysy lähimmästä JVC-palvelukeskuksesta tietoja sisäänrakennetun akun vaihtamisesta (toimenpide on maksullinen).
# Virtalähde

### Virta ei kytkeydy päälle.

- Kamera ei kytkeydy päälle, jos akun varaus on vähissä. Tässä tapauksessa lataa akkua yli 40 minuuttia ennen kuin kytket virran päälle.
- Nollaa laite, ellei se käynnisty edes lataamisen jälkeen.

"Kun laite ei toimi kunnolla" (🖙 s. 108)

# Tallennus

### Tallennus ei onnistu.

Tarkista **₩** / **D**-painike. "Ylä-/vasen/takapuoli" (☞ s. 103) Aseta tallennustilaan koskettamalla näytön <u>(REC</u>-painiketta.

#### Tallennus pysähtyy automaattisesti.

Tallennus päättyy automaattisesti, koska sitä ei voida suorittaa 12 tai useamman tunnin ajan spesifikaation mukaisesti. (Saattaa kestää aikaa jatkaa tallentamista.)

Sammuta laite, odota hetki ja käynnistä se uudelleen. (Tämän laitteen pysähtyy automaattisesti piirien suojelemiseksi, kun lämpötila nousee liian korkeaksi.)

#### Yksittäiskuvien jatkuvan kuvauksen nopeus on hidas.

Jatkuvan kuvauksen nopeus laskee, jos tätä toimintoa käytetään toistuvasti. Jatkuvan kuvauksen nopeus saattaa laskea riippuen SD-kortista tai tietyissä tallennusolosuhteissa.

#### Tarkennus ei säädy automaattisesti.

Jos tallennat pimeässä tai kohteella ei kontrastia valon ja varjon välillä, säädä tarkennus manuaalisesti.

"Tarkennuksen säätö manuaalisesti (FOCUS)" (I s. 28) Pyyhi linssi linssinpuhdistusliinalla.

Peruuta manuaalitarkennus manuaalitallennuksen valikosta. "Tarkennuksen säätö manuaalisesti (FOCUS)" (🖙 s. 28)

### Zoom ei toimi.

Digitaalinen zoom ei ole käytössä yksittäiskuvan tallennustilassa. Zoom-toiminto ei ole saatavana aikaintervallikuvauksessa. (Samanaikainen yksittäiskuvan tallennus ja kuvanvakain eivät myöskään ole käytettävissä.) Jos haluat käyttää digitaalista zoomia, aseta valikon "ZOOM"-toiminto. " ZOOM " (🖙 s. 88)

#### Mosaiikki-tyyppistä häiriötä tapahtuu, kun kameralla kuvataan nopeita liikkeitä tai jos kirkkausasteessa tapahtuu huomattavia muutoksia.

Aseta "VIDEO QUALITY" arvoon "UXP" tai "XP" tallennusta varten. " VIDEO QUALITY " (🖙 s. 88)

### Linssin sisäpuoli on huurtunut.

Avaa liitinsuojus; sulje LCD-monitori ja anna sen olla hetken ajan laskeaksesi lämpötilaa.

#### Linssin sisäpuolen huurtumisen estäminen

 Vedenpitävät mallit ovat ilmatiiviitä. Kun lämpötila nousee kuvauksen aikana, sisäinen kosteus voi aiheuttaa kosteuden tiivistymisen linssin sisälle.

### Tallennuksen aikana

Suosittelemme käyttämään laitetta seuraavasti, jotta laitteen lämpötila ei nouse.

- 1 Vältä toistuvaa altistusta suoralle auringonvalolle.
- Kuvaa varjossa tai käytä aurinkovarjoa. Jos pystyt, peitä laite märällä pyyhkeellä.
- Jalustan käyttöä suositellaan. Laitteen lämpötila nousee, kun sitä pidetään pitkään kädessä kuvauksen aikana.
- 3 Liitinsuojus kannattaa jättää auki kuvauksen ajaksi.
- Tällöin laite ei kuitenkaan ole vedenpitävä, pölytiivis eikä iskunkestävä. Ota ympäristö huomioon, kun käytät kameraa. (Älä käytä märkää pyyhettä.)
- 4 Muista katkaista virta, kun et kuvaa.
- Kun LCD-monitori suljetaan, laite sammuu.

#### Latauksen aikana

Suosittelemme lataamaan laitteen paikassa, jossa ilmankosteus on pieni. Laitteen sisällä oleva kostea ilma voi saada kosteuden tiivistymään. Suosittelemme lataamaan laitteen tilassa, jossa ei ole ilmankostutinta, ja kesällä ilmastoidussa tilassa.

# SD-kortti

### SD-korttia ei voi asettaa paikalleen.

### SD-kortille kopiointi ei onnistu.

Määritä "REC MEDIA FOR VIDEO"/"REC MEDIA FOR IMAGE" SD-kortille. "REC MEDIA FOR VIDEO " (☞ s. 98)

" REC MEDIA FOR IMAGE " (ISS s. 99)

Käyttääksesi uutta SD-korttia tai SD-korttia, jota on käytetty muissa

laitteissa, SD-kortti pitää formatoida (alustaa) käyttämällä "SETUP"-valikon kohtaa "FORMAT SD CARD".

" FORMAT SD CARD " (🖙 s. 99)

Kun "CHECK CARD'S WRITE PROTECTION SWITCH" tulee näkyviin, vapauta SD-kortin lukitus.

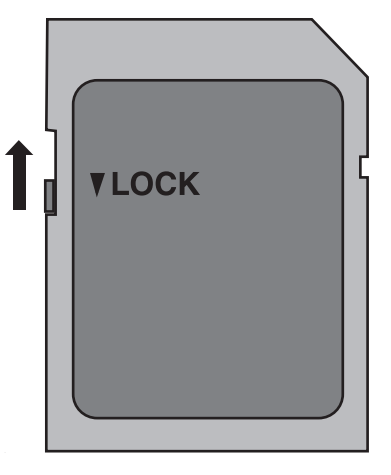

# Toisto

### Ääni tai video keskeytyy.

Joskus toisto keskeytyy kahden kohtauksen välillä. Tämä ei ole vika.

### Ääni ei kuulu.

Kun äänetön tila on käytössä, käyttöäänet eivät kuulu. Kytke äänetön tila pois käytöstä.

"Äänettömän tilan käyttö" (🖙 s. 22)

Audioääni ei tallennu videoille, jotka on tallennettu tilassa TIME-LAPSE RECORDING.

"Tallennus aikaintervallein (AIKAINTERVALLITALLENNUS)" (🖙 s. 40)

### Sama kuva pysyy kauan näytöllä.

Käytä korkean nopeuden SD-korttia (luokka 4 tai korkeampi).

"Käytettävät SD-korttityypit" (ISS s. 9) Puhdista SD-kortin liitännät kuivalla puuvillatupolla tai vastaavalla. Suorita "FORMAT SD CARD""SETUP" -valikosta. (Kaikki tiedot poistetaan). " FORMAT SD CARD" (ISS s. 99)

### Liike on epätasainen.

Käytä korkean nopeuden SD-korttia (luokka 4 tai korkeampi). "Käytettävät SD-korttityypit" (☞ s. 9)

Puhdista SD-kortin liitännät kuivalla puuvillatupolla tai vastaavalla.

Suorita "FORMAT SD CARD""SETUP" -valikosta. (Kaikki tiedot poistetaan). " FORMAT SD CARD " (🖙 s. 99)

Varmista PC:n järjestelmävaatimukset käyttäessäsi Everio MediaBrowser 4 -selainta toistamiseen.

"Järjestelmävaatimusten varmistaminen (ohjeellinen)" (128 s. 71)

### Tallennettu tiedosto ei löydy.

Vaihda toistomediaa koskemalla **#/SD** kosketusnäytöstä.

"Videotoiston toimintopainikkeet" (🖙 s. 51)

"Toimintopainikkeet yksittäiskuvan toistolle" (🖙 s. 58) Valitse "PLAYBACK OTHER FILE" valikossa. (Videotiedostot, joiden hallintotiedot ovat vaurioituneet, voidaan toistaa.)

nallintotledot ovat vaurioituneet, voidaai " PLAVPACK OTHER EILE " (rma 256)

" PLAYBACK OTHER FILE " (188 s. 56)

### Kuvat eivät näy televisiossa oikein.

Irrota johto ja kytke se uudelleen. "Kytkentä HDMI-miniliitintä käyttäen" (🖙 s. 60) Nollaa tämä laite. "Laitteen nollaaminen" (🖙 s. 108)

### Kuvat vääristyvät televisiossa pystysuuntaisesti.

Aseta "CONNECTION SETTINGS"-valikon asetus "VIDEO OUTPUT" arvoon "4:3". " VIDEO OUTPUT " (IST s. 100) Säädä television kuvaa vastaavasti.

### TV:ssä esitetty kuva on liian pieni.

Aseta "CONNECTION SETTINGS"-valikon asetus "VIDEO OUTPUT" arvoon "16:9". " VIDEO OUTPUT " (INF s. 100)

# Kun TV-liitäntä on HDMI-minijohdon kautta, kuvat ja äänet eivät näy ja kuulu oikein televisiossa.

Kuvat ja äänet ei välttämättä toistu oikein liitetyn television mukaan. Toimi tällöin seuraavasti.

- 1 Irrota HDMI-minikaapeli ja liitä se uudelleen.
- "Kytkentä HDMI-miniliitintä käyttäen" (I s. 60)

Kun liitäntä televisioon on tehty HDMI-minikaapelilla, näytettävät kohteet, kuten näytön painikkeet tulevat hitaasti näkyviin.

Tämä ei ole toimintahäiriö vaan normaali ominaisuus, joka riippuu kytketyn television tyypistä.

# Muokkaus/kopiointi

### Tiedoston poisto ei onnistu.

Suojattuja tiedostoja (videoita/yksittäiskuvia) ei voi poistaa. Poista suojaus ennen tiedoston poistoa. "Tiedostojen suojaaminen" (🖙 s. 64)

# Tietokone

### Tiedostoja ei voi kopioida tietokoneen kiintolevylle.

Jos mukana toimitettua ohjelmistoa Everio MediaBrowser 4 ei ole asennettu, jotkin toiminnot eivät ehkä toimi oikein.

"Mukana toimitetun ohjelmiston asentaminen (sisäänrakennettu)" (🖙 s. 75)

Varmista ennen varmuuskopiointia, että tietokoneen kiintolevyllä on tarpeeksi vapaata tilaa.

# Ei voi kopioida tiedostoja DVD- tai Blu-ray-levylle tietokonetta käyttäen.

Jotta voit tallentaa levyille, tietokoneessa pitää olla tallentava DVD- tai Bluray-asema.

### Tiedostoa ei voida ladata YouTubeen.

Tarkasta, oletko luodut YouTube-tilin. (Sinulla tulee olla YouTube-tili voidaksesi siirtää tiedostoja YouTube-sivuille.)

Videoiden muuttamista ladattavaan tiedostomuotoon ei voi suorittaa tämän laitteen.

Lue käyttöohjeet Everio MediaBrowser 4 -ohjelmiston ohjetiedostosta

### Käytän Mac-tietokonetta.

Lataa tiedostot Mac-tietokoneeseen seuraavalla tavalla. "Kopiointi Mac-tietokoneelle" (🖙 s. 84)

### Tietokone ei tunnista SDXC-korttia.

Vahvista tietokoneesi käyttöjärjestelmä ja päivitä se. "Kun tietokone ei pysty tunnistamaan SDXC-korttia" (🖙 s. 10)

# Näyttö/kuva

### LCD-monitori näkyy huonosti.

LCD-monitoria voi olla vaikea nähdä, jos sitä käytetään kirkkaissa paikoissa, kuten suorassa auringonvalossa.

### Näytön väri ja kirkkaus muuttuvat, ja näytöllä näkyy vaakasuoria juovia ja välkyntää

Kun kuvia tallennetaan loisteputki- tai elohopealampun valossa, näytön väri ja kirkkaus saattavat muuttua ja näytöllä saattaa näkyä vaakasuoria juovia ja välkyntää, mutta kyse ei ole viasta.

Jos kuvanvakauttimen asetuksena on "ON (AIS)", vaihda asetukseksi "ON" parantaaksesi tilannetta.

"Kameran tärinän vähentäminen" (🖙 s. 39)

### LCD-monitorille ilmestyy raita tai pallo kirkasta valoa.

Vaihde tämän laitteen suuntaa estääksesi valonlähteen vaikutuksen kuvaan. (Kirkas valokaista tai -pallo saattaa ilmestyä, kun kirkasvalonlähde on lähellä tämän laitteen, mutta tämä ei ole toimintahäiriö.)

### Tallennettu kohde on liian tumma.

Käytä taustavalon kompensaatiota, kun taustavalo on kirkas ja kohde on tumma.

"Taustavalon kompensaation asetus" (I s. 30)

Käytä kohtaa "GAIN UP" valikossa.

" GAIN UP " (🖙 s. 86)

Aseta "BRIGHTNESS ADJUST" (kirkkauden säätö) tallennusvalikossa "+"puolelle.

"Kirkkaudensäätö" (🖙 s. 29)

### Tallennettu kohde on liian kirkas.

Aseta taustavalon kompensaatio "OFF", jos se on käytössä. "Taustavalon kompensaation asetus" (🖙 s. 30) Aseta "BRIGHTNESS ADJUST" tallennusvalikossa "–"-puolelle. "Kirkkaudensäätö" (🖙 s. 29)

### Väri näyttää omituiselta. (Liian sininen, liian punainen jne.)

Odota, kunnes luonnolliset värit saadaan säädettyä. (Valkotasapainon säätämisessä saattaa kulua jonkin aikaa.)

Aseta tallennusvalikon kohta "WHITE BALANCE" arvoon "MANUAL". Valitse "FINE"/"CLOUD"/"HALOGEN" valonlähteen mukaan. Valitse "MWB" ja säädä vastaavasti. "Valkotasapainon valinta" (🖙 s. 31)

### Väri näyttää erilaiselta.

Aseta "WHITE BALANCE" tallennusvalikossa asianmukaisesti. "Valkotasapainon valinta" (🖙 s. 31)

### Näytössä on kirkkaita tai tummia pisteitä.

Vaikka LCD-monitorin näytön pikseleistä yli 99,99 % on toimivia, 0,01 % pikseleistä voi olla kirkkaita (punaisia, sinisiä, vihreitä) tai pimeitä. Tämä ei ole vika. Pisteitä ei tallenneta.

# Muita ongelmia

### Kosketusnäytön painikkeet eivät toimi.

Kosketa kosketusnäytön painikkeita sormin.

Painikkeet eivät ehkä toimi, jos niitä kosketaan kynsillä tai käsineellä. Poista "SCREEN LOCK" käytöstä. Kosketusnäyttöä ei voi käyttää, kun "SCREEN LOCK" on käytössä.

"Näytön lukitseminen" (🖙 s. 33)

Tallenna tallennetut tiedot, ennen kuin toimitat laitteen huoltoon.

- 1 Liitä laite tietokoneeseen USB-kaapelin avulla.
- "SELECT DEVICE" -valikko tulee näyttöön.
- 2 Paina START/STOP-painiketta ja pidä se painettuna yli kaksi sekuntia. "PLAYBACK ON PC" tulee näyttöön.
- 3 Tietokoneelle on suoritettava toiminnot näytön vaihduttua.

### Kuva on rakeinen.

Kun digitaalinen zoom on käytössä, kuvasta tulee rakeista, koska sitä suurennetaan digitaalisesti.

### Laite kuumenee.

Tämä ei ole vika. (Tämän laitteen voi lämmetä, kun sitä käytetään pitkään.) Lopeta laitteen käyttö, jos se kuumenee liikaa.

### Näytön kieli on muutettu.

Näin voi käydä silloin, kun tämä laite liitetään HDMI-minikaapelilla televisioon, jossa on toinen kieliasetus. "Käyttö yhdessä TV:n kanssa HDMI-kaapelia käyttäen" (I s. 61)

# Kun TV-liitäntä on HDMI-minijohdon kautta, kuvat ja äänet eivät näy ja kuulu oikein televisiossa.

Kuvat ja äänet ei välttämättä toistu oikein liitetyn television mukaan. Toimi tällöin seuraavasti.

- 1 Irrota HDMI-minikaapeli ja liitä se uudelleen.
- 2 Sammuta tämän laitteen ja käynnistä se uudelleen.
- "Kytkentä HDMI-miniliitintä käyttäen" (🖙 s. 60)

# HDMI-CEC-toiminnot eivät toimi oikein eikä televisio toimi tämän laitteen kanssa.

Televisioiden toiminta voi vaihdella teknisten ominaisuuksien mukaan, vaikka televisio olisikin HDMI-CEC-yhteensopiva. Täten tämän laitteen HDMI-CEC-toimintoja ei voida taata kaikkien televisioiden kohdalla. Aseta tällöin "HDMI CONTROL" asetukseen "OFF". " HDMI CONTROL " (IST s. 100)

# Laite toimii hitaasti vaihdettaessa videotilan ja yksittäiskuvatilan välillä, tai kytkettäessä virta päälle tai pois päältä.

On suositeltavaa, että kopioit kaikki videot ja yksittäiskuvat tietokoneellesi ja poistat tiedostot tästä laitteesta. (Jos laitteella on useita tallennettuja tiedostoja, tämän laitteen vastaa viiveellä.)

### Tämä laite ei toimi kunnolla ja virheviestejä tulee näyttöön.

Tämä on mikroprosessoriohjattu laite. Sähköstaattinen varaus, ulkoinen melu ja häiriö (televisiosta, radiosta jne.) voi estää sitä toimimasta oikein. Sulje tällöin monitorinäyttö katkaistaksesi virran, irrota verkkolaite ja nollaa laite painamalla Reset-painiketta.

"Laitteen nollaaminen" (🖙 s. 5)

### CHARGE-merkkivalo ja POWER/ACCESS-merkkivalo vilkkuvat, ja käyttö on estetty

Sulje monitorinäyttö katkaistaksesi virran, irrota verkkolaite ja nollaa laite painamalla Reset-painiketta.

"Laitteen nollaaminen" (IST s. 5)

Mikäli edellä annetut ohjeet eivät ratkaise ongelmaa, pyydä lisäohjeita lähimmältä JVC-kauppiaalta tai JVC-palvelukeskukselta.

### Vastuuvapauslauseke

 Emme ole vastuussa menetetystä tallennetusta sisällöstä, jos videoita/ ääntä ei voi tallentaa eikä sisältöä toistaa laitteen, mukana toimitettujen osien tai muistikortin vian vuoksi.

 Poiston jälkeen tallennettua sisältöä (tietoja), mukaan lukien laitevian vuoksi menetetyt tiedot, ei voi palauttaa. Tämä varoitus on huomioitava.

- JVC ei ota vastuuta menetetyistä tiedoista. Tämä varoitus on huomioitava.

- Laadunparannuksen vuoksi vialliset tallennusvälineet on analysoitava. Tästä johtuen niitä ei voi palauttaa.

# Virheviesti?

#### SET DATE/TIME!

Kello nollautuu noin yhden kuukauden kuluttua sen jälkeen kun akku on tyhjentynyt. Siksi "SET DATE/TIME!" tulee näkyviin, kun virta kytketään päälle seuraavan kerran. Aseta kello uudelleen sen jälkeen, kun akku on ladattu. "Kellon asetus" (IST s. 15)

COMMUNICATION ERROR

### COMMUNICATION ERROR

Yhdistä USB-kaapeli uudelleen. Kytke tähän laitteeseen liitetyt laitteet pois päältä ja takaisin päälle ja nollaa tämä laite. "Laitteen nollaaminen" (🖙 s. 108)

### FORMAT ERROR!

Tarkista käyttömenetelmä ja suorita uudelleen. Nollaa tämä laite. "Laitteen nollaaminen" (🖙 s. 108)

#### **ERROR IN BUILT-IN MEMORY!**

Nollaa tämä laite. "Laitteen nollaaminen" (ISF s. 108) Ellei yllä mainittu ratkaise ongelmaa, varmuuskopioi tiedostosi ja suorita "FORMAT BUILT-IN MEM.""SETUP"-valikossa. (Kaikki tiedot poistetaan). "FORMAT BUILT-IN MEM." (ISF s. 99)

#### **MEMORY CARD ERROR!**

Tarkista, että tämä laite tukee tätä korttia. "Käytettävät SD-korttityypit" (🖙 s. 9) Nollaa tämä laite. "Laitteen nollaaminen" (🖙 s. 108) Sammuta laite ja poista SD-kortti ja aseta se sitten takaisin. Poista mahdollinen lika SD-kortin liitinpinnoista. Ellei yllä mainittu ratkaise ongelmaa, varmuuskopioi tiedostosi ja suorita "FORMAT SD CARD""SETUP"-valikossa. (Kaikki tiedot poistetaan). " FORMAT SD CARD" (🖙 s. 99)

#### NOT FORMATTED

Valitse "OK" ja sitten "YES""DO YOU WANT TO FORMAT?"-valikosta.

### **RECORDING FAILURE**

Nollaa tämä laite. "Laitteen nollaaminen" (🖙 s. 108)

### CANNOT TAKE MORE STILL IMAGES AT THIS TIME

Pysäytä videotallennus ennen yksittäiskuvien ottamista. (Jos SD-kortti poistetaan ja liitetään videotallennuksen aikana, yksittäiskuvia ei voi tallentaa.)

### PLAYBACK FAILED

Poista ja aseta SD-kortti uudelleen paikoilleen. "SD-kortin liittäminen" (🖙 s. 9) Poista mahdollinen lika SD-kortin liitinpinnoista. Aseta SD-kortti paikoilleen ennen virran kytkemistä päälle. Älä altista laitetta voimakkaille iskuille tai tärinälle.

### **UNSUPPORTED SCENE!**

Käytä tällä laitteella tallennettuja tiedostoja. (Muilla laitteilla tallennettuja tiedostoja ei ehkä voi toistaa.)

### **UNSUPPORTED FILE!**

Käytä tällä laitteella tallennettuja tiedostoja. (Muilla laitteilla tallennettuja tiedostoja ei ehkä voi toistaa.)

# THIS FILE IS PROTECTED

Kytke "PROTECT/CANCEL"-toiminto pois päältä "EDIT"-valikossa. "Tiedostojen suojaaminen" (🖙 s. 64)

### CHECK CARD'S WRITE PROTECTION SWITCH

Aseta SD-kortin kirjoitussuojauskytkin pois päältä.

### INSUFFICIENT AVAILABLE SPACE

Poista tiedostoja tai siirrä tiedostoja tietokoneelle tai muihin laitteisiin. Vaihda SD-kortti uuteen.

Saumattomia videoita ei voi yhdistää, jos sisäisessä muistissa tai SD-kortilla ei ole riittävästi tilaa. Tarkista jäljellä oleva tila ennen yhdistämistä.

# RECORDABLE MANAGEMENT CAPACITY LEVEL HAS BEEN REACHED

- 1 Siirrä tiedostot tai kansiot tietokoneelle tai muulle laitteelle. (Varmuuskopioi tiedostosi.)
- 2 Valitse "FILE + MANAGEMENT NO" kohdassa "FORMAT BUILT-IN MEM." tai "FORMAT SD CARD""SETUP"-valikossa. (Kaikki sisäisessä muistissa tai SD-kortilla olevat tiedot poistetaan.)
- " FORMAT BUILT-IN MEM. " (🖙 s. 99)
- " FORMAT SD CARD " (🖙 s. 99)

### SCENE QUANTITY EXCEEDED LIMIT

- 1 Siirrä tiedostot tai kansiot tietokoneelle tai muulle laitteelle. (Varmuuskopioi tiedostosi.)
- 2 Valitse "FILE + MANAGEMENT NO" kohdassa "FORMAT BUILT-IN MEM." tai "FORMAT SD CARD""SETUP"-valikossa. (Kaikki sisäisessä muistissa tai SD-kortilla olevat tiedot poistetaan.)
- " FORMAT BUILT-IN MEM. " (🖙 s. 99)
- " FORMAT SD CARD " (188 s. 99)

### NUMBER OF FOLDERS OVERFLOW

- 1 Siirrä tiedostot tai kansiot tietokoneelle tai muulle laitteelle.
- (Varmuuskopioi tiedostosi.)
- 2 Valitse "FILE + MANAGEMENT NO" kohdassa "FORMAT BUILT-IN MEM." tai "FORMAT SD CARD""SETUP"-valikossa. (Kaikki sisäisessä muistissa tai SD-kortilla olevat tiedot poistetaan.)
- " FORMAT BUILT-IN MEM. " (🖙 s. 99)
- " FORMAT SD CARD " (🖙 s. 99)

### FILE QUANTITY LIMIT EXCEEDED

- 1 Siirrä tiedostot tai kansiot tietokoneelle tai muulle laitteelle. (Varmuuskopioi tiedostosi.)
- Valitse "FILE + MANAGEMENT NO" kohdassa "FORMAT BUILT-IN MEM." tai "FORMAT SD CARD""SETUP"-valikossa. (Kaikki sisäisessä muistissa tai SD-kortilla olevat tiedot poistetaan.)
- " FORMAT BUILT-IN MEM. " (🖙 s. 99)
- " FORMAT SD CARD " (🖙 s. 99)

### NO FILES

Muuta kohdan "REC MEDIA FOR IMAGE" tai "REC MEDIA FOR VIDEO" asetusta "SETUP"-valikossa ja tarkista, ettei tiedostoja ole tallennettu muille tallennusvälineille.

- " REC MEDIA FOR VIDEO " (🖙 s. 98)
- " REC MEDIA FOR IMAGE " (188 s. 99)

### RECORDING CANCELLED

Aseta "REC MEDIA FOR VIDEO" -asetukseksi "SD CARD" ja tallenna sitten SD-kortille. "REC MEDIA FOR VIDEO" (ISS S. 98)

Nollaa tämä laite. "Laitteen nollaaminen" (I s. 108)

Suojaa laite tärinältä ja iskuilta.

### TALLENNETUN TIEDOSTON SISÄLTÖÄ ON LIIAN VÄHÄN TALLENNETTAVAKSI (HALUATKO JATKAA TALLENNUSTA?)

Jos aikaintervallitallennus pysäytetään, kun näkyvä todellinen tallennettu aika on "0:00:00:17" tai vähemmän, videota ei voi tallentaa.

# CAMERA TEMPERATURE IS HIGH PLEASE TURN CAMERA OFF TO ALLOW IT TO COOL DOWN PLEASE WAIT

Sammuta laitteen virta ja anna sen jäähtyä ennen kuin kytket virran uudelleen päälle.

Huolla tämän laitteen säännöllisesti, jotta sen käyttöaika pitenee.

### TÄRKEÄÄ :

• Muista irrottaa verkkolaite ja virtaliitin ennen huoltotoimien suorittamista.

# Videokamera

- Pyyhi tämän laitteen kuivalla, pehmeällä kankaalla poistaaksesi lian.
- Jos kamera on erittäin likainen, liota kangasta neutraalissa pesunesteessä, pyyhi runko sillä ja käytä sitten puhdasta kangasta poistaaksesi pesuaineen.

### TÄRKEÄÄ :-

- Älä käytä liuottimia, kuten bentseeniä, ohentimia tai alkoholia. Ne voivat vahingoittaa tämän laitteen.
- Käyttäessäsi kemiallista pyyhettä tai puhdistusainetta, muista noudattaa tuotteen varoituksia ja ohjeita.
- Älä jätä laitetta kontaktiin kumi-tai muoviesineiden kanssa pitkäksi ajaksi.

# Linssi/LCD-monitori

- Käytä linssipuhallinta (saatavissa alan liikkeistä) poistaaksesi pölyn ja puhdistusliinaa (saatavissa alan liikkeistä) pyyhkiäksesi lian pois. Jos linssi jätetään likaiseksi, hometta voi muodostua.
- Voit käyttää näytön päällä kaupallisesti saatavaa heijastamatonta kalvoa tai suojakalvoa.

Kalvon paksuus määrää, missä määrin kosketusnäytön toimintojen suorittaminen vaikeutuu tai missä määrin näyttö pimentyy.

# Veden alla tai rannalla käytön jälkeen

 Kun kamerassa on on käytetty veden alla tai rannalla ja siinä on mutaa tai likaa, lue puhdistusohjeet kohdasta "Ennen kuin käytät laitetta veden alla tai matalassa lämpötilassa" (Inst s. 6).

### **Tekniset tiedot**

| Kamera                                             |                                                                                                    |  |
|----------------------------------------------------|----------------------------------------------------------------------------------------------------|--|
| Osa                                                | Tiedot                                                                                                    |  |
| Virtalähde                                         | Verkkolaitekäytössä: DC 5 V                                                                                                    |  |
| Virrankulutus                                      | 2,2 W (MONITOR BRIGHTNESS: 3 (vakio))<br>2,4 W (MONITOR BRIGHTNESS: 4 (kirkkaampi))<br>Nimellisvirrankulutus: 2A                                                                                |  |
| Mitat (mm)                                         | 60 x 59,5 x 128<br>(L x K x S: ilman käsihihnaa)                                                                                                    |  |
| Paino                                              | Noin 301 g (vain kamera)                                                                                                    |  |
| Käyttöympäristö                                    | Sallittu käyttölämpötila: -10 °C – 40 °C<br>Sallittu säilytyslämpötila: -20 °C – 50 °C<br>Sallittu latauslämpötila: 10 °C – 35 °C<br>Sallittu suhteellinen ilmankosteus: 35–80 %                |  |
| Kuvauslaite                                        | 1/5,8", 2 510 000 pikseliä (CMOS, taustavalaistu)                                                                                                    |  |
| Tallennusalue<br>(video)                           | 1 280 000 – 2 280 000 pikseliä (kuvanvakautin: pois<br>käytöstä)                                                                                                    |  |
| Tallennusalue<br>(yksittäiskuva)                   | 2 290 000 pikseliä (16:9)<br>1 710 000 pikseliä (4:3)                                                                                                    |  |
| Linssi                                             | F1,8–F6,3<br>f = 2,9 mm–116,0 mm<br>35 mm:n muunnos:<br>Video<br>40,5 mm – 1 620 mm (kuvanvakautin: pois<br>käytöstä)<br>Yksittäiskuva<br>40,5 mm – 1 620 mm (16:9)<br>49,5 mm – 1 980 mm (4:3) |  |
| Suodattimen<br>halkaisija *                        | 37 mm (ruuvin kierre: 0,75 mm)                                                                                                    |  |
| Vähäisin valaistus                                 | 3 lux                                                                                                    |  |
| Zoom (videon<br>tallennuksen<br>aikana)            | Optinen zoom: enintään 40x<br>Dynaaminen zoom: enintään 60x<br>Digitaalinen zoom: enintään 200x                                                                                                 |  |
| Zoom<br>(yksittäiskuvan<br>tallennuksen<br>aikana) | Optinen zoom: enintään 40x                                                                                                    |  |
| LCD-monitori                                       | 3,0", laajakulma, 230 000 pistettä, väri-LCD                                                                                                    |  |
| Tallennusväline                                    | Sisäänrakennettu muisti (4 Gt)<br>SD/SDHC/SDXC-kortti (saatavana kaupoista)<br>"Käytettävät SD-korttityypit" (🖙 s. 9)                                                                           |  |

\* Kun linssisuodin tai konversiolinssi on kiinnitettynä, kuva voi häivyttää reunoilta (muuttua tummaksi tai siihen voi tulla varjoja).

# Liittimet

| Osa      | Tiedot                                                                      |  |
|----------|-----------------------------------------------------------------------------|--|
| HDMI     | HDMI-miniliitin                                                             |  |
| AV-lähtö | Videolähtö: 1,0 V (p-p), 75 $\Omega$ Audiolähtö: 300 mV (rms), 1 K $\Omega$ |  |
| USB      | Micro USB -tyyppi AB, USB 2.0 -yhteensopiva                                 |  |

# Video

| Osa                                                                                                    | Tiedot                                                                                                    |
|----------------------------------------------------------------------------------------------------|----------------------------------------------------------------------------------------------------|
| Tallennus/toisto-<br>formaatti                                                                            | AVCHD vakio<br>Video: MPEG-4 AVC/H.264<br>Ääni: Dolby Digital 2ch                                                                                                    |
| Laajennus                                                                                                 | .MTS                                                                                                    |
| Signaalijärjestelmä                                                                                       | PAL vakio                                                                                                    |
| Videon laatu<br>(Tallennettavien<br>pikseleiden määrä /<br>Keskimääräinen<br>tallennuksen<br>bittinopeus) | UXP<br>1 920 pikseliä x 1 080 pikseliä<br>Keskimääräinen likimääräinen arvo 24 Mbps<br>XP<br>1 920 pikseliä x 1 080 pikseliä<br>Keskimääräinen likimääräinen arvo 17 Mbps<br>EP<br>1 920 pikseliä x 1 080 pikseliä<br>Keskimääräinen likimääräinen arvo 4,8 Mbps |
| Äänen laatu (Audio)                                                                                       | 48 kHz, 256 kbps                                                                                                    |

# Yksittäiskuva

| Osa                                                | Tiedot                                                                                                    |
|----------------------------------------------------|----------------------------------------------------------------------------------------------------|
| Formaatti                                          | JPEG vakio                                                                                                    |
| Laajennus                                          | .JPG                                                                                                    |
| Kuvakoko<br>(Tallennettavien<br>pikseleiden määrä) | (Kuvasuhde 16:9)<br>1 920 pikseliä x 1 080 pikseliä (2M)<br>(Kuvasuhde 4:3)<br>3 680 pikseliä x 2 760 pikseliä (10,15M)<br>1 440 pikseliä x 1 080 pikseliä (1,5M)<br>640 pikseliä x 480 pikseliä (0,3M)<br>"Arvioitu yksittäiskuvien määrä (yksikkö: kuvien<br>määrä)" (☞ s. 49) |

# Verkkolaite (UIA312-0520)

| Osa                         | Tiedot                                                              |
|-----------------------------|---------------------------------------------------------------------|
| Virtalähde                  | AC 100 V - 240 V, 50 Hz/60 Hz                                       |
| Lähtö                       | DC 5 V, 2 A                                                         |
| Sallittu<br>käyttölämpötila | 0–40°C<br>(10°C–35°C latauksen aikana)                              |
| Mitat (mm)                  | 49,8 x 26,3 x 68,2 (L x K x S: ilman johtoa ja<br>verkkopistoketta) |
| Paino                       | Noin 108 g                                                          |

# Verkkolaite (UNI312-0520)

| Osa                         | Tiedot                                                              |
|-----------------------------|---------------------------------------------------------------------|
| Virtalähde                  | AC 100 V - 240 V, 50 Hz/60 Hz                                       |
| Lähtö                       | DC 5 V, 2 A                                                         |
| Sallittu<br>käyttölämpötila | 0–40°C<br>(10°C–35°C latauksen aikana)                              |
| Mitat (mm)                  | 50,6 x 29,8 x 75,0 (L x K x S: ilman johtoa ja<br>verkkopistoketta) |
| Paino                       | Noin 109 g                                                          |

### HUOMAUTUS : -

• Tämän tuotteen tietoihin ja ulkoasuun voidaan tehdä parantavia muutoksia ilman eri ilmoitusta.

# Tavaramerkit

- AVCHD ja AVCHD-logo ovat Panasonic Corporationin ja Sony Corporationin tavaramerkkejä.
- Termit HDMI ja HDMI High-Definition Multimedia Interface sekä HDMIlogo ovat HDMI Licensing Administrator, Inc:n tavaramerkkejä tai rekisteröityjä tavaramerkkejä Yhdysvalloissa ja muissa maissa.

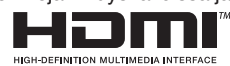

- Valmistettu Dolby Laboratories -yrityksen lisenssillä. Dolby, Dolby Audio ja kaksois-D-symboli ovat Dolby Laboratories -yrityksen tavaramerkkejä.
- SDXC-logo on SD-3C LLC:n tavaramerkki.
- Microsoft ja Windows ovat joko tavaramerkkejä tai Microsoft Corporationin rekisteröityjä tavaramerkkejä Yhdysvalloissa ja/tai muissa maissa.
- Mac, OS X, iMovie, iPhoto, iPhone ja Safari ovat Apple Inc:n rekisteröityjä tavaramerkkejä Yhdysvalloissa ja muissa maissa.
- Intel ja Intel Core ovat Intel Corporationin tavaramerkkejä tai rekisteröityjä tavaramerkkejä Yhdysvalloissa.
- Android, YouTube ja Chrome ovat Google Inc:n rekisteröityjä tavaramerkkejä.
- QR-koodi on Denso Wave Incorporatedin rekisteröity tuotemerkki.
- Muut tässä oppaassa olevat tuotteiden tai yritysten nimet ovat omistajiensa tavaramerkkejä ja/tai rekisteröityjä tavaramerkkejä.
- Sellaiset merkit kuten ™ ja ® on poistettu tästä oppaasta.

# JVC